# TIMES SOFTWARE

# TIMESPAY 8 USER MANUAL

| Co. Registration No: 199804415D | Tel: (65) 6295-1998 | Fax: (65) 6295-0998 | Address: 10 Jalan Besar, #14-01 Sim Lim Tower Singapore 208787

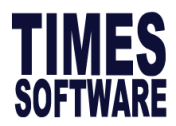

|    | Contents             | Page |  |  |  |  |
|----|----------------------|------|--|--|--|--|
| 1  | 1 Installation       |      |  |  |  |  |
| 2  | Launching Timespay 8 | 7    |  |  |  |  |
| 3  | Company Setup        | 17   |  |  |  |  |
| 4  | Payroll Setup        | 24   |  |  |  |  |
| 5  | Leave Setup          | 38   |  |  |  |  |
| 6  | HR Setup             | 48   |  |  |  |  |
| 7  | Payroll Procedure    | 72   |  |  |  |  |
| 8  | Update Employee      | 73   |  |  |  |  |
| 9  | Leave Application    | 93   |  |  |  |  |
| 10 | Claim Record         | 97   |  |  |  |  |
| 11 | Process Payroll      | 106  |  |  |  |  |
| 12 | Modify Record        | 119  |  |  |  |  |
| 13 | Payroll Reports      | 125  |  |  |  |  |
| 14 | Report Writer        | 137  |  |  |  |  |
| 15 | Query                | 142  |  |  |  |  |

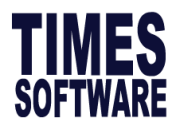

#### TIMES SOFTWARE

Times Pay 8.0/ Netsublicense

It is a Windows-based integrated payroll and human resource management system. It is cost-effective and designed with robust functionality and performance. It is user friendly and flexible, allowing payroll to be done according to the countries' local authorities requirements.

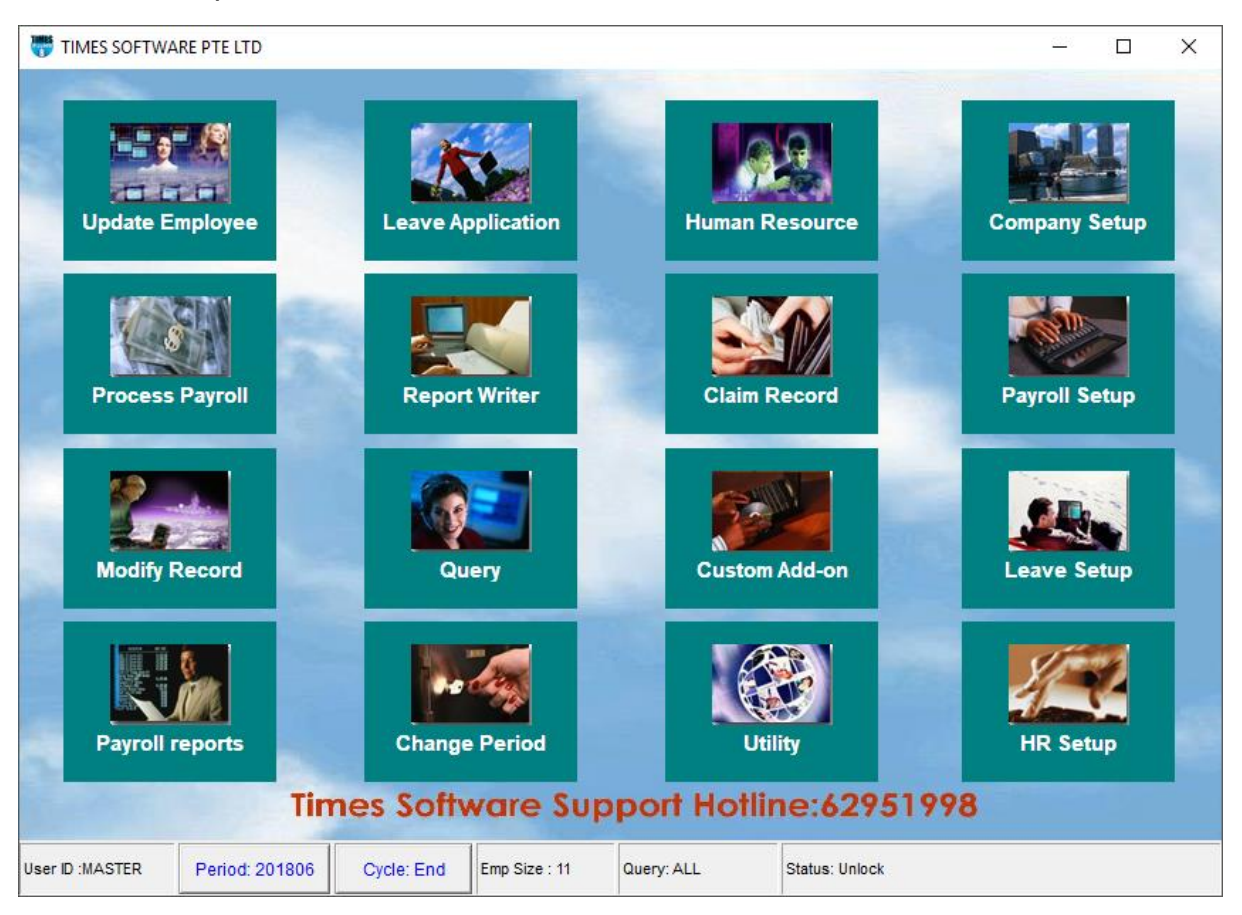

TIMES PAY 8.0/ Netsublicense manages a wide variety of payroll activities from simple straightforward deduction categories to complex, multi-company payrolls.

It tracks all employee data related to payroll processing, print pay-slips and generates a wide array of standard and statutory government reports to satisfy your monthly, quarterly and annual processing requirements. You can maintain full employee details including staff transfers, job and pay histories.

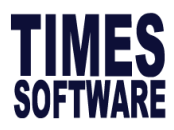

# 1. INSTALLATION

This section provide steps to install Timespay 8.0/ NETSUBLICENSE application.

| <u>IN</u> | STALLTION PROCEDURES:                                                                               | of Times Full Installation - Ins                                 | stallAware Wizard — 🗆 🗡                                                                                                    |  |  |  |
|-----------|----------------------------------------------------------------------------------------------------|------------------------------------------------------------------|----------------------------------------------------------------------------------------------------|--|--|--|
| 1)        | Activate the installer provided.                                                                    | 3                                                                | Welcome to the InstallAware Wizard for Times<br>Software<br>The InstallAware Wizard will install Times Software on your<br>computer. |  |  |  |
| 2)        | seconds. The installer will<br>perform an auto run and<br>the following screen will<br>be prompted. |                                                                  |                                                                                                    |  |  |  |
| 3)        | Click <b>Next &gt;</b> button to initialize the installation                                        |                                                                  | WARNING: This program is protected by copyright law and international treaties.                                                      |  |  |  |
|           |                                                                                                    |                                                                  | To continue, click Next.                                                                                                    |  |  |  |
|           |                                                                                                    |                                                                  | < <u>B</u> ack <u>N</u> ext > Cancel                                                                                                 |  |  |  |
|           | O al a st <b>O</b> a mar la fa an stallata                                                          | TIMES SOFTWARE PTE LTI                                           | D - InstallAware Wizard — 🗌 🗙                                                                                                    |  |  |  |
| 4)        | on <b>Next &gt;</b> Button to proceed.                                                              | Setup Type<br>Choose the setup type that is best for your needs. |                                                                                                    |  |  |  |
|           |                                                                                                    | Please select a setup typ                                        | e.                                                                                                    |  |  |  |
|           |                                                                                                    | Complete All progr<br>most disl                                  | am features will be installed. This option requires the<br>k space.                                                                  |  |  |  |
|           |                                                                                                    | Custom<br>Choose r<br>Recomm                                     | which program features you want installed.<br>ended for advanced users.                                                              |  |  |  |
|           |                                                                                                    | InstallAware                                                     |                                                                                                    |  |  |  |
|           |                                                                                                    |                                                                  | < <u>B</u> ack <u>N</u> ext > Cancel                                                                                                 |  |  |  |

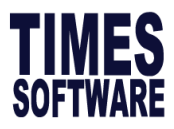

 The Destination Folder Screen will be prompted. Select Next > button to proceed, click on Change.. button to select the desired location to store the application.

6) Click the **Next >** button and the InstallAware Wizard will start to run.

| Destination<br>Select fold             |                                                            | C                                                                                        |                                         |                |
|----------------------------------------|------------------------------------------------------------|------------------------------------------------------------------------------------------|-----------------------------------------|----------------|
|                                        | 28                                                         |                                                                                          | <u>s</u>                                | <u>C</u> hange |
| InstallAware                           | WARE PTE LTD - It                                          |                                                                                          | <u>N</u> ext >                          | Cance          |
|                                        | C P                                                        | Completing the Inst<br>Products<br>he InstallAware Wizard is<br>roduct on this computer. | allAware Wiz                            | ard for Time   |
|                                        |                                                            | - Click Next to beg<br>- Click Back to char<br>- Click Cancel to ex                      | in configuration<br>1ge settings<br>dit |                |
|                                        |                                                            | < <u>B</u> ack                                                                           | <u>N</u> ext >                          | Cancel         |
| TIMES SOF<br>Installing 1<br>The progr | IWARE PTE LTD - I<br>Fimes Products<br>am features you sel | InstallAware Wizard                                                                      | d.                                      | 6              |
| 1 <del>6</del>                         | Please wait while<br>This may take sev                     | the InstallAware Wizard i<br>veral minutes.                                              | nstalls Times Full :                    | Installation.  |
|                                        | Status:<br>File: logo.bmp, D<br>C: \Users\yanling.         | irectory:<br>lim.TIMES-SG\Desktop\tp                                                     | 8\IMAGE Size:                           | 404120         |
|                                        |                                                            |                                                                                          |                                         |                |

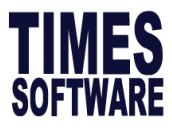

 Next, the Sentinel System Driver- InstallShield Wizard page will be prompted. Click on Next > button to proceed.

 On the License Agreement screen, select option: I accept the terms in the license agreement. Click on Next > to continue.

Under Setup Type select
 Complete and click on Next > to continue

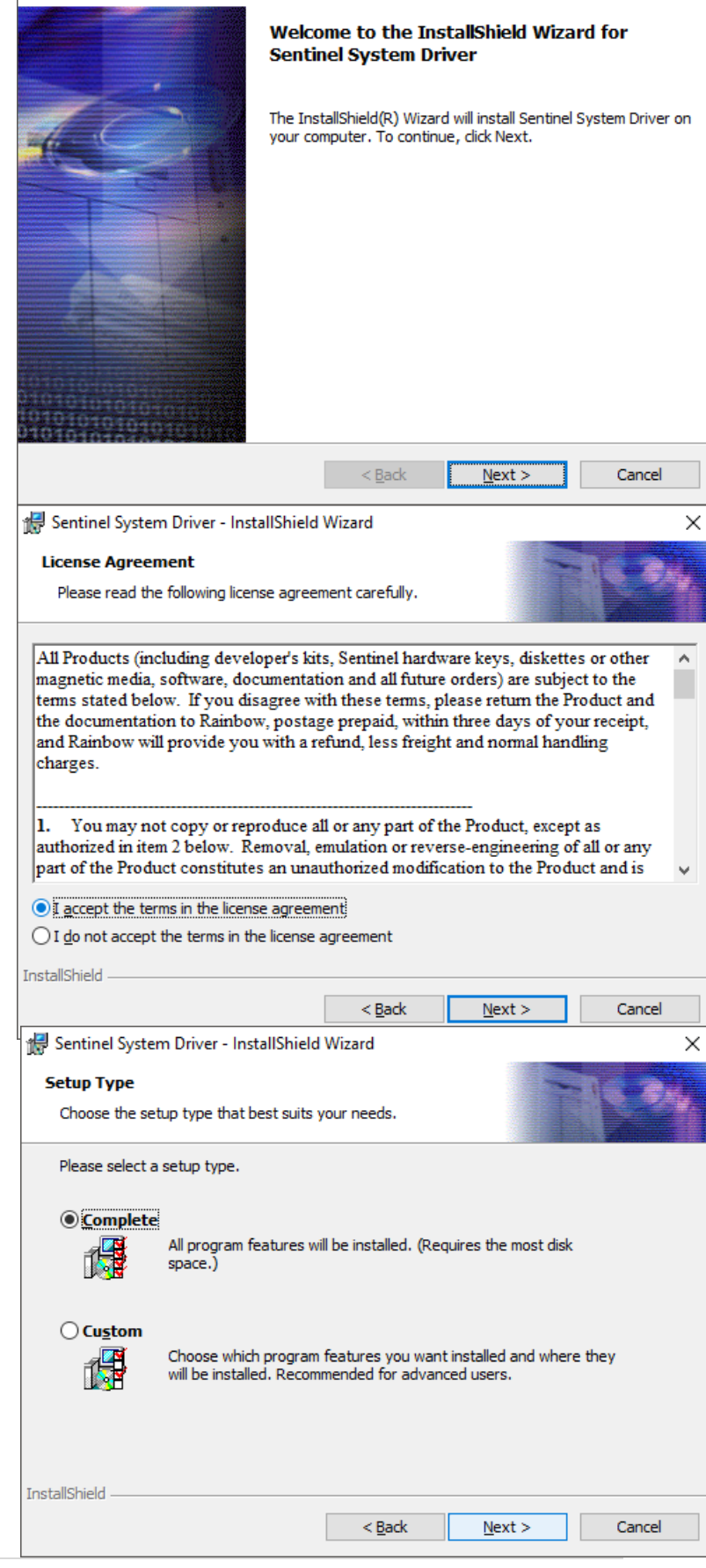

🛃 Sentinel System Driver - InstallShield Wizard

 $\times$ 

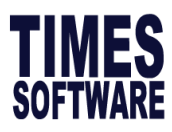

10) Click on Install to proceed. Once installation is complete, system will prompt the InstallShield Wizard Completed page. Click on Finish button.

11) Lastly, Click on Finish button to complete the installation

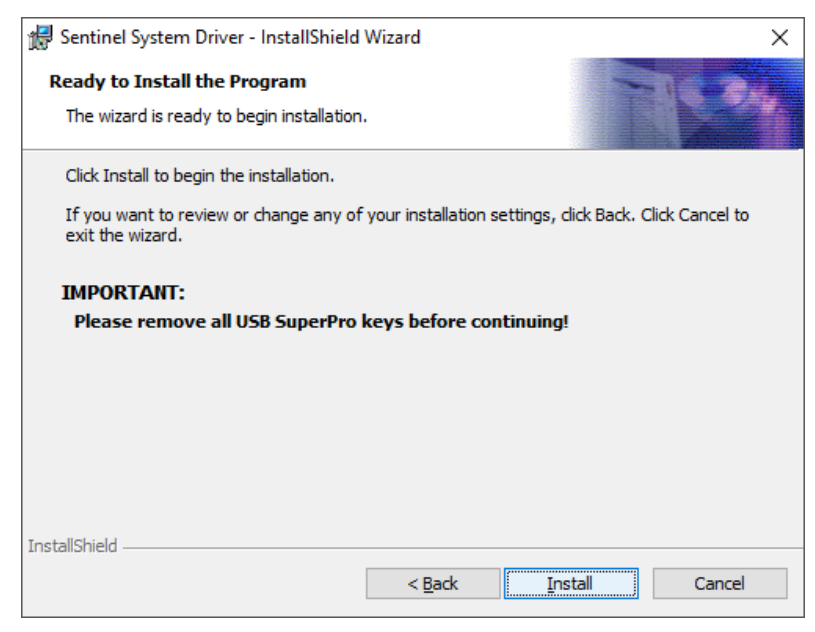

😽 Sentinel System Driver - InstallShield Wizard

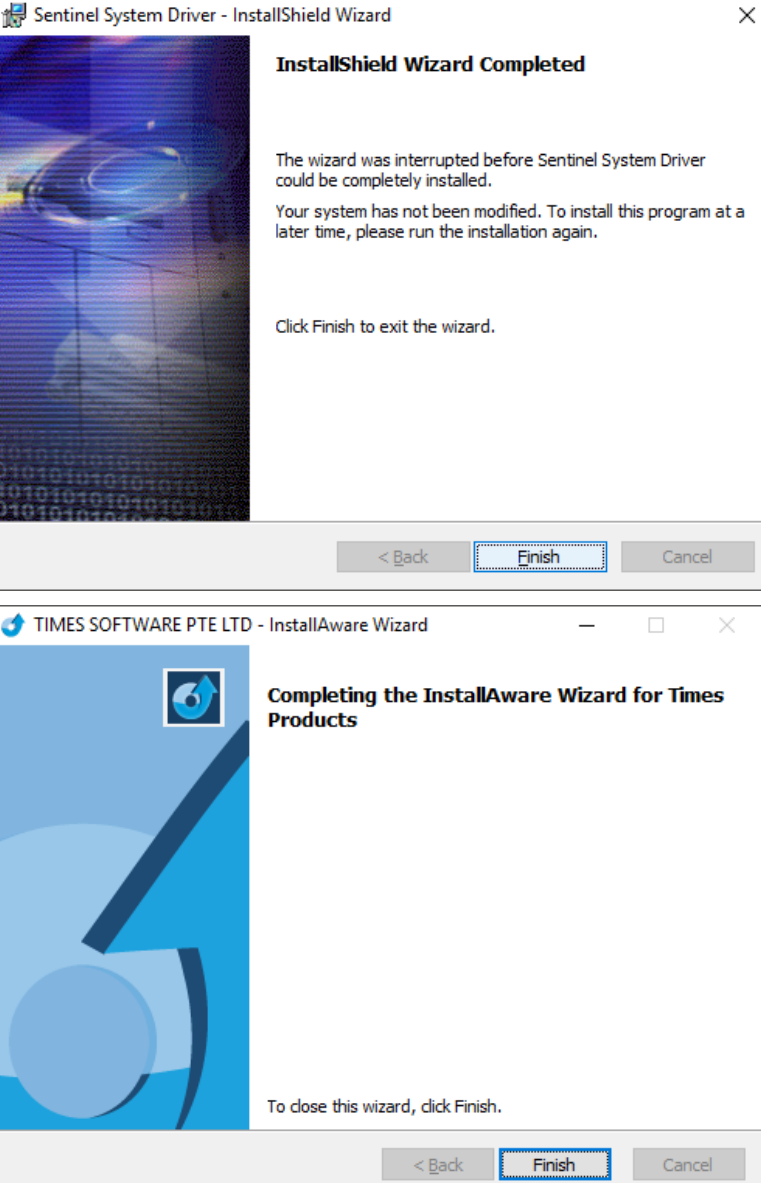

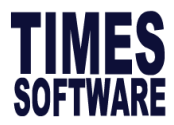

# 2. LAUNCHING TIMESPAY8/ NETSUBLICENSE APPLICATION

To launch TIMESPAY8/ NETSUBLICENSE, Double-click the shortcut icon.

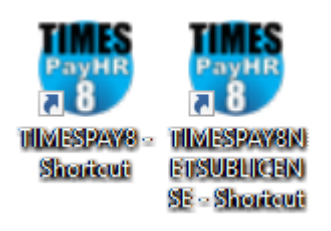

Choose a company database in the **company selection window** and activate it by clicking the **LOGON** button.

| 3 | 📅 TIMES Payroll | _              |                   |                       |                 |   |                     |
|---|-----------------|----------------|-------------------|-----------------------|-----------------|---|---------------------|
| Γ | Code            | Company Nam    | ne                |                       | Staff No        | ^ |                     |
| Þ | TSPL            | TIMES SOFTV    | VARE PTE LTD      |                       | 11              |   | Company Code        |
|   |                 |                |                   |                       |                 |   |                     |
|   |                 |                |                   |                       |                 |   |                     |
|   |                 |                |                   |                       |                 |   |                     |
|   |                 |                |                   |                       |                 |   |                     |
|   |                 |                |                   |                       |                 |   | Delete              |
|   |                 |                |                   |                       |                 |   | New                 |
|   |                 |                |                   |                       |                 |   | <u></u>             |
|   |                 |                |                   |                       |                 |   | Save                |
|   |                 |                |                   |                       |                 |   | Diagnostic          |
|   |                 |                |                   |                       |                 | ~ | <u>S</u> ystem info |
| , | Total Co        | mpany 1        | Total Staff       | 11 Licensed Headcount | 0045            |   |                     |
| F | Remote Server   | ADS Version 8. | 10 (ACE 8.10) Dat | ta Dictionary         | ✓ <u>L</u> ogon |   | 🗙 Exit              |

#### Functions from the above window:

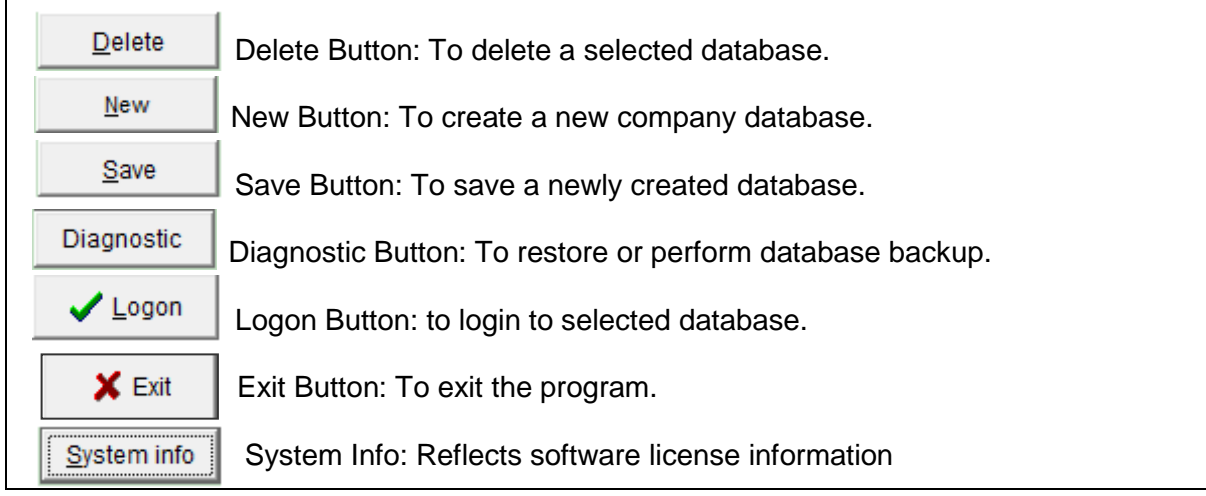

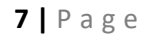

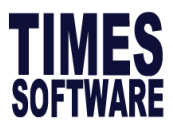

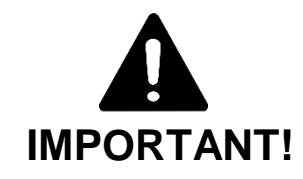

Here are some frequently asked question:

- How to create new database?
- How to delete a database?
- How to perform a backup?
- How to restore database from backup?
- How to login to the application?

Refer to the following pages to the respectively questions.

#### How many database can I create?

There is no limit to the number of companies that you can create as long you have enough headcount purchased

#### How do I check the number of headcount purchased?

From the main screen it shows the number of licensed headcount purchased.

| 1 | 📅 TIMES Payrol                                            | /Human Resou | irce         |    |                    |          | - |    |                | ×    |
|---|-----------------------------------------------------------|--------------|--------------|----|--------------------|----------|---|----|----------------|------|
| Γ | Code                                                      | Company Nan  | ne           |    |                    | Staff No | ^ |    |                |      |
| Þ | TSPL                                                      | TIMES SOFTV  | VARE PTE LTD |    |                    | 1        | 1 | C  | ompany         | Code |
|   |                                                           |              |              |    |                    |          |   |    |                |      |
|   |                                                           |              |              |    |                    |          |   | Ľ. |                |      |
|   |                                                           |              |              |    |                    |          |   |    |                |      |
|   |                                                           |              |              |    |                    |          |   |    |                |      |
|   |                                                           |              |              |    |                    |          |   |    | Dele           | te   |
|   |                                                           |              |              |    |                    |          |   | E  | <u>N</u> ev    | v    |
|   |                                                           |              |              |    |                    |          |   |    | <u>S</u> av    | e    |
|   |                                                           |              |              |    |                    |          |   |    | Diagno         | stic |
|   |                                                           |              |              |    |                    |          | v |    | <u>S</u> ystem | info |
|   | Total Co                                                  | mpany 1      | Total Staff  | 11 | Licensed Headcount | t 0045   |   |    |                |      |
| F | Remote Server ADS Version 8.10 (ACE 8.10) Data Dictionary |              |              |    |                    |          |   |    | ×              | Exit |

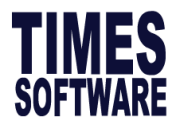

#### DATABASE CREATION PROCEDURES:

- 1. Click on New button.
- 2. Create Code and Company Name.
- 3. Click on **Save** button **Create Company completed!** message will be prompted click on **OK** to proceed

|   | 📅 TIMES Payro | II/Human Resource | e Ver               |                      |                 | _ |                | ×     |
|---|---------------|-------------------|---------------------|----------------------|-----------------|---|----------------|-------|
|   | Code          | Company Name      |                     |                      | Staff No        | ^ | Company        | Code  |
| Ľ |               |                   |                     |                      |                 |   | company        | couc  |
|   |               |                   |                     |                      |                 |   |                |       |
|   |               |                   |                     |                      |                 |   |                |       |
|   |               |                   |                     |                      |                 |   |                |       |
|   |               |                   |                     |                      |                 | ſ | Dele           | te    |
|   |               |                   |                     |                      |                 |   | 1 <u>N</u> ev  | v     |
|   |               |                   |                     |                      |                 |   | Sav            | e ( s |
|   |               |                   |                     |                      |                 |   | Diagno         | stic  |
|   |               |                   |                     |                      |                 | ~ | <u>S</u> ystem | info  |
|   | ,<br>Total C  | ompany 0 1        | Total Staff         | 0 Licensed Headcount | 9999            |   |                |       |
|   | Remote Server | ADS Version 8.10  | ) (ACE 8.10) Data D | lictionary           | ✓ <u>L</u> ogon |   | ×              | Exit  |

| TIMES Payroll/Human Res  | Х  |
|--------------------------|----|
| Create Company completed | 1! |
| ОК                       |    |

| Code         | Limited to 8 alpha-numeric. Cannot delete after the code is created as it is for troubleshooting. Usually an abbreviation or initial of the database. |  |  |  |  |
|--------------|----------------------------------------------------------------------------------------------------|--|--|--|--|
| Company Name | Company Name as registered via ACRA.                                                                                                    |  |  |  |  |

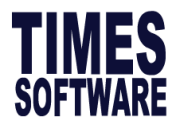

#### **DELETION PROCEDURES:**

Please take note that only **Master user** can delete a database, please perform a backup before deleting a database.

|    | <b>.</b> .                                             | 躜 TIMES Payro      | oll/Human Re | esource Ver 9.7.24.9 27/03/2018    |                    | -    |              |
|----|--------------------------------------------------------|--------------------|--------------|------------------------------------|--------------------|------|--------------|
| 1. | Make sure 🗀 is                                         | Code               | Company      | Name                               | Staff No           | ^    |              |
|    | pointing to the                                        | ▶ TS               | TIMES SO     | FTWARE                             |                    | 0    | Company Code |
|    | desired database                                       |                    |              |                                    |                    |      |              |
|    | and click on                                           |                    |              |                                    |                    |      |              |
|    | Delete button.                                         |                    |              |                                    |                    |      |              |
|    |                                                        |                    |              |                                    |                    | 1    | Delete       |
|    |                                                        |                    |              |                                    |                    |      | Delete       |
|    |                                                        |                    |              |                                    |                    |      | New          |
|    |                                                        |                    |              |                                    |                    |      | <u>S</u> ave |
|    |                                                        |                    |              |                                    |                    |      | Diagnostic   |
|    |                                                        |                    |              |                                    |                    |      | System info  |
|    |                                                        |                    |              |                                    |                    | ×    |              |
|    |                                                        | Total C            | company      | 0 Total Staff 0 Licensed Head      | Icount 9999        |      |              |
|    |                                                        | Remote Server      | ADS Versio   | on 8.10 (ACE 8.10) Data Dictionary | ✓ <u>L</u> ogon    |      | 🗙 Exit       |
| 2. | System will prompt                                     | 📅 Purge Dat        | abase        |                                    |                    | _    |              |
|    | Warning message.                                       |                    |              |                                    |                    |      |              |
|    |                                                        | WARNIN             |              |                                    |                    |      |              |
|    |                                                        | If you deci        | ded to de    | elete the Database, you are no     | t able to restore  | bac  | k the        |
|    |                                                        | database o         | ion          | deleted. Please backup your d      | latabase filfst be | TORE | performing   |
|    |                                                        | une operati        |              |                                    |                    |      |              |
|    |                                                        |                    | Delete       | e Database                         | Close              |      |              |
| 3. | Select Delete Databa                                   | ase button         | and          | Master Password Dialog             |                    |      | ×            |
|    | kev in Master passwe                                   | ord.               |              |                                    |                    |      |              |
|    |                                                        |                    |              | Master Password                    |                    |      |              |
|    |                                                        |                    |              | Master Lassword                    | P                  |      |              |
|    |                                                        |                    |              |                                    |                    |      |              |
|    |                                                        |                    |              |                                    | 🗸 ок               |      | Close        |
|    |                                                        |                    |              |                                    |                    | _    |              |
| 4. | System will prompt a                                   | backup             | Warning      | l                                  |                    |      | X            |
|    | reminder, if the backu                                 | up has             |              | 1                                  |                    |      | ~            |
|    | been done prior to the<br>deletion click on <b>Yes</b> | e<br>to<br>lick on |              | Warning! Please backup data b      | oefore proceed, C  | K to | proceed?     |
|    | No to perform a back                                   |                    |              |                                    |                    |      |              |
|    |                                                        | up.                |              | Yes                                | <u>N</u> o         |      |              |

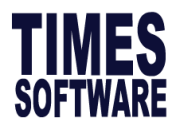

5. Click on **Yes** and the database will be removed.

| Warning  |                        | ×           |
|----------|------------------------|-------------|
| <u> </u> | Warning! Are you sure  | to proceed? |
|          | <u>Y</u> es <u>N</u> e | 0           |

#### BACKUP PROCEDURES:

In order to perform a backup kindly ensure all application users logoff from the application. If you have E-Module kindly stop eSolution before performing the backup.

1. Click on **Diagnostic** button.

| ł | 📅 TIMES Payroll | /Human Resou  | rce Ver 9.7.24.9 27/ | 03/2018              |                 | -  |              | ×  |
|---|-----------------|---------------|----------------------|----------------------|-----------------|----|--------------|----|
|   | Code            | Company Nan   | ne                   |                      | Staff No        | ^  | o            |    |
| ▶ | TS              | TIMES SOFTV   | WARE                 |                      | 0               |    | Company Co   | ae |
|   |                 |               |                      |                      |                 |    |              |    |
|   |                 |               |                      |                      |                 |    |              |    |
|   |                 |               |                      |                      |                 |    | Delete       |    |
|   |                 |               |                      |                      |                 |    | New          |    |
|   |                 |               |                      |                      |                 |    | <u>S</u> ave |    |
|   |                 |               |                      |                      |                 | 1) | Diagnostic   | с  |
|   |                 |               |                      |                      |                 | ~  | System inf   | fo |
|   | Total Co        | mpany 0       | Total Staff          | 0 Licensed Headcount | 9999            |    |              |    |
| F | Remote Server   | ADS Version 8 | .10 (ACE 8.10) Dat   | ta Dictionary        | ✓ <u>L</u> ogon |    | 🗙 Exit       | t  |

2. Database Maintenance screen will be prompted. Click on **Backup.** 

| Database Maintenance | ×                      |
|----------------------|------------------------|
|                      |                        |
|                      | Reuser                 |
|                      |                        |
|                      | Restore                |
|                      |                        |
|                      | <u>B</u> ackup         |
|                      |                        |
| Optimize             | <u>Î</u> <u>C</u> lose |
|                      |                        |

3. System will prompt the Payroll Backup Utilities screen.

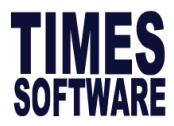

Filename: Shows where the backup will be saved. To change a location click on the

icon.

4. Click on **START** button to start the backup.

| Payroll Backup Utilities | ×                                                                    |    |    |  |  |  |
|--------------------------|----------------------------------------------------------------------|----|----|--|--|--|
| Filename C:\TIMESOF      | Filename C:\TIMESOFT\TP8\BACKUP\TSPL Monday, July 2, 20181206 PM.ZIP |    |    |  |  |  |
| Backup ADM files?        | V                                                                    |    |    |  |  |  |
|                          |                                                                      |    |    |  |  |  |
|                          |                                                                      |    |    |  |  |  |
|                          |                                                                      |    |    |  |  |  |
|                          |                                                                      |    |    |  |  |  |
|                          |                                                                      | 1  |    |  |  |  |
|                          |                                                                      | 0% | 0% |  |  |  |

5. System will prompt the following screen as reminder to inform all user to logoff from the system. Click on Yes if all users has logged off, otherwise click No and inform all users to logout from the system.

| Informati | on X                                                                                               |
|-----------|----------------------------------------------------------------------------------------------------|
| 1         | Please ensure all user logout the system before backup the database?<br>Are you sure to continue ! |
|           | <u>Y</u> es <u>N</u> o                                                                             |

6. System will start the backup.

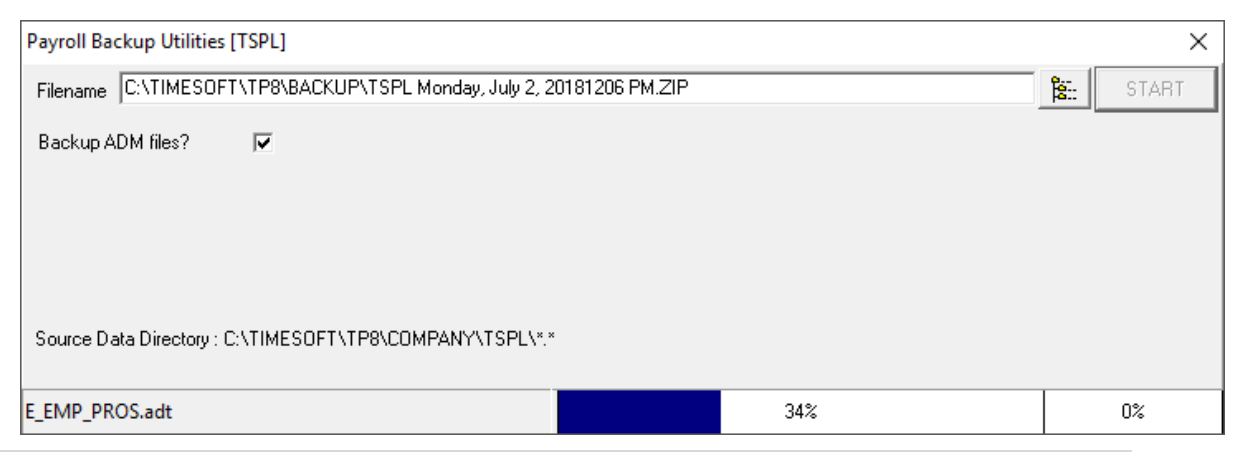

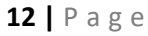

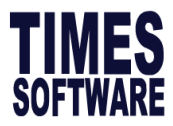

7. Once backup it is completed, system will show Backup completed. Files compressed: XXX files.

Please note that if system shows Backup completed. Files Compressed: 0 it means that the backup is not completed.

| Timespay8netsublicense                 | ×  |
|----------------------------------------|----|
| Backup completed. Files Compressed : 7 | 42 |
| ОК                                     |    |

#### **RESTORATION PROCEDURES:**

Please note that only Master user can perform restoration. Kindly perform a backup prior to the restoration.

1. Click on **Diagnostic** button.

| -  | TIMES Payroll | /Human Reso   | urce Ver 9.7.24.9 27 | /03/2018             |                 | -  |                | ×     |
|----|---------------|---------------|----------------------|----------------------|-----------------|----|----------------|-------|
| С  | ode           | Company Na    | me                   |                      | Staff No        | ^  | 0              | Carda |
| Þт | S             | TIMES SOFT    | WARE                 |                      | 0               |    | Company        | Code  |
|    |               |               |                      |                      |                 |    |                | _     |
|    |               |               |                      |                      |                 |    |                |       |
|    |               |               |                      |                      |                 |    | Delet          | e     |
|    |               |               |                      |                      |                 |    | <u>N</u> ew    | ,     |
|    |               |               |                      |                      |                 |    | Save           | e     |
|    |               |               |                      |                      |                 | 1) | Diagno         | stic  |
|    |               |               |                      |                      |                 | ~  | <u>S</u> ystem | info  |
|    | Total Co      | mpany 0       | Total Staff          | 0 Licensed Headcount | 9999            |    |                |       |
| Re | mote Server J | ADS Version ( | 8.10 (ACE 8.10) Da   | ta Dictionary        | ✓ <u>L</u> ogon |    | ×              | Exit  |

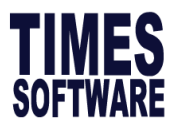

2. Database Maintenance screen will be prompted. Click on **Restore.** 

3. System will prompt user to enter Master password.

4. System will prompt a backup reminder. If the backup has been done, click on **Yes** to proceed, otherwise click on **No** to perform a backup.

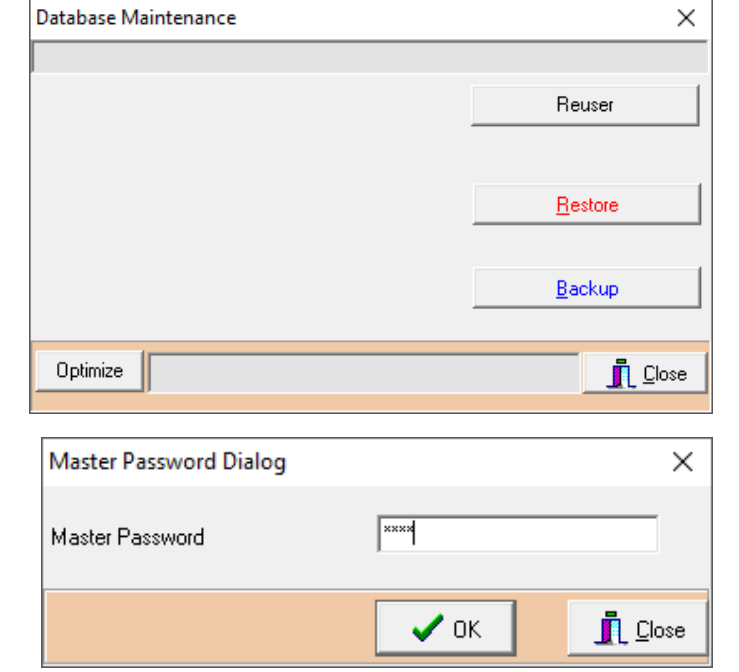

| Warning | ×                                                          |
|---------|------------------------------------------------------------|
|         | Warning! Please backup data before proceed, OK to proceed? |
|         | <u>Y</u> es <u>N</u> o                                     |

5. System will prompt a warning. Click on **Yes** to proceed.

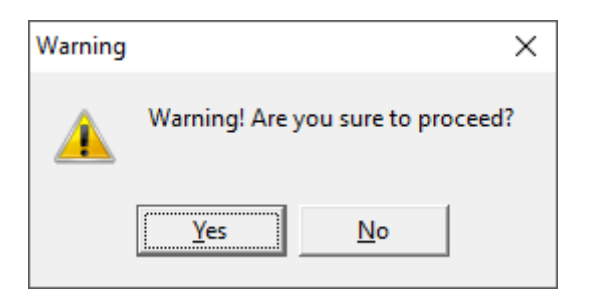

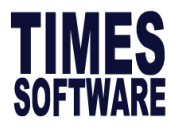

6. Click on icon to select the file for restoration.Once the file is selected, system will trigger the start button automatically.

| Payroll Restore Utilities [TSPL] |    |               | ×     |
|----------------------------------|----|---------------|-------|
| Filename                         |    | <b>ê</b> :: ( | START |
| Backup ADM files?                |    |               |       |
|                                  |    |               |       |
|                                  |    |               |       |
|                                  |    |               |       |
|                                  |    |               |       |
|                                  | 0% |               | 0%    |

7. System will prompt the following screen for confirmation. Click on **Yes** button to proceed, and the restoration process begins.

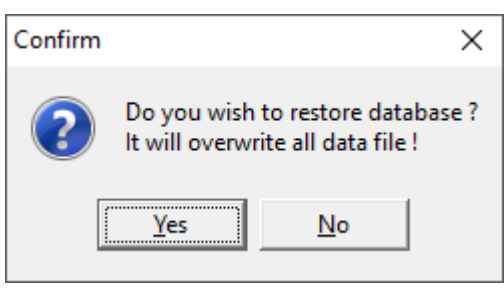

|                             |                                              | Payroll Restore Utilities [TSPL]                           |                                  |                                   |                |  |  |
|-----------------------------|----------------------------------------------|------------------------------------------------------------|----------------------------------|-----------------------------------|----------------|--|--|
|                             |                                              | Filename C:\TIMESOFT\T                                     | P8\BACKUP\TSPL Monday, July 2, 2 | 0181206 PM.ZIP                    | START          |  |  |
|                             |                                              | Backup ADM files?                                          | 7                                |                                   |                |  |  |
|                             |                                              | P_DTRXSF.adi                                               |                                  | 83%                               | 0%             |  |  |
| 8. Onc                      | ce resto                                     | ration is                                                  | Timespay8netsublicen:            | se                                | ×              |  |  |
| com<br>refle<br>extr<br>des | npleted,<br>ect the r<br>acted a<br>tination | system will<br>number of files<br>nd the<br>path selected. | Files Extracted: 742 D           | estination path : C:\TIMESOFT\TP8 | 3\COMPANY\TSPL |  |  |

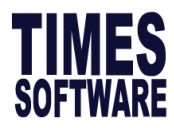

# LOGIN PROCEDURES:

1. Kindly ensure the indicator is pointing to the database and click on Logon.

| 📅 TIMES Pa | yroll/Human Resource Ver 9.7.24.9 27/03/2018 -                    | · 🗆 🗙                     |
|------------|-------------------------------------------------------------------|---------------------------|
| Code       | Company Name Staff No A                                           |                           |
| ► TSPL     | TIMES SOFTWARE PTE LTD 11                                         | Company Code              |
|            | Log in Entry<br>User ID : MASTER<br>Password :<br>Period : 201807 | Delete<br>New             |
|            | ✓ Login X Logout                                                  | Diagnostic<br>System info |
| Tota       | I Company 1 Total Staff 11 Licensed Headcount 0090                |                           |
| PAYPARA    | ✓ Logon                                                           | 🗙 Exit                    |

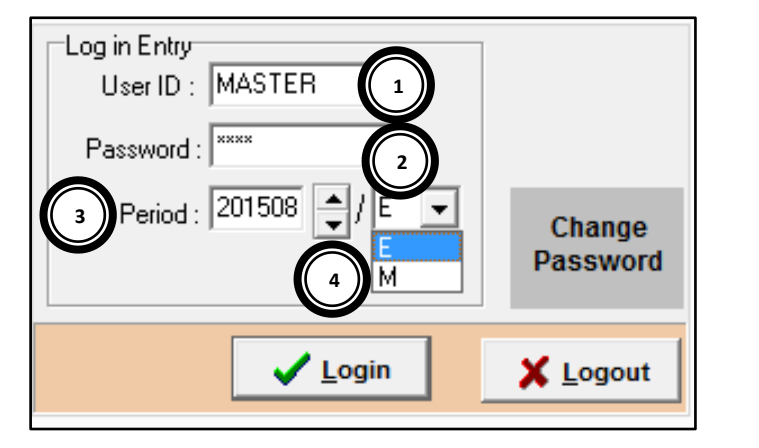

| User ID  | User's ID - assigned by the system administrator.                                |  |  |  |  |  |  |
|----------|----------------------------------------------------------------------------------|--|--|--|--|--|--|
|          | Note: The default user ID is MASTER. A Master user has full access rights to the |  |  |  |  |  |  |
|          | system.                                                                          |  |  |  |  |  |  |
| Password | User's Password - assigned by the system administrator.                          |  |  |  |  |  |  |
|          | Note: The default password is "1234"                                             |  |  |  |  |  |  |
| Period   | Select period to process payroll Year & Month                                    |  |  |  |  |  |  |
|          | Eg: 201501                                                                       |  |  |  |  |  |  |
| E/M      | Salary Payment mode –                                                            |  |  |  |  |  |  |
|          | a) End-month pay (E)                                                             |  |  |  |  |  |  |
|          | b) Mid-month pay (M)                                                             |  |  |  |  |  |  |
| Click on | to access to the application.                                                    |  |  |  |  |  |  |
| Click on | <b>X</b> Logout to cancel.                                                       |  |  |  |  |  |  |

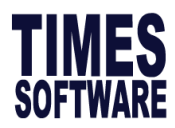

# 3. COMPANY SETUP

Company Setup stores company information and global formula used.

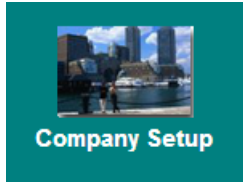

# Company Profile Tab

In order for the system to generate the correct information to the bank or government bodies (e.g. CPF and IRAS), information must be keyed into the Company Profile.

| 😽 Company Pai                    | rameter                                             |                        |                                | - C           | ı x           |
|----------------------------------|-----------------------------------------------------|------------------------|--------------------------------|---------------|---------------|
| Company Profile                  | disc Parameter   Prorate Allowance   OT Capping   M | disc 📔 Service PointTa | able Custom Setting            |               |               |
|                                  |                                                     |                        |                                |               |               |
| Company                          | TIMES SOFTWARE PTE LTD 1                            | Co Registration No     | 199804415D 2                   |               |               |
| Address                          | 10 JALAN BESAR SIM LIM TOWER                        | MSO/PMBS Scheme        | MSO Round up                   |               |               |
|                                  | #14-01                                              | MVC Scheme             | Not Applicable                 | T             | <u> </u>      |
|                                  |                                                     | MVC Max                | 10.00 MVC Round1 -             | Def MVC       | 10.00         |
| Postal                           | 208787 Phone 62951998                               | MVC% Method            | Accumulated MVC percenta       | ge            |               |
| Home Page URL                    | www.timesoftsg.com.sg                               | Tel                    | 62951998                       | MSO Max\$     | 140.00        |
| Email                            | sales@timesoftsg.com.sg                             | Fax                    | MS                             | 0 Add.Max\$   |               |
| CPF A/C#                         | 201113083HPTE01 4                                   | CPF Voluntary A/C#     | 201113083HPTE02                |               |               |
| Income Tax A/C#                  | 199804415D 5                                        | MSO A/C#               | 201113083HPTE02                |               |               |
| Company Bank-ID                  | 7339 Branch 001                                     | Retired Age            | 65 Enable Aut                  | o Prompting I | Report ?      |
| Bank-AC#                         | 234567892                                           | NSP Code               |                                |               |               |
| SWIFT Code#                      |                                                     | CPFMAX Formula         | Auto Capping 🔽                 |               | _             |
|                                  |                                                     | Dis                    | sable Auto Calculate Back Pa   | y OT (BAOT)   | ? 🔽           |
|                                  |                                                     |                        |                                |               |               |
| Date Format                      | DD/MM///// - (9) robation Period 3                  | Encashment Code        | &ANL -                         |               |               |
| Link Leave To                    | Yes - 10 Nid Month Pay Subject to CPF               | Reunding Formula       | No Rounding                    |               | •             |
| Modify Record ?                  | Au duct FWL Levy if NPL & Absent?                   | Hounding Formula       | Farank and farand at the       | $\square$     |               |
| Link Claim To<br>Modify Record ? | Yes 💌 Mid Month CPFwage * factor 2 🔽                | Encash Method          | Encash confirmed start o       | oniy          | -             |
|                                  |                                                     |                        | Prorate for newly hired or ter | minate emplo  | yee ? 🔽       |
| Add additional co                | mmunity fund on top the contribution amount?        | 12 Formula             | Working Day/Mths               |               | -             |
| Payslip Message                  |                                                     | Method                 | Day/Day Formula * Base Sa      | lary          | -             |
|                                  | 1                                                   |                        |                                |               |               |
|                                  |                                                     |                        |                                | Ĩ             | <u>C</u> lose |

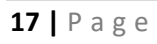

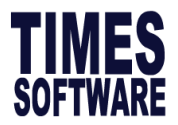

| No | Item                                 | Description                                                                                               |
|----|--------------------------------------|----------------------------------------------------------------------------------------------------|
| 1  | Company                              | Company's registered name                                                                                 |
| 2  | Co Registration No                   | Company's registration number                                                                             |
| 3  | Address                              | Company's address                                                                                         |
| 4  | CPF A/C#                             | Company's CPF account number, without dash "-"                                                            |
| 5  | Income Tax A/C#                      | Company's Income Tax account number                                                                       |
| 6  | Company Bank ID/<br>Branch/ Bank-AC# | Company's bank account                                                                                    |
| 7  | CPF Voluntary A/C#                   | Company's CPF Voluntary account number if applicable                                                      |
| 8  | NSP Code                             | If company deducts employee salary, use the system default code "NSP"                                     |
| 9  | Date Format                          | DD/MM/YYYY                                                                                                |
|    |                                      | Note: Ensure that application date format syncs with OS. Go                                               |
|    |                                      | 'Control Panel, Regional and Language Options, short date                                                 |
|    |                                      | format.)                                                                                                  |
| 10 | Link Leave to Modify Record?         | If leave is maintained in the system, and when set to "Yes", system will auto deduct when process payroll |
| 11 | Encashment                           | Keep the default encashment code to "&ANL". Select the                                                    |
|    | Code/Rounding/                       | appropriate rounding method.                                                                              |
|    | Method                               |                                                                                                    |
| 12 | Prorate Formula                      | <ul> <li>Prorate for Hired or Terminated Employee?</li> </ul>                                             |
|    |                                      | - Always ensure this is ticked to prorate new joiner or resignee                                          |
|    |                                      | •Formula: Select the appropriate method.                                                                  |
|    |                                      | •Method: Daily Rate * Days worked – calculation of salary based                                           |
|    |                                      | on daily rate.                                                                                            |
|    |                                      | Day/Day Formulae * Base Salary – calculation of salary based on                                           |
|    |                                      | total days worked over total working days in that month.                                                  |

Enable Auto Prompting Report ? expiry date.

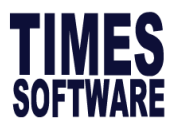

#### Misc. Parameter Tab

| 📅 Company Parameter                                                                                |                      |              |          |           |           |            |            | _         |          | ×          |
|----------------------------------------------------------------------------------------------------|----------------------|--------------|----------|-----------|-----------|------------|------------|-----------|----------|------------|
| Company Profile Misc Parameter Prorate Allowance OT Capping Misc Service PointTable Custom Setting |                      |              |          |           |           |            |            |           |          |            |
| Hours/Day OT Rate Setup                                                                            |                      |              |          |           |           |            |            |           |          |            |
| Desc Hour                                                                                          | Description          | Factor       | Tax      | Status    | CPF       |            |            | MSO       | NPL      | GRP 🔺      |
| D1 8                                                                                               | ▶ OT1.0C             | 1            | 1        | С         | OW-Sub    | ject to Cl | PF max     |           |          |            |
| D2 8                                                                                               | OT1.5C               | 1.5          | 1        | С         | OW-Sub    | ject to Cl | PF max     |           |          |            |
| D3 8                                                                                               | OT2.0C               | 2            | 1        | С         | OW-Sub    | ject to Cl | PF max     |           |          |            |
| ¥                                                                                                  | <                    |              |          |           |           |            |            |           |          | >          |
| Hours Worked per year                                                                              | OT ceiling N         | one          |          |           | -         |            | OT Ce      | iling(Min | )        | 0          |
| 2288                                                                                               | Enable OT entry? 🔽   | 1            |          |           |           |            | OT Ce      | iling(Ma: | x)       | 99999      |
| Select Formula                                                                                     | OT Rate Setting      | pply Las     | t Mth OT | (C) as C  | ur Mth OT | (L)        | - ОТ Но    | urs Ceil  | ing      |            |
| Daily Rate By                                                                                      | Rounding Method 2    | Decima       | I Places | -         |           |            | _          |           | ,        |            |
| Working Days/Mth 👻                                                                                 | Chiff Catur          |              |          |           |           |            |            |           |          |            |
| NPL Daily Rate By                                                                                  |                      | DATE         | CDEO     |           |           | T2 1       |            |           |          | MCO +      |
| Working Days/Mth 👻                                                                                 | SHIFT1               | 0.00         | OW-Sub   | iect to C | PE max    | 1 1 1      |            | -         |          | Mau        |
| Absent Daily Bate By                                                                               | SHIFT2               | 0.00         | OW-Sub   | ject to C | PF max    | 1          |            |           | Γ        |            |
| Working Days/Week                                                                                  | SHIFT3               | 0.00         | OW-Sub   | ject to C | PF max    | 1          |            |           |          |            |
|                                                                                                    | <                    |              |          |           |           |            |            |           |          | >          |
| Hours/Year                                                                                         | Enable Shift entry ? | $\checkmark$ |          |           | A         | verage S   | hift Month | Currer    | nt Monti | 1 <b>•</b> |
| Working Day                                                                                        |                      | oliday So    | etup     |           |           |            |            |           |          |            |
| 6 Decimal Places 👻                                                                                 | RESTDAY              | Desc         | ription  |           | CPF?      | ?          |            | Tax       | GRP      | ? NF ^     |
|                                                                                                    | RD 0.5Day-C          | RD 0.        | 5D-C     |           | OW-S      | Subject to | OCPF ma    | x 1       |          | Г          |
| Enable NPL entry?                                                                                  | RD 0.5Day-L          | RD 0.        | 5D-L     |           | AW-C      | PF No C    | eiling     | 1         |          | Γ          |
| Enable NPL Hour entry?                                                                             | RD 1.0Day-C          | RD 1.        | 0D-C     |           | OW-S      | Subject to | OCPF ma    | X 1       |          | I 🗸 🗌      |
| Enable Absent entry ? 🔽 Enable Rest day entry ? 🔽                                                  |                      |              |          |           |           |            |            |           |          |            |
|                                                                                                    | Rest Day Formula     | Working      | ) Days/W | /eek      | - Rest    | Day Rate   | Base       | Pay Ra    | te       | •          |
|                                                                                                    |                      |              |          |           |           |            |            |           | jī       | Close      |

Hours/Day

- SE Salary Exempt: employees under this setting not entitle to overtime pay.
- **SN S**alary **N**on-Exempt: employees under this setting entitle to overtime pay.
- D1 D8 Daily rated types. If you don't have any daily-rated workers in your company, please ignore this part. 8 types (D1 to D8) of daily-rated workers are defined. The user may choose to set the numbers of working hours per day for each type.
- HR1- HR5 Hourly rated types. If you don't have any hourly rated worker in your company, please ignore this part. 5 types (HR1 to HR5) of hourly-rated workers are defined. The user may choose to set the numbers of working hours per day for each type.

Hours Worked per year: Used for overtime salary computation.

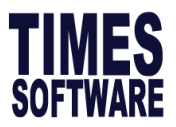

#### Select Formula

Daily Rate By - Select the daily rate formula

NPL Daily Rate By - Select the No Pay Leave formula

Absent Daily Rate By - Select the Absent leave formula

OT- Rate By - Select the overtime formula

**Note:** Choose OT rate formulae "Hours/Year" if the number of working hours per week is unique in your company.

#### Example:

44 hrs per week

Hours Worked per year = 44 X 52 weeks = 2288 hrs

#### Enable NPL entry?

Tick to enable NPL-Day data input screen under Modified Pay Record

#### Enable NPL Hour entry?

Tick to enable NPL-Hour data input screen under Modified Pay Record

#### Enable Absent entry?

Tick to enable Absent-Day data input screen under Modified Pay Record

#### OT Rate Setup

| OT Rate Setup     |        |                         |          |                            |     |     |     |             |                                      |    |
|-------------------|--------|-------------------------|----------|----------------------------|-----|-----|-----|-------------|--------------------------------------|----|
| Description       | Factor | Тах                     | Status   | CPF                        | MSO | NPL | GRP | Min.OT.Rate |                                      | ^  |
| OT1.0C            | 1      | 1                       | С        | OW-Subject to CPF max      |     |     |     |             |                                      |    |
| OT1.50C           | 1.5    | 1                       | С        | OW-Subject to CPF max      |     |     |     |             |                                      |    |
| OT2.0C            | 2      | 1                       | С        | OW-Subject to CPF max      |     |     |     |             |                                      |    |
| OT 3.0C           | 3      | 1                       | С        | OW-Subject to CPF max      |     |     |     |             |                                      |    |
| OT1.0L            | 1      | 1                       | L        | OW-Subject to CPF max      |     |     |     |             |                                      | ~  |
| OT ceiling        |        | None                    | ;        |                            |     |     | •   |             | OT Ceiling(Min)                      | 0  |
| Enable OT entry ? |        | $\overline{\checkmark}$ |          |                            |     |     |     |             | OT Ceiling(Max)                      | 0  |
| OT Rate Setting   |        | Appl                    | y Last M | Ith OT(C) as Cur Mth OT(L) | )   |     |     |             | <ul> <li>OT Hours Ceiling</li> </ul> | 72 |
| Rounding Method   |        | 2 De                    | cimal Pl | aces 💌                     |     |     |     |             |                                      |    |

**Description:** User to define description.

Factor: Overtime rate multiplying factor. (Factor can be changed)

Status: C – overtime computation based on the current basic pay

L – overtime computation based on the last basic pay before the latest increment.

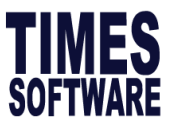

**GRP?** Tick to enable gross rate of pay computation – affects GRP items like: E.g. Paid annual leave.

"Gross Rate of Pay" – GRP

GRP cover earnings, including allowances except overtime payments, annual wage supplement, travelling, food and housing allowances, reimbursements for special expenses, and productivity incentive payments.

- GRP is used to calculate payment in lieu of notice of termination, public holidays, salary cut for absence from work, annual leave, sick leave with hospitalisation and maternity leave.

**CPF?** - Select salary type for CPF computation (OW: Ordinary Wage, AW: Additional Wage or None)

Tax? - Set the line number where this amount would be reflected in the IR8A form.

**GRP?** - Tick to enable gross rate of pay computation – affects GRP items like: (E.g. Paid annual leave.)

NPL? - Tick if you want the OT payment to affect No Pay Leave deduction rate.

OT ceiling - User can define the OT ceiling as: none, basic plus allowances or basic only

OT Ceiling (Min) - Minimum basic wage for computing overtime pay.

OT Ceiling (Max) - Maximum basic wage for computing overtime pay.

Enable OT entry? -Tick to enable OT data input screen under Modified Pay Record.

#### Shift Rate Setup

| Ľ | Shift Setup       |      |                       |      |     |      |      |     |                  |               |   |
|---|-------------------|------|-----------------------|------|-----|------|------|-----|------------------|---------------|---|
|   | SHIFT_DESC        | BATE | CPF?                  | Tax? | OT? | GRP? | NPL? | MSO |                  |               | ^ |
| Þ | SHIFT1            | 0.00 | OW-Subject to CPF max | 1    |     |      |      |     |                  |               |   |
| Γ | SHIFT2            | 0.00 | OW-Subject to CPF max | 1    |     |      |      |     |                  |               |   |
| Г | SHIFT3            | 0.00 | OW-Subject to CPF max | 1    |     |      |      |     |                  |               |   |
|   | SHIFT4            | 0.00 | OW-Subject to CPF max | 1    |     |      |      |     |                  |               |   |
| Г |                   |      |                       |      |     |      |      |     |                  |               | ~ |
|   | Enable Shift entr | у ?  |                       |      |     |      |      | Ave | rage Shift Month | Current Month | • |

SHIFT\_DESC (Description): User defined description.

RATE: \$/hr.

**CPF?** - Select salary type for CPF computation (OW: Ordinary Wage, AW: Additional Wage or None)

Tax? - Set the line number where this amount would be reflected in the IR8A form.

**GRP?** - Tick to enable gross rate of pay computation – affects GRP items like (E.g. Paid annual leave.)

**NPL?** - Tick if you want the SHIFT payment to affect No Pay Leave deduction rate.

Enable Shift entry? - Tick to enable shift data input screen under Modified Pay Record.

Average Shift Month - Current : Computation for shift allowances based on current month only.

- Last 1 to 6 months: Computation for shift allowances based on the average of months. This will reflect the average gross rate pay for the last 6 months in your Gross Rate Report.

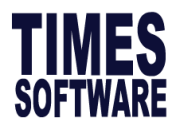

#### Rest Day/Public Holiday Setup

| Ľ | RestDay/Public Ho             | liday Setup- |                         |                       |     |      |         |     |      |               |   |
|---|-------------------------------|--------------|-------------------------|-----------------------|-----|------|---------|-----|------|---------------|---|
| Г | RESTDAY                       | Description  |                         | CPF?                  | Tax | GRP? | NPL?    | OT? | MSO? |               | ^ |
| Г | RD 0.5Day-C                   | RD 0.5D-C    |                         | OW-Subject to CPF max | 1   |      |         |     |      |               |   |
| Г | RD 0.5Day-L                   | RD 0.5D-L    |                         | AW-CPF No Ceiling     | 1   |      |         |     |      |               |   |
| Þ | RD 1.0Day-C                   | RD 1.0D-C    |                         | OW-Subject to CPF max | 1   |      |         |     |      |               |   |
| Г |                               |              |                         |                       |     |      |         |     |      |               | ~ |
|   | Enable Rest day ent           | ry ?         | $\overline{\checkmark}$ |                       |     |      |         |     |      |               |   |
|   | Rest Day Formula Working Days |              |                         | /Week                 | •   | Rest | Day Rat | te  |      | Base Pay Rate | ] |

#### **Description** - User defined description.

**CPF?** - Select salary type for CPF computation (OW: Ordinary Wage, AW: Additional Wage or None)

Tax? - Set the line number where this amount would be reflected in the IR8A form.

**OT?** - Tick if you want the Rest Day payment to affect OT rate.

NPL? -Tick if you want the Rest Day payment to affect No Pay Leave deduction rate.

**Enable Rest day entry?** - Tick to enable Rest day data input screen under Modified Pay Record.

#### Prorate Allowance Tab

This feature allows users to prorate recurring allowances.

| 📅 Company Parameter                                                                                                    | -    |                        | × |
|----------------------------------------------------------------------------------------------------|------|------------------------|---|
| Company Profile   Misc Parameter   Prorate Allowance   OT Capping   Misc   Service PointTable   Custom Setting                                                                                                    |      |                        |   |
| Formula       Working Day/Mths         Prorate Formula       Working Day/Mths         [NPL/ABSENT Day Formula] - Use Fixed Amount from update Employee Record ?       Image: Comparison of the second in the second in |      |                        |   |
| Code Description NPL Absent Annual Sick NSP OTH1 OTH2                                                                                                    | OTH3 | OTH4                   | ^ |
|                                                                                                    |      |                        | ~ |
| <f4>/<right click=""> - Delete code <ins> - Add code</ins></right></f4>                                                                                                    |      | <u>I</u> <u>C</u> lose | • |

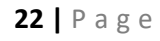

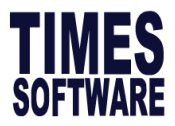

Fixed allowance(s) that needs to be pro-rated for newly hired or terminated staff will have to be declared under Prorate Allowance.

Prorate Formula: Formulae to be used for prorated wages.

 [NPL/ABSENT Day Formula] - Use Fixed Amount from update Employee Record?

-Tick to use Fixed amount for NPL/Absent day computation. i.e. no prorate.

• [GRP Formula] – Use Fixed Amount from update Employee Record? -Tick to use Fixed amount for GRP computation. i.e. no prorate.

To prorate an allowance, press the INS (Insert) button on your keyboard.

Code - Select an allowance code.

**Description -** Description of the selected allowance.

**NPL -** Tick on NPL to prorate allowance when there is NPL taken.

Absent - Tick on Absent to prorate allowance when Absent leave is taken.

Annual - Tick on Annual to prorate allowance when Annual leave is taken.

Sick - Tick on Sick to prorate allowance when Sick leave is taken.

#### OT Capping

OT Capping is used when different OT Ceiling Formula is used for different group of employees. (For example: workmen and non-workmen)

Here are the examples of the different types of OT Ceiling Formula.

'Fix Rate' used under OT Ceiling Formula.

e.g. CLASS1 for Fixed Rate and the amount (\$20).

| Company Profile | Misc Parameter | Prorate Allowance | OT Capping Misc | Service Point | Table Custom Setting |
|-----------------|----------------|-------------------|-----------------|---------------|----------------------|
|                 | OT Ceiling     | от                | от              |               | Max Basic Salary     |

|   | Code   | Formula  | Ceiling Min | Ceiling Max | Fixed Rate | Convert SN To SE |
|---|--------|----------|-------------|-------------|------------|------------------|
| Þ | CLASS1 | Fix Rate |             |             | 20         |                  |

**'Basic & exclude Allw Subj OT'** used under OT Ceiling Formula. e.g. Min OT Ceiling 600 and Max OT Ceiling 1500.

Company Profile | Misc Parameter | Prorate Allowance | OT Capping | Misc | Service PointTable | Custom Setting |

| 1 | _ |        |                           |                   |                   |            |                                      |  |
|---|---|--------|---------------------------|-------------------|-------------------|------------|--------------------------------------|--|
|   |   | Code   | OT Ceiling<br>Formula     | OT<br>Ceiling Min | OT<br>Ceiling Max | Fixed Rate | Max Basic Salary<br>Convert SN To SE |  |
|   | ۲ | CLASS1 | Basic & exclude Allw Subj | 600               | 1500              |            |                                      |  |

Sample of creating Workmen and Non-Workmen class code.

Company Profile Misc Parameter Prorate Allowance OT Capping Misc Service PointTable Custom Setting

|   |   | Code    | OT Ceiling<br>Formula     | OT<br>Ceiling Min | OT<br>Ceiling <mark>M</mark> ax | Fixed Rate | Max Basic Salary<br>Convert SN To SE |
|---|---|---------|---------------------------|-------------------|---------------------------------|------------|--------------------------------------|
|   | Þ | NWRKMEN | Basic & exclude Allw Subj | 0                 | 2250                            |            |                                      |
| l |   | WRKMEN  | Basic & Allw Subj OT      | 0                 | 4500                            |            |                                      |

23 | Page

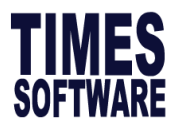

# 4. PAYROLL SETUP

Payroll setup contains system code settings. User can go under payroll setup to view CPF/ FWL rates or create new codes (Eg. Department/Occupation code) in the system.

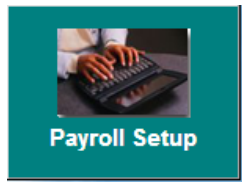

#### Pay Period (Pay Group)

User may define different pay groups with a variety of working patterns. Salaries of the employee in the pay group, will be calculated based on the working pattern set in that group.

#### NOTE:

A pay group is a template used to generate the working formula, pattern and calendar for an employee. The employee record contains a working calendar and salary computation formula.

# Example of Pay Group:

5 Day-work week, 5 ½ Day workweek or 5½ Day with alternating Saturday.

| of                                   | Pa<br>G     | yroll Perio<br>Iobal Pay I                                           | od Maintenan<br>Group Setting                                                            | ice<br>Weekly Pay G                                                                         | iroup                                       |                       |           |       |                        |                      |                                              |           | ×                                                                                                    |
|--------------------------------------|-------------|----------------------------------------------------------------------|------------------------------------------------------------------------------------------|---------------------------------------------------------------------------------------------|---------------------------------------------|-----------------------|-----------|-------|------------------------|----------------------|----------------------------------------------|-----------|----------------------------------------------------------------------------------------------------|
| <b>ip:</b><br>rk<br>Day<br>or<br>ith | 9<br>9<br>1 | 'ay Group<br>Year<br>Start-Date<br>)aily Rate<br>NPL Rate<br>OT Hour | 5.0DAYS<br>2016<br>2016<br>01/01/2016<br>Formula : Wor<br>formula : Wor<br>formula : Hou | Day Worke<br>Hour Work     Tour Work     End-D king Days/Mth king Days/Mth rs/Year - User I | ed Per Week<br>ed Per Year<br>vate 31/12/20 | 5<br>2080<br>716<br>• | Working H | lours | 8                      |                      | Working Caler<br>Re-Generate<br>Count Work D | ıdar<br>e | Global Weekly Setting       1st Week       MON     FULL     PULL       TUE     FULL     FULL       WED     FULL     FULL       THU     FULL     FULL       FRI     FULL     FULL       SAT     OFF     OFF       SUN     OFF     OFF |
| y                                    | Г           | Period                                                               | Start-Date                                                                               | Mid-Date                                                                                    | End-Date                                    | 1st Half              | 2rd Half  | Total | Overtime<br>Start Date | Overtime<br>Mid Date | Overtime<br>End Date                         | ^         |                                                                                                    |
|                                      | Þ           | 201601                                                               | 01/01/2016                                                                               | 15/01/2016                                                                                  | 31/01/2016                                  | 11.0                  | 10.0      | 21.00 |                        |                      |                                              |           |                                                                                                    |
|                                      |             | 201602                                                               | 01/02/2016                                                                               | 15/02/2016                                                                                  | 29/02/2016                                  | 11.0                  | 10.0      | 21.00 |                        |                      |                                              |           |                                                                                                    |
|                                      |             | 201603                                                               | 01/03/2016                                                                               | 15/03/2016                                                                                  | 31/03/2016                                  | 11.0                  | 12.0      | 23.00 |                        |                      |                                              |           |                                                                                                    |
|                                      | _           | 201604                                                               | 01/04/2016                                                                               | 15/04/2016                                                                                  | 30/04/2016                                  | 11.0                  | 10.0      | 21.00 |                        |                      |                                              |           |                                                                                                    |
|                                      | _           | 201605                                                               | 01/05/2016                                                                               | 15/05/2016                                                                                  | 31/05/2016                                  | 10.0                  | 12.0      | 22.00 |                        |                      |                                              |           |                                                                                                    |
|                                      | -           | 201606                                                               | 01/06/2016                                                                               | 15/06/2016                                                                                  | 30/06/2016                                  | 11.0                  | 11.0      | 22.00 |                        |                      |                                              |           |                                                                                                    |
|                                      | -           | 201607                                                               | 01/0//2016                                                                               | 15/07/2016                                                                                  | 31/0//2016                                  | 11.0                  | 10.0      | 21.00 |                        |                      |                                              |           |                                                                                                    |
|                                      | -           | 201608                                                               | 01/08/2016                                                                               | 15/08/2016                                                                                  | 31/08/2016                                  | 11.0                  | 12.0      | 23.00 |                        |                      |                                              |           | More than two weeks setting ?                                                                                                    |
|                                      | ŀ           | 201603                                                               | 01/03/2016                                                                               | 15/03/2016                                                                                  | 21/10/2016                                  | 10.0                  | 11.0      | 22.00 |                        |                      |                                              |           | Is alternate Saturday ?                                                                                                    |
|                                      | ŀ           | 201611                                                               | 01/10/2010                                                                               | 15/11/2016                                                                                  | 30/11/2016                                  | 11.0                  | 11.0      | 21.00 |                        |                      |                                              |           | Public Holiday as Urr Day ?                                                                                                    |
|                                      | -           | 201612                                                               | 01/12/2016                                                                               | 15/12/2016                                                                                  | 31/12/2016                                  | 11.0                  | 11.0      | 22.00 |                        |                      |                                              |           |                                                                                                    |
|                                      |             | ,                                                                    |                                                                                          |                                                                                             |                                             |                       |           |       |                        | 1                    | 1                                            | ~         |                                                                                                    |
|                                      |             | <u>N</u> ew                                                          | <u>S</u> ave                                                                             | <u>C</u> an                                                                                 | cel <u>D</u>                                | elete                 |           |       |                        |                      |                                              |           | Liose                                                                                                    |

**Pay Group** - To specify the pay period cut-off date. Users can define one or more paygroup.

Global Weekly Setting - To define working pattern of the company.

**Daily Rate Formula -** To specify the Formula used in computing the daily rate of a monthly rated employee.

NPL Rate Formula - Formula used in computing no pay leave deduction.

OT Hour Formula - Formula used in computing overtime pay.

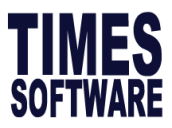

Click Working Calendar to generate employee's working calendar pattern for the entire year.

Click Re-Generate to create new working calendar after "Global Weekly Setting" has been modified.

Count Work Day

Click to recount the number of working days for a selected individual pay period.

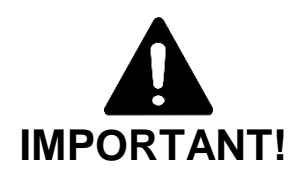

When a new employee record is created the default pay group assigned to the employee is: "**STD**" (Standard).

CREATION PROCEDURE:

- 1) Click the New button.
- 2) Type in a new pay group name in this field.
- **3)** Set the weekly pattern using a two/four week schedule.
  - ✓ Is alternate Saturday ?

|   | Globa | l Weekly S | etting   |
|---|-------|------------|----------|
|   |       | 1st Week   | 2nd Week |
| _ | MON   | FULL 🔻     | FULL 💌   |
|   | TUE   | FULL 🖵     | FULL 💌   |
|   | WED   | FULL 🖵     | FULL -   |
|   | THU   | FULL 🖵     | FULL 💌   |
|   | FRI   | FULL 🖵     | FULL 💌   |
|   | SAT   | OFF 🔻      | OFF 💌    |
| _ | SUN   | OFF 🔻      | OFF 🔻    |

- 4) If "Is alternate Saturday?" is ticked, only the 1st week's Saturday work pattern is considered 'FULL' and 2nd Week's Saturday is 'OFF' subsequent Sat are alternated for the rest of the month.
- 5) Click the **Save** button to generate the work pattern for the whole year and save the new pay group.

#### Community Funds/SDF

The various community fund contributions and skill development levy setting is reflected on the table.

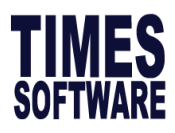

| Co     | ommunity Fun                     | nd Table       |                 |         |          |           |              |       | ×  |
|--------|----------------------------------|----------------|-----------------|---------|----------|-----------|--------------|-------|----|
| F      | und Setup Un                     | ion Table   Un | ion Table for B | lonus   |          |           |              |       |    |
| 6      |                                  | CDAC FUND      |                 |         |          |           | SINDA FUND   |       |    |
| lí     | From                             | То             | Rate            | ^       | Ē        | From      | То           | Rate  | ~  |
|        | 0.00                             | 2000.00        | 0.50            |         | ┢        | 0.00      | 1000.00      | 1.00  |    |
|        | 2000.01                          | 3500.00        | 1.00            |         |          | 1000.01   | 1500.00      | 3.00  |    |
|        | 3500.01                          | 5000.00        | 1.50            |         |          | 1500.01   | 2500.00      | 5.00  |    |
|        | 5000.01                          | 7500.00        | 2.00            |         |          | 2500.01   | 4500.00      | 7.00  |    |
|        | 7500.01                          | 399999999.99   | 3.00            |         |          | 4500.01   | 7500.00      | 9.00  |    |
|        |                                  |                |                 | ¥       |          |           |              |       | ۷. |
|        |                                  |                |                 |         |          |           |              |       |    |
| l é    |                                  |                |                 | _       | E        |           | MUSQ FUND    |       |    |
| H      | From                             | То             | Rate            | ^       | F        | From      | То           | Rate  | ^  |
|        | 0.00                             | 1000.00        | 2.00            |         | ₽        | 0.01      | 1000.00      | 3.00  |    |
|        | 1000.01                          | 1500.00        | 4.00            |         |          | 1000.01   | 2000.00      | 4.50  |    |
|        | 1500.01                          | 2500.00        | 6.00            |         |          | 2000.01   | 3000.00      | 6.50  |    |
|        | 2500.01                          | 4000.00        | 9.00            |         |          | 3000.01   | 4000.00      | 15.00 |    |
| H      | 4000.01                          | 7000.00        | 12.00           | 0       | $\vdash$ | 4000.01   | 6000.00      | 19.50 |    |
|        |                                  |                |                 | -       |          |           |              |       | Ŧ  |
|        |                                  |                |                 |         |          |           |              |       |    |
| L      |                                  |                |                 |         |          |           |              |       |    |
| S      | DF Setup                         |                |                 |         | _        |           |              |       |    |
|        | DF Setup<br>SDF percent %        | 0.25 Ma        | ax Salary       | 4500.00 | 0        | Minimum ( | Contribution | 2.00  |    |
| S<br>ç | DFSetup<br>DFpercent %           | 0.25 M/        | ax Salary       | 4500.00 | 5        | Minimum ( | Contribution | 2.00  | 1  |
| S<br>ç | <b>DFSetup</b><br>3DFpercent % ∣ | 0.25 Ma        | ax Salary       | 4500.00 | 5        | Minimum ( | Contribution | 2.00  |    |

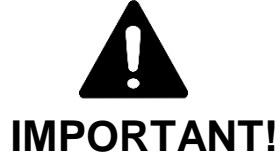

SDL is not payable for the following employees:

An employee who is a domestic servant, chauffeur or gardener wholly and exclusively employed by an individual otherwise than in connection with that individual's trade, business, profession or vocation. An employee who does not render any services in Singapore in relation to a month. This excludes employee who is on leave for that month that is arising from his or her employment in Singapore

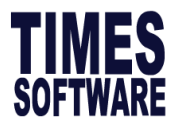

# **CPF** Tables

All entries in the CPF tables are for reference purpose. Times Software Pte Ltd will provide an update based on local authority's regulations in the event if there are any changes.

| SINGAPORE CPF SETU                              | P                                         | – 🗆 ×                                       |
|-------------------------------------------------|-------------------------------------------|---------------------------------------------|
| Standard   FIX Rate                             |                                           |                                             |
| Type CLASS1 S                                   | Singaporean : (1) Age from :0 To:35       | Age 🕞 From C Above 🛛 To 35                  |
| Employee's wages                                | Employer's contribution                   | Employee's contribution                     |
| Not Exceeding 50.00                             | N.A                                       | N.A                                         |
| Exceeding 50.00<br>But<br>Not Exceeding 500.00  | 0.00 + ( 0.1700 * ( Total Wages - 0.00 )) | 0.00 + ( 0.0000 * ( Total Wages - 0.00 ))   |
| Exceeding 500.00<br>But<br>Not Exceeding 750.00 | 0.00 + ( 0.1700 * ( Total Wages - 0.00 )) | 0.00 + ( 0.6000 * ( Total Wages - 500.00 )) |
| Exceeding <b>750.00</b>                         | 17.00 % 0W + 17.00 % AW<br>max = 1020.00  | 20.00 % 0W + 20.00 % AW<br>max = 1200.00    |
| H 4 F                                           | M A & K C                                 |                                             |

# Bank Codes

Users may define a new bank detail whenever necessary.

| ę                                                                                                    | 📅 Bank Code Maintenance – 🗆 |             |                                                |  |       |  |  |  |  |
|----------------------------------------------------------------------------------------------------|-----------------------------|-------------|------------------------------------------------|--|-------|--|--|--|--|
| s                                                                                                    | earch Code                  |             | Sort By BANK_ID                                |  |       |  |  |  |  |
| В                                                                                                    | rowse De                    | tail        |                                                |  |       |  |  |  |  |
| Г                                                                                                    | BANK_ID                     | BANK_BRANCH | BANK_NAME                                      |  | IBI 🔨 |  |  |  |  |
|                                                                                                    | 7010                        | 001         | ABN AMRO BANK NV XX BRANCH                     |  |       |  |  |  |  |
|                                                                                                    | 7010                        | 050         | ABN AMRO Bank NV Singapore Branch              |  |       |  |  |  |  |
|                                                                                                    | 7010                        | 051         | ABN AMRO Bank NV Consumer Banking              |  |       |  |  |  |  |
|                                                                                                    | 7010                        | 052         | ABN AMRO Bank NV Orchard                       |  |       |  |  |  |  |
|                                                                                                    | 7010                        | 053         | ABN AMRO Bank NV Thomson                       |  |       |  |  |  |  |
|                                                                                                    | 7010                        | 054         | ABN AMRO Bank NV International Private Clients |  | _     |  |  |  |  |
|                                                                                                    | 7010                        | 055         | ABN AMRO Bank NV HDB Hub                       |  | _     |  |  |  |  |
|                                                                                                    | 7010                        | 056         | ABN AMRO Bank NV Somerset                      |  | _     |  |  |  |  |
|                                                                                                    | 7010                        | 057         | ABN AMRO Bank NV Credit Card Centre            |  | _     |  |  |  |  |
|                                                                                                    | 7010                        | 058         | ABN AMRO Bank NV Ngee Ann City                 |  |       |  |  |  |  |
|                                                                                                    | 7010                        | 059         | ABN AMRO Bank NV Suntec City                   |  | _     |  |  |  |  |
|                                                                                                    | 7010                        | 060         | ABN AMRO Bank NV Market Street                 |  |       |  |  |  |  |
|                                                                                                    | :                           |             |                                                |  | >     |  |  |  |  |
| <f4>/<right click=""> - Delete code <insert>/<double click=""> - Add Code</double></insert></right></f4> |                             |             |                                                |  |       |  |  |  |  |

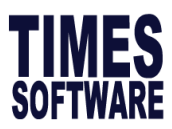

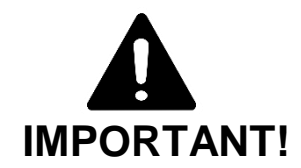

How to create a new bank code

#### **CREATION PROCEDURE:**

- 1. To create a new bank code, click on 'Ins' (Insert) button on the keyboard or by Double Clicking.
- 2. After modifying or adding bank details, click on **Close** button and click **Yes** to save.

#### DELETION PROCEDURE:

Bank code that are tied to an employee cannot be deleted.

1. To delete a wrongly created bank code click on <F4> on the keyboard or by performing a Right Clicking.

#### Foreign Levy Table

Times Software Pte Ltd will provide an update based on local authority's regulations in the event if there are any changes.

However if there is a code that is not found in the table, user may update the table in accordance to the local authority's requirements.

| į | 📧 Foreign Le                                                                                           | evy Table                                |             | _            |   | × |  |  |  |
|---|----------------------------------------------------------------------------------------------------|------------------------------------------|-------------|--------------|---|---|--|--|--|
|   | CLASS                                                                                                  | DESCRIPTION                              | MAX_PER_MTH | Part (1)/(2) | ^ |   |  |  |  |
| Þ | CW1                                                                                                    | CONSTRUCTION WORKER-SKILLED              | 9.87        | 300.00       | 1 |   |  |  |  |
|   | CW1                                                                                                    | CONSTRUCTION WORKER-SKILLED              | 9.87        | 300.00       | 2 |   |  |  |  |
|   | CW2                                                                                                    | CONSTRUCTION WORKER-UNSKILLED            | 21.37       | 650.00       | 1 |   |  |  |  |
|   | CW2                                                                                                    | CONSTRUCTION WORKER-UNSKILLED            | 23.02       | 700.00       | 2 |   |  |  |  |
|   | CW3                                                                                                    | CONSTRUCTION WORKER-MYE WAIVER-SKILLED   | 19.73       | 600.00       | 1 |   |  |  |  |
|   | CW3                                                                                                    | CONSTRUCTION WORKER-MYE WAIVER-SKILLED   | 19.73       | 600.00       | 2 |   |  |  |  |
|   | CW4                                                                                                    | CONSTRUCTION WORKER-MYE WAIVER-UNSKILLED | 31.24       | 950.00       | 1 |   |  |  |  |
|   | CW4                                                                                                    | CONSTRUCTION WORKER-MYE WAIVER-UNSKILLED | 31.24       | 950.00       | 2 |   |  |  |  |
|   | MARINE-S                                                                                               | MARINE WORKER-SKILLED                    | 9.87        | 300.00       | 1 |   |  |  |  |
|   | MARINE-S                                                                                               | MARINE WORKER-SKILLED                    | 9.87        | 300.00       | 2 |   |  |  |  |
|   | MARINE-U                                                                                               | MARINE WORKER-UNSKILLED                  | 13.16       | 400.00       | 1 |   |  |  |  |
|   | MARINE-U                                                                                               | MARINE WORKER-UNSKILLED                  | 13.16       | 400.00       | 2 |   |  |  |  |
|   | MFG40%                                                                                                 | MANUFACTURING-UP to 25% WORKER-UNSKILLED | 12.17       | 370.00       | 1 |   |  |  |  |
|   |                                                                                                    |                                          |             |              |   | ~ |  |  |  |
| ~ | <f4>/<right click="">-Delete code <double click="">/<insert> - Add Code</insert></double></right></f4> |                                          |             |              |   |   |  |  |  |

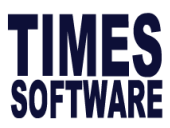

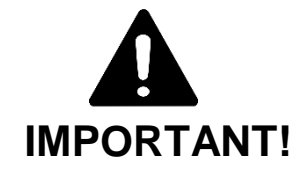

Part (1) refers to levy rate from Jan to Jun, Part (2) refers to levy rate from July to Dec.

#### CREATION PROCEDURE:

1. Double-click on any record field or press the <INSERT> key

#### **DELETION PROCEDURE:**

1. Press the function key <**F4>** or perform a right click on mouse button when the mouse pointer is on the selected record.

#### National Service Pay

NSP refers to National Service Pay.

The NSP setup table will show two default allowances generated by the system. You can set whether you wish the NSP computation to include **OT** or **Shift** by indicating with a tick in their check boxes. (Refer to diagram below)

You would need to define which allowances/payments are subjected to NSP so that the NSP deduction can be computed automatically by the system.

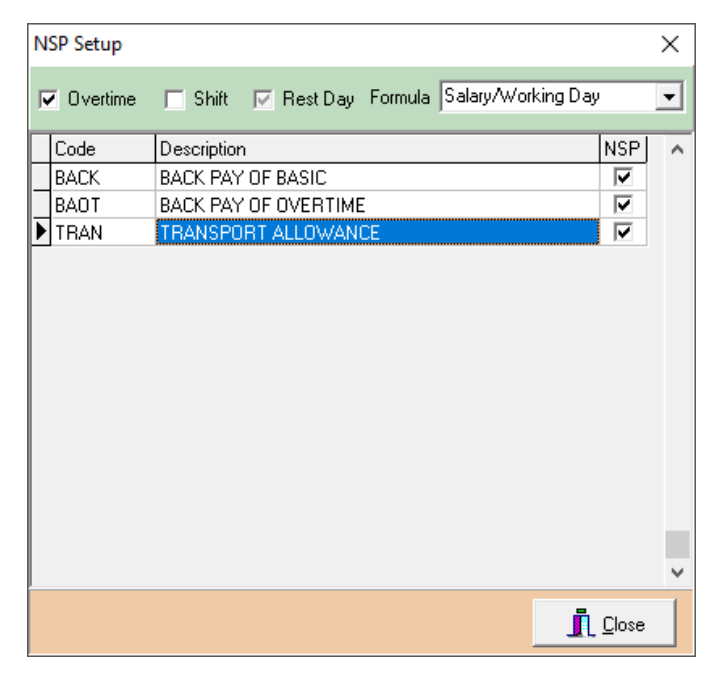

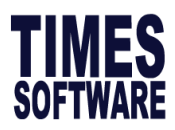

# **Allowance/Deduction Table**

| arch Code | S                           | orted by Code         | •   | Fixe         | ed Col 0 🚖 GrossWage STD |    | -   |  |  |  |  |
|-----------|-----------------------------|-----------------------|-----|--------------|--------------------------|----|-----|--|--|--|--|
| Code      | Description                 | CPF?                  | Tax | SDF?         | , Benefit<br>InKind      | ОТ | NSI |  |  |  |  |
| #HOLD     | WITHHOLD                    | None                  |     |              |                          |    |     |  |  |  |  |
| DEDNPL    | NO PAY LEAVE DEDUCTION      | OW-Subject to CPF max | 1   |              |                          |    |     |  |  |  |  |
| «PUB      | #WORK/PUBLIC HOLIDAY PAY    | AW-CPF No Ceiling     | 1   |              |                          |    |     |  |  |  |  |
| «RES      | #REST DAY PAY               | OW-Subject to CPF max | 1   |              |                          |    |     |  |  |  |  |
| ANL .     | @PAID ANNUAL LEAVE          | OW-Subject to CPF max | 1   |              |                          |    |     |  |  |  |  |
| APL       | @ALL OTHER APPROVED LEAV    | OW-Subject to CPF max | 1   |              |                          |    | Г   |  |  |  |  |
| DEDHR     | DED                         | None                  |     |              |                          |    | Г   |  |  |  |  |
| HOL       | @PAID HOLIDAY               | OW-Subject to CPF max | 61  |              |                          |    | Г   |  |  |  |  |
| MAT       | @PAID MATERNITY LEAVE       | OW-Subject to CPF max | 1   |              |                          |    | Г   |  |  |  |  |
| NOL       | @NOTICE IN LIEU BY EMPLOYER | None                  | 73  | $\checkmark$ |                          |    | Г   |  |  |  |  |
| NPL       | @NO PAY LEAVE               | OW-Subject to CPF max | 1   |              |                          |    | Г   |  |  |  |  |
| OT.       | @OVERTIME PAY               | OW-Subject to CPF max | 1   |              |                          |    | Г   |  |  |  |  |
| PUB       | @WORK/PUBLIC HOLIDAY PAY    | OW-Subject to CPF max | 1   |              |                          |    | Г   |  |  |  |  |
| RES       | @REST DAY PAY               | OW-Subject to CPF max | 1   |              |                          |    | Г   |  |  |  |  |
| SICK      | @PAID SICK LEAVE            | OW-Subject to CPF max |     |              |                          |    | Г   |  |  |  |  |
| ≥\$BONU   | BONUS                       | AW-CPF No Ceiling     | 2   |              |                          |    | Г   |  |  |  |  |
| ≥\$NSPCPF | NSP Variable Allowance      | OW-Subject to CPF max | 1   |              |                          |    | Г   |  |  |  |  |
| BANL      | PAID ANNUAL LEAVE           | OW-Subject to CPF max | 1   |              |                          |    | Г   |  |  |  |  |
|           | <                           |                       |     |              |                          |    |     |  |  |  |  |

Code - User-defined allowance and deduction code

(Code must be in CAPITALS and maximum 8 Alpha Numeric)

**Description** - Description of allowances and deductions to be displayed on payslip.

**OT** - If the option is ticked, the allowance/deduction will affect the computation for overtime rate.

**NPL** - If the option is ticked, the allowance/deduction will affect the computation for NPL rate.

**GRP** - If the option is ticked, the allowance/deduction will affect the computation for gross rate of pay.

**Note:** GRP is used to calculate salary for public holidays, notice pay and other approved paid leave (e.g. Annual leave, Maternity leave, Marriage leave) and hospitalisation leave.

Please use the code **BONUSP** for any bonus that is paid this year but declared last year.

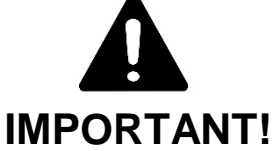

CREATION PROCEDURE:

Double click on any record field or hit on the 'Ins' (Insert) key. <u>DELETION PROCEDURE:</u>

Press the function key **<F4>** or perform a right click on mouse button when the mouse pointer is on the selected record.

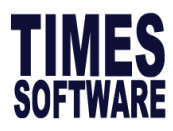

#### Other Code Table

This is where users maintain and create all system codes.

| Pay Period (Pay Group)    |   |
|---------------------------|---|
| Pension Fund Table        |   |
| Bank Codes                |   |
| Allowance/Deduction Table |   |
| Others Code Table         |   |
| Cost Centre Table         | - |
| Formula Setup             |   |
| Company Setup             |   |
| Salary Schedule           |   |
| Supervisor Setup          |   |
| Wage Code Setup           |   |
| General Ledger >          |   |

Users can define all the above codes according to their own company setting. For example, department code can be defined as follows:

| Department<br>Search Code | Code Maintenance                  | Sorted by  | code 💌 | Fixed Columns 0 | × |
|---------------------------|-----------------------------------|------------|--------|-----------------|---|
| Code                      | Description                       |            | Ma     | o Code          | 1 |
| ADMIN                     | OFFICE AND ADMIN                  |            |        |                 | - |
| CCD                       | CUSTOMER CARE DEPART              | TMENT      |        |                 |   |
| EDP                       | EDP                               |            |        |                 |   |
| FOD                       | FINANCE & OPERATIONS [            | DEPARTMENT |        |                 |   |
| HR                        | HR                                |            |        |                 |   |
| π                         | IT DEPARTMENT                     |            |        |                 |   |
| MGMT                      | MANAGEMENT DEPARTME               | INT        |        |                 |   |
| MKTG                      | MARKETING DEPARTMENT              | г          |        |                 |   |
| NONE                      | NONE                              |            |        |                 |   |
| PROD                      | PRODUCTION DEPARTMEN              | п          |        |                 |   |
| PROJECT                   | PROJECT DEPARMTNET                |            |        |                 |   |
| SALES                     | SALES DEPARTMENT                  |            |        |                 |   |
| SUPP                      | SUPP                              |            |        |                 |   |
|                           |                                   |            |        |                 | , |
| <f4>-Delete</f4>          | code <insert> - Add Code</insert> | System Cod | le     | <u>I</u> lose   |   |

Branch Benefit Scheme Category Career Progression Claim Code Classification Code Company Cost Centre Currency Code Department Division Diagnosis Education Holiday Table Hosp./Clinic Code Institution Code Job Grade Code Leave Scheme Location Nationality Occupation Other Occupation Race Religion Relationship Section SubClaim Scale code Salutation Code Termination Code Work Code

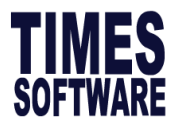

#### Cost Centre Table

Cost centre table is mainly used for project costing.

Users can specify cost centres to which an individual employee belongs by **percentage**. For example, employee belongs to two different cost centres, namely; 75% allocated to cost centre 1 and 25% allocated to cost centre 2. Once the respective percentages have been defined, the project costing report can be generated based on the specific distribution.

| ł | 📅 Cost Centre | Allocation   | I.             |         |              |         | — [ |   | ×   |
|---|---------------|--------------|----------------|---------|--------------|---------|-----|---|-----|
| E | mployee # SG0 | 03           | ▼ Name         | HO YANG |              |         | •   |   |     |
|   | F             | Period : 201 | 807 🛓          |         |              |         |     | ] |     |
|   | Cost Centre   | Descrip      | tion           |         | Dept/Program | Percent |     |   | ^   |
|   | ACCOUNTS      | ACCOUN       | ITS CC         |         |              | 50.00   | ]   |   |     |
| ▶ | FINANCE       | FINANCE      | E CC           |         |              | 50.00   |     |   |     |
|   |               |              |                |         |              |         |     |   | l   |
|   |               |              |                |         |              |         |     |   |     |
|   |               |              |                |         |              |         |     |   | ×   |
|   | Allocate      | <u>S</u> ave | <u>C</u> ancel | Preview |              |         |     |   | ose |

ASSIGNING PROCEDURE:

- 1. Select the employee
- 2. Edit/modify the cost allocation (percentage) for each Cost Centre
- 3. Specify the starting period to apply the new/amended cost allocation.
- 4. Click on the **Allocate** button to assign the cost allocation for the entire service year from the period indicated.
- 5. Click the Save button to confirm the allocation and save the setting

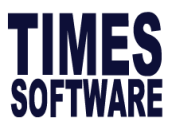

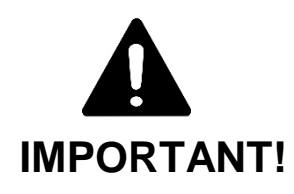

Clicking the **Save** button without clicking the **Allocate** button merely allocates the costing for that period. To get the cost centre report, please go to Payroll Reports, Advance Management Reports, look for Cost Centre Report.

#### Formula Setup

Any allowance/deduction can be defined with a formula based on the predefined fields in provided in this setup.

For example

#### Meal allowance = number of working days of the pay period \* \$5.00

Assuming the code: **MEAL** is already assigned as an allowance type. You may now assign a formula to that code.

| NO    | Description            | NO   | Description          | NO   | Description          | ,   |
|-------|------------------------|------|----------------------|------|----------------------|-----|
| VA01  | Base Salary            | VA02 | Increment            | VA03 | Total Wage           |     |
| VA04  | Bonus Factor           | VA05 | Hour Work/Year       | VA06 | Day Work/Week        |     |
| VA07  | / Service Month        | VA08 | Service Year         | VA09 | Sick LV Entitlement  |     |
| VA10  | Annu LV Entitlement    | VA11 | Paid Base Wage\$     | VA12 | No Paid Leave\$      |     |
| VA13  | 3 Total Overtime\$     | VA14 | Total Shift\$        | VA15 | Total Restday\$      |     |
| VA16  | Gross Wage\$           | VA17 | CPF Wage\$           | VA18 | Nett Pay\$           |     |
| VA19  | Employee CPF           | VA20 | Employer CPF         | VA21 | Total CPF            |     |
| VA22  | 2 Bonus Employer CPF   | VA23 | Bonus Employee CPF   | VA24 | Total Bonus CPF      |     |
| VA25  | 5 Special Employer CPF | VA26 | Special Employee CPF | VA27 | Total Special CPF    |     |
| VA28  | 3 SDF Fund             | VA29 | FWL                  | VA30 | Sick Leave Taken     |     |
| VA31  | Annual Leave Taken     | VA32 | NPL Day              | VA33 | NPL hour             |     |
| VA34  | Absent Day             | VA35 | Day Work in 1st Half | VA36 | Day Work in 2nd Half |     |
| VA37  | 7 Total Day Work       | VA38 | Overtime Hour #1     | VA39 | Overtime Hour #2     |     |
| VA40  | ) Overtime Hour #3     | VA41 | Overtime Hour #4     | VA42 | Overtime Hour #5     |     |
| VA43  | 3 Overtime Hour #6     | VA44 | Overtime Hour #7     | VA45 | Overtime Hour #8     |     |
| VA46  | Shift #1               | VA47 | Shift #2             | VA48 | Shift #3             |     |
| VA49  | 9 Shift #4             | VA50 | Shift #5             | VA51 | Shift #6             |     |
| VA52  | Shift #4               | VA53 | Shift #8             | VA54 | Shift #9             | Ξ.  |
|       | - Cada                 |      |                      |      |                      |     |
|       |                        |      |                      |      |                      | r i |
| IMEAL |                        |      |                      |      | <u> </u>             | 1   |
|       |                        |      |                      |      |                      |     |
|       |                        |      |                      |      | <u>Save</u>          | ose |

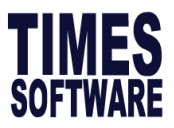

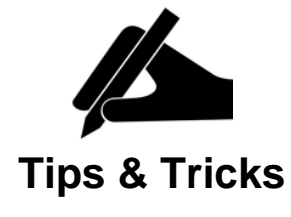

Codes with formulae assignment assumes the highest priority as compared to prorated formula in the payroll process.

The following example performs rounding to the nearest dollar.

Eg. Gross Wages = VA16 = \$699.00 Meal = \$20

| Method | Allowance<br>Code | FORMULAE                                 | Value shown<br>under modify pay<br>record |
|--------|-------------------|------------------------------------------|-------------------------------------------|
| 1      | ALLW              | FLTROUND(((VA16 - <meal>)*0.1),0)</meal> | 68                                        |
| 2      | ALLW              | FLTROUND(((VA16 - <meal>)*0.1),2)</meal> | 69.90                                     |
| 3      | ALLW              | INT(VA16 - <meal>*0.1)</meal>            | 67                                        |

If you wish to round to the nearest cents use method 2

#### ASSIGNING PROCEDURE:

- 1. On the Formula Code, click the ellipsis 🛄 button
- 2. Choose the desired code from the lookup table.
- 3. On the Formula Field, enter the desired formulae.
- (E.g. VA37\*5 refers to Total Day Work \* \$5)

After processing payroll, in the modify pay record.

The results is shown as follows:

#### **VA37\*5** = 20 \* \$5 = \$100.00

| Employee # 0 | 102                     | -              |   |      |                          |          |   |   |
|--------------|-------------------------|----------------|---|------|--------------------------|----------|---|---|
| Pay Record   | Pay Record Leave Record |                |   |      | Allowances / Dec         | luctions |   |   |
| Pay Grou     | p STD                   | Cycle          |   | Code | Description              | Amount   | Τ |   |
| Days Worked  | 20.00                   | <b>B</b> pairs | Þ | ATTN | ATTENDANCE ALLOWANCE     | 60.00    | N |   |
| Duys Horked  | 1 20.00                 | Dasic          |   | BACK | BACK PAY OF BASIC        | 54.55    | 0 |   |
|              |                         |                |   | CDAC | CHINESE DEV'T ASST. FUNE | -0.50    | N |   |
|              |                         |                |   | INCO | INCOME TAX DEDUCTION     | -50.00   | N |   |
|              |                         |                |   | LOAN | LOAN REPAYMENT           | -100.00  | N |   |
|              |                         |                |   | MEAL | MEAL ALLOWANCE *         | 100.00   | N | _ |

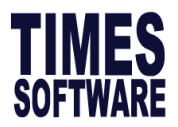

# Salary Schedule

For company with fixed salary increment following a salary scale can use a salary schedule to perform global

| increment                                                                                                    | Salary Scale Table Code Maintenance |                                   |                   |         |       |                        |   |
|----------------------------------------------------------------------------------------------------|-------------------------------------|-----------------------------------|-------------------|---------|-------|------------------------|---|
|                                                                                                    | Search Code                         |                                   | Sorted by         | code    | • F   | Fixed Columns 0        | - |
| CREATION PROCEDURE:<br>1. Create salary scale code at<br><payroll setup=""><others code<br="">Table&gt;<scale code="">.<br/>Example:<br/>Create "Scale1" and "Scale2"</scale></others></payroll>                                                                                                    | Code<br>NONE<br>SCALE1<br>SCALE2    | Description<br>SCALE 1<br>SCALE 2 |                   |         | Map C | ode                    | ^ |
| <ol> <li>Proceed under <payroll<br>Setup&gt;<salary schedule="">.<br/>The following message will be<br/>prompted 'Create Salary<br/>Schedule: SCALE2'. Click<br/>"Yes" to proceed.</salary></payroll<br></li> </ol>                                                                                                    |                                     |                                   |                   |         |       |                        | * |
| Comme A constraints of the select of the select of the sel | <f4>-Delete c</f4>                  | xode <insert> - Add Code</insert> | Global Salary Inc | ode<br> | ort   |                        |   |
|                                                                                                    | E                                   | rocess                            |                   |         |       | <u>I</u> <u>C</u> lose |   |
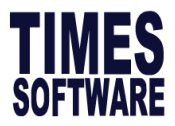

4. Then we need to Initialize Schedule. Go under **Initialize Schedule Tab** and click on **Process** button. 'Initialize Salary Schedule for Year: XXXX' message will be prompted. Click **Yes** to proceed.

5. Go under Schedule Tab to enter Amount for each step.

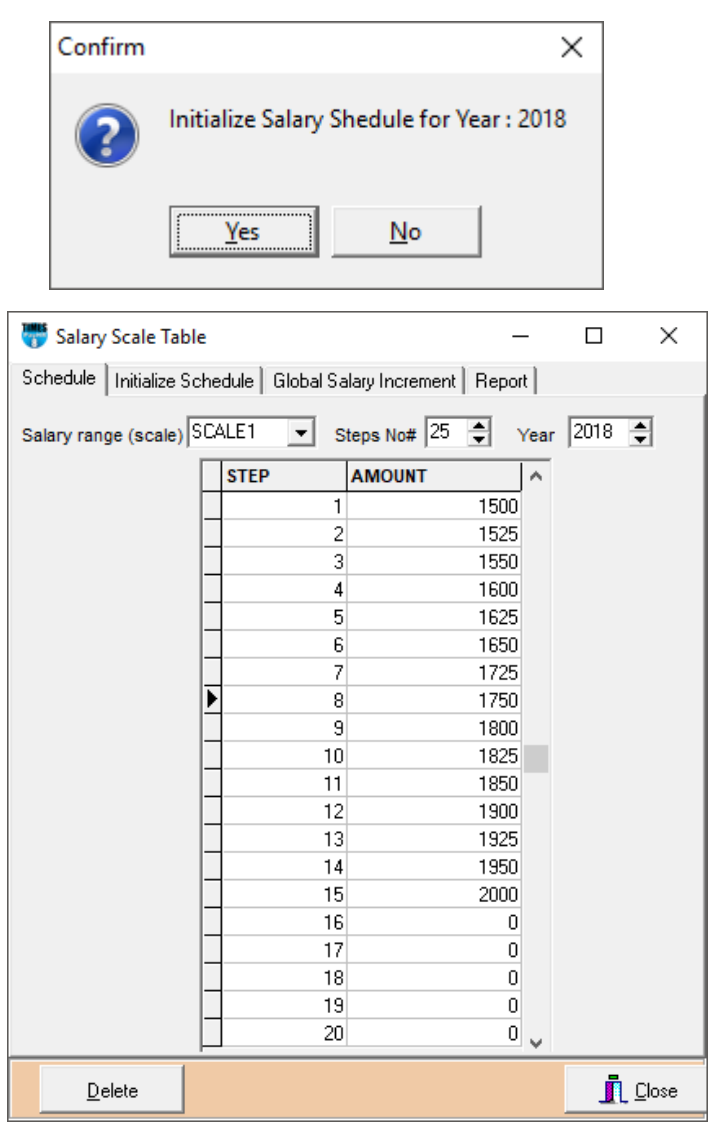

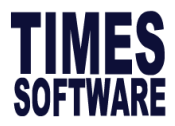

6. Once the setup is done, proceed to <Update Employee> < Career>. Under Salary range (scale) input the salary scale and Salary Step input the service year of the employee, usually it starts from 1 which means refers to 1st service year then save the record.

When there is an annual increment, user just need to click new for new record and select the appropriate progression code, for example: AINCR. Select the Salary range (scale) and salary step according and saved. System will auto reflect the increment amount from Salary Scale Table.

| Employment          | Other   | Confir   | m & Termination                   | Bank      | Address  | Spouse      | Allow/Dedu | Career | Calenda 4 |  |
|---------------------|---------|----------|-----------------------------------|-----------|----------|-------------|------------|--------|-----------|--|
| Career Prog         | ression | Other    | ]                                 |           |          |             |            |        |           |  |
| Progression<br>Code | CONFM   | <b>v</b> | Section                           | NO        | NE       | Old Salary  | 800.00     |        |           |  |
| Department          | PROD    | Ŧ        | Increment Effective               | Date 12/0 | 9/2017 - | Increment   | 200.00     |        |           |  |
| Category            | NONE    | ~        | Increment Paid Date               | 12/0      | 9/2017 - | New Salary  | 1000.00    | [      |           |  |
| Occupation          | NONE    | $\nabla$ | Salary range (scale)              | ) SC      | ALE1 -   | Salary Type | Monthly -  | ]      |           |  |
| Cost Centre         | NONE    | Ŧ        | Salary Step                       |           | 1        | Salary      | 100.00     |        |           |  |
| Company             | TSPL    | -        | Increment review da               | ate 🗌     | -        |             | ,          |        |           |  |
| Job Grade           | NONE    | -        | Transfer/Promotion<br>Review date |           | T        | ]           |            |        |           |  |
| Appraisal<br>Grade  |         | <b>v</b> |                                   |           |          |             |            |        |           |  |

#### **Global Salary Increment**

- Ensure you have updated the "Salary Range (Scale)" under <Update Employee> <Career Tab>
- Go under
   <Payroll Setup><Salary Schedule>.
   <Global Salary Increment Tab>
  - Select Progression Code
  - Set Increment effective Date and Increment Paid date
  - Set Schedule Year

- Under Option select 'Update Career Record'

- Click Process and system will prompt:" Global Increment for the year: XXXX", select "Yes" to proceed. Upon completion system will prompt 'COMPLETED', click on 'OK' button to continue.

| 😽 Salary Scale Tab      | le                               | _      |          | ×             |
|-------------------------|----------------------------------|--------|----------|---------------|
| Schedule   Initialize S | ichedule Global Salary Increment | Report |          |               |
| Progression Code        | AINCR                            |        |          |               |
| Increment Effective D   | ate 01/06/2018 -                 |        |          |               |
| Increment Paid Date     | 31/07/2018 🔻                     |        |          |               |
| Schedule Year           | 2018 🚔                           |        |          |               |
| Option                  | Update Career Record 🔹           | ]      |          |               |
|                         |                                  |        |          |               |
|                         |                                  |        |          |               |
|                         |                                  |        |          |               |
|                         |                                  |        |          |               |
|                         |                                  |        |          |               |
|                         |                                  |        |          |               |
|                         |                                  |        |          |               |
|                         |                                  |        |          |               |
|                         |                                  |        |          |               |
|                         |                                  |        |          |               |
|                         |                                  |        |          |               |
| Process                 |                                  |        | <u> </u> | <u>C</u> lose |

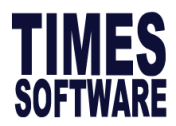

# 4. LEAVE SETUP

Leave Setup allows user to setup leave calculation and leave allocation to employees.

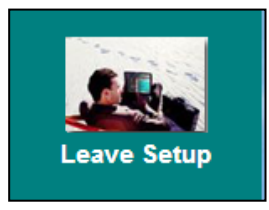

#### Leave Administration

Leave administration is where user setup leave proration, cut off method and setup Public Holiday table.

| 📅 Leave Setup              |                                                  |        |              |                     | _     |     | ×   |
|----------------------------|--------------------------------------------------|--------|--------------|---------------------|-------|-----|-----|
| Leave Adminstration        |                                                  |        |              |                     |       |     |     |
| Annual Code 2018           | Start date 01/0                                  | 1/2018 | -            | End date 31/12/2018 |       |     |     |
|                            |                                                  |        |              |                     |       |     |     |
| Method/Holiday Table       | B/F Method (E Module)                            |        |              |                     |       |     |     |
|                            |                                                  |        | Holiday Tak  |                     |       |     |     |
| Prorate Entitlement        | Calendar Day                                     | -      | Holiday Tal  |                     |       |     |     |
| Current Leave              | Half (>= 0.25 & <= 0.75)                         | •      | Holiday      | Description         | STATE |     | ^   |
| Leave Cut Off Dav          | 99.00 🜩                                          |        | ▶ 01/01/2018 | New Year's Day      |       |     |     |
| ,                          |                                                  |        | 16/02/2018   | Chinese New Year    |       |     |     |
| Entitlement by             | Leave Scheme                                     |        | 17/02/2018   | Chinese New Year    |       |     |     |
| Saturday as Full day       | Yes 👻                                            |        | 30/03/2018   | Good Friday         |       |     |     |
|                            |                                                  |        | 01/05/2018   | Labour Day          |       |     |     |
| Leave B/F method           | One Year(Without B/F)                            | ~      | 29/05/2018   | Vesak Day           |       |     |     |
| Prorate Sick Leave         | Pro-rate Sick & Hospitalisation                  | -      | 15/06/2018   | Hari Raya Puasa     |       |     |     |
|                            | 1                                                | _      | 09/08/2018   | National Day        |       |     |     |
|                            |                                                  |        | 22/08/2018   | Hari Raya Haji      |       |     |     |
| Leave adjustment           |                                                  |        | 06/11/2018   | Deepavali           |       |     |     |
| with effective date        | No                                               |        | 25/12/2018   | Christmas Day       |       |     |     |
| Paternity Leave            |                                                  |        |              |                     |       |     |     |
| One Year Expiry            |                                                  |        |              |                     |       |     |     |
|                            |                                                  |        |              |                     |       |     |     |
|                            |                                                  |        |              |                     |       |     |     |
|                            |                                                  |        | <u> </u>     |                     |       |     | ×   |
| <f4> - Delete PH &lt;</f4> | Insert>/ <right click=""> - Insert New F</right> | н      |              |                     | Save  | n c | 050 |
|                            |                                                  |        |              |                     | 2010  |     | 036 |

Leave Cut Off Day in the Leave Administration to 99.00

Staff joins on or before the 15th of the month, the employee Leave Cut Off Day 99.00 is entitled to 1 service month however if the staff joins on or after 16th of the month, the employee is entitled to 1/2 month, then the user will have to set the

Leave Cut Off Day in the Leave Administration to **50.00** 

Staff joins on or before the 15th of the month, the employee is entitled to 1 service month however if the staff joins on or after 16th of the month, the employee is entitled to 0 month.

Leave Cut Off Day in the Leave Administration to **15.00** Leave Cut Off Day 15.00

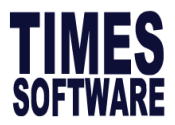

Staff would need to complete at for a minimum of 15 calendar day to be entitled to 1 service month.

#### Prorate Entitlement

Leave entitlement may be computed based on:

Service Month

The employees' leave entitlement will be prorated according to their service month and leave cut off is based on the hired date anniversary. (If staff joined on or before the 15th of the month, the employee's is entitled to 1 service month and if staff joins on or after 16th of the month the employee is entitled to 1/2 the service month, then the user will have to set the Leave Cut Off Day in the Leave Administration to 99.00).

Employee's Hired Date: 1<sup>st</sup> June 2018

Leave Entitlement 1<sup>st</sup> Year 7 days, 2<sup>nd</sup> Year 8 days.

Leave entitlement for Year 2018 = (7 months/12 months) x 7 days = **4.08 days** Leave entitlement for Year 2019 = [(5 months/12 months) x 7 days] + [(7 months/12 months) x 8 days] = 2.91 days + 4.66 days =**7.58 days** 

• Service Month (Entitle in 1st month)

The employees' leave entitlement will be prorated according to their service month but they will be entitled to the full number of earned leave in the first month they joined the company. The leave cut off is based on their anniversary.

• Full Entitlement

The employees' leave entitlement will be prorated according to their service month but they will be entitled to the full number of earned leave in the first month. Their full number of leave entitlement will start from the 2nd year and the leave cut off for this method is in December.

Leave entitlement for Year 2018

- = (7 months/12 months) x 7 days
- = **4.08 days** (Full entitlement from the month of hired date)

Leave entitlement for Year 2019 = 8.00 days (Full entitlement from Jan 2019)

Calendar Day

The employees' leave entitlement will be prorated according to their hired date which is on the calendar days (365 days) and the leave cut off is based on their anniversary.

Leave entitlement for Year 2018 = (214 days/365 days) x 7 days = **4.10 days** Leave entitlement for Year 2019 = [(151 days/365 days) x 7 days]+ [(214 days/365 days) x 8 days] = 2.89 days + 4.69 days

= **7.58 days** (Full entitlement in Jan 2019)

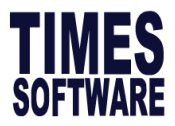

Calendar Day – (Entitle in 1st month)

The employees' leave entitlement will be prorated according to their hired date (by calendar) but they will be entitled to the full number of earned leave in the first month they joined the company. The leave cut off for the employee will be by anniversary.

Leave entitlement for Year 2018 = (214 days/365 days) x 7 days = **4.10 days** (Full entitlement from the month of hired date) Leave entitlement for Year 2019 = [(151 days/365 days) x 7 days] + [(214 days/365 days) x 8 days] = 2.89 days + 4.69 days = **7.58 days** (Full entitlement from Jan 2019)

• Calendar Day – Full

The employees' leave entitlement will be prorated according to their hired date (by calendar) but they will be entitled to the full number of earned leave in the first month. The difference between Calendar Day –Full and Calendar Day (Entitle in 1st month) is that the employees will have their full number of leave entitlement starting from the 2nd year and the leave cut off for this method will be in December.

Service Year

The employees' leave entitlement will be prorated according to their service month and the cut off is in December.

Leave entitlement for Year 2018 = (7 months/12 months) x 7 days = **4.08 days** (Full entitlement from the month of hired date) Leave entitlement for Year 2019 = **8.00 days** (Full entitlement from Jan 2019)

Service Year – Financial

The employee's leave entitlement will be prorated according from their date of join to the Date of financial cut-off date.

Date of join: 01/06/2018 Financial Year Period: August to July Leave Entitlement for Year 2018: = [2months/12months) x 7 days] = **1.17days** 2 months (Service month from period 01/06/2018 to 31/07/2019)

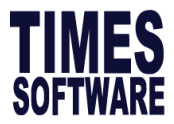

• Service Year – (Cut off July)

The employee's leave entitlement will be prorated according from their date of join to the date of financial cut-off date.

Date of join: 01/01/2018 Financial Year Period: July to June Leave Entitlement in Year 2018: [6months/12months) x 7 days] = **3.5 days** 6 months (Service month from period 01/01/2018 to 30/06/2018)

• Anniversary – Full

The employees' leave entitlement will be prorated according to their date of join but they will be entitled to the full number of earned leave in the first month they joined the company. The leave cut off for the individual employee will be in the month they joined in the following year.

Employee's Hired Date: 1<sup>st</sup> June 2018

Leave Allocation 1<sup>st</sup> Year 7 days, 2<sup>nd</sup> Year 8 days.

Leave entitlement for Year 2018 = 7 days (Full entitlement from the June2018 to May 2019) Leave entitlement for Year 2019 = 8 days (Full entitlement from the June2019 to May 2020)

Anniversary – (1st Prorate & 2nd Full)

The employees' leave entitlement will be prorated according to their date of join in their first year and they will be entitled to have the full number of leave in their 1st month of second year. The leave cut off will be in the month they joined in the following year.

Leave entitlement for Year 2018 = **7 days** (0.58~0.59 days earn per month) Leave entitlement for Year 2019 = **8 days** (Full Entitlement from June)

Anniversary

The employees' leave entitlement will be prorated according to their date of join. The cut off for their leave will be in the month they joined in the following year.

Leave entitlement for Year 2018 = 7 days (0.58~0.59 days earn per month) Leave entitlement for Year 2019 = 8 days (0.66~0.67 days earn per month)

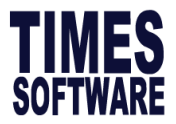

• Working Day-(Entitle in 1st month)

The employees' leave entitlement will be prorated according to their hired date which is on The working days (260 days for 5 days per week, 286 days for 5.5 days per week) and the Leave cut off for the employee will be by their anniversary.

Leave for Year 2018 = (152 days/260 days) x 7 days = **4.08 days** Leave for Year 2019 = [(108 days/260 days) x 7 days] + [(152 days/260 days) x 8 days] = 2.9 days + 4.67 days = **7.58 days** 

#### Current Leave

Prorate: computations based on prorate entitlement to 2 decimal places.

**Round**: computation for monthly earned leave correct to the nearest whole number. E.g.  $\ge 0.5 = 1.0$ 

**Round up (1.05 => 2.00)**: computation for monthly earned leave based on rounding off anything more than 0.01. E.g.  $\ge 0.01 = 1.0$ 

**Quarterly**: computation for monthly earned leave correct to the nearest quarter. E.g. >0 and  $\leq 0.25 = 0.25$ , >0.25 and  $\leq = 0.5$ 

**Half (>= 0.25 & <= 0.75)**: computation for monthly earned leave where any leave fall in between 0.25 and 0.75 will round to 0.5.

E.g. 0.25 to 0.75 = 0.5, anything greater than to 0.25 or 0.75 = 0.5, anything below 0.25 = 0 and anything above 0.75 = 1.

Half (<0.5:=0 or >= 0.5:= 1): computation for monthly earned leave where any leave less than 0.5 will be 0 and if anything greater or equal to 0.5 will be round up to 1. E.g. 0.4 = 0, 0.5 = 1, 0.6 = 1

**Half (<0.5:=0 or**  $\ge$  **0.5:= 0.5)**: computation for monthly earned leave where any leave less than 0.5 will be 0 and anything greater and equal to 0.5 will remain as 0.5.

E.g. 0 to 0.499 = 0,  $\geq 0.5$  to 0.999 = 0.5

**Half (> 0.5:= 1 or <= 0.5:= 0.5)**: computation for monthly earned leave where anything less equal to 0.5 will remain as 0.5 but anything that is greater than 0.5 will be rounded up to 1.

E.g. 0.4 = 0.5, 0.5 = 0.5, 0.6 = 1

**42 |** Page

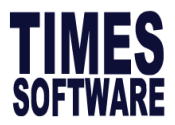

Half (> 0.5:= 1 or <= 0.5:= 0 or 0.5:=0): computation for monthly earned leave where anything less or equal to 0.5 will remain as 0 but anything that is greater than 0.5 will be rounded up to 1.

E.g. 0.4 = 0, 0.5 = 0, 0.6 = 1

Half: computation for monthly earned leave correct to the nearest half.

E.g. 0.15 = 0.5, 0.58 = 1.00

**Full:** full-earned leave entitlement depending on the prorated entitlement type (same as prorate).

### Entitlement By

To assign leave entitlement by one of the following method: Leave Scheme, Category or Job Grade

Saturday as Full day

Yes -To treat leave taken on Saturday as Full day. No - To treat leave taken on Saturday as per employees' application. Company recognises half day leave application on Saturday.

### Prorate Sick Leave

Yes- Prorate sick for incomplete year staff.

No- Will not prorate sick leave for incomplete year staff

Pro-rate Sick & Hospitalisation – MOM guideline with effect from 1 Jan 2009.

| Prorate Sick Leave | Pro-rate Sick & Hospitalisation | - |  |
|--------------------|---------------------------------|---|--|
|--------------------|---------------------------------|---|--|

Leave adjustment with effective date

Yes - Annual Leave adjustment effective based on effective month.

No - Annual Leave adjustment effective from start of the year

Paternity Leave One Year Expiry

**Individual-** To control paternity expiry based on employee from family tab **Global-** To extend paternity leave expiry to all staff

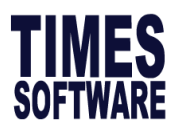

## Setting up public holiday

**CREATION PROCEDURES:** 

- 1. Click on 'Ins' (insert) button on the keyboard to add a new holiday.
- 2. To select a date, click the dropdown arrow to show the current calendar. Pick a date from the calendar.
- **3.** Enter the name of the holiday in the name field.

|   | Holi | day  |       | Des   | scrip | otio | ı   |
|---|------|------|-------|-------|-------|------|-----|
| × | 04/0 | 7/20 | 18 🔻  |       |       |      |     |
|   | •    |      | Ju    | ly 20 | 18    |      | ►   |
|   | Sun  | Mon  | Tue   | Wed   | Thu   | Fri  | Sat |
|   | 24   | 25   | 26    | 27    | 28    | 29   | 30  |
|   | 1    | 2    | 3     |       | 5     | 6    | 7   |
|   | 8    | 9    | 10    | 11    | 12    | 13   | 14  |
|   | 15   | 16   | 17    | 18    | 19    | 20   | 21  |
|   | 22   | 23   | 24    | 25    | 26    | 27   | 28  |
|   | 29   | 30   | 31    | 1     | 2     | 3    | 4   |
|   | S    | Tod  | ay: I | 0470  | 7/20  | 18   |     |

## Leave Allocation

To define the entitlement method at Leave Setup, Leave Administration. Options available are Category, Job Grade and Leave Scheme.

Leave Scheme is the commonly used method. User will need to create the types of Leave Schemes under **Payroll Setup**.

National Service Pay

Others Code Table

Cost Centre Table

Allowance/Deduction Table

#### **CREATION PROCEDURES:**

1. Go under Payroll Setup> Others code table> Leave Scheme

## To add a new leave scheme:

Double-click the mouse button or press the **insert** key.

| To delete a leave scheme: |
|---------------------------|
|---------------------------|

Click the right mouse button or press the **F4** key.

2. Go under Leave Setup > Leave Allocation

Select a leave scheme code. E.g. **SCH1**. and enter entitlement accordingly.

Max B/F: Specify the maximum number of leave that may be carried forward to the next service period.

- 3. Click the close button.
- 4. System will prompt to recalculate leave entitlement, select 'No' to continue.

| Er | ntitlement /  | Alloc                                                        | ation     |                     |                              |                           | × |
|----|---------------|--------------------------------------------------------------|-----------|---------------------|------------------------------|---------------------------|---|
| Le | eave Schem    | e (S(                                                        | CH1       | •                   |                              |                           |   |
|    | From<br>Years | To<br>Ye                                                     | )<br>ears | Entitlement<br>Days | Curent Year<br>Carry Forward | Maximum<br>Accumulated BF | ^ |
|    |               | 0                                                            | 1         | 14                  |                              | 7                         |   |
|    |               | 1                                                            | 3         | 15                  |                              | 8                         |   |
|    |               | 3                                                            | 6         | 16                  |                              | 9                         |   |
|    |               | 6                                                            | 7         | 17                  |                              | 10                        |   |
|    |               | 7                                                            | 99        | 18                  |                              | 10                        |   |
| e  | ment,         | Information Do you want to recalculate the leave entitlement |           |                     |                              |                           |   |
|    |               |                                                              |           |                     | Yes                          | No                        |   |

Hosp./Clinic Code

Institution Code

Job Grade Code

Leave Scheme

Location

Nationality

Occupation

#### **44** | Page

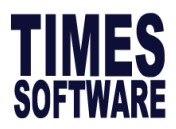

#### Leave Code

To create or maintain leave code applicable to the company.

| Leave Code N       | laintenance                                               |               |                  |                 |               |        |                |                 | ×        |
|--------------------|-----------------------------------------------------------|---------------|------------------|-----------------|---------------|--------|----------------|-----------------|----------|
| Search Code        | Sorted by Cod                                             | e 🚽 Fixed     | Columns  0       | <b>1</b>        |               |        |                |                 |          |
| Code               | Description                                               | Method        | Saturday<br>Full | Entitle<br>Days | B/F<br>Method | Gender | Leave<br>Group | Leave<br>Scheme | 1        |
| ABSENT             | ABSENT                                                    | Working days  |                  |                 |               |        |                |                 |          |
| ACHILD             | Adoption Leave                                            | Calendar Days |                  | 28.00           |               | Female |                |                 |          |
| ANNU               | ANNUAL LEAVE                                              | Working days  | Full Day         |                 |               |        |                |                 |          |
| CHILDLVE           | CHILD CARE LEAVE                                          | Working days  |                  | 2.00            |               | Both   |                |                 |          |
| COMP               | COMPASSIONATE LEAVE                                       | Working days  |                  | 3.00            |               |        |                |                 |          |
| ECHILD             | ENHANCED CHILD CARE LEAVE                                 | Working days  |                  | 4.00            |               | Both   |                |                 |          |
| EMATE              | EXTENDED MATERNITY                                        | Working days  |                  | 40.00           |               | Female |                |                 |          |
| HOSP               | HOSPITALISATION                                           | Working days  | Half Day         | 60.00           |               |        |                |                 |          |
| INFANT             | INFANT CARE LEAVE                                         | Working days  |                  | 6.00            |               | Both   |                |                 |          |
| LIEU               | OFF IN LIEU                                               | Working days  |                  | 0.00            |               | Both   |                |                 |          |
| MARR               | MARRIAGE LEAVE                                            | Working days  |                  | 3.00            | Perpetua      | Both   |                |                 | Т        |
| MATE               | MATERNITY LEAVE                                           | Calendar Days |                  | 56.00           |               | Female |                |                 |          |
| NPL                | NO PAY LEAVE DAY                                          | Working days  | Half Day         |                 |               |        |                |                 |          |
| NPLHOUR            | NO PAY LEAVE HOUR                                         | Working Hours |                  |                 |               |        |                |                 |          |
| NSP                | NATIONAL SERVICE LEAVE                                    | Working days  |                  |                 |               | Male   |                |                 | <b>v</b> |
| <                  |                                                           |               |                  |                 |               |        |                | :               | >        |
| <f4>-Delete c</f4> | (F4>-Delete code <insert> - Add Code System Code</insert> |               |                  |                 |               |        |                |                 |          |

The following are the definition to the header on leave code maintenance.

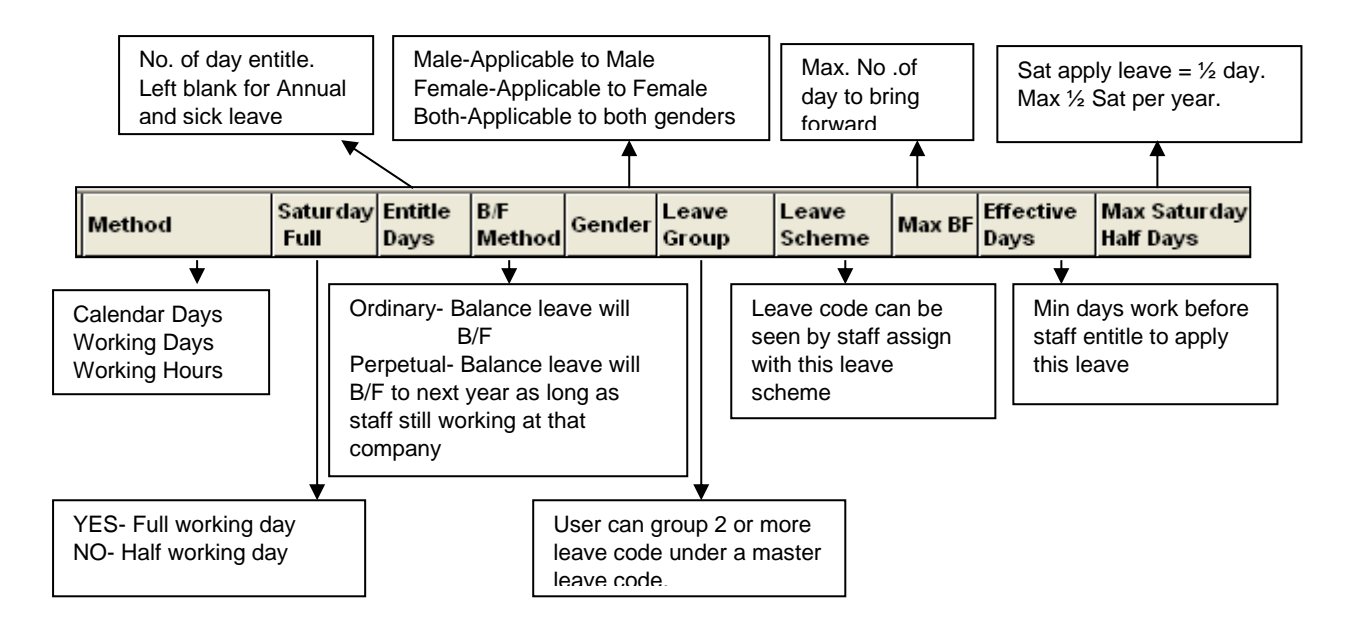

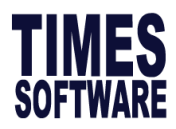

#### **CREATION PROCEDURES:**

1. Go under Leave Setup> Leave Code

## To add a new leave code:

Double-click the mouse button or press the insert key.

## To delete a leave code:

Click the right mouse button or press the F4 key.

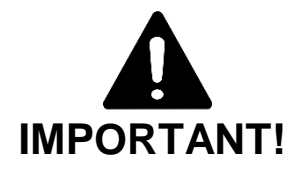

Do not remove the list of system codes. You could insert create new leave code by hitting on the Insert button on your key board:

| LEAVE CODES |         |  |  |  |  |  |
|-------------|---------|--|--|--|--|--|
| ABSENT      | ANNU    |  |  |  |  |  |
| HOSP        | MATE    |  |  |  |  |  |
| • NPL       | NPLHOUR |  |  |  |  |  |
| NSP         | • SICK  |  |  |  |  |  |

## Working Day Setting - Holiday State

Set working calendar to overwrite the employee working calendar under **Update** employee > Calendar.

Usually used when company declares a half day shut down

Example:

- 1. Set half day on 26/12/2016
- 2. At <update employee><calendar>
- 3. Set Holiday Table =STD

| U Working Day | Setting by                  | _                                                         |                                                                     | ×                                                                                                    | <                                                                       |
|---------------|-----------------------------|-----------------------------------------------------------|---------------------------------------------------------------------|----------------------------------------------------------------------------------------------------|-------------------------------------------------------------------------|
| STATE_CODE    | DATE                        | WOF                                                       | RCODE                                                               |                                                                                                    | ^                                                                       |
| S'PORE 🔽      | 26/12/2016                  | Half                                                      |                                                                     |                                                                                                    |                                                                         |
|               |                             |                                                           |                                                                     |                                                                                                    |                                                                         |
|               | U Working Day<br>STATE_CODE | Working Day Setting by STATE_CODE DATE S'PORE  C6/12/2016 | Working Day Setting by  STATE_CODE DATE WOF STPORE  26/12/2016 Half | Working Day Setting by       —       □         STATE_CODE       DATE       WORKCODE         S'PORE       ▼       26/12/2016       Half | Working Day Setting by  STATE_CODE DATE WORKCODE STORE  26/12/2016 Half |

In this case when a staff apply leave on 26/12/2016, it will deduct  $\frac{1}{2}$  day instead of 1 day.

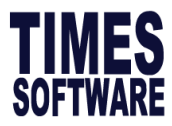

### Childcare Leave/ Maternity Leave/ Paternity Leave Setup

In order for employee to be entitled to the above leave, the child's details will have to be enter into the system under Family Detail.

System will detect relationship SON or DAUGHTER to allocate entitlement accordingly.

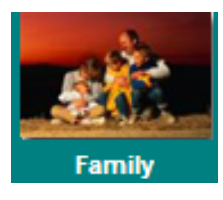

| Employee Family De    | etails                                                | _                  |     | × |
|-----------------------|-------------------------------------------------------|--------------------|-----|---|
| Emp No 0009           | ✓ Name ONG SELINA                                     |                    |     | • |
| Family Details Record | Other                                                 |                    |     |   |
| Family member name    | CALSON SER                                            | Dependant          | Γ   |   |
| Nric / ID No          | T1754678S Date of Birth 01/05/2018 🗨 Age : 0 years, 2 | ? months           |     |   |
| Relationship          | SON SON                                               |                    |     |   |
| Gender                | Male   Date of Adoption                               | Adopted Child ?    |     |   |
| Occupation            |                                                       | Enhanced Paternity | ? 🗆 |   |
| Institute Code        | NONE NONE                                             |                    |     |   |

To allow the extended childcare leave application, citizenship 'SING' is important in the Family Details Record.

| Family Details Record                      | Other    |             |  |  |  |
|--------------------------------------------|----------|-------------|--|--|--|
| Race Code                                  | NONE 👻   | NONE        |  |  |  |
| CitizenShip                                | SING 👻   | SINGAPOREAN |  |  |  |
| Country of Birth                           | NONE 💌   | NONE        |  |  |  |
| Religion                                   | NONE 💌   | NONE        |  |  |  |
| Reside in Singapore ?                      |          |             |  |  |  |
| Singapore PR status ?                      |          |             |  |  |  |
| Working Status ?                           |          |             |  |  |  |
| Shared Parental leave a                    | pproved? |             |  |  |  |
| Approval to extend Paternity Expired Date? |          |             |  |  |  |

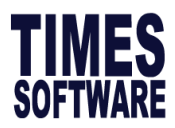

# 5. HR SETUP

To setup reimburse limit and criteria for different category of employees.

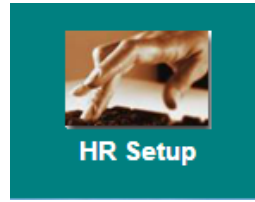

User will need to create the types of Benefit Schemes and Claim code under Payroll Setup

**CREATION PROCEDURES:** 

1. Go under Payroll Setup> Others code table> Benefit Scheme

#### To add a new benefit scheme:

| To add a new benefit scheme:        | Branch               |                    |
|-------------------------------------|----------------------|--------------------|
| Double-click the mouse button       | National Service Pay | Benefit Scheme     |
| or press the <b>insert</b> key.     | Others Code Table    | Category           |
|                                     | Cost Centre Table    | Career Progression |
| To delete a benefit scheme:         | Claim Code           |                    |
| Click the right mouse button or pre | Classification Code  |                    |

## 2. Go under Payroll Setup> Others code table> Claim Code

### To add a new claim code:

|                                 | National Service Pay      | Career Progression  |
|---------------------------------|---------------------------|---------------------|
| Double-click the mouse button   | Allowance/Deduction Table | Claim Code          |
| or press the <b>insert</b> key. | Others Code Table         | Classification Code |
|                                 | Cost Centre Table         | Company             |

Category

## To delete a claim code:

Click the right mouse button or press the F4 key.

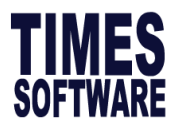

- 3. Go under HR Setup > Claim Table
  - a. Click on New Button
  - b. Claim Type: Claim or Sub claim
  - c. Claim Prorate: By Service year(service month) or Calendar day
  - d. Overwrite Exceeded Claim: To be able to save although claim amount exceeded claim entitlement.
  - e. Select the scheme code.

|                                        |                                                       |                         |                                                     |                                                   |                                            |                          |                         | í                            | _                         |                   |                  |
|----------------------------------------|-------------------------------------------------------|-------------------------|-----------------------------------------------------|---------------------------------------------------|--------------------------------------------|--------------------------|-------------------------|------------------------------|---------------------------|-------------------|------------------|
| aim Type  Cl                           | laim                                                  |                         | ✓ Claim                                             | n Prorate by                                      | Calendar D                                 | ay Round)                | to Dolla 🔻              | 0 verwrite Ex                | ceeded (                  | Claim             | Yes              |
| Setup Ma                               | ix Claim A                                            | Alloca                  | tion   GST                                          | Claim E                                           | ntitlement A                               | djustment                | Copy Clair              | n Setup                      |                           |                   |                  |
| Filtered By                            | у [                                                   |                         |                                                     | •                                                 |                                            |                          |                         |                              |                           |                   |                  |
| Scheme C                               | ode                                                   |                         |                                                     | •                                                 |                                            |                          |                         |                              |                           |                   |                  |
| Claim Cod                              | le [                                                  | Code                    | Desc                                                | ription                                           |                                            |                          |                         |                              |                           |                   |                  |
|                                        | 1                                                     | EXEC                    | EXEC                                                | CUTIVE BE                                         | NEFIT SCH                                  | EME                      |                         | Deper                        | ndants                    | Paid              | %                |
| Out-patien                             | nt Co-p                                               | MRG                     | MAN.                                                | AGERIAL B                                         | ENEFIT SC                                  | HEME                     |                         |                              | n 🛋                       |                   |                  |
|                                        |                                                       | NONE                    | F NON                                               | E SCHEME                                          |                                            |                          |                         |                              | · •                       |                   |                  |
| Limit Per v<br>Apply Pre<br>Medical Cl | Co-paý<br>visit for<br>illness<br>laim Ind            | Priv<br>Clain<br>licato | ate Docto<br>n Override<br>r link to N              | or<br>e Co-payn                                   | 0<br>nent [                                |                          |                         |                              | 0 🌩                       |                   |                  |
| Limit Per v<br>Apply Pre<br>Medical Cl | Co-paý<br>visit for<br>illness<br>laim Ind<br>Claim C | Priv<br>Clain<br>licato | ate Docto<br>n Override<br>r link to N<br>Sub Clain | e Co-payn<br>Medical Pro                          | ofile<br>r Employ<br>Out pati              | ee Dep<br>ient% Out      | endant                  | Employee<br>In-patient%      | 0 -                       | dant<br>ent%      | Illnes           |
| Limit Per v<br>Apply Pre<br>Medical Cl | Co-paý<br>visit for<br>illness<br>laim Ind<br>Claim C | Priv<br>Clain<br>licato | ate Docto<br>n Overrido<br>r link to N<br>Sub Clain | or Co-paym<br>e Co-paym<br>Medical Pro            | 0<br>ofile<br>ofile<br>ofile<br>out pation | ee Dep<br>ient% Out<br>0 | endant<br>patient%<br>0 | Employee<br>In-patient%<br>0 | 0 🜩<br>Depend<br>In-patie | dant<br>ent%      | IIInes<br>Indica |
| Limit Per v<br>Apply Pre<br>Medical Cl | Co-pay<br>visit for<br>illness<br>laim Ind<br>Claim C | Priv<br>Clain<br>licato | ate Docto<br>n Overrido<br>r link to N              | Age page page page page page page page pa         | r Employ<br>Out pati                       | ee Dep<br>ient% Out<br>0 | endant<br>patient%<br>0 | Employee<br>In-patient%<br>0 | 0 🚖                       | dant<br>ent%<br>0 | IIInes<br>Indica |
| Limit Per v<br>Apply Pre<br>Medical Cl | Co-pay<br>visit for<br>illness<br>laim Ind            | Priv<br>Clain<br>licato | ate Docto<br>n Overridu<br>r link to N<br>Sub Clain | e Co-payn<br>Medical Pro-<br>n Limit Pen<br>Visit | 0<br>nent<br>ofile<br>r Employ<br>Out pati | ee Dep<br>ient% Out<br>0 | endant<br>patient%<br>0 | Employee<br>In-patient%<br>0 | 0 Dependin-patie          | Jant<br>nt%<br>0  | Illnes<br>Indica |

f. Select the claim code.

| [ | 📧 Claim Setup   |                                                                    | _        |          | × |
|---|-----------------|--------------------------------------------------------------------|----------|----------|---|
| С | laim Type Claim | ✓ Claim Prorate by Calendar Day Round to Dolla 		 Overwrite Ex     | ceeded ( | laim Yes | • |
| 1 | Setup Max Claim | Allocation   GST   Claim Entitlement Adjustment   Copy Claim Setup |          |          | ( |
|   | Filtered By     | <b>_</b>                                                           |          |          |   |
|   | Scheme Code     | EXEC •                                                             |          |          |   |
|   | Claim Code      | MEDICAL -                                                          |          |          |   |

## g. Proceed to Max Claim Allocation to enter maximum claim amount.

|   | I                                                                                                | Claim Setup | )                 |                     |        |                   |       | — |  | $\times$ |  |
|---|--------------------------------------------------------------------------------------------------|-------------|-------------------|---------------------|--------|-------------------|-------|---|--|----------|--|
| 1 | Claim Type Claim 🔹 Claim Prorate by Calendar Day Round to Dolla 💌 Overwrite Exceeded Claim Yes 💌 |             |                   |                     |        |                   |       |   |  |          |  |
|   | Se                                                                                               | tup Max Cla | im Allocation GST | Claim Entitlement A | djusti | ment 🛛 Copy Claim | Setup |   |  |          |  |
|   |                                                                                                  | Max Claim\$ | From Service Year | To Service Year     | ^      |                   |       |   |  |          |  |
|   | Ī                                                                                                | 300         | 0                 | 99                  |        |                   |       |   |  |          |  |
|   |                                                                                                  |             |                   |                     |        |                   |       |   |  |          |  |

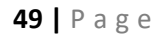

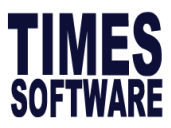

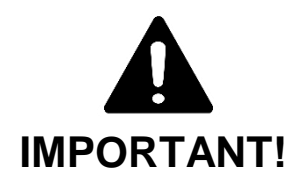

User will need to allocate Benefit Scheme to employee under **Update Employee > Employee Record**, **Benefit** 

| Employee # EP001 Name ELLERY YAP                                                     |                       | Pay Group STD 🗨 |  |  |  |  |
|--------------------------------------------------------------------------------------|-----------------------|-----------------|--|--|--|--|
| Hired Date 14/05/2018                                                                | Basic Salary 1000.00  |                 |  |  |  |  |
| Birth Date 20/05/1999 - 19 year 3 month(s)                                           | Increment 0.00        |                 |  |  |  |  |
| Type SN-Mthly Rated-Subj OT  Semi -Month ?                                           | New Salary 1000.00    |                 |  |  |  |  |
| Mid Mth Pay 0 % / 0.00                                                               |                       |                 |  |  |  |  |
| Bonus Factor 1                                                                       | Hide Wage Data ?      |                 |  |  |  |  |
| Original<br>Hired Date                                                               |                       | Insert Photo    |  |  |  |  |
| Progression Data                                                                     |                       |                 |  |  |  |  |
| Department MGMT                                                                      | NT Category NONE NONE |                 |  |  |  |  |
| Cost Centre NONE                                                                     | Occupation NONE VONE  |                 |  |  |  |  |
| Section NONE NONE                                                                    | Company NONE TIMES S  | OFTWARE         |  |  |  |  |
| Job Grade NONE                                                                       | Division NONE - NONE  |                 |  |  |  |  |
| Leave/Benefit scheme<br>Leave NONE VIEWE Benefit EXEC VIEWE EXECUTIVE BENEFIT SCHEME |                       |                 |  |  |  |  |

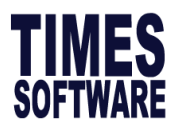

# 6. UTILITY

To setup sub-user account, initialise new year and perform leave recalculation.

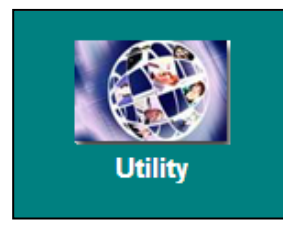

# User Password Setup

Only Master User will be able to setup a password and define the access right for subuser.

| Password Setup                                                                                                    | )                                                                                                    |               |                |                   |                      | ×                           |
|----------------------------------------------------------------------------------------------------|----------------------------------------------------------------------------------------------------|---------------|----------------|-------------------|----------------------|-----------------------------|
| Password Setup                                                                                                    | Menu Access                                                                                                    | Batch Entry S | etup           |                   |                      |                             |
| Password<br>User ID                                                                                                    |                                                                                                    |               |                |                   |                      | Transfer User ID & Password |
| User Name                                                                                                    |                                                                                                    |               |                |                   |                      |                             |
| Password                                                                                                    |                                                                                                    |               |                |                   |                      |                             |
| Hide Wages                                                                                                    | Yes 👻                                                                                                    |               |                |                   |                      |                             |
| Query Acces                                                                                                    | :5 🔽                                                                                                    |               |                |                   |                      |                             |
| View Data O                                                                                                    | nly 📃 🖃                                                                                                    |               |                |                   |                      |                             |
| Audit trail                                                                                                    | Yes 👻                                                                                                    |               |                |                   |                      |                             |
| Select Printe                                                                                                    | r 🗌                                                                                                    |               |                | v                 |                      |                             |
| Employee ID                                                                                                    | #                                                                                                    |               |                |                   |                      |                             |
| Restrict User<br>Lock Modify<br>Enable Auto I<br>Disable updat<br>Disable Allow<br>Accessed Da<br>Password Eff<br>Renew Pass<br>Password Ex | "s Record acce<br>Basic Salary?<br>Prompting Rep<br>te Salary in Car<br>v/Dedu view acc<br>ate<br>fective Date<br>word every<br>pired Date | eer Record    | onths          |                   |                      |                             |
|                                                                                                    |                                                                                                    |               |                |                   |                      |                             |
| <u>N</u> ew                                                                                                    | <u>D</u> elete                                                                                                    | <u>S</u> ave  | <u>C</u> ancel | <u>C</u> hange ID | <u>C</u> opy Profile | Print Audit Trail           |

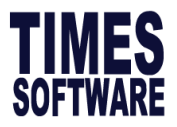

User ID – User ID (Must be in Capital and AVOID any spacing in between) User Name – Name of User ID

Password – Tentative password (Will have to be changed during first login)

Hide Wages- To hide employees' wages from User

Note: To ensure this function work, you must tick under <Update Employee> <Employee Record>.

| Employee # 0 | 003 Vame EMPLOYEE B (FEMALE)                                                    | 💈 Quick Menu |
|--------------|---------------------------------------------------------------------------------|--------------|
| Update Em    | mployment   Other   Confirm & Termination   Bank   Address   Spouse   Allow/Ded | u Career 🔺 🕨 |
| Employee #   | 003 Name EMPLOYEE B (FEMALE) Pay Gro                                            | oup STD 👻    |
| Hired Date   | 23/07/2013 Syear 0 month(s) Basic Salary 7000.00                                |              |
| Birth Date   | 18/07/1991  25 year 1 month(s) Increment 0.00                                   |              |
| Туре         | SN-Mthly Rated-Subj OT 💌 Semi -Month ? 🗌 New Salary 7000.00                     |              |
| Mid Mth Pay  | 0 % / 0.00                                                                      |              |
| Bonus Factor | 1 Hide Wage Data ?                                                              | ert Photo    |
| Original     |                                                                                 |              |

Query Access – User's access right by query method (Refer to 09 Times Manual - Query) View Data Only – To allow viewing rights to User. User will not be able to create or edit records.

Audit trial - To enable audit trial report

Select Printer – Microsoft Windows' support multiple printers including network printers.

A specific printer can be assigned to individual users.

**Restrict User's Record Access** –MASTER User could restrict user from amending their personal profile, upon logging into the system.

**Employee ID#** – The employee number to restrict user's access to their profile in the system.

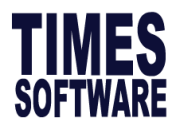

Note: In order for this function to take effect, enter JAMES's **Employee ID#** 007 and tick on '**Restrict User's Record Access?'** 

| Password Setup      |                               | ×                           |
|---------------------|-------------------------------|-----------------------------|
| Password Setup      | fenu Access Batch Entry Setup |                             |
| Password<br>User ID | JAMES                         | Transfer User ID & Password |
| User Name           | JAMES LYE                     |                             |
| Password            | 1234                          |                             |
| Hide Wages          | No                            |                             |
| Query Access        | No                            |                             |
| View Data Only      | No                            |                             |
| Audit trail         | Yes 💌                         |                             |
| Select Printer      | KONICA MINOLTA C364SeriesPCL  |                             |
| Employee ID#        | 007                           |                             |
|                     |                               |                             |
| Restrict User's     | Record access ?               |                             |
| Lock Modify Bas     | ic Salary?                    |                             |
| Enable Auto Pro     | mpting Report ?               |                             |

**Lock Modify Basic Salary** – To restrict user from amending their salary in Modify Pay Record.

Enable Auto Prompting Report – To grant user access to Auto prompting report

**Disable update salary in Career Record** – User has all access to create records except for employee's salary under **<Update Employee><Employee Career Progress>.** 

Accessed Date – To track the last login date of the user.

**Password Effective Date** – to set the effective date of the password assigned.

**Password Expired Date** – allows MASTER user to set the expired date of the password assigned.

| Accessed Date           | 30/05/2016 |
|-------------------------|------------|
| Password Effective Date | -          |
| Renew Password every    | Months     |
| Password Expired Date   | •          |

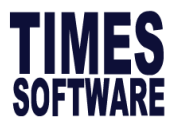

**Menu Access** – Select menu access according to user's needs. Each Menu highlight in yellow colour indicates the Main Icon.

| <u> </u>                | <b>K</b> | Password Setup                   | .]       |           |           |          |  |
|-------------------------|----------|----------------------------------|----------|-----------|-----------|----------|--|
| pdate Employee          |          |                                  | Read     | Write     | Delete    | <u>^</u> |  |
|                         |          | Update Employee                  | <b>v</b> |           |           |          |  |
| - ·                     |          | - Employee Update                | ~        | <b>V</b>  |           |          |  |
| ee Record               | (        | - Employee's Employment          | <b>v</b> | <b>V</b>  |           |          |  |
| ee Employment           |          | - Employee Other Details         |          | ~         |           |          |  |
| ee Other Details        |          | - Employee Bank Details          | <b>V</b> | <b>V</b>  |           |          |  |
| e Bank Details          |          | - Employee Confirm & Termination |          | V         |           |          |  |
| e Confirm & Termination |          | - Employee's Address             |          |           |           |          |  |
| e's Contact             |          | - Employee's Spouse Details      | ✓        | ~         |           |          |  |
| 's Spourse Datails      | 기        | - Employee's Allowance/Deduction | ✓        |           |           |          |  |
| s spouse Details        | $\leq$   | - Employee's Career Progress     | <b>V</b> |           |           |          |  |
| s Allowance/Deduction   |          | - Employee's Calendar            |          |           |           |          |  |
| Career Progress         |          | - Employee's Misc                |          |           |           |          |  |
| Calendar                |          | - Employee's Free Field          |          |           |           |          |  |
| Misc                    |          | - Employee's Transfer            | ✓        |           |           |          |  |
| Free Field              |          | - Employee's EWD                 | ✓        | ×         |           |          |  |
| s Transfer              |          | - Activate Resignee Record       | ✓        |           |           |          |  |
| locument                | N        | - Employee Document              |          |           |           | _        |  |
| cument                  |          | Process Payroll                  |          |           |           | _        |  |
|                         |          | - Pay Record                     |          |           |           | -        |  |
|                         |          | Bonus Record                     | ▼        |           |           | _        |  |
|                         |          | P                                | Set Read | Set Write | Set Delet | 8        |  |

## - To limit user access by hiding Main Icon

For instance, HR can only access to leave and claim module from Process Payroll Icon, and have no access to process payroll. To do this, keep the Read, Write and Delete buttons unchecked.

| Γ | DESCRIPTION     | Read | Write | Delete |
|---|-----------------|------|-------|--------|
| Г | Process Payroll |      |       |        |

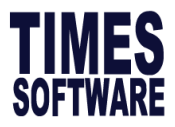

### - To read only access

Check Read only, User can only view records but has no access to add or delete records. You may use **Set Read** option to grant as read only access.

| Set Read Set Write       | Set Dele | te    |        |
|--------------------------|----------|-------|--------|
| DESCRIPTION              | Read     | Write | Delete |
| Update Employee          | •        |       |        |
| - Employee Update        |          |       |        |
| - Employee's Employment  |          |       |        |
| - Employee Other Details |          |       |        |

# - To disable or hide the partial of the Menu from accessing by user

For instance to hide Employee Bank Details, Employee Allowance/Deduction and Employee Career Progress from user access.

| Password Setu  | р                 |                |                |               |                 |             | ×                 |
|----------------|-------------------|----------------|----------------|---------------|-----------------|-------------|-------------------|
| Password Setu  | P Menu Access     | Batch Entry Se | etup           |               |                 |             |                   |
| DESCRIPT       | TION              |                |                | Read          | Write           | Delete      | <u>^</u>          |
| Update Emp     | loyee             |                |                | •             |                 |             |                   |
| - Employee     | Update            |                |                | ~             | <b>V</b>        | <b>V</b>    |                   |
| - Employee's   | s Employment      |                |                | ~             |                 |             |                   |
| - Employee     | Other Details     |                |                | ~             |                 |             |                   |
| - Employee I   | Bank Details      |                |                |               |                 |             |                   |
| - Employee     | Confirm & Termina | ation          |                | ~             | ~               |             |                   |
| - Employee's   | Address           |                |                | ~             | <b>V</b>        |             |                   |
| - Employee's   | s Spouse Details  |                |                | ~             |                 |             |                   |
| - Employee's   | s Allowance/Dedu  | uction         |                |               |                 |             |                   |
| I - Employee's | Career Progress   | s              |                |               |                 |             |                   |
| - Employee's   | s Calendar        |                |                | ~             |                 |             |                   |
| - Employee's   | s Misc            |                |                | ~             | ~               |             |                   |
| - Employee's   | s Free Field      |                |                | ~             | ~               |             |                   |
| - Employee's   | s Transfer        |                |                | ~             | ~               |             |                   |
| - Employee's   | s EWD             |                |                | ~             |                 |             |                   |
| - Activate Re  | esignee Record    |                |                | ~             |                 |             |                   |
| - Employee I   | Document          |                |                | ~             |                 |             |                   |
| Process Pay    | /roll             |                |                | ~             | <b>V</b>        |             |                   |
| - Pay Recor    | d                 |                |                | <b>V</b>      | <b>V</b>        |             |                   |
| - Bonus Rec    | ord               |                |                | ~             | <b>V</b>        |             |                   |
| - Special Re   | cord              |                |                | ~             |                 |             |                   |
| ,              |                   |                | Set Re         | ead s         | Set Write       | Clear Delet | te                |
| New            | <u>D</u> elete    | <u>S</u> ave   | <u>C</u> ancel | <u>C</u> hang | e ID <u>C</u> o | opy Profile | Print Audit Trail |

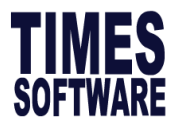

## **Batch Entry Setup**

Allows Master User to identify which sub-user account has the rights to update record at Batch Data Entry.

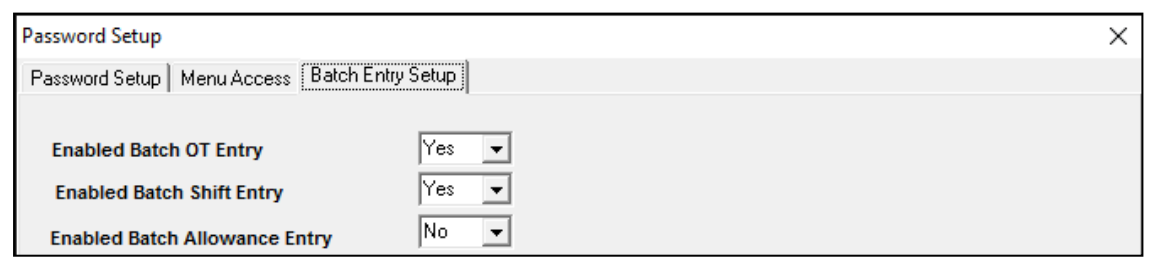

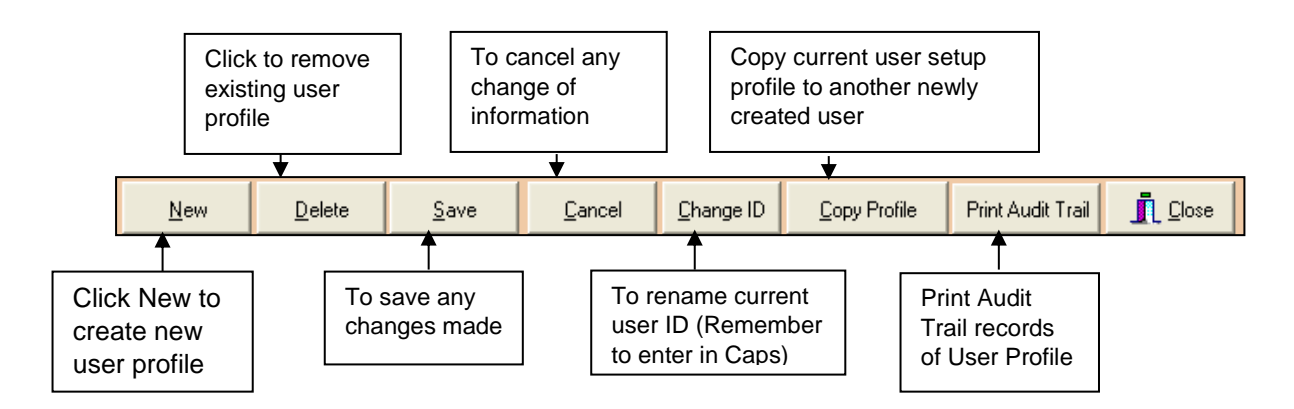

## Change Master Password

Old Password – Enter existing password

New Password - Enter new password

Confirm Password - Re-enter new password

## Remark:

An authorization form is needed for releasing of Master Password.

| Change Password                                                                | ×                      |
|--------------------------------------------------------------------------------|------------------------|
| Old Password<br>New Password (Min 6 Digits)<br>Confirm Password (Min 6 Digits) |                        |
| 🗸 ок                                                                           | <u>I</u> <u>C</u> lose |

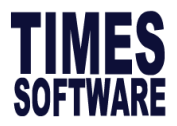

#### Lock/Unlock Period

Locking and Unlocking of Pay periods can be done to prevent data from being adjusted accidentally or intentionally.

To lock period, select Period and tick on Lock period?

The following example shows how to lock period 201806

| 📅 Lock Period                                                                                                    | _ |             | ×             |
|----------------------------------------------------------------------------------------------------|---|-------------|---------------|
| Period 201806                                                                                                    |   |             |               |
| Lock Period ?                                                                                                    |   |             |               |
| Please ensure the LOCK Period is always turn on. Always edit the Period only<br>to configure the LOCK Period. UNLOCK Period will causes the system release<br>the LOCKING function for entire pay Period. |   |             |               |
|                                                                                                    |   | <u>j</u> i. | <u>C</u> lose |

#### Leave Utility

#### - Leave Recalculation.

The default settings for sick/hospitalisation leave may be overridden as shown below.

Clicking on the **PROCESS** button recalculates the leave entitlement, Leave taken and leave Balance of the employees.

| Leave Utility                                                        | Х  |
|----------------------------------------------------------------------|----|
| Leave Recalculation Leave Process   BF Cut-Off   Leave Check Utility |    |
| From Employee 001-LC To SUP111                                       |    |
| From Leave Code ABSENT   To SPATE                                    |    |
| Overide Sick Entitlement ?                                           |    |
| Overide Hospitalization Entitlement ? 🔽 🛛 🙃                          |    |
| Overide other leave Entitlement ? 🔲 0.00                             |    |
| Recalculate Adjustment Leave ?                                       |    |
| Recalculate Annual Leave Entitlement ? 🔽                             |    |
| Recalculate All Leave Entitlement For Selected Employee?             |    |
| Remove Leave entitlement? From Leave code=To Leave Code              |    |
| Perform Other Leave Initialise New Year?                             |    |
|                                                                      |    |
|                                                                      | se |

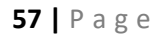

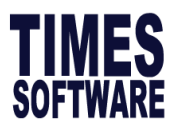

#### Leave Process

Under Operation:

- Add Leave taken
- Delete Leave taken
- Add Adju Leave Ent
- Delete Adju Leave Ent

Steps:

- 1. Select the Operation
- 2. Select the employee (optional)
- 3. Select Leave Code
- 4. Select Leave Start Date
- 5. Enter No. of day
- 6. Enter the reason (optional)
- 7. Select Am/PM for 1/2 day leave
- 8. Click the **Process** button to proceed.

| Leave Recalculation       Leave Process       BF Cut-Off       Leave Check Utility         Operation       Add Leave taken           From Employee       001-LC       To       SUP111         Leave Code       ANNU             Start Date       12/08/2016             Day/Hours       1.00             Reason               AM/PM       NA                                                                                                    |
|----------------------------------------------------------------------------------------------------|
| OperationAdd Leave takenFrom Employee001-LCToSUP111Leave CodeANNUImage: Comparison of the second of the second of the se |
|                                                                                                    |

## - BF Cut Off (Brought Forward Cut Off)

For companies who wish to forfeit unutilized carry forward leave, user will have to use the **BF Cut-Off** dialogue and click **Process**. User can also set the **Max Day B/F** after leave cut-off days before forfeiting the brought forward leaves.

| Leave Utility                                                                                                    |                        | ×                      |
|----------------------------------------------------------------------------------------------------|------------------------|------------------------|
| Leave Recalculation   Leave Process   BF Cut-Off   L                                                                  | eave Check Util        | ity                    |
| Annual Leave BF leave cut-                                                                                            | off Formu              | <u>la</u>              |
| if YTD leave taken <= BF M<br>Adjustment := YTD Leave ta<br>Max Day B/F after leave cut-off<br>Zero if not applicable | eave then<br>Iken - BF |                        |
| CUT OFF METHOD<br>Adjustment Based on Above formula                                                                   | •                      |                        |
|                                                                                                    |                        |                        |
|                                                                                                    | <u>P</u> rocess        | <u>I</u> <u>C</u> lose |

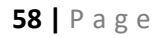

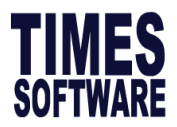

#### Year To Date Update

In the event when the TIMES PAY system is purchase after January period, user have a choice to key in a year-to-date figure of the pay details into the system instead of processing payment from scratch.

**Note:** Please note that the YTD pay will based on the login period and divide by number of months accordingly. For example login period is in June, the basic amount entered will be divided by 6 and reflect on the pay history report.

#### **Global Change**

Should there be a need to adjust/change/delete employee details, update allowance, etc. for a particular department/section or for all employees, it can be easily accomplish by using Global Change.

**Note**: Insert and delete operations are applicable to Career Progression only. \*\*Before begin, kindly backup your database

#### **Change Operation**

For example, to perform a change of Pay Group from 6 Days to 5 Days for all employees.

If you would to global change for certain employees, please use the query selection function.

| 7     | Global change                               |               |                      |                              |              |                     |               | _              |           | $\times$ |  |
|-------|---------------------------------------------|---------------|----------------------|------------------------------|--------------|---------------------|---------------|----------------|-----------|----------|--|
| Cha   | inge Field Updati                           | e Allowance 🗎 | Bank                 | Misc 📔 Global Calen          | dar   Change | Allowar             | nce Code 🗍    | Global Increme | nt   Upda | ate 🔺 🕨  |  |
| No    | o Description No Description No Description |               |                      |                              |              |                     |               |                | ^         |          |  |
| 01    | Pay Type                                    |               | 02                   | Career Record                |              | 03                  | Increment A   | Amount         |           |          |  |
| 04    | Increment By per                            | centage       | 05                   | Bonus Factor                 |              | 06                  | Paid Semi/I   | fonthly        |           |          |  |
| 07    | Hide Waqe                                   |               | 08                   | Hours Worked Per Y           | ear          | 09                  | Days Work     | ed Per Week    |           |          |  |
| 10    | Daily Rate Formu                            | la            | 11                   | NPL Rate Formula             |              | 12                  | Race          |                |           |          |  |
| 13    | Nationality Code                            |               | 14                   | Fund Code 1                  |              | 15                  | Fund Code     | 2              |           |          |  |
| 16    | Education Code                              |               | 17                   | Religion Code                |              | 18                  | Branch Co     | de             |           |          |  |
| 19    | Location Code                               |               | 20                   | Division Code                |              | 21                  | Job Grade     | Code           |           |          |  |
| 22    | Classification Co                           | de            | 23                   | Supervisor Code              |              | 24                  | Departmen     | t Code         |           |          |  |
| 25    | Cost Centre Code                            | e             | 26                   | Section Code                 |              | 27                  | Category C    | ode            |           |          |  |
| 28    | Occupation Code                             | ;             | 29                   | Emp pass# Period<br>Remark 1 |              |                     | Passport P    | eriod          | d         |          |  |
| 31    | Reference#                                  |               | 32                   |                              |              |                     | Remark 2      |                |           |          |  |
| 34    | Payslip Message                             | 1             | 35 Payslip Message 2 |                              | 36           | Change CPF/SDF/FWL? |               |                |           |          |  |
| 37    | Probation Period                            |               | 38                   | Notice Period                |              |                     | 9 Particulars |                |           | ¥        |  |
| Glo   | bal Change Entry                            |               |                      |                              |              |                     |               |                |           |          |  |
| O     | peration                                    | Field         | Descrip              | escription Value             |              |                     | lue           |                |           | Ī        |  |
| Ch    | nange                                       | 47            | Pay Gro              | up                           | 5.0          | DAYS                |               |                |           |          |  |
|       |                                             |               |                      |                              |              |                     |               |                |           |          |  |
| -Care | eer Detail/Calen <u>da</u>                  | r             | r                    |                              |              |                     |               |                |           |          |  |
| Progr | ression Code                                |               |                      |                              |              |                     |               |                |           |          |  |
| Effec | tive Date                                   | 7 15          | ĩ                    | 0                            |              |                     |               |                |           |          |  |
| 2     |                                             |               | 1                    | Query 5                      |              |                     | <b>_</b>      |                |           |          |  |
|       |                                             |               |                      |                              |              |                     |               |                |           |          |  |
|       |                                             |               |                      |                              |              |                     |               |                |           |          |  |
|       |                                             |               |                      |                              |              |                     | . [           | _              | -         | . 1      |  |
|       |                                             |               |                      |                              |              |                     | Juery         | Process        |           | Llose    |  |
|       |                                             |               |                      |                              |              |                     |               |                |           |          |  |

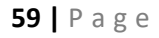

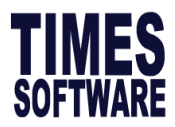

## **Update Allowance**

Global update allowance <Update Employee><Employee's Allowance/Deduction table>

| Ę | 📅 Global change – 🗆 🗙                                                                                               |                     |      |        |                   |                 |             |        |      |    |
|---|----------------------------------------------------------------------------------------------------|---------------------|------|--------|-------------------|-----------------|-------------|--------|------|----|
| С | Change Field [Update Allowance] Bank   Misc   Global Calendar   Change Allowance Code   Global Increment   Update 💶 |                     |      |        |                   |                 |             |        |      |    |
|   | Code                                                                                                    | Desc                | Туре | Amount | Effective<br>Date | Payment<br>Date | End<br>Date | St Mth | Year | 1^ |
| * | TRAN                                                                                                    | TRANSPORT ALLOWANCE | Amt  | 300.00 | 01/01/2016        | 01/01/2016      |             |        |      |    |
|   |                                                                                                    |                     |      |        |                   |                 |             |        |      |    |

#### Bank

Global Change Employee Bank Code and Bank Branch

| 📅 Global change                                                                       | _               |         | $\times$ |
|---------------------------------------------------------------------------------------|-----------------|---------|----------|
| Change Field   Update Allowance Bank   Misc   Global Calendar   Change Allowance Code | Global Incremer | t Updat | ∈∙∙      |
| Bank Code 7171                                                                        |                 |         |          |
| Bank Branch 005 🗨                                                                     |                 |         |          |

## **Global Calendar**

Global Change Employee Calendar from Employee 009 to all employees.

| 쀗 Global change                |              |                                       | -                |            |
|--------------------------------|--------------|---------------------------------------|------------------|------------|
| Change Field Update Allowanc   | e Bank   Mis | Global Calendar Change Allowance Code | Global Increment | t Update 💶 |
| Employee Calendar to be copied | 1 009        |                                       |                  |            |
| Effective Date                 | 01/07/2016   | <b>•</b>                              |                  |            |

# **Global Allowance Code**

Global Change Old Allowance Code to New Allowance Code.

| 📅 Global cha     | nge              |             |                 |                       | -           | - 1     |        | Х |
|------------------|------------------|-------------|-----------------|-----------------------|-------------|---------|--------|---|
| Change Field   l | Update Allowance | Bank   Misc | Global Calendar | Change Allowance Code | 🗍 Global In | crement | Update | • |
| Old Code         | TITLE            | •           |                 |                       |             |         |        |   |
| New Code         | PHOLDER          | <b>~</b>    |                 |                       |             |         |        |   |
| From Period      | 201601 -         |             |                 |                       |             |         |        |   |
| To Period        | 201612 -         |             |                 |                       |             |         |        |   |
|                  | Update SQL       |             |                 |                       |             |         |        |   |

60 | Page

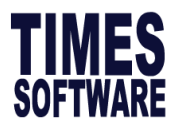

### **Global Increment**

Enter MVC percentage

- 1. Enter either Increment\$ (amount) or Increment% (percentage)
- 2. Click on Create Record. You will employee appear on the table
- 3. Modify Increment\$ (amount) or Increment% (percentage) for selected employee
- 4. Select Career progression Code
- 5. Enter effective date and Paid date
- 6. Select Query(Optional)
- 7. Click Process

| G            | lobal change                    |                                           |                  |                 | - 🗆                  | ×       |
|--------------|---------------------------------|-------------------------------------------|------------------|-----------------|----------------------|---------|
| ang          | e Field 🛛 Update                | Allowance   Bank   Misc   Global Calendar | Change Allowanc  | e Code 🛛 Global | Increment U          | pdate 🔳 |
| /C F         | Percentage 0.00<br>Quantum 0.00 | Increment\$ 0.00 Sort By Employee         | No# 💌 Crea       | te Record C     | lear Record          |         |
|              | EMP_NO                          | EMP_NAME                                  | INCREMENT<br>AMT | QUANTUM         | INCREMENT<br>PERCENT | ^       |
|              | 001                             | EMPLOYEE A (MALE)                         | 0                | 0               | 20                   |         |
|              | 002                             | SUPERVISOR                                | 0                | 0               | 20                   |         |
|              | 003                             | EMPLOYEE B (FEMALE)                       | 0                | 0               | 20                   |         |
| Γ            | 005                             | PAIGE (MARRIED WITH KIDS ABOVE 7)         | 0                | 0               | 20                   |         |
| 006 Lisa LEE |                                 |                                           | 0                | 0               | 20                   |         |
|              | 007                             | LEONARINE LEE                             | 0                | 0               | 20                   |         |

#### Update Shift Worker Calendar

Set working calendar for shift worker with effective from 1st January

| 😽 Global cl  | hange                                                                                                    | _       | ×   |
|--------------|----------------------------------------------------------------------------------------------------|---------|-----|
| Change Allow | ance Code   Global Increment   Update Shift Worker Calendar   Global Rename   tsUploa                                                                                                    | adPhoto | • • |
| DAY1         | FULL  FULL |         |     |
| DAY2         | FULL -                                                                                                    |         |     |
| DAY3         | FULL V                                                                                                    |         |     |
| DAY4         | FULL V                                                                                                    |         |     |
| DAY5         | FULL V                                                                                                    |         |     |
| DAY6         | FULL V                                                                                                    |         |     |
| DAY7         | FULL V                                                                                                    |         |     |
| DAY8         | FULL                                                                                                    |         |     |

## **Global Rename**

Global change employee number using excel file.

| Global Caler | ndar Chan            | ge Allowance Code    | Global Increme | nt Update Shift Worke | er Calendar | Global Rename | tsUploar |
|--------------|----------------------|----------------------|----------------|-----------------------|-------------|---------------|----------|
|              |                      | -                    |                | . ·                   |             |               |          |
| Filename     |                      |                      |                |                       |             |               |          |
| 1 Norhamo    |                      |                      |                |                       |             |               |          |
|              | Column A<br>Column B | for Original Employe | ee No#<br>No#  |                       |             |               |          |
|              |                      |                      |                |                       |             |               |          |
|              |                      |                      |                |                       |             |               |          |
|              |                      |                      |                |                       |             |               |          |

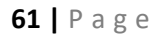

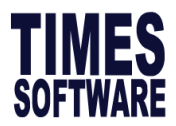

#### **Initialize New Year**

Has to be performed every year end. This allows user to select the appropriate carry forward balance leave method and initialising the following year Holiday Table.

| 😽 Initialize New Year                                          | - |              |               | × |
|----------------------------------------------------------------|---|--------------|---------------|---|
| Database Year 2017                                             |   |              |               |   |
| To round Carry Forward Annual Leave ? Not Round 💌              |   |              |               |   |
| Carry Forward Leave Methods One Year(Without B/F)              |   |              |               | • |
|                                                                |   |              |               |   |
| Carry Forward Leave Method to excludes Annual Leave Adjustment |   |              |               |   |
| Initialize Employee's Cost Centre Allocation Table             |   | $\checkmark$ |               |   |
|                                                                |   |              |               |   |
|                                                                |   |              |               |   |
|                                                                |   |              |               |   |
|                                                                |   |              |               |   |
|                                                                |   |              |               |   |
|                                                                |   |              |               |   |
|                                                                |   | -            |               | 1 |
| B/F Leave Report                                               |   | <u> </u>     | <u>C</u> lose |   |

To round Carry Forward Annual Leave:

- Round: Leave carry forward will be corrected to the nearest whole number
- Not Round: Leave carry forward will be based on actual amount without rounding Carry Forward Leave Methods:
- All (Balance leave): Carry forward all balance leave
- One year (Without B/F): No balanced leave to be carried forward
- Maximum days C/F (Manual): Carry forward a specified number of balance leave
- **Maximum days C/F (Allocation):** Carry forward the number of balance leave specified in leave allocation table.
- None: Do not carry forward any leave balance

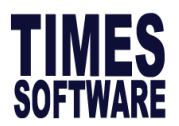

#### **INITIALIZE NEW YEAR PROCEDURES:**

FOR CUSTOMERS WHO HAVE **E-LEAVE**, PLEASE ENSURE ALL THE **PENDING LEAVE(S)** IN THE LEAVE RECORD **ARE APPROVED BEFORE** YOU **INITIALIZE THE NEW YEAR**.

Once the backing up process is complete, you may continue to initialize the New Year for the year.

Login into the "Timespay8" program and select <u>20XX12</u> in the period field
 20XX refers to the year you are in right now.

TIMES PTE LTD

| User ID : MASTER |                    |
|------------------|--------------------|
| Password : ]     |                    |
| Period :  201612 | Change<br>Password |
|                  | Passwor            |
|                  | 1.00               |

2. Click on "Utility" button and select "Initialize New Year".

| Pro | ocess Payroll | Report Writer  | Claim Record      | Payroll Setup |       |
|-----|---------------|----------------|-------------------|---------------|-------|
| Ma  | odify Record  | Query          | Custom Add-on     | Leave Setup   |       |
| Pay | yroll reports | Change Period  | Utility           | HR Setup      | 1. cs |
|     | Time          | s Software Sup | port Hotline:6295 | 1998 Dia a    |       |

- 3. You will see the following screen:
- 4. Please ensure that **the database year is** the year you are in right now.
- Please select your rounding method of the B/F leave (Rounding formula depend on the method selected in the Leave Setup > Leave Administration > Current Leave)
  - If you want to round carry forward leave, select **Round**.

| Database Year                                                                   | 2017                            |
|---------------------------------------------------------------------------------|---------------------------------|
| To round Carry Forward Annual Leave                                             | ? Not Round                     |
| Carry Forward Leave Methods                                                     | One Year(Without B/F)           |
| Carry Forward Leave Method to exclur<br>Initialize Employee's Cost Centre Alloc | des Annual Leave Adjustment 🛛 🗖 |
|                                                                                 |                                 |
|                                                                                 |                                 |
|                                                                                 |                                 |
|                                                                                 |                                 |
|                                                                                 |                                 |
|                                                                                 |                                 |

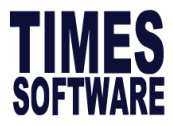

- If you do not want to round carry forward leave, select **Not Round**.
- Rounding method used 'Half (>0.5:=1 or <0.5:=0 or 0.5:=0.5)

Please refer to the following for the examples on the differences of the two options.

| Case #1                    | Case #2                    | Case #3                    |  |  |
|----------------------------|----------------------------|----------------------------|--|--|
| Carry Forward Leave: 12.27 | Carry Forward Leave: 11.50 | Carry Forward Leave: 15.51 |  |  |
| Round: 12.00               | Round: 11.50               | Round: 16.00               |  |  |
| Not Round: 12.27           | Not Round: 11.50           | Not Round: 15.51           |  |  |

#### 6. Carry forward leave methods:

| All (Balance Leave)                          |
|----------------------------------------------|
| All (Balance Leave)                          |
| One Year(Without B/F)                        |
| Maximum Days C/F(Manual)                     |
| Maximum Day C/F (Allocation)                 |
| None                                         |
| Maximum Day C/F (By Percentage)              |
| Maximum Day C/F (Allocation By Service Year) |

All (Balance Leave) - Select this option if you want to carry forward ALL your YTD 2016 leave balance to the year 2017.

#### Screen capture as at period 201612

| Code | Description  | Full  | Adju | Entitle | BF    | Current | Entitle | Taken | Balance |
|------|--------------|-------|------|---------|-------|---------|---------|-------|---------|
| ANNU | ANNUAL LEAVE | 10.00 |      | 9.08    | 15.50 | 9.08    | 24.58   | 4.00  | 20.58   |

Screen capture as at period 201701

| Code | Description  | Full Adju | Entitle | BF    | Current | Entitle | Taken | Balance |
|------|--------------|-----------|---------|-------|---------|---------|-------|---------|
| ANNU | ANNUAL LEAVE | 10.00     | 9.08    | 20.58 | 0.75    | 21.33   | 0.00  | 21.33   |

One Year (Without B/F) - Carry forward the earned leave for the year 2016 only. BF from year 2015 = 20.50 - (15.50-4.00) = 9.00Where 4.00 is the amount taken in the year 2016

Screen capture as at period 201612

| Code | Description  | Full  | Adju | Entitle | BF    | Forfeit | Current | Entitle | Taken | Balance |
|------|--------------|-------|------|---------|-------|---------|---------|---------|-------|---------|
| ANNU | ANNUAL LEAVE | 21.00 | 0.00 | 9.08    | 15.50 | 0.00    | 9.00    | 24.50   | 4.00  | 20.50   |

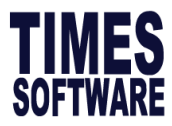

Screen capture as at period 201701

| Code | Description  | Full  | Adju | Entitle | BF   | Forfeit | Current | Entitle | Taken | Balance |
|------|--------------|-------|------|---------|------|---------|---------|---------|-------|---------|
| ANNU | ANNUAL LEAVE | 21.00 |      | 21.00   | 9.00 |         | 2.00    | 11.00   | 0.00  | 11.00   |

Maximum Days C/F (Manual) - Carry forward balance annual leave is limited to user-defined amount or actual Annual leave balance, whichever is lower. **Example** 

| Case #1                          | Case #2                          |
|----------------------------------|----------------------------------|
| Annual Leave Allocation: 10 days | Annual Leave Allocation: 16 days |
| Max Carry Forward: 10 days       | Max Carry Forward: 14 days       |
| 2015 Total Annual Leave: 10 days | 2014 Total Annual Leave: 14 days |

Maximum Day C/F (Allocation) - The number of days as specified in Leave Setup > Leave Allocation > Current Year Carry Forward column.

| Le | eave Scheme   | E<br>(LV_SCHE1 | intitlement         | Allocation                   |
|----|---------------|----------------|---------------------|------------------------------|
| Γ  | From<br>Years | To<br>Years    | Entitlement<br>Days | Curent Year<br>Carry Forward |
|    | 0             | 1              | 7                   | 7                            |
|    | 1             | 2              | 8                   | 8                            |
|    | 2             | 3              | 9                   | 9                            |
|    | 3             | 99             | 10                  | 10                           |

| Code | Description  | Full  | Adju | Entitle | BF    | Current | Entitle | Taken | Balance |
|------|--------------|-------|------|---------|-------|---------|---------|-------|---------|
| ANNU | ANNUAL LEAVE | 10.00 |      | 9.08    | 10.00 | 0.75    | 10.75   | 0.00  | 10.75   |

None - Forfeit all balance annual leave in the year 2016

| Code | Description  | Full A | dju Entitle | BF Cur  | rent Entitle | Taken | Balance |
|------|--------------|--------|-------------|---------|--------------|-------|---------|
| ANNU | ANNUAL LEAVE | 10.00  | 9.08        | 0.00 0. | 75 0.75      | 0.00  | 0.75    |

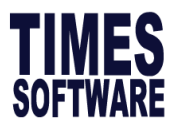

Maximum Day C/F (By Percentage) - The percentage of days as specified in Leave Setup > Leave Allocation > Current Year Carry Forward column. The formula that is used is the Entitlement % multiplied by the number of Entitled Days. (9.08 x 25% = 2.27)

|    |                         | E                | intitlement                     | Allocation                               |   |
|----|-------------------------|------------------|---------------------------------|------------------------------------------|---|
| Le | ave Scheme              | (LV_SCHE2        | -                               |                                          |   |
|    |                         |                  |                                 |                                          |   |
|    |                         |                  |                                 |                                          |   |
|    | From<br>Years           | To<br>Years      | Entitlement<br>Days             | Curent Year<br>Carry Forward             |   |
|    | From<br>Years<br>O      | To<br>Years<br>5 | Entitlement<br>Days<br>12       | Curent Year<br>Carry Forward<br>25       |   |
|    | From<br>Years<br>0<br>5 | To<br>Years<br>5 | Entitlement<br>Days<br>12<br>14 | Curent Year<br>Carry Forward<br>25<br>50 | 4 |

Maximum Day C/F (Allocation by Service Year) - Similar to Maximum Day C/F (By Allocation) but Carry Forward Leave will be based on your Service Status. The service year will always be rounded down.

(Example: 3 years 5 months converts to 3 years)

| Hired Date | 28/05/2013   | Termi | nated Date |                    |      | Leave So | cheme LV       | SCHE1            | Departme | ent NONE |
|------------|--------------|-------|------------|--------------------|------|----------|----------------|------------------|----------|----------|
| Code       | Description  | Full  | Adju       | Cur. Yr<br>Entitle | BF   | Forfeit  | YTD<br>Entitle | Total<br>Entitle | Taken    | Balance  |
| ANNU -     | ANNUAL LEAVE | 10.00 | 0.00       | 9.67               | 9.00 | 0.00     | 8.05           | 17.05            | 8.00     | 9.05     |

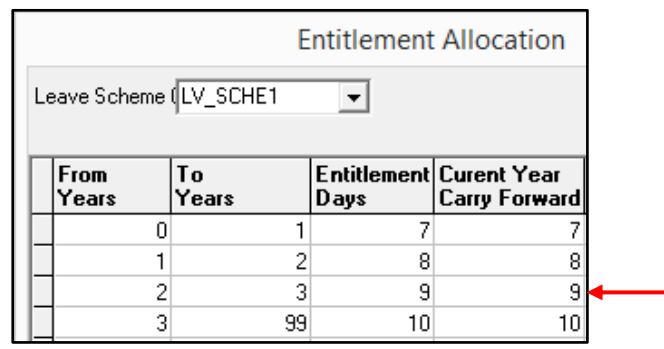

7. Initialize Employee's Calendar in New Year:

✓ To initialize your employee's working calendar for the year 20XX.

- 8. Initialize Employee's Cost Centre Allocation Table: Check to copy the Cost Centre Allocation from this year to next year, Eg. From year 2016 to year 2017. This option should be ✓ if you have not run Initialize New Year before.
- 9. Click on **"OK"** button to start the **"Initialize New Year"** function.
- 10. You should see the "Holiday Table" screen next.

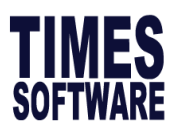

| lethod/Holid | lay Table        |       |      |      |  |
|--------------|------------------|-------|------|------|--|
|              | Holiday Table    | -     |      |      |  |
| Holiday      | Description      | STATE | <br> | <br> |  |
| 01/01/2017   | New Year's Day   |       |      |      |  |
| 28/01/2017   | Chinese New Year |       |      |      |  |
| 29/01/2017   | Chinese New Year |       |      |      |  |
| 14/04/2017   | Good Friday      |       |      |      |  |
| 01/05/2017   | Labour Day       |       |      |      |  |
| 10/05/2017   | Vesak Day        |       |      |      |  |
| 25/06/2017   | Hari Raya Puasa  |       |      |      |  |
| 09/08/2017   | National Day     |       |      |      |  |
| 01/09/2017   | Hari Raya Haji   |       |      |      |  |
| 18/10/2017   | Deepavali        |       |      |      |  |
| 05/10/0017   | Christmas Day    |       |      |      |  |

- 11. In this screen, you should be able to see the **Public Holidays for Year** 20XX on the right side. If the Public Holiday table is (blank), this indicates that your payroll is not updated.
- 12. Click on **Proceed to initialize** to continue.
- 13. The initialization process will take a while especially to users with huge database. Please **do not End Task** or **force shut down** during this period as it might corrupt the database.
- 14. Once the Initialize New Year process is completed, a message box will appear. Click on "OK" button to proceed.

| TIMES Payroll/H     |
|---------------------|
| COMPLETED PROCESS ! |
| ОК                  |

15. An **Annual Leave Carried Forward/Forfeit Report** will be generated and be prompted on the screen. This report will display the total leave Carried Forward or Forfeited to Year 20XX.

| TIMES S                                     | OFTWARE (S) PTE LTD            |            |            |                 |             |                                       |          |  |
|---------------------------------------------|--------------------------------|------------|------------|-----------------|-------------|---------------------------------------|----------|--|
| ANNUAL LEAVE CARRIED FORWARD/FORFEIT REPORT |                                |            |            |                 |             | 23/09/2016 11:37:35 AM<br>Page 1 of 1 |          |  |
| Employee#                                   | Name                           | BF From 15 | ENT in16 k | djustment in 16 | Taken in 16 | Forfeit                               | CF To 17 |  |
| 002                                         | John Andrew Smith (10K Income) | 18.00      | 18.00      | 0.00            | 0.00        | 18.00                                 | 18.00    |  |
| 003                                         | Christy Chong (PR1 Paid PR ER) | 14.00      | 14.00      | 0.00            | 0.00        | 14.00                                 | 14.00    |  |
| 004                                         | Ong Lee Mooi (PR1 Paid CLASS1) | 0.00       | 0.00       | 0.00            | 0.00        | 0.00                                  | 0.00     |  |
| 006                                         | Jennifer Lim (CPF SHORTFALL)   | 0.00       | 0.00       | 0.00            | 0.00        | 0.00                                  | 0.00     |  |
| 008                                         | Emily Wen Fang (Voluntary ER C | 13.00      | 16.00      | 0.00            | 0.00        | 13.00                                 | 16.00    |  |
| 009                                         | Hong Yi Ping (CPF Excess)      | 0.33       | 16.00      | 0.00            | 0.00        | 0.33                                  | 16.00    |  |
| 010                                         | May Van Cleef                  | 14.00      | 14.00      | 0.00            | 0.00        | 14.00                                 | 14.00    |  |

16. You may print this report now or print it later by going back to the **Initialize New Year** function and click on the **B/F Leave Report** button.

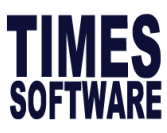

| 📅 Initialize New Year                       |                     |         | - | $\times$ |
|---------------------------------------------|---------------------|---------|---|----------|
| Database Year                               | 2017                |         |   |          |
| To round Carry Forward Annual Leave ?       | Not Round           | •       |   |          |
| Carry Forward Leave Methods                 | One Year(Without I  | B/F)    | _ | •        |
|                                             |                     |         |   |          |
| Carry Forward Leave Method to excludes      | : Annual Leave Adju | istment | Г |          |
| Initialize Employee's Cost Centre Allocatio | on Table            |         | Г |          |
|                                             |                     |         |   |          |
|                                             | [ <sup></sup>       |         |   | <br>1    |

17. Once this process is completed, your staff can now apply leave for the calendar year of 20XX and you can proceed with Year 20XX payroll.

Free Field Description

For user to define the free field description under Update Employee > Employee's Free Field

| Free Field Dialog                 |                                   | - |   | $\times$ |
|-----------------------------------|-----------------------------------|---|---|----------|
| DESCRIPTION                       | CAPTION                           |   |   | ^        |
| Security Security 1               | <description 1=""></description>  |   |   |          |
| <description 10=""></description> | <description 10=""></description> |   |   |          |
| <description11></description11>   | <description11></description11>   |   |   |          |
| <description12></description12>   | <description12></description12>   |   |   |          |
| <description13></description13>   | <description13></description13>   |   |   |          |
| <description14></description14>   | <description14></description14>   |   |   |          |
| <description15></description15>   | <description15></description15>   |   |   |          |
| <description 2=""></description>  | <description 2=""></description>  |   |   |          |
| <description 3=""></description>  | <description 3=""></description>  |   |   |          |
| <description 4=""></description>  | <description 4=""></description>  |   |   |          |
| <description 5=""></description>  | <description 5=""></description>  |   |   |          |
| <description 6=""></description>  | <description 6=""></description>  |   |   |          |
| <description 7=""></description>  | <description 7=""></description>  |   |   |          |
| <description 8=""></description>  | <description 8=""></description>  |   |   |          |
| <description 9=""></description>  | <description 9=""></description>  |   |   |          |
| <numeric 1=""></numeric>          | <numeric 1=""></numeric>          |   |   |          |
| <numeric 10=""></numeric>         | <numeric 10=""></numeric>         |   |   |          |
| <numeric 2=""></numeric>          | <numeric 2=""></numeric>          |   |   |          |
| <numeric 3=""></numeric>          | <numeric 3=""></numeric>          |   |   |          |
| <numeric 4=""></numeric>          | <numeric 4=""></numeric>          |   |   |          |
| <numeric 5=""></numeric>          | <numeric 5=""></numeric>          |   |   |          |
| <numeric 6=""></numeric>          | <numeric 6=""></numeric>          |   |   | ~        |
|                                   |                                   |   | 1 |          |

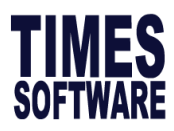

Transfer Employee Record

For user to duplicate/transfer employee record from one database to another

To transfer employee in a group, tick on option indicated with "\*\*"

**Employee No#**: Employee from source database

**Connection String**: Tick if you wish to migrate or transfer the employee to timesoft folder at another work station e.g. at the target company, please specify :

\\IP Address\timesoft\ tp8\ company\XXXXX folder

| 📅 Transfer Employee Record Utility                   | - | ×   |
|------------------------------------------------------|---|-----|
| Employee No#                                         |   |     |
| Connection String ?                                  |   |     |
| Target Company                                       |   |     |
| Target Employee<br>No#                               |   |     |
| Target Master Pwd                                    |   |     |
| Include Payroll Transaction ?                        |   |     |
| Include Career/Fixed Allowance/leave/Claim records ? |   |     |
| Exclude Career salary?                               |   |     |
| Mass transfer with Excel?                            |   |     |
|                                                      |   |     |
|                                                      |   |     |
|                                                      |   |     |
|                                                      |   |     |
| Transfer                                             |   | ose |

\*\*Target Company: Destination database

Target Employee No#: Enter Employee No. on destination database

**\*\*Target Master Pwd**: Enter the master password for the target database. In another word, cannot duplicate / transfer employee without having master password.

\*\*Include Payroll Transaction? – Tick this option to transfer the pay history to the new company. (Strongly advised to remain <u>uncheck</u> as it will cause double submission for Income Tax.)

\*\*Include Career/Fixed Allowance/Leave/Claim Records – Tick this option to include the Career record, Fixed Allowance record, Leave record, and Claim record of the employee in previous company. Otherwise, only the employee basic information will be transferred.

**Exclude Career Salary?** – Tick this option to exclude the Career record to new company. (Strongly advised to remain it uncheck to ensure the continuity of data.)

\*\***Mass transfer with Excel?** – This allows users to transfer a group of employees from Company A to Company B.

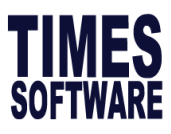

| Ň                                         | lass tr | ansfer with Ex | cel?                                     |          |  |
|-------------------------------------------|---------|----------------|------------------------------------------|----------|--|
| −м                                        | ass Tr  | ansfer         |                                          |          |  |
| Fil                                       | ename   | e .            |                                          | <u>i</u> |  |
| Employee# Column A New Employee# Column B |         |                |                                          |          |  |
|                                           |         | ,              |                                          | ,        |  |
|                                           | Tra     | nsfer          |                                          | Close    |  |
|                                           |         |                |                                          |          |  |
|                                           | А       | В              | С                                        |          |  |
| 1                                         | 001     | 001            | Abdul Rahman Bin Ali (MOSQ Contribution) |          |  |
| 2                                         | 002     | 002            | John Andrew Smith (10K Income)           |          |  |
| 3                                         | 003     | 003            | Christy Chong (PR1 Paid PR_ER)           |          |  |
| 4                                         | 004     | 004            | Ong Lee Mooi (PR1 Paid CLASS1)           |          |  |
| 5                                         | 006     | 006            | Jennifer Lim (CPF SHORTFALL)             |          |  |

6008Emily Wen Fang (Voluntary ER CPF)7009009Hong Yi Ping (CPF Excess)8010010May Van Cleef (STAFF SHOWING MVC)

After defining the settings, you will need to click the Transfer button to start the transferring of employee record.

Afterwhich, user will need to key in the Resignation Date in **Employee Record > Confirm/Termination tab** to terminate the employee record in Company A, so no payment will be done subsequently.

| 👺 Update Employee Record - Period :201203                                              |                                        |                               |  |  |  |  |  |  |
|----------------------------------------------------------------------------------------|----------------------------------------|-------------------------------|--|--|--|--|--|--|
| Employee # 1 Name ALEX S G Quick Menu                                                  |                                        |                               |  |  |  |  |  |  |
| Update Employment Other Confirm & Termination Bank Address Spouse Allow/Dedu Career Ca |                                        |                               |  |  |  |  |  |  |
| Confirm/Termination                                                                    |                                        |                               |  |  |  |  |  |  |
| Probation By By Month -                                                                | Exclude Auto Prompt ?                  |                               |  |  |  |  |  |  |
| Probation Period 3                                                                     | Confirmation Due 31/03/2001 Hired date | 01/01/2001 11 year 3 month(s) |  |  |  |  |  |  |
| Notice Period Method                                                                   | Confirmation On 01/04/2001 Retire Age  | 62                            |  |  |  |  |  |  |
| Notice Period                                                                          | Retire Date                            | 31/10/2052                    |  |  |  |  |  |  |
| Resignation Reason                                                                     | Leave                                  | te                            |  |  |  |  |  |  |
| Resignation Date 29/02/2012                                                            | Last Payment Date 29/02/2012 Previous  | <b></b>                       |  |  |  |  |  |  |
| IR21 Indicator? No                                                                     | Status T-Terminated Leave Scher        | ne l                          |  |  |  |  |  |  |
| Resignation Remarks                                                                    |                                        |                               |  |  |  |  |  |  |

Thereafter, user will need to update the Employee Record in New Company.

When user logins to the Company B the Employee Record will be reflected. User will need to update Employee Record accordingly. Please proceed to Update Employee > Employee Record > Career tab to key in the information.

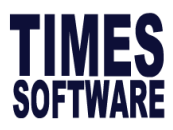

| 🐺 Update Employee Record - Period :201203 |              |              |                           |              |                |                    |           |        |          |          |
|-------------------------------------------|--------------|--------------|---------------------------|--------------|----------------|--------------------|-----------|--------|----------|----------|
| Employee #                                |              | ▼ Nar        | ne ALEX                   |              |                |                    | -         |        | 📓 Qui    | ick Menu |
| Update En                                 | nployment    | Other Co     | onfirm & Te               | rmination    | Bank A         | ddress Sp          | ouse Allo | w/Dedu | Career   | Ci++     |
| Career Progression                        |              |              |                           |              |                |                    |           |        |          |          |
| Progression<br>Code                       | FSTART       | Sect         | tion                      | NO           | NE             | Old Salary         | 2200.     | 00     |          |          |
| Department                                | SUPP         | Hire         | d Date                    | 01/0         | 01/2001 💌      | Increment          | 200.      | 00     |          |          |
| Category                                  | JUNI         | First        | Paid Date                 | 01/0         | 01/2001 💌      | New Salary         | 2400.     | 00     |          |          |
| Occupation                                | EXEC         | Sala         | ry range (sc              | ale) NO      | NE             | Salary Type        | Monthly   | -      |          |          |
| Cost Centre                               | NONE         | 🔽 Sala       | ry Step                   |              |                | Salary<br>Percent% | 100.00    |        |          |          |
| Company                                   | NONE         | - Incre      | ement review              | date         | -              |                    |           |        |          |          |
| Job Grade                                 | FTR          | Tran<br>Rev  | nsfer/Promoti<br>iew date | on 📔         | -              | ]                  |           |        |          |          |
| Appraisal<br>Grade                        |              | ~            |                           |              |                |                    |           |        |          |          |
| Division Code                             | NONE         | T REA        | SONS                      |              |                |                    |           |        |          |          |
|                                           |              | REM          | ARKS                      |              |                |                    |           |        |          |          |
|                                           |              |              |                           |              |                |                    |           |        |          |          |
| Code                                      | Department   | Category     | Job Grade                 | Inc Date     | Paid Date      | Old Pay            | Increment | New    | Pay Cos  | t Ce≜    |
| FSTART                                    | SUPP         | JUNI         | FTR                       | 01/01/2001   | 01/01/2001     | 2200.00            | 200.00    | 240    | 0.00 NON | IE       |
|                                           |              |              |                           |              |                |                    |           |        |          |          |
|                                           |              |              |                           |              |                |                    |           |        |          |          |
|                                           |              |              |                           |              |                |                    |           |        |          | -        |
|                                           | _            |              |                           |              |                |                    |           |        |          | ▸        |
| <u>N</u> ew                               | <u>E</u> dit | R            | emove                     | <u>S</u> ave | Cano           | el                 |           |        |          |          |
| <u>N</u> ew                               | <u>S</u> ave | <u>R</u> emo | ove <u>C</u>              | ancel        | <u>C</u> hange |                    |           |        | ⊒∎       | lose     |

Mid-Month Advance

Set to Mid-Month Advance pay Percentage for all the employees.

| 🐺 Mid Month Advance Dialog                                       | _    |   | ×   |
|------------------------------------------------------------------|------|---|-----|
| Mid Month Advance Percentage<br>For FWL worker                   | 50 🌲 |   |     |
| Mid Month Advance Percentage<br>For worker with CPF contribution | 40 🜲 |   |     |
| Mid Month Advance Percentage<br>For Employment Pass worker       | 50 🌲 |   |     |
| Allowance Code                                                   | ADVS | • |     |
| Deduction Code                                                   |      | • |     |
|                                                                  |      |   |     |
| Process                                                          |      |   | ose |
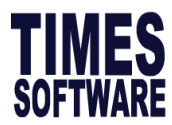

# 7. PAYROLL PROCEDURE

How does it work?

Now that you have completed the system setup, you are now ready to process the payroll for the very first time! Before we begin, here is a summary on how the system works:

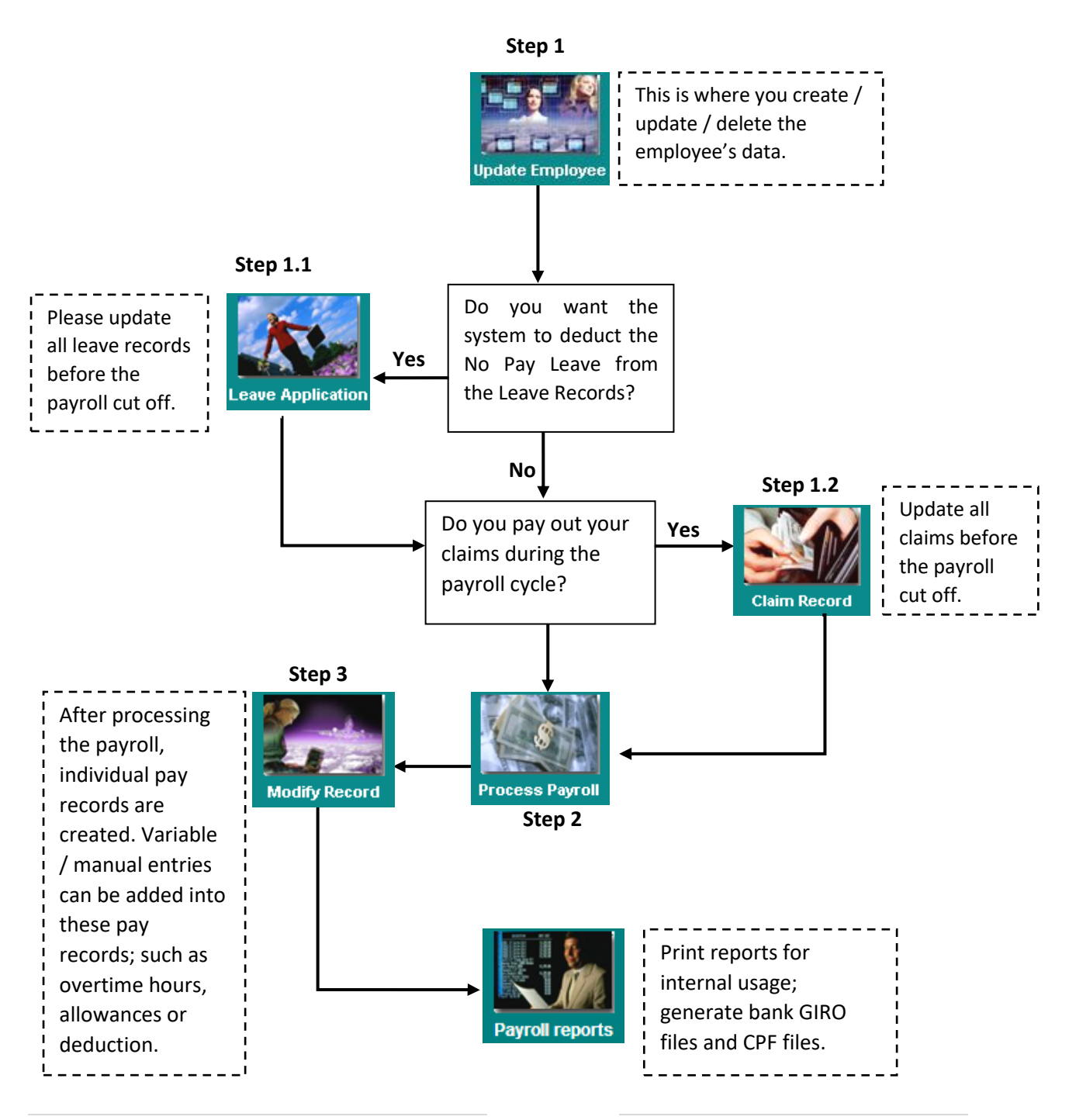

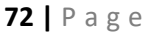

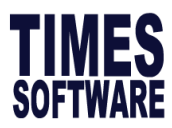

# 8. UPDATE EMPLOYEE

Update Employee consist of employee details which includes personal data, salary, career progression as well as recurring allowances.

To complete the payroll, the minimum data entry will be to update employee record, which consists of all the necessary information, needed to complete a normal payroll process.

|                 | Employee Record                |
|-----------------|--------------------------------|
| - ə <i>K</i>    | Employee Employment            |
|                 | Employee Other Details         |
| Undato Employoo | Employee Bank Details          |
| opulie Employee | Employee Confirm & Termination |
|                 | Employee's Contact             |
|                 | Employee's Spouse Details      |
|                 | Employee's Allowance/Deduction |
|                 | Employee's Career Progress     |
|                 | Employee's Calendar            |
|                 | Employee's Misc                |
|                 | Employee's Free Field          |
|                 | Employee's Transfer            |
|                 | Employee Document              |

## **Quick Tools**

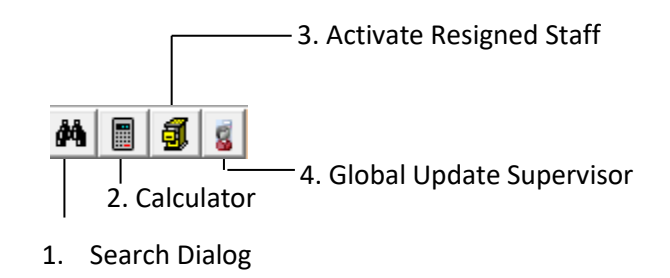

1. Search Dialog allows user to search Employee Name without having to spell out with the exact spelling.

| 1 | 🚏 Search Dialog        |        |            |                  | _ | × |
|---|------------------------|--------|------------|------------------|---|---|
| ( | Search Text (Wildcard) | Query  | Search     |                  |   |   |
| Γ | EMP_NAME               | EMP_NO | HIRED_DATE | TERMINATION_DATE |   | ^ |
| • | STEFAN LUO KE          | SG008  | 01/07/2017 |                  |   |   |
|   | TEO KYLE               | SG002  | 22/02/2016 |                  |   |   |

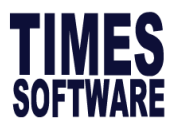

2. Calculator function.

| Calculator X |   |   |   |    |      |  |  |  |  |
|--------------|---|---|---|----|------|--|--|--|--|
| 0            |   |   |   |    |      |  |  |  |  |
|              | ~ | × |   | <- | С    |  |  |  |  |
| MC           | 7 | 8 | 9 | 1  | sqrt |  |  |  |  |
| MR           | 4 | 5 | 6 | ×  | %    |  |  |  |  |
| MS           | 1 | 2 | 3 | -  | 1/x  |  |  |  |  |
| MP           | 0 | ± |   | +  | =    |  |  |  |  |

3. Activate Employee Record to terminated staff.

| 📅 Activate Employee Record                                                      | _ |   | ×  |  |  |  |  |  |
|---------------------------------------------------------------------------------|---|---|----|--|--|--|--|--|
| Employee#                                                                       |   |   |    |  |  |  |  |  |
| Warning. Click the activate employee's profile would results in salary payment. |   |   |    |  |  |  |  |  |
| Activate the employee's profile?                                                |   |   |    |  |  |  |  |  |
|                                                                                 |   | C | se |  |  |  |  |  |

#### ACTIVATE EMPLOYEE RECORD PROCEDURES:

- 1. Select Employee Number
- 2. Tick on activate employee's profile (Please take note of the employee's termination date as system will remove the termination date when activating the profile)
- 3. System will prompt for confirmation, click on 'Yes' to proceed.

| Warning | ×                                        |  |
|---------|------------------------------------------|--|
|         | Confirm to activate the resignee record? |  |
|         | <u>Y</u> es <u>N</u> o                   |  |

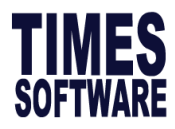

4. Go under Update Employee > Career tab to update the rehire information under FSTART.

| 📅 Update En            | nployee reco | rd - Period :20 | )1807             |              |               |            |       |         |          | _       | ٢   |            | Х       |
|------------------------|--------------|-----------------|-------------------|--------------|---------------|------------|-------|---------|----------|---------|-----|------------|---------|
| Employee # 1           |              | ▼ Name D        | AVIDSON           |              |               |            |       | - Ø     | <b>1</b> | ] 🖪     | i Q | uick N     | lenu    |
| Employment             | Other Co     | onfirm & Terr   | nination          | Bank         | Addre         | ss Spou    | se    | Allow/D | edu      | Career  | Ca  | lenda      | •       |
| Career Prog            | ression Ot   | her             |                   |              |               |            |       |         |          |         |     |            |         |
| Progression<br>Code    | FSTART       | Section         |                   | NO           | NE            | Old Sal    | ary   | 85      | 00.00    | )       |     |            |         |
| Department             | SUPP         | Hired Dat       | e                 | 01/          | 07/2018       |            | ent   |         | 0.00     | )       |     |            |         |
| Category               | NONE         | First Paid      | Date              | 01/          | 07/2018       | New Sa     | alary | 85      | 00.00    | )       |     |            |         |
| Occupation             | SUPSPEC      | Salary ra       | nge (scale)       | NO           | NE            | Salary     | Гуре  | Monthly | -        | 1       |     |            |         |
| Cost Centre            | NONE         | Salary S        | tep               | Í.           |               | Salary     |       | 10      | 0.00     | -       |     |            |         |
| Company                | NONE         | Incremen        | t review da       | ite 🗍        |               | Percent    | :%    | ,       |          |         |     |            |         |
| Job Grade              | NONE         | Transfer        | Promotion         |              |               | -          |       |         |          |         |     |            |         |
| Appraisal              | ,<br>        |                 | Jate              | ,            |               | _          |       |         |          |         |     |            |         |
| Grade<br>Division Code | NONE         |                 | s                 |              |               |            |       |         |          |         |     |            |         |
| Job Level              |              |                 | <pre>&lt;  </pre> |              |               |            |       |         |          |         |     |            |         |
| Currency               |              |                 |                   |              |               |            |       |         |          |         |     |            |         |
| Code                   |              | <u> </u>        |                   |              |               |            |       |         |          |         |     |            |         |
|                        |              |                 |                   |              |               |            |       |         |          |         |     |            |         |
| Code                   | Departmen    | t Category      | Job Grad          | e Inc D      | )ate          | Paid Date  | 01    | d Pay   | In       | crement | :   | New        | Pi ^    |
| INCR                   | SUPP         | NONE            | NONE              | 01/0         | 1/2013        | 01/01/201  | 3     | 2000.0  | 00       | -661.0  | 0   | 1339       | ).      |
| INCR                   | SUPP         | NONE            | NONE              | 09/0         | 4/2014        | 09/04/2014 | 1     | 1339.0  | 00       | 1161.0  | 0   | 2500       | ).      |
| INCR                   | SUPP         | NONE            | NONE              | 04/0         | 8/2014        | 04/08/201  | 1     | 2500.0  | 00       | 6000.0  | 0   | 8500       | ).      |
| FSTART                 | SUPP         | NONE            | NONE              | 01/0         | 7/2018        | 01/07/201  | 3     | 8500.0  | 00       | 0.0     | 0   | 8500       | ).<br>V |
| <                      |              |                 |                   |              |               |            |       |         |          |         |     | 3          | ×       |
| <u>N</u> ew            | <u>E</u> dit | <u>R</u> emo    | ove               | <u>S</u> ave |               | ancel      |       |         |          |         |     |            |         |
| New                    | <u>S</u> ave | <u>R</u> emove  | Can               | cel          | <u>C</u> hang | e 📑        |       | • •     | ►        | N       |     | <u>i</u> c | lose    |

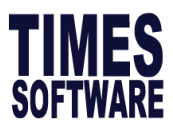

Update Tab

| 🐺 Update Employee record - 🛛                                                                         | ×             |
|----------------------------------------------------------------------------------------------------|---------------|
| Employee # SG001 Vame TANNY HO(SINGAPOREAN)                                                          | Menu          |
| Update Employment Other Confirm & Termination Bank Address Spouse Allow/Dedu Career                  | • •           |
| Employee # SG001 Name TANNY HO(SINGAPOREAN) Pay Group STD                                            | •             |
| Hired Date 12/01/2000 - 18 year 7 month(s) Basic Salary 6000.00                                      | _             |
| Birth Date 01/01/1987 - 31 year 7 month(s) Increment                                                 |               |
| Type SN-Mthly Rated-Subj OT - Semi -Month ? New Salary 6000.00                                       |               |
| Mid Mth Pay 0 % / 0.00                                                                               |               |
| Bonus Factor 1 Hide Wage Data ?                                                                      | _             |
| Original Insert Photo                                                                                |               |
| Progression Data                                                                                     |               |
| Department NONE Category NONE                                                                        |               |
| Cost Centre NONE Occupation 2345 SUPPORT HEAD                                                        |               |
| Section NONE Company NONE TIMES SOFTWARE                                                             |               |
| Job Grade NDNE _ NONE Division NONE _ NONE                                                           |               |
| Leave NONE VINCE SCHEME Benefit NONE VINCE SCHEME                                                    |               |
| Working Days/Hours                                                                                   |               |
| Days Work/Wk 5 Daily Rate Base Pay * 12/Work Code Form. Vationality SING V Fund#1                    | •             |
| Hrs Worked/ Yr 2145 NPL Daily Working Day/Mths  Race NONE  Fund#2                                    | -             |
| IC/CPF/FWL                                                                                           | _             |
| IC #  S9200380I         Other IC #           CPF/Levy  CLASS1         ▼         CPF A/C#  S9200380.9 |               |
|                                                                                                    |               |
| New Save Remove Cancel Change R I                                                                    | <u>C</u> lose |

Hired Date - for prorated computation on the basic salary

Birth Date - Employee age

Type - different types of employees: (See Misc. Parameter)

- SN -monthly rated employee with OT,
- SE-monthly rated employee without OT,
- D1-D8- daily rated worker
- HR1-HR2-hourly rated worker

Semi-Month? - tick if employee is paid twice monthly

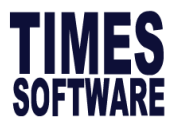

Mid-Month Pay – specify the mid-month pay either by percentage or by a fixed amount. (Only applicable when "Semi-month?" is ticked)

Bonus Factor – Sets the bonus factor for an employee (Unit in months)

**Basic Salary** – Employee's basic salary. Any future adjustment may be made in the "**Career**" tab page.

Increment – Increment amount.

Total wage - Basic salary plus increment

**Hide Wage Data?** – If ticked, the hide wage function will be activated. Sub-user will not be able to access employee's wages.

Only MASTER ID and USER ID with Hide Wage = NO can activate the option 'Hide Wage data'

**Progression Data** –Once all the career progression data has been entered and saved, the user will not be able to change the particulars on the **Update tab** section. The user will need to proceed to the **Career tab** section to edit/modify the particulars if necessary.

| Employee # SG001   Name TANNY HO(SINGAP       | OREAN) 🚽 🏘 🗐 🦸 g Quick Menu           |
|-----------------------------------------------|---------------------------------------|
| Update Employment Other Confirm & Termination | Bank Address Spouse Allow/Dedu Career |
| Employee # SG001 Name TANNY HO(SINGAPO        | DREAN) Pay Group STD -                |
| Hired Date 12/01/2000 T 18 year 7 month(s)    | Basic Salary 6000.00                  |
| Birth Date 01/01/1987                         | Increment                             |
| Type SN-Mthly Rated-Subj OT 💌 Semi -Month ? 🔽 | New Salary 6000.00                    |
| Mid Mth Pay 0 % / 0.00                        |                                       |
| Bonus Factor 1                                | Hide Wage Data ?                      |
| Original<br>Hired Date                        | Insert Photo                          |
| Progression Data                              |                                       |
| Department NONE - NONE                        | Category NONE NONE                    |
| Cost Centre NONE VONE                         | Occupation 12345 SUPPORT HEAD         |
| Section NONE VONE                             | Company NONE - TIMES SOFTWARE         |
| Job Grade NONE - NONE                         | Division NONE - NONE                  |

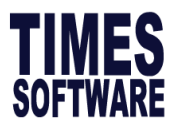

Leave Scheme – Link to leave allocation table at leave setup.

Benefit Scheme – Link to Claim Table setup at HR Setup

**Working Days/Hour** – Days Work/Wk, Hrs Worked/Yr, Daily Rate and NPL Daily are retrieved from your settings made in **<Payroll Setup> <Pay Period (Pay Group)>**.

You are allowed to make any changes to them here. The setting here will be used in your computation of Payroll.

| Leave NONE  NONE NONE SCHEME  | Benefit NONE                    | ▼ NONE SCHEME      |        |
|-------------------------------|---------------------------------|--------------------|--------|
| Working Days/Hours            |                                 |                    |        |
| Days Work/Wk 5 Daily Rate     | Base Pay * 12/Work Code Formu 💌 | Nationality SING - | Fund#1 |
| Hrs Worked/ Yr 2145 NPL Daily | Working Day/Mths 📃              | Race NONE -        | Fund#2 |

Nationality - Employee's Nationality

**Race** – Employee's Race which will trigger the appropriate Community fund under Fund#1.

IC# – Enter employee's identification number. It is important for local contribution CPF.

For foreign worker, please fill in their Fin Number. If the employee is a PR with the blue IC, the IC# must also start with either capital "S" or "T".

**Other IC #** – User can keep track of foreign employees' original identification number in this field.

**CPF/Levy** – Select the appropriate CPF/Levy scheme

CLASS1 - CPF rates will be based on a Singaporean.

PR - CPF rate will depend on the PR Approval Date.

NONE- Use for employment pass holder or staff who do not wish to

contribute CPF under the approval from the CPF board.

For foreign worker, you may select the appropriate levy classes. Eg, SPASS

| Leave NONE  NONE NONE NONE SCHEME |              |                |                 | Benefit NONE    | •           |       | HEME          |               |
|-----------------------------------|--------------|----------------|-----------------|-----------------|-------------|-------|---------------|---------------|
| -Working Day                      | /s/Hours     |                |                 |                 |             |       |               |               |
| Days Work/W                       | k s          | Daily Rate Ba  | ise Pay * 12/Wo | rk Code Formu 👻 | Nationality | SING  | ▼ Fund#1      | -             |
| Hrs Worked/ Y                     | (r 2145      | NPL Daily W    | orking Day/Mths | •               | Race        | NONE  | ▼ Fund#2      | -             |
| IC # S9200380                     | I            | Other IC #     |                 | CPF/Levy CL/    | ASS1        | CPF A | C# \$9200380. | 9             |
| New                               | <u>S</u> ave | <u>R</u> emove | <u>C</u> ancel  | <u>C</u> hange  | 🛤 📘         |       |               | <u>C</u> lose |

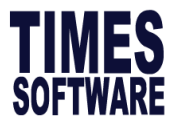

New: To create New Employee Profile

Save: To save details when changes are made

Remove: To delete Employee Record

Cancel: To cancel changes made

**Change:** To change an existing employee's ID, Click the **Change** button. Replace the old employee No with the new employee number.

| Change Employee No         |                       |  |  |  |  |  |  |
|----------------------------|-----------------------|--|--|--|--|--|--|
| Old Employee No# CRM-00001 |                       |  |  |  |  |  |  |
| New Employee No#           |                       |  |  |  |  |  |  |
|                            | 🗶 Cancel 👖 <u>O</u> K |  |  |  |  |  |  |

**Copy Field:** Copy profile if new hire has the same profile (i.e Department, Leave Scheme)

1. Click on Copy Field

| <u>N</u> ew | <u>S</u> ave | <u>R</u> emove | Cancel | <u>C</u> hange | ₽ <mark>8</mark> | <u>C</u> lose |  |
|-------------|--------------|----------------|--------|----------------|------------------|---------------|--|
|             |              |                |        |                |                  |               |  |

- 2. Select Employee Profile to Copy
- 3. Update New employee's profile accordingly

| 📅 Update Employee        | record -                        |                               | – 🗆 ×                      |
|--------------------------|---------------------------------|-------------------------------|----------------------------|
| Employee #               | Name TEO KYLE                   | <b>*</b>                      | 🚧 🗐 🖪 💈 Quick Menu         |
| Update Employment        | nt   Other   Confirm & Termina  | ation   Bank   Address   Spou | se 🛛 Allow/Dedu 🗎 Career 🔳 |
| Employee #               | Name TEO KYLE                   |                               | Pay Group 5.5DAYS 💌        |
| Hired Date 05/07/201     | 18 • 1 month(s)                 | Basic Salary 0.00             |                            |
| Birth Date               | •                               | Increment 0.00                |                            |
| Type SN-Mthly            | Rated-Subj OT 👻 Semi -Month ?   | New Salary                    |                            |
| Mid Mth Pay 0            | % / 0.00                        |                               |                            |
| Bonus Factor 1           |                                 | Hide Wage Data ?              |                            |
| Original<br>Hired Date   | •                               |                               | Insert Photo               |
| Progression Data         |                                 |                               |                            |
| Department IT            | ▼ NONE                          | Category MGRI -               | NONE                       |
| Cost Centre NONE         | ▼ NONE                          | Occupation MD                 | NONE                       |
| Section SEC1             | ▼ NONE                          | Company NONE                  | TIMES SOFTWARE             |
| Job Grade NONE           | ▼ NONE                          | Division NONE -               | NONE                       |
| Leave NONE               | NONE SCHEME                     | Benefit NONE                  | NE SCHEME                  |
| Working Days/Hours       |                                 |                               |                            |
| Days Work/Wk             | 5.5 Daily Rate Working Day/Mt   | hs 💽 Nationality SI           | IG 💌 Fund#1 💌              |
| Hrs Worked/ Yr           | 2288 NPL Daily Working Day/We   | eek 🗨 Race NO                 | NE V Fund#2                |
| IC/CPF/FWL               | Other IC #                      | CPF/Levy CLASS1               | CPF A/C#                   |
| <u>N</u> ew <u>S</u> ave | e <u>R</u> emove <u>C</u> ancel | Change K                      |                            |

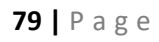

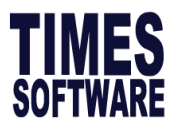

#### **Employment**

Allow user to put in additional information of the employee

| 📅 Update Employee n                          | ecord -        |                                         | – 🗆 X                   |
|----------------------------------------------|----------------|-----------------------------------------|-------------------------|
| Employee # SG002                             | ▼ Name TE      | 0 KYLE                                  | 🐴 🗐 🖪 🖁 Quick Menu      |
| Update Employment                            | t Other Confir | m & Termination   Bank   Address   Spou | ıse Allow/Dedu Career 🚺 |
| Substantive Designation                      | NONE -         | NONE                                    |                         |
| Job Level                                    | NONE -         |                                         |                         |
| Service Grade                                | NONE -         | NONE                                    |                         |
| Unit                                         | NONE -         | NONE                                    |                         |
| Currency Code                                | SGD 👻          |                                         |                         |
| Tenure of Service                            | -              | This Portion is applicable to HR - Edu  | cation Module           |
| Tenure Expiry Date                           | -              | Entry Level Qualification               |                         |
| Date Reappointed                             | -              | Highest Academic Qualification          |                         |
| Date Reemployed                              | •              | Highest Professional Qualification      |                         |
| Shift Worker Indicator<br>(For Leave Module) | No 💌           | Highest Statutory Qualification         |                         |
| Festival advance                             |                | •                                       |                         |
| Restraint Clause                             | No 👻           |                                         |                         |
| NS Service Status                            |                | •                                       |                         |
| Working Code                                 | -              |                                         |                         |
| Working Code<br>Salary Month                 |                | Demerit Point Indicator                 |                         |
|                                              |                |                                         |                         |
|                                              |                |                                         |                         |
|                                              |                |                                         |                         |
|                                              |                |                                         |                         |
| New Save                                     | <u>R</u> emove | Change                                  | ↓ ▶ ▶ ⊆lose             |

Substantive Designation – To record the next potential designation Job Level –To record job level hold by the staff Service Grade –To record employees' service grade Unit –To record which unit the employee belongs Currency Code –For multi-currency user. Update under Career Tab. Tenure of Service – To record the employment type such as full time / contract staff Tenure Expiry date –To record the contract expiry date Date Reappointed –To record employees' reappointed date Date Reemployed –To record employees' reemployment date Shift Worker Indicator – For leave module only. Indicate 'Yes' if system should take in Saturday and Sunday into leave calculation. Festival advance – allows user to pay out any festive payment in advance. NOTE: This field is important as an indicator for the processing of the advance festive payment.

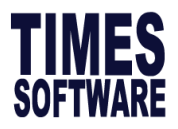

**NS Service Status** –To indicate if employee is entitled to service award if they have attended National Service. E.g. if the employee went for National Service for 3 years, in the case where he has served the company for 7 years, the employee will be given 10 years leave entitlement or service award.

**Working Code** – link with work code setup under <payroll setup><others code setup>. Allows user to link employee to different work code (working day)

**Salary Month** –allow user to setup no of month used to compute field such as NPL, Daily rate.

**Demerit Point Indicator** –To activate the demerit point indicator for HR module.

Salary Month -allow user to setup no of month used to compute field such as NPL,

Daily rate

Demerit Point Indicator -allow user to activate the demerit point indicator

|                                    | This Portion is applicable to HR - Education Module |
|------------------------------------|-----------------------------------------------------|
| Entry Level Qualification          | Entry Level Qualification                           |
| Highest Academic Qualification     | Highest Academic Qualification                      |
| Highest Professional Qualification | Highest Professional Qualification                  |
| Highest Statutory Qualification    | Highest Statutory Qualification                     |

| Qualification       | Subject Details | Membership                                      |          |
|---------------------|-----------------|-------------------------------------------------|----------|
| Grade point ave     | rage            | Final Year                                      |          |
| Remark 1            |                 |                                                 |          |
| Remark 2            |                 |                                                 |          |
| Qualification Cla   | ss None         | -                                               | Details  |
| Entry Qualification | on Indicator    | <ul> <li>Highest Qualification Indic</li> </ul> | ator 💌 🗌 |
|                     | 1               | <b>x</b>                                        | Ť        |
|                     |                 |                                                 |          |

## Other Tab

**Job Identification** –Within this group, the user may specify the location, division, branch code for a particular employee record.

| Update   | Employment  | Other | Confirm & Termination | Bank  | Addres | s Spo | ouse | Allow/Dedu | Career | 4 > |
|----------|-------------|-------|-----------------------|-------|--------|-------|------|------------|--------|-----|
| Job Ider | ntification |       |                       |       |        |       |      |            |        | 1   |
| Location | NONE        | NONE  |                       | Branc | h Code | NONE  | •    | NONE       |        |     |
| Batch No |             | AD    | ID#                   | Class | s.Code | IONE  | •    | NONE       |        |     |

**81 |** Page

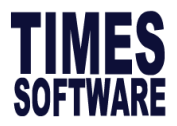

#### Personal/Additional Info:

This group contains employees' personal data.

**Sex / Title** – It is important to indicate the gender of the employee so that leave will be allocate correctly based on gender in leave code table.

**Marital Status** – It is important for employee leave application like Childcare leave, Paternity Leave or Maternity Leave

SG NRIC#/ Fin No# - It is important to be filled for IRAS submission purpose.

**E.leave Approval Status/ 1<sup>st</sup> Sup/2<sup>nd</sup> Sup** is only applicable for user is using previous version of E-Leave module. Please contact Times Software Pte Ltd for the details.

| Personal/A<br>Sex / Title | dditional Info | ▼ Marital         | Single 👻 | Religion Code       | <u>.</u> |  |
|---------------------------|----------------|-------------------|----------|---------------------|----------|--|
| Dependent<br>Children     | <u> </u>       | Blood Type        | -        | Education Code NONE | NONE     |  |
| SG NRIC#                  | S8048990J      | Change CPF/SDF/FW | L? [     | 1st Sup NONE        |          |  |
| E.leave App               | roval Status   | Supervisor        | r 🔽      | 2nd Sup             |          |  |

Foreigner Info – This group contains foreign employees' data.

Example:

For Work permit/Employment pass holder enter Issued and expiry date. For Permanent Resident enter PR approval date.

If an employee's work permit pass expires within the month, the system will prorate the FWL based the expiry date by number of calendar days. If an employee is converted from a work permit/employment pass class to PR class, you will have to enter the effective date in the FWL to PR Date field. The system will handle the prorated FWL and PR CPF contribution rates accordingly.

| Work Permit / |   | Application Date | -        | Expired<br>Date     |                   | • | PR Approval Date                    | <b></b> |
|---------------|---|------------------|----------|---------------------|-------------------|---|-------------------------------------|---------|
| WP/EP Holder  | - | Issue Date       |          | Cancelled<br>Date   | 1                 | • | FWL to PR Date                      |         |
| EP Category   | • | Valid Years      | <b>•</b> | WP Rene<br>PR 2nd G | ewal? 🔽<br>Gen? 🔽 |   | FWL Conversion<br>Cancellation date |         |

**Passport**– Additional field to record Remark, Language spoken, written and individual pay slip message.

| Passport<br>Passport # | Issued Date | ▼ Valid ▼ Year(s) Expired Date ▼ |
|------------------------|-------------|----------------------------------|
| Remark                 |             | Payslip<br>Message               |
| Language Spoken        |             | Language Written                 |
| Spoken 1/2/3           | • •         | ▼ Written 1/2/3 ▼ ▼              |
| Hobby 1/2/3            | • •         | •                                |

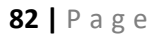

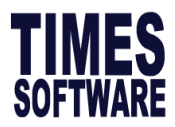

## Confirm & Termination Tab

When an employee resigns, user will need to update termination date in this tab.

| 📅 Update Er               | mployee | e record | -           |        |                 |           |                   |       |               |      |            |      | _     |      |          | ×     |
|---------------------------|---------|----------|-------------|--------|-----------------|-----------|-------------------|-------|---------------|------|------------|------|-------|------|----------|-------|
| Employee # SO             | G002    |          | ▼ Na        | meTE   | 0 KYLE          |           |                   |       |               | •    | <i>#</i> 4 |      | 1     | 8    | Quick    | Menu  |
| Update Em                 | ployme  | ent Ot   | her         | Confir | m & Termina     | ation     | Bank              | Addre | ss            | Spor | ıse        | Allo | w/Dec | lu   | Career   | • •   |
| Confirm/Terr              | minatio | n        |             |        |                 |           |                   |       |               |      |            |      |       |      |          |       |
| Probation By              |         | By Mont  | <u>h</u> –  | Excl   | ude Auto Pron   | npt ?     | $\overline{\lor}$ |       |               | _    |            |      |       |      |          |       |
| Probation Period          | od      |          | 3           | Con    | firmation Due   | 21/05     | /2016             | Hire  | d date        | e  2 | 22/02/     | 2016 | 2 ye  | ar 6 | month(   | s)    |
| Notice Period I           | Method  |          | •           | Co     | n firmation On  | 22/05     | /2016             | Reti  | re Age        | e    |            | 65   |       |      |          |       |
| Notice Period             | [       |          |             |        |                 |           |                   | Retir | re Dat        | te ( | 08/09/     | 2045 |       |      |          |       |
| Resignation Re            | eason [ |          | -           |        |                 |           |                   | Leav  | /e<br>ctive [ | Date |            |      | -     | ]    |          |       |
| Resignation Da            | ate [   |          |             | Last   | Payment Date    |           |                   | Previ | ous           |      |            |      |       | -    | 7        |       |
| Exclude from I            | IRAS?   | No       | •           | Sta    | ployment<br>tus | F-Ac      | tive              | Leav  | e Sch         | eme  | 1          |      |       |      | -        |       |
| Resignation Re            | emarks  |          |             |        |                 |           |                   |       |               |      |            |      |       |      |          |       |
| Recommend<br>for re-hired | [       | NA       | •           |        |                 |           |                   |       |               |      |            |      |       |      |          |       |
| Reason for re             | e-hired |          |             |        |                 |           |                   |       |               |      |            |      |       |      |          |       |
|                           | [       |          |             |        |                 |           |                   |       |               |      |            |      |       |      |          |       |
|                           | [       |          |             |        |                 |           |                   |       |               |      |            |      |       |      |          |       |
|                           | [       |          |             |        |                 |           |                   |       |               |      |            |      |       |      |          |       |
| Date of Notice            | [       |          |             | ·      | Stop payme      | ent India | cator             |       |               |      |            |      | -     | ]    |          |       |
|                           |         |          |             |        | Stop payme      | nt Effe   | ctive Dat         | e     |               | -    | ]          |      |       |      |          |       |
|                           |         |          |             |        | Stop payme      | nt End    | Date              |       |               | -    | 1          |      |       |      |          |       |
|                           |         |          |             |        |                 |           |                   | ,     |               |      |            |      |       |      |          |       |
|                           |         |          |             |        |                 |           |                   |       |               |      |            |      |       |      |          |       |
| <u>N</u> ew               | Sav     | ve       | <u>R</u> em | ove    | <u>C</u> ancel  |           | <u>C</u> hange    | P     |               |      | •          |      | M     |      | <u>i</u> | Close |

Probation By-To indicate probation by Day, Week, Month

**Probation Period** –To indicate probation period for individual employee. **Notice Period Method**–Enter notice period method by Day, Week, Month **Notice Period**–Enter notice when staff resign

**Exclude Auto Prompt** – Tick to exclude this employee from auto prompting report. **Confirmation Due** – Confirmation due date determines the due date for confirmation prompted on Auto Prompting Report.

**Confirmation On**– Confirmation on determines the confirmation date of the employee that is prompted on the Auto Prompting Report.

**Hired date** –Reflected based on Update Tab. System will auto compute the service period of the staff from the date of hired.

**Resignation Reason** – Employees' reason for leaving the organization.

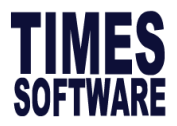

**Resignation Date** –Once the termination date is entered, the system will prorate incomplete-month payment accordingly.

**Leave effective Date** – This is usually use for rehire, contract staff or when there is a change in leave scheme during promotion

#### Termination status –F-Active

-T-Terminate

**Last Payment Date** –It is used when there is an outstanding salary payment made to the terminated staff in the following month. (Eg. Employees Resigned on 20<sup>th</sup> June and Commission Paid in July. Last Payment Date set at 31/07/2016 Resignation Date set as 18/06/2016. *Date in DD/MM/YYYY format*)

**Resignation Remarks** – Field for user to enter employees' resignation comment or remarks

**Recommend for re-hire** – To indicate if re-hiring is recommended for this employee **Reason for re-hire** – To indicate reason for rehiring

**Date of Notice** – Field to indicate date of notice is served. (**For display only**) **Stop payment Indicator** –To exclude employee from payroll when employee are on long leave or temporary posted to oversea

Stop payment Effective date -to indicate when stop payment date starts (For display only)

Stop payment end date - to indicate when stop payment date ends (For display only)

| Resignation Date<br>Exclude from IRAS? | No   | Last | Payment Date<br>ployment<br>atus          | F-Active                                        | Previous<br>Leave Scheme |    | • |
|----------------------------------------|------|------|-------------------------------------------|-------------------------------------------------|--------------------------|----|---|
| Resignation Remarks                    |      |      |                                           |                                                 |                          |    |   |
| Recommend<br>for re-hired              | NA 🔻 |      |                                           |                                                 |                          |    |   |
| Reason for re-hired                    |      |      |                                           |                                                 |                          |    |   |
| Date of Notice                         |      | •    | Stop paymen<br>Stop paymen<br>Stop paymen | nt Indicator<br>ht Effective Dat<br>ht End Date | e                        | ·] | • |

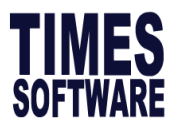

## <u>Bank Tab</u>

To indicate payment mode to employee in this tab.

| Update Emplo             | oyment Other Confirm & Termination Bank Address Spouse Allow/Dedu Career 💶 |
|--------------------------|----------------------------------------------------------------------------|
| Bank Info                |                                                                            |
| Bank                     | 7171 V POST OFFICE SAVING BANK (POSB)                                      |
| Branch                   | 081                                                                        |
| Account#                 | 123456789                                                                  |
| Reference                |                                                                            |
| Particulars              |                                                                            |
|                          |                                                                            |
| Override<br>payment mode | NA                                                                         |
|                          |                                                                            |
| Other Banks              |                                                                            |

UPDATING PROCEDURES:

- 1. Under Bank field select or search by Bank name
- 2. Key in the Account #
- 3. Click on **Save** button to save the entry.

**Override Payment Mode** –To override current period payroll's payment mode. For example when employee terminates their service and company will make a cheque payment, instead of the usual GIRO payment. Instead of removing the bank details, user can update the override payment mode and reprocess the payroll so that payment will be reflected as cheque payment.

| Loc        | okup                                           |              |             | $\times$     |
|------------|------------------------------------------------|--------------|-------------|--------------|
| <u>S</u> e | arch Characters                                |              |             |              |
|            |                                                |              |             |              |
|            | BANK_NAME                                      | BANK_ID      | BANK_BRANCH | ^            |
| ►          |                                                | 7339         | 628         |              |
|            | ABN AMRO BANK NV XX BRANCH                     | 7010         | 001         |              |
|            | ABN AMRO Bank NV Consumer Banking              | 7010         | 051         |              |
|            | ABN AMRO Bank NV Credit Card Centre            | 7010         | 057         |              |
|            | ABN AMRO Bank NV HDB Hub                       | 7010         | 055         |              |
|            | ABN AMRO Bank NV International Private Clients | 7010         | 054         |              |
|            | ABN AMRO Bank NV Market Street                 | 7010         | 060         |              |
|            | ABN AMRO Bank NV Ngee Ann City                 | 7010         | 058         |              |
|            | ABN AMRO Bank NV Orchard                       | 7010         | 052         |              |
|            | ABN AMRO Bank NV Singapore Branch              | 7010         | 050         |              |
|            | ABN AMRO Bank NV Somerset                      | 7010         | 056         | $\mathbf{v}$ |
|            | Sort By Code Sort By Name                      | ' <u>о</u> к | 🗙 Cancel    |              |

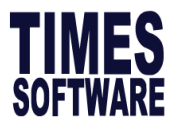

**Other Bank** –In the event if the employee request to receive payment by different mode or 2 separate bank account, user can use Other Banks to setup the payment either by amount or percentage (has to add up to 100%).

| E | mployee's | Other Banks De | tails      |        |               | Х |
|---|-----------|----------------|------------|--------|---------------|---|
| Γ | BANK_ID   | BANK_BRANCH    | BANK_AC_NO | AMOUNT | PERCENT       | ^ |
| Þ | 7171      | 081            | 123456789  |        | 60.00         |   |
|   | CASH      |                |            |        | 40.00         |   |
|   |           |                |            |        |               |   |
|   |           |                |            |        |               |   |
|   |           |                |            |        |               |   |
|   |           |                |            |        |               |   |
|   |           |                |            |        |               |   |
|   |           |                |            |        |               |   |
|   |           |                |            |        |               |   |
|   |           |                |            |        |               | ~ |
| F |           |                |            |        | _             |   |
|   |           |                |            |        | <u>C</u> lose |   |
|   |           |                |            |        | <b></b> .     |   |

#### Address Tab

Compulsory field as it is crucial for IRAS submission.

| Update           | Employment       | Other | Confirm & Term | nination | Bank           | Add           | dress     | Spouse    | Allow/Dedu      | Career  |   |
|------------------|------------------|-------|----------------|----------|----------------|---------------|-----------|-----------|-----------------|---------|---|
| Address<br>Alias | Contact          |       |                | Coun     | try of Birth   | 1             | NONE      | •         | Ownership Indic | ator No | • |
| Surname          |                  |       |                | Upda     | ate Spous      | e Ad          | dress F   | rom Emple | oyee's address? |         |   |
| Address          |                  |       |                |          | Overs<br>Addre | eas [<br>ss [ |           |           |                 |         |   |
| Postal Co        | de F             | Phone | Ext            |          |                | P             | Postal Co | ode       |                 |         |   |
| Mobile Ph        | one              |       | Pager          |          | Er             | mail 🖡        | Kyle@tir  | nesoftsg. | com.sg          |         |   |
| Address t        | ype Local Addres | ss 🔻  | ·              | с        | itizenship     | Γ             |           |           | •               |         |   |

**Email** – To be filled if Email Payslip or the E-Leave module is purchased. **Emergency Contact** – To keep track of employees' emergency contact details.

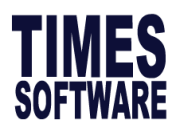

| Emergency Conta<br>Contact<br>Person<br>Address | act                           | Alias<br>Other<br>Address              |                            |
|-------------------------------------------------|-------------------------------|----------------------------------------|----------------------------|
| Postal Code Relationship Contact No             | <b>_</b>                      | Postal Code<br>ID Number<br>Contact No | Same Address Indicator ? 🔽 |
| Update Spouse                                   | Address Relationship = SPOUSE | /WIFE/HUSBAND ?                        |                            |

Same Address Indicator? - In the event if the employee has the same address as the emergency contact, by ticking on Same Address Indicator? , system will duplicate the Emergency Contact address with the employee's address and contact number.

Update Spouse Address Relationship= SPOUSE/WIFE/HUSBAND? – When user tick on the following option, it will duplicate contact address from employee's profile to the spouse tab.

## <u>Spouse Tab</u>

| This is a fie  | eld to u | Ipdate | employe   | ee's' s  | spouse | e details. |        | _          |        |         |    |
|----------------|----------|--------|-----------|----------|--------|------------|--------|------------|--------|---------|----|
| Employment     | Other    | Confir | n & Termi | nation   | Bank   | Address    | Spouse | Allow/Dedu | Career | Calenda | () |
| Spouse Details | _        |        |           |          |        |            |        |            |        |         |    |
| Spouse Name    |          |        |           |          |        |            |        |            |        |         |    |
| Address        |          |        |           |          |        |            |        |            |        |         |    |
|                | Ē        |        |           |          |        |            |        |            |        |         |    |
|                | Ē        |        |           |          |        | _          |        |            |        |         |    |
| De stal Carda  |          |        |           |          |        |            |        |            |        |         |    |
| Postal Code    |          |        |           |          |        |            |        |            |        |         |    |
| Occupation     | N        | ONE    | NONE      |          |        |            |        |            |        |         |    |
| Income Tax     |          |        |           |          |        |            |        |            |        |         |    |
| VC No          |          |        |           |          |        |            |        |            |        |         |    |
| Date of Birth  |          |        | ▼ Mar     | riage Da | te     | •          |        |            |        |         |    |
| Phone          |          |        |           |          |        |            |        |            |        |         |    |
| Mobile Phone   |          |        |           |          |        |            |        |            |        |         |    |
| Pager          |          |        |           | ·        |        |            |        |            |        |         |    |
| Fax            | Γ        |        |           |          |        |            |        |            |        |         |    |
| Email A/C      |          |        |           |          |        |            |        |            |        |         |    |

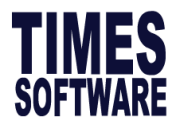

#### Allowance/Deduction Tab

To setup recurring payment or deduction from employee.

**LOAN**: A total **5** times deduction of \$200 deduct from employee salary with effective from July 2018.

| Update Emp | oloyment   Other   Confirm & T | Termina | tion Bank | Address           | Spouse All      | ow/Dedu Ca  | areer        | Cale | endar             | Misc F                            | Free F                             | ield            | Transfer  |                                  |
|------------|--------------------------------|---------|-----------|-------------------|-----------------|-------------|--------------|------|-------------------|-----------------------------------|------------------------------------|-----------------|-----------|----------------------------------|
| Code       | Description                    | Туре    | Amount    | Effective<br>Date | Payment<br>Date | End<br>Date | Start<br>Mth | Year | Times             | M/E                               | End<br>Mth                         | Year            | Total Amt | Effected by<br>Last Payment Date |
| ▶ LOAN     | LOAN REPAYMENT                 | Amt     | -200.00   |                   |                 |             | 7            | 2018 | 6                 | End                               | 12                                 | 2018            | -1200.00  |                                  |
|            |                                |         |           |                   |                 |             |              |      | Sel<br>M -<br>E — | T<br>ect eith<br>– Mid N<br>End M | ner N<br>Mon <sup>:</sup><br>Iontl | //E.<br>th<br>า |           |                                  |

|   | Code | Description         | Туре | Amount  | Effective<br>Date | Payment<br>Date | End<br>Date | Sta ∧<br>Mti |
|---|------|---------------------|------|---------|-------------------|-----------------|-------------|--------------|
|   | LOAN | LOAN REPAYMENT      | Amt  | -200.00 |                   |                 |             |              |
|   | MEAL | MEALALLOWANCE       | Amt  |         |                   |                 |             |              |
| Þ | TRAN | TRANSPORT ALLOWANCE | Amt  | 500.00  | 15/08/2016        | 01/09/2016      |             |              |
| _ |      |                     |      |         |                   |                 |             |              |

**MEAL**: BLUE colour code indicates that MEAL allowance is a Formula Code (Arithmetic formula applied to code: e.g. MEAL = (VA37\*5). User do not require enter any amount.

**TRAN**: YELLOW colour code indicates that TRANSPORT allowance will be automatically prorated if staff work less than a month. (Please refer to <Company Setup><Prorate Allowance>)

Please leave out the Start Mth, Year, Times, End Mth and Total Amt if the effective date and payment date is used.

This example shown how a allowance is set to prorated effective 15 August 2016 but paid in the month of September(201609)

| Code | Description         | Туре | Amount | Effective<br>Date | Payment<br>Date | End<br>Date |
|------|---------------------|------|--------|-------------------|-----------------|-------------|
| TRAN | TRANSPORT ALLOWANCE | Amt  | 500.00 | 15/08/2016        | 01/09/2016      |             |

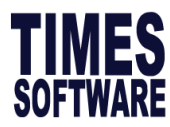

#### **CREATION PROCEDURES:**

- 1. Double-click on a record or press the **<INSERT>** key to add a new code.
- 2. Type in a new code and its description.
- 3. Click the **OK** button to exit the dialog.

Under the Allowance/Deduction table, user can set the employee's allowance or deduction based on either amount or rate.

| 5                             | 🎐 Update Emp                                                                                        | oloyee record - Period :201608 |                       | - 🗆     | ×                 |                 |             |              |  |  |
|-------------------------------|----------------------------------------------------------------------------------------------------|--------------------------------|-----------------------|---------|-------------------|-----------------|-------------|--------------|--|--|
| Employee # EMPNO Vame EMPNAME |                                                                                                    |                                |                       |         |                   |                 |             |              |  |  |
| U                             | Jpdate   Employment   Other   Confirm & Termination   Bank   Address   Spouse Allow/Dedu   Career 💶 |                                |                       |         |                   |                 |             |              |  |  |
|                               | Code                                                                                                | Description                    | Type Amount Effective |         | Effective<br>Date | Payment<br>Date | End<br>Date | Sta ^<br>Mti |  |  |
|                               | LOAN                                                                                                | LOAN REPAYMENT                 | Amt                   | -200.00 |                   |                 |             |              |  |  |
|                               | TRAI                                                                                                | TRAINING REIMBURSEMENT         | Rate                  | 5.00    |                   |                 |             |              |  |  |

When rate is used, user has to specify in 'Modify Pay Record' under frequency field in Modify Allowance table and the system will generate the total amount for the employee.

| NPL Day- | C 0.00000      | 0.00        | 0.00 🚊                |  | Allowances / Deductions |             |             |         |     |   |
|----------|----------------|-------------|-----------------------|--|-------------------------|-------------|-------------|---------|-----|---|
| NPL Hr-C | 0.0            | 0.00        | 0.00 🚊                |  | Code                    | Description | 1           | Amount  | Т   | Γ |
| Absent-0 | 0.0            | 0.00        | 0.00 🚊                |  | LOAN                    | LOAN REPAY  | MENT        | -200.00 |     |   |
| 0        | Total No       | Pay leave   | 0.00                  |  | MEAL                    | MEAL ALLOV  | VANCE       | 0.00    | 0   |   |
|          |                |             |                       |  | TRAI                    | TRAINING RE | IMBURSEMENT |         | Ν   | h |
| OT0.5    | 0.00           | 0.00        | 0.00                  |  |                         |             |             |         | _   | ٩ |
| ОТ0.5    | 📅 Modify Allov | vance       |                       |  |                         |             | -           |         | ×   |   |
| OT0.25   | Code           | Description |                       |  |                         | RATE        | FREQUENCY   | Amount  | T ^ | - |
|          | LOAN ···       | LOAN REPAY  | MENT                  |  |                         |             |             | -200.00 | Ν   |   |
| 51       | MEAL           | MEAL ALLOV  | IEAL ALLOWANCE        |  |                         |             |             | 0.00    | 0   |   |
|          | TRAI           | TRAINING RE | RAINING REIMBURSEMENT |  |                         | 5           | 15          | 75.00   | N   |   |

For e.g. in this case if the rate is \$5, when user enter 15 times for the frequency, automatically the software will calculate the total amount.

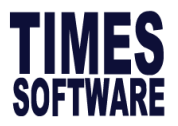

Career Tab

Record career change information such as Increment, promotion, demoted, merit increment.

| Employment             | Other Co     | onfirm & Ter   | mination E      | Bank Addr      | ess Spous  | e Allow/De  | lu Career     | Calenda 4     |
|------------------------|--------------|----------------|-----------------|----------------|------------|-------------|---------------|---------------|
| Career Prog            | ression      |                |                 |                |            |             |               |               |
| Progression            | NONE         | Section        |                 | NONE           | - Old Sala | ary 300     | 0.00 A. Incre | % 16.67       |
| Department             | NONE         |                | nt Effective Da | te 01/01/2016  | Increme    | nt 50       | 0.00 MVC In   | cre% 0.00     |
| Category               | NONE         |                | nt Paid Date    | 01/07/2016     | New Sa     | lary 350    | 0.00 A. Incre | s 500.00      |
| Occupation             | NONE         | Salary r       | ange (scale)    | NONE           | - Salary T | ype Monthly | - MVC.In      | cre\$ 0.00    |
| Cost Centre            | NONE         | Salary :       | Step            |                | Salary     | . 100       | .00 MVC. Ad   | cum% 0.00     |
| Company                | TRG          |                | nt review date  |                | - Percent  | %           | MVC Ad        | cum\$ 0.00    |
| Job Grade              | NONE         | Transfe        | r/Promotion     |                | -          |             |               |               |
| Appraisal              |              | - Review       | uale            |                |            |             |               |               |
| Grade<br>Division Code | NONE         |                | vs              |                |            |             | _             |               |
| Job Level              | ,<br>[       |                | KS              |                |            |             | _             |               |
|                        | 1            |                | 1               |                |            |             |               |               |
|                        | 1            |                |                 |                |            |             |               |               |
| Code                   | Department   | Category       | Job Grade       | Inc Date       | Paid Date  | Old Pay     | Increment     | New Pay ^     |
| FJOIN                  | NONE         | NONE           | NONE            | 11/11/2014     | 11/11/2014 | 3000.00     | 0.00          | 3000.00       |
| ► NONE                 | NONE         | NONE           | NONE            | 01/01/2016     | 01/07/2016 | 3000.00     | 500.00        | 3500.00       |
|                        |              |                |                 |                |            |             |               |               |
|                        |              |                |                 |                |            |             |               | *             |
| <                      |              |                |                 |                |            |             |               | >             |
| New                    | <u>E</u> dit | <u>R</u> em    | ove <u>s</u>    | ave            | Cancel     |             |               |               |
| <u>N</u> ew            | <u>S</u> ave | <u>R</u> emove | Cance           | l <u>C</u> han | ge 📑       |             |               | <u>C</u> lose |

#### **CREATION PROCEDURES:**

- 1. Click on 'New' button to create a new record.
- 2. Select a progression code e.g. AINCR: Annual Increment
- 3. Input fields: Department, Category, Occupation, Cost Centre, Company, Job Grade, Appraisal Grade and Section accordingly.
- 4. Enter the Increment Effective date
- 5. **Increment Paid Date** by default duplicates from Increment effective date. In the event where increment effective is earlier than paid date system will back pay accordingly.
- 6. Salary range (scale) is link to <Payroll Setup><Wage Code Setup>
- 7. Salary Step is link to <Payroll Setup><Salary Schedule>
- 8. **Increment review date** used for setting an increment review date to be prompted by the auto prompting report.
- 9. Salary Type set at Monthly
- 10. Salary Percent% at 100

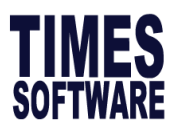

| Section                  | NONE       | Ŧ                       | Old Salary | 3000.00 |
|--------------------------|------------|-------------------------|------------|---------|
| Increment Effective Date | 01/01/2016 | Ŧ                       | Increment  | 500.00  |
| Increment Paid Date      | 01/07/2016 | $\overline{\mathbf{v}}$ | New Salary | 3500.00 |

In the above scenario, system will automatically generate back pay of Basic salary and back pay of OT from January (201601) to June (201606) in the July (201607) Modify pay Record.

| Leave Qu   | ick Menu Pe | riod 201607 | •      |         |       |          |         |      |             |      |     |     |
|------------|-------------|-------------|--------|---------|-------|----------|---------|------|-------------|------|-----|-----|
| Pay Group  | STD Oth     | er Cycle    | Paid   | Monthly | Per   | iod 07/E | Type :  | 2-SN | CPF/Levy    | CLA: | SS1 |     |
| Days Worke | d 21.00     | Basic Pay   | 3500.0 | O Age : | 24.67 | Daily R  | ate     | 0.00 | Hourly Rate |      | 19  | .58 |
| NPL Day-C  | 166.666667  | 0.00        | 0.00   | â       |       | Allow    | ances / | Dedu | ctions      |      |     |     |
| NPL Hr-C   | 19.58       | 0.00        | 0.00   |         | de l  | Descrin  | tion    |      | Amoun       | t    | тΪ  | ~   |
|            |             |             |        |         |       | besenp   | uon -   |      | , and an    | - 1  | _   |     |

#### Calendar Tab

Every employee record has a working calendar which contains a working pattern. The calendar tab provides a means to manually change the workday state (OFF, FULL, HALF).

User can also amend working pattern for any employee by modifying the **Weekly Setup.** Any changes made to the Weekly setup must be recalculated by clicking on the 'Recalculate Calendar' button

|                                                                                                    | Other  | Confirm & Termina                      | ation             | Bank     | A        | ddres       | s   s | Spou  | se    | Allov   | v/De  | du 🛛         | Caree        | er Calendar | Misc   | Fre 🔳     | ₽ |
|----------------------------------------------------------------------------------------------------|--------|----------------------------------------|-------------------|----------|----------|-------------|-------|-------|-------|---------|-------|--------------|--------------|-------------|--------|-----------|---|
| Alternate Saturday, To get                                                                                                    | Weekl  | y Setup First Week                     | Seco              | nd Week  | <u>ا</u> | Norki       | ing C | alen  | dar-  |         |       |              |              |             |        |           |   |
| Alternate Saturday: 10 Set                                                                                                    |        | MON FULL 💌                             | FU                | L 🔻      |          | _           |       | 20    | 1607  | 7       |       | _            |              | Date        | Work   | Cod \land |   |
| up alternate Saturday work                                                                                                    |        | TUE FULL 💌                             | FU                | L        |          | Per         | riod  | 20    | 1001  | ·       |       | _            |              | 25/06/2016  | Off    |           |   |
| code                                                                                                    |        | WED FULL                               | FU                | L 👤      |          | Tot         | al Wo | orkin | g's ( | Day:    | 2     | 1.00         |              | 26/06/2016  | Off    |           |   |
|                                                                                                    |        | THU FULL                               | FU                | L 💌      |          |             |       |       |       |         |       |              |              | 27/06/2016  | Full   |           |   |
| Get Weekly Setup from                                                                                                    |        | FRI FULL                               | FU                |          |          |             |       |       |       | uly 20  | )16   | <u>+ + +</u> |              | 28/06/2016  | Full   | _         |   |
| Group Setting: To set                                                                                                    |        | SAT OFF                                | OF                |          |          | Sun         | Mon   | Tue   | Wed   | Thu     | Fri   | Sat          | -            | 29/06/2016  | Full   | - 1       |   |
| energy eeting. To cot                                                                                                    |        | SUN JOFF                               | Joh               | <b>_</b> |          |             |       |       |       |         | 1     | 2            |              | 01/07/2016  | Full   |           |   |
| employee work code same                                                                                                    |        |                                        |                   |          |          | 2           | 4     | 5     | 6     | 7       | 0     | 0            | ľ            | 02/07/2016  | Off    |           |   |
| as other staff who fall under                                                                                                    |        |                                        |                   |          |          | <b>–</b>    | 4     | 3     | 0     | · ·     | 0     | 9            |              | 03/07/2016  | Off    | _         |   |
| the same pay group                                                                                                    |        |                                        |                   |          |          | 10          | 11    | 12    | 13    | 14      | 15    | 16           |              | 04/07/2016  | Full   | _         |   |
| Recalculate Calendar: To                                                                                                    |        |                                        |                   |          |          | 17          | 18    | 19    | 20    | 21      | 22    | 23           |              | 05/07/2016  | Full   | _         |   |
| report the working nottern of                                                                                                    |        |                                        |                   |          |          | 24          | 25    | 26    | 27    | 28      | 29    | 30           |              | 06/07/2016  | Full   |           |   |
| reset the working pattern of                                                                                                    |        |                                        |                   |          |          |             |       |       |       |         |       |              |              | 07/07/2016  | Full   |           |   |
| an employee to the                                                                                                    |        |                                        |                   |          |          | 31          |       |       |       |         |       |              | Ц            | 08/07/2016  | Full   | ~         |   |
| selected pay group.                                                                                                    | Get W  | Alternate Sa<br>eekly Setup from Group | aturday<br>Settin | g?       |          | ,<br>Holida | y Tab | le 🗌  |       |         | -     | 1            | ,            | Calculate   | Workin | g Day     |   |
| Holiday Table: Link to the                                                                                                    |        |                                        |                   |          | Ι.       | Moro t      | han t |       |       | o ottio |       | -            | 2 🖂          |             |        |           |   |
| holiday setup at <leave< td=""><td></td><td></td><td></td><td></td><td></td><td>more u</td><td>nan u</td><td>wow</td><td>eeks</td><td>seum</td><td>y rea</td><td>quirea</td><td>r J<u>v</u></td><td></td><td></td><td></td><td></td></leave<> |        |                                        |                   |          |          | more u      | nan u | wow   | eeks  | seum    | y rea | quirea       | r J <u>v</u> |             |        |           |   |
| Setup> <leave< td=""><td>Recald</td><td>culate Calendar</td><td></td><td></td><td></td><td></td><td></td><td></td><td></td><td></td><td></td><td></td><td></td><td></td><td></td><td></td><td></td></leave<>                                  | Recald | culate Calendar                        |                   |          |          |             |       |       |       |         |       |              |              |             |        |           |   |
| Administrator>Holiday                                                                                                    |        |                                        |                   |          |          |             |       |       |       |         |       |              |              |             |        |           |   |
| Table                                                                                                    |        |                                        |                   |          |          |             |       |       |       |         |       |              |              |             |        |           |   |

**More Than Two weeks setting required?** : To setup of pay group with 4 difference work code at each week

**91 |** P a g e

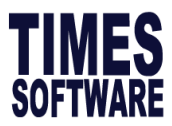

## Free field Tab

Additional fields provide to record employee's details if required, for example Locker Number, Keys assigned, Certificate expiry date.

## **CREATION PROCEDURES:**

- 1. Click on Click the button to Setup FREE Field Description
- 2. It links to the free field description in the <Utility><Free Field Description>
- 3. Rename field under CAPTION

Description: used for alpha numeric items, eg. CAR PLATE NUMBERNumeric: used for numeric item, eg. NUMBER OF CHILDRENIndicator: used for items checkbox indicator, eg. SMOKER?Date: use to record the date, eg. Vaccination date

| 💽 Free Field Dialog              |                                  | _ |          | $\times$      |
|----------------------------------|----------------------------------|---|----------|---------------|
| DESCRIPTION                      | CAPTION                          |   |          | ^             |
| <description 8=""></description> | <description 8=""></description> |   |          |               |
| <description 9=""></description> | <description 9=""></description> |   |          |               |
| <numeric 1=""></numeric>         | LOCKER NUMBER                    |   |          |               |
| <numeric 10=""></numeric>        | <numeric 10=""></numeric>        |   |          |               |
| <numeric 2=""></numeric>         | <numeric 2=""></numeric>         |   |          |               |
| <numeric 3=""></numeric>         | <numeric 3=""></numeric>         |   |          |               |
| <numeric 4=""></numeric>         | <numeric 4=""></numeric>         |   |          |               |
| <numeric 5=""></numeric>         | <numeric 5=""></numeric>         |   |          |               |
| <numeric 6=""></numeric>         | <numeric 6=""></numeric>         |   |          |               |
| <numeric 7=""></numeric>         | <numeric 7=""></numeric>         |   |          |               |
| <numeric 8=""></numeric>         | <numeric 8=""></numeric>         |   |          |               |
| <numeric 9=""></numeric>         | <numeric 9=""></numeric>         |   |          |               |
| <indicator 1=""></indicator>     | SMOKER?                          |   |          |               |
| <indicator 10=""></indicator>    | <indicator 10=""></indicator>    |   |          |               |
| <indicator 11=""></indicator>    | <indicator 11=""></indicator>    |   |          |               |
| <indicator 2=""></indicator>     | <indicator 2=""></indicator>     |   |          |               |
| <indicator 3=""></indicator>     | <indicator 3=""></indicator>     |   |          |               |
| <indicator 4=""></indicator>     | <indicator 4=""></indicator>     |   |          |               |
| Indicator 5>                     | <indicator 5=""></indicator>     |   |          |               |
| <indicator 6=""></indicator>     | <indicator 6=""></indicator>     |   |          |               |
| <indicator 7=""></indicator>     | <indicator 7=""></indicator>     |   |          |               |
| <indicator 8=""></indicator>     | <indicator 8=""></indicator>     |   |          | ~             |
|                                  |                                  |   | <b>1</b> | <u>C</u> lose |

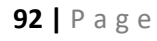

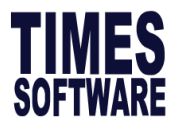

# 9. LEAVE APPLICATION

TIMES PAY provides easy management of leave records. User can easily access to the overall leave entitlement, leave taken, and leave balance of an employee.

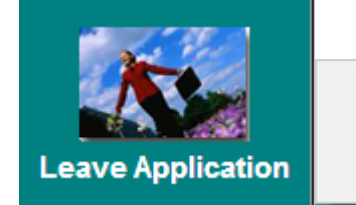

Leave Entitlement Leave Record Leave Adjustment Record

## Leave Entitlement

To view individual employee's leave entitlement:

- 1. Click on Leave Application icon.
- 2. Select Leave Entitlement.
- 3. Select employee from the dropdown list
- 4. Click the leave code combo box.
- 5. Choose Annual Leave (code: ANNU).

| 🐺 TRAINING TI   | MES SOFTWARE PT | E LTD Version 9.7. | 14                |                       |         |                           |                    | - 0                    | ×     |
|-----------------|-----------------|--------------------|-------------------|-----------------------|---------|---------------------------|--------------------|------------------------|-------|
| Empcode 3       | 345 💌           |                    | Name SCO          | TTIE                  |         |                           | •                  | 4                      | M     |
| Hired Date 09   | /10/2014        |                    | Terminated Dat    | e                     | Leav    | e Scheme MGR              | Department         | FINANCE & OPE          |       |
| Code            | Description     |                    | Full Adju         | Cur. Yr Bl<br>Entitle | F Forfe | it YTD Tot<br>Entitle Ent | tal Taken<br>title | Balance                |       |
| ANNU -          | ANNUAL LEAV     | E                  | 18.00 0.00        | 18.00 1               | 18.00   | 12.00 30.0                | 0.00               | 30.00                  |       |
| Leave Entitleme | ent Breakdown   | Overwrite Ent      | itlement?         |                       |         |                           |                    | Current Period : 2010  | 608   |
| Description     | B/F             | Cu                 | rrent Entitlement | YTD Entitleme         | nt Tota | al                        | Taken              | Balance                | ^     |
| Jan/2016        |                 | 18.00              | 1.50              |                       | 2.00    | 20.00                     | 0.00               | 20.00                  | Í.    |
| Feb/2016        |                 | 18.00              | 1.50              |                       | 3.00    | 21.00                     | 0.00               | 21.00                  | i i i |
| Mar/2016        |                 | 18.00              | 1.50              |                       | 5.00    | 23.00                     | 0.00               | 23.00                  | Í.    |
| Apr/2016        |                 | 18.00              | 1.50              |                       | 6.00    | 24.00                     | 0.00               | 24.00                  | 1     |
| May/2016        |                 | 18.00              | 1.50              |                       | 8.00    | 26.00                     | 0.00               | 26.00                  |       |
| Jun/2016        |                 | 18.00              | 1.50              |                       | 9.00    | 27.00                     | 0.00               | 27.00                  |       |
| Jul/2016        |                 | 18.00              | 1.50              |                       | 11.00   | 29.00                     | 0.00               | 29.00                  |       |
| Aug/2016        |                 | 18.00              | 1.50              |                       | 12.00   | 30.00                     | 0.00               | 30.00                  |       |
| Sep/2016        |                 | 18.00              | 1.50              |                       | 14.00   | 32.00                     | 0.00               | 32.00                  |       |
| Oct/2016        |                 | 18.00              | 1.50              |                       | 15.00   | 33.00                     | 0.00               | 33.00                  |       |
| Nov/2016        |                 | 18.00              | 1.50              |                       | 17.00   | 35.00                     | 0.00               | 35.00                  |       |
| Dec/2016        |                 | 18.00              | 1.50              |                       | 18.00   | 36.00                     | 0.00               | 36.00                  |       |
|                 |                 |                    |                   |                       |         |                           |                    |                        |       |
| <u>S</u> ave    | <u>R</u> emove  | <u>C</u> ancel     | Check Entitlement | <u>R</u> eCalculate   |         | K I                       |                    | <u>I</u> <u>C</u> lose |       |

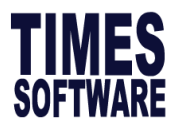

Leave Record

|                                                  | Leave Schei   | me                          |                                 |              |                             | Leave<br>base c        | balance<br>on login          |
|--------------------------------------------------|---------------|-----------------------------|---------------------------------|--------------|-----------------------------|------------------------|------------------------------|
| D                                                |               |                             |                                 | Current Y    | Ī                           | Total                  |                              |
| Department                                       |               | FINANCE & OPERATIONS DE     | EPARTMEN                        | Yr EntitleEr | ntitle B/F Adjust Forf      | <sup>eit</sup> Entitle | Taken Balance                |
| Leave Sche                                       | er MGR        | MANAGER LEVEL               |                                 | 18.00 12     | .00 18 0.00                 | 30.00                  | 1.00 29.00                   |
| Effve Date<br>Resignation<br>Date<br>Confirm Dat | te 08/01/2015 | -                           |                                 | ANNU L       | eave Taken at as Prd 12     | : 2.00 Bal : 34.       | .00                          |
| Leave Cod                                        | de Start Da   | te Day Hour<br>6 1 0        | End Date Appr<br>10/10/2016 Yes | AM/PM        | Reason                      |                        |                              |
|                                                  | <u>.</u>      |                             | · · ·                           | Depende      |                             |                        |                              |
|                                                  |               | Leave taken as<br>Period 12 | Leave Balance<br>Period 12      | e as         | Select Depen<br>code CHILDL | dant NF<br>/E(child    | RIC for leave<br>care leave) |

To add/modify/delete a leave application:

#### LEAVE CREATION PROCEDURES:

- 1. Click the Leave Application icon.
- 2. Click on Leave Record.
- 3. Select an employee by code/name.
- 4. Click the New button and select Leave Code.
- 5. Enter leave start date and number of days taken under Day field.
- 6. Click on **Save** to confirm entry.

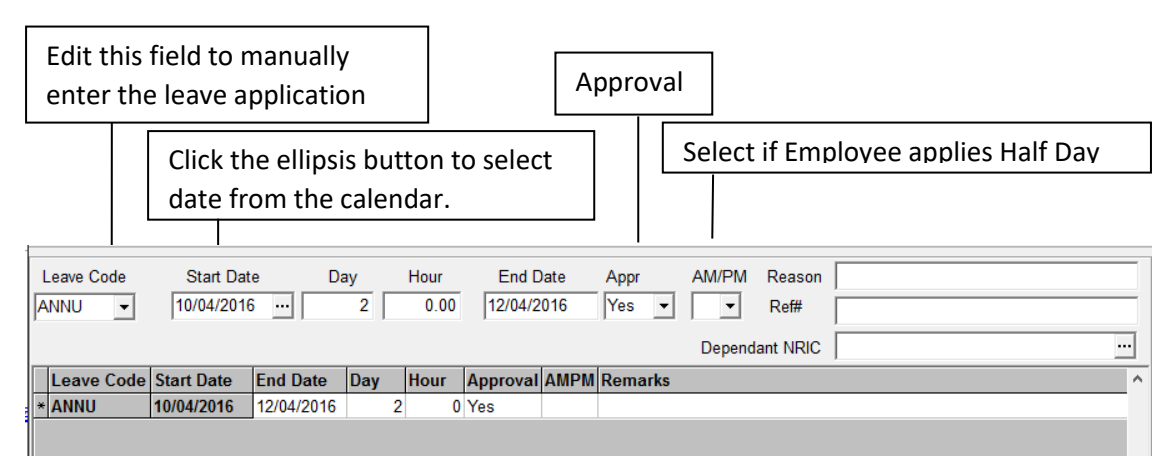

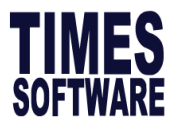

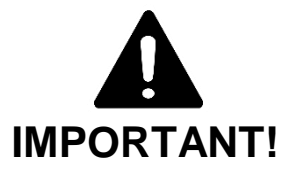

When leave taken is crossed Public Holiday through off days, system will not take the day into account. Public Holiday table is captured from Payroll Setup > Leave Administration.

TIMES PAY intuitively shifts out non-working days and holidays, as set out in the weekly settings (working pattern) and Leave Setup (Leave administration) respectively. From 3-8 June'2016 4 working days will be calculated, assuming Sat and Sun are Off days.

| SU | мо | ΤU | WE | TH | FR | SA |
|----|----|----|----|----|----|----|
|    |    |    | 1  | 2  | 3  | 4  |
| 5  | 6  | 7  | 8  | 9  | 10 | 11 |
| 12 | 13 | 14 | 15 | 16 | 17 | 18 |
| 19 | 20 | 21 | 22 | 23 | 24 | 25 |
| 26 | 27 | 28 | 29 | 30 |    |    |

Leave can be applied in terms of hours. To enter 0.5 (4 hours) or 0.25 (2 hours) in the Day field. (If one 

working day consists of 8 hours)

| Day  |
|------|
| 0.25 |

LEAVE DELETION PROCEDURES:

- **1.** Select on the application that is to be deleted.
- 2. Click the **Remove** button to delete the selection.

| 😽 Leave Reco  | ord - 201608  |                          |           |                |                       |                      |                   | -                  |          | ×          |
|---------------|---------------|--------------------------|-----------|----------------|-----------------------|----------------------|-------------------|--------------------|----------|------------|
| Employee#     | 002-PR        | <ul> <li>Name</li> </ul> | SAB SCOTT |                |                       | - #                  |                   | Lookup             |          | •          |
| Department    | HR            | HR                       |           |                | Current<br>Yr Entitle | /TD<br>Entitle B/F A | djust Forfeit     | Total<br>Entitle T | aken     | Balance    |
| Leave Scher   | EXEC          | EXECUTIVE L              | EVEL      |                | 16.00 1               | 1.00 16 2            | 25.00             | 2.00               | 7.00     | -5.00      |
| Hired Date    | 01/01/2013    |                          |           |                |                       |                      |                   |                    |          |            |
| Resignation   |               |                          |           |                | ANN                   | U Leave Taken        | at as Prd 12 : 7. | .00 Bal : 0.00     |          |            |
| Confirm Date  | 31/03/2013    |                          |           |                |                       |                      |                   |                    |          |            |
| Leave Code    | Start Date    | Dav                      | Hour      | End Date       | Appr AM/PM            | Reason               |                   |                    |          |            |
| ANNU -        | 01/06/2016    | 7                        | 0         | 09/06/2016     | Yes                   | Ref#                 |                   |                    |          |            |
|               | , ,           | _,                       | ,         |                | Depen                 | dant NRIC            |                   |                    |          |            |
| Leave Coo     | le Start Date | End Date Da              | y Hour Ap | proval AMPM    | Remarks               | 1                    |                   |                    |          | ^          |
| ANNU          | 01/06/2016    | 09/06/2016               | 7 0 Yes   | 5              |                       |                      |                   |                    |          |            |
|               |               |                          |           |                |                       |                      |                   |                    |          |            |
|               |               |                          |           |                |                       |                      |                   |                    |          |            |
|               |               |                          |           |                |                       |                      |                   |                    |          |            |
|               |               |                          |           | The ari        | row indic             | ates th              | at this           | reco               | rd i     | S          |
|               |               |                          |           | selecte        | d.                    |                      |                   |                    |          |            |
|               |               |                          |           | 00.0000        | <b>.</b>              |                      |                   |                    |          |            |
|               |               |                          |           |                |                       |                      |                   |                    |          |            |
|               |               |                          |           |                |                       |                      |                   |                    |          | ~          |
| Datailed D    |               | Neu                      | E da      | Dama           | Carr                  | 0                    |                   | N I NI             |          | <i>c</i> 1 |
| Detailed Reci | ora           | New                      | Edit      | <u>R</u> emove | Save                  | Cancel               |                   |                    | <u> </u> | Liose      |

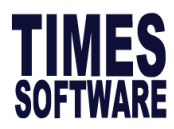

#### LEAVE MODIFICATION PROCEDURES:

To postpone a NPL deduction to the next month

- 1. Select the Leave record.
- 2. Click the Leave breakdown button.
- Choose the next Pay period from the **Pay Prd** Dropdown list.
- 4. Choose Last Month from the **Current Mth?** Dropdown list.
- 5. Click the Close button
- 6. Click on '**Yes'** button to save the changes.

| 📅 Leave Rec         | ord - 201608  |           |              |          |         |         |         |                           |                  |                   |                                | -               |        | $\times$ |
|---------------------|---------------|-----------|--------------|----------|---------|---------|---------|---------------------------|------------------|-------------------|--------------------------------|-----------------|--------|----------|
| Employee#           | 003-LC        | •         | Name         | LOUISA L | EE      |         |         |                           | - #              |                   | L                              | ookup           | NPL    | •        |
| Department          | HR            | HR        |              |          |         |         |         | Current Y<br>Yr EntitleEi | TD<br>ntitle B/F | Adjust For        | Total<br><sup>feit</sup> Entit | <sub>e</sub> Ta | ken Ba | alance   |
| Leave Scher         | EXEC          | EXEC      | UTIVE LE     | VEL      |         |         |         |                           |                  |                   |                                | 1.2             | 5      |          |
| Hired Date          | 12/04/2016    |           |              |          |         |         |         |                           |                  |                   |                                |                 |        |          |
| Resignation<br>Date |               |           |              |          |         |         |         |                           | NPL Le           | ave Taken a       | t as Prd 12                    | : 1.25          |        |          |
| Confirm Date        | 11/07/2016    |           |              |          |         |         |         |                           |                  |                   |                                |                 |        |          |
| Leave Code          | Start Da      | to        | Dav          | Hour     | F       | nd Date | Appr    |                           | Reason           |                   |                                |                 |        | _        |
| NPL -               | 1 27/04/201   | 6 [       | 0            |          | 2 27/   | 04/2016 | Yes -   |                           | Ref#             |                   |                                |                 |        |          |
| -                   |               |           |              | ,        |         |         |         | Depend                    |                  |                   |                                |                 |        |          |
| Leave Co            | de Start Date | End Da    | ate Dav      | Hour     | Appro   |         | Remarks | Depend                    |                  |                   |                                |                 |        | ÷.       |
| ▶ NPL               | 27/04/2016    | 27/04/2   | 2016         | 0        | 2 Yes   |         | Tomano  |                           |                  |                   |                                |                 |        |          |
| NPL                 | 11/04/2       | Leave Det | tails Breakd | lown     |         |         |         |                           |                  | -                 |                                |                 |        | _        |
|                     | D             | ate       | Day          | Hour     | Approva | Pay Prd | Cycle   | Current M                 | lth?             | Financial<br>Year | Financial<br>Month             | ^               |        |          |
|                     | ▶27           | /04/2016  | 0.2          | 5        | Y       | 201604  | E       | Current Mo                | nth              | 2016              | 4                              | - 11            |        |          |
|                     |               |           |              |          |         |         |         |                           |                  |                   |                                | ~               |        |          |
| <                   |               |           |              |          |         |         |         |                           |                  |                   |                                |                 |        | >        |
| <                   |               |           |              |          |         |         |         |                           |                  | 1                 | <u>C</u> lose                  |                 |        | >        |

## Leave Adjustment Record

Only code start with 'LIEU' can enable the field 'Expiry Date'.

The following shows how to credit off in lieu.

- 1. Click New
- 2. Select leave code
- **3.** Choose Effective Date
- 4. Enter no of day
- 5. Enter Remarks
- 6. Click Save

| ł | 📅 Leave Adjust | ment Records |            |             |       |                     |                         |          |                           |      | -     |     | × |
|---|----------------|--------------|------------|-------------|-------|---------------------|-------------------------|----------|---------------------------|------|-------|-----|---|
| E | mployee Code   | 004-FW01     | <b>▼</b> E | Employee Na | me E  | LIZA BETH           | I TAN                   |          |                           | - 44 |       |     |   |
| L | eave Code      | Effective D  | ate Day    | / Hor<br>1  | urs   | Expiry I<br>30/06/2 | Date Appro<br>012 - Yes | val      | Remarks<br>PRES ELCT 2011 |      |       |     |   |
|   | Leave Code     | Date         | Days       | Hours       | Taken | Balance             | Expired Date            | Remarks  |                           |      | Appro | val | ^ |
| ۲ | LIEU           | 01/01/2012   | 1          |             | 0     | 1                   | 30/06/2012              | PRES EL  | CT 2011                   |      | Yes   |     |   |
|   | LIEU           | 26/05/2012   | 3          |             | 0     | 3                   | 31/12/2012              | VESAK R  | EPLACEMENT                |      | Yes   |     |   |
|   | LIEU           | 01/05/2013   | 1          |             | 0     | 1                   | 31/12/2013              | CL LABOR | R DAY 2013                |      | Yes   |     |   |
|   |                |              |            |             |       |                     |                         |          |                           |      |       |     |   |

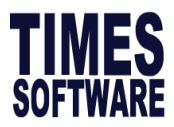

# **10. CLAIM RECORD**

#### Claim Record

The claim record keeps a record of employees' medical, dental or hospitalisation claims.

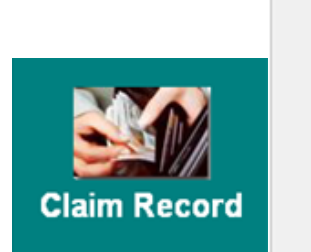

Claim Record Claim Report Claim Report - Landscape Claim Costing Report Import Claim Claim - GL Setup Claim - GL interface

#### **CREATION PROCEDURES:**

- 1. Click the Claim Record icon.
- 2. Select Claim Record.
- **3.** Choose an employee by code/name.
- 4. Click the New button.
- 5. Select a Claim Code.
- 6. Key in relevant claim details.
- 7. Click the Save button.

| Select the desired<br>Claim Code under<br>Claim Info                                  | Date when Claim<br>is submitted                        | Claim Ent                                 | itlement              |
|---------------------------------------------------------------------------------------|--------------------------------------------------------|-------------------------------------------|-----------------------|
| Claim Info<br>Claim Code Claim Date<br>Sub Claim Visit Date<br>Claim Amount Sub Claim | e Job Grade D<br>Category Jt<br>Limit Benefit Scheme D | 2 Max. Claim<br>NR YTD Claim<br>2 Balance |                       |
| Remark                                                                                |                                                        | Service Year : 2 year 4 mon               | th                    |
| Total Amount Claimable                                                                |                                                        | Remaining Clam<br>Entitlement             | Year To<br>Date Claim |

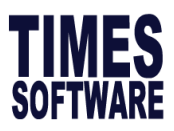

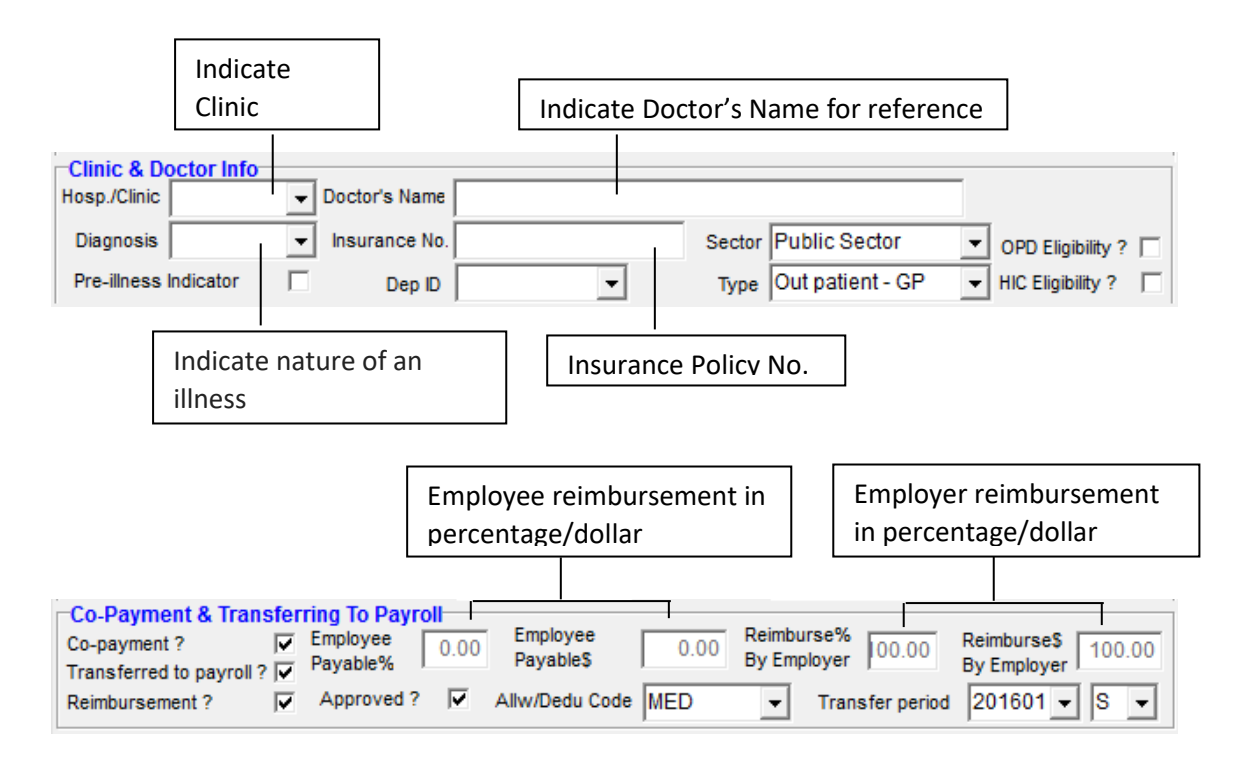

**Co-payment?** –Tick if medical bill payment is shared by both the employer and the employee. (*The employer will deduct a certain amount from the employee if it is a co-payment.*)

Transferred to payroll? - When ticked it means payment has been transfer to payroll.

Reimbursement? - Tick indicates reimbursement by employer

Allw/Dedu Code - Select the desired type of medical allowance/deduction.

Transfer period – Select the month for reimbursement via payroll.

#### Cycle – Select the cycle either E (End month), M (Mid-Month), S (Special) for the

medical claims to be transferred to which payroll cycle.

Here is a sample dental claim record:

| 📅 Claim Record — 🗆 >                                                                                                    | < |
|----------------------------------------------------------------------------------------------------|---|
| Employee # 001-LC Vame JOSEPH UH                                                                                                    |   |
| Claim Panel In-Patient Info Cost Centre Allocation ECLAIM Tab                                                                                                    |   |
| Claim Info<br>Claim Code DENTAL Claim Date 13/01/2016 Job Grade NONE Max. Claim 82.00                                                                                                    |   |
| Sub Claim Visit Date 13/01/2016 Category MGRI YTD Claim 100.00                                                                                                    |   |
| Claim Amount 100.00 Sub Claim Limit 0.00 Benefit Scheme OFCSTAFF Balance -18.00                                                                                                    |   |
| Remark Service Year : 7 year 6 month                                                                                                    |   |
| Clinic & Doctor Info<br>Hosp /Clinic Doctor's Name                                                                                                    |   |
| Diagnosis v Insurance No. Sector Public Sector OPD Eligibility ?                                                                                                    |   |
| Pre-illness Indicator Dep ID Type Out patient - GP V HIC Eligibility ?                                                                                                    | - |
| Co-Payment & Transferring To Payroll         Employee         0.00         Reimburse%         00.00         By Employer         100.00           Transferred to payroll         Øyable%         0.00         Employee         0.00         By Employer         100.00 | 5 |
| Reimbursement? 🔽 Approved ? 🔽 Allw/Dedu Code MED 💌 Transfer period 201601 🗨 S 💌                                                                                                    | ] |
| Code Claim Date Approval Date Approved Claim Amount GST\$ Diagnosis Sector Allow/Ded. EE                                                                                                    | ^ |
| DENTAL 13/01/2016 Yes 100.00 Public Sector MED                                                                                                    |   |
|                                                                                                    |   |
|                                                                                                    |   |
| < > >                                                                                                    | Ý |
| New Save Delete Cancel                                                                                                    | 1 |

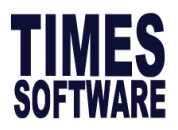

## Claim Reports

Allows user to generate a claim report by showing all records or by a period.

г

|                                | Claim Report dialog X                      |
|--------------------------------|--------------------------------------------|
| CREATION PROCEDURES:           | MAIN EMPLOYEE CLAIM DEPARTMENT COST CENTRE |
| 1 Calent Claim Depart antian   | Printing Range From To Claim Code          |
| 1. Select Claim Report option. | From Claim Code DENTAL                     |
| 2. Indicate Claim Code.        | Empcode CRM-00001 CRM-00431                |
| 3 Indicate Report Format and   | Department ACC                             |
| Drint By mothed                | Date 01/08/2016 V 31/08/2016 V             |
| Finit by method.               | Period 201608                              |
|                                |                                            |
| Report Format                  | Report Format Details                      |
| Summary                        | Print By ALL RECORD                        |
|                                |                                            |
| Print By ALL RECORD            | Group by                                   |
| ALL RECORD                     | 1st Group by BY EMPLOYEE CODE              |
|                                |                                            |
| DATE BANGE                     |                                            |
| PAY PERIOD                     |                                            |
|                                |                                            |
|                                | New Page for each Employee ?               |
|                                |                                            |
|                                |                                            |
|                                | Print Entitlement with no transaction?     |
|                                |                                            |
|                                |                                            |

Print By:

- All Record: Print all medical records in range.
- **Current Record:** Print all current month medical records in range.
- **YTD Period:** Print all medical records for all employees in range.
- Date Range: Print all medical records dictated by the date range.
- Pay Period: Print all medical records dictated by period.

| Date                      | 01/08/2016            | • | 31/08/2016 - |
|---------------------------|-----------------------|---|--------------|
| Period                    | 201608                | • |              |
| Report Format<br>Print By | Details<br>DATE RANGE |   | <b>v</b>     |

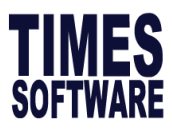

|                                   | Period 2016                              | 08 🔦         |                                                                             |                 |
|-----------------------------------|------------------------------------------|--------------|-----------------------------------------------------------------------------|-----------------|
|                                   | Report Format Details<br>Print By PAY PE | RIOD         | <b>•</b>                                                                    |                 |
| Group By:                         | -                                        | Group by     |                                                                             |                 |
| - By Emp<br>- By Emp<br>- Medical | loyee Code<br>loyee Name<br>Code         | 1st Group by | BY EMPLOYEE CODE<br>BY EMPLOYEE CODE<br>BY EMPLOYEE NAME<br>BY MEDICAL CODE | <b>•</b>        |
| New Page by                       | Each Employee ?                          | <b>V</b>     | — Tick to print one pa                                                      | ge per employee |
| Print Entitleme                   | ent with no transaction?                 |              | Tick to print Emp. E<br>(Benefit Scheme)                                    | ntitlement from |
|                                   |                                          |              | <u>P</u> review                                                             |                 |

4. Click on Preview button.

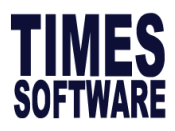

# Here is a sample of the Claim detail report:

| TRAINING TI         | MES SOFTWAR     | RE PTE LTD            |                      |            | 07/08/2016 5:41:25 | 5 P          |
|---------------------|-----------------|-----------------------|----------------------|------------|--------------------|--------------|
| Claims Details      | Report          |                       |                      |            | Page 1             |              |
| Claim Code : From C | LOTHES To TRAN  |                       |                      |            | Hereid - MACTER    |              |
| Sorted By : Employe | e Code          |                       |                      |            | USERIC : MASTER    |              |
| Query : ALL         |                 |                       |                      |            |                    |              |
| Claim Code          | Claim Date      | Allw/Ded              | Period Dia           | gnosis     |                    |              |
|                     | Co payment Rein | nbursement\$          | Employee Paid\$ Visi | it Date    |                    | Claim Amount |
| Empcode # 001-LC    | JOSEPH UH       |                       |                      |            |                    |              |
| Claim : DENTAL CL   | AIM             |                       | Max Claim            | 82.00 Ytd  | 100.00 Balance     | -18.00       |
| DENTAL CLAIM        | 14/04/2014      | DENTAL REIMBURSEMENT  | 201405               |            |                    |              |
|                     | Yes             | 70.00                 | 0.00 14              | 4/04/2014  |                    | 70.00        |
| DENTAL CLAIM        | 24/07/2014      | DENTAL REIMBURSEMENT  | 201407               |            |                    |              |
|                     | Yes             | 56.00                 | 4.00 24              | 4/07/2014  |                    | 60.00        |
| DENTAL CLAIM        | 13/01/2016      | MEDICAL REIMBURSEMENT | 201601               |            |                    |              |
|                     | Yes             | 100.00                | 0.00 13              | 3/01/2016  |                    | 100.00       |
|                     |                 | 226.00                | 4.00                 | Claim      | Code subTotal      | 230.00       |
| Claim : MEDICAL CL  | AIM             |                       | Max Claim            | 220.00 Ytd | 0.00 Balance       | 220.00       |
| MEDICAL CLAIM       | 24/09/2012      | MEDICAL REIMBURSEMENT | 201209               |            |                    |              |
|                     | Yes             | 78.00                 | 0.00 24              | 4/09/2012  |                    | 78.00        |
| MEDICAL CLAIM       | 25/10/2012      | MEDICAL REIMBURSEMENT | 201210               |            |                    |              |
|                     | Yes             | 120.00                | 0.00 18              | 3/10/2012  |                    | 120.00       |
| MEDICAL CLAIM       | 26/10/2012      | MEDICAL REIMBURSEMENT | 201210               |            |                    |              |
|                     | Yes             | 202.00                | 198.00 25            | 5/10/2012  |                    | 400.00       |
| MEDICAL CLAIM       | 27/06/2013      | MEDICAL REIMBURSEMENT | 201306               |            |                    |              |
|                     | Yes             | 30.00                 | 0.00 27              | 7/06/2013  |                    | 30.00        |
|                     |                 | 430.00                | 198.00               | Claim      | Code subTotal      | 628.00       |

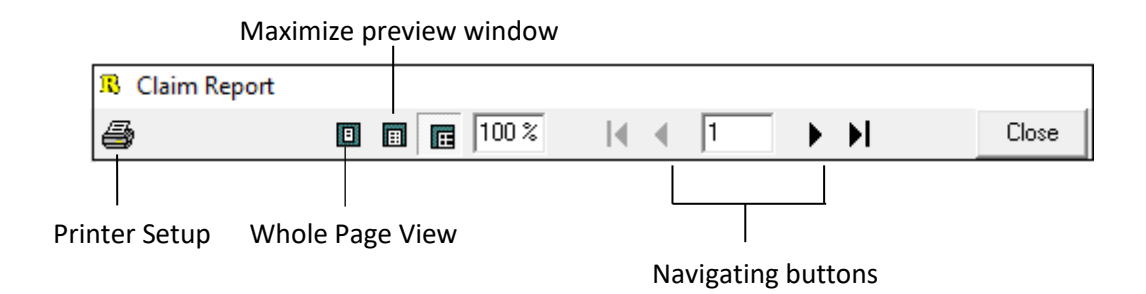

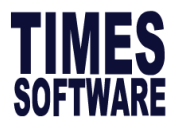

# Claim Reports-Landscape

This option generate report in landscape format.

GENERATING PROCEDURES:

1. Select claim code(s) to be generated under setup.

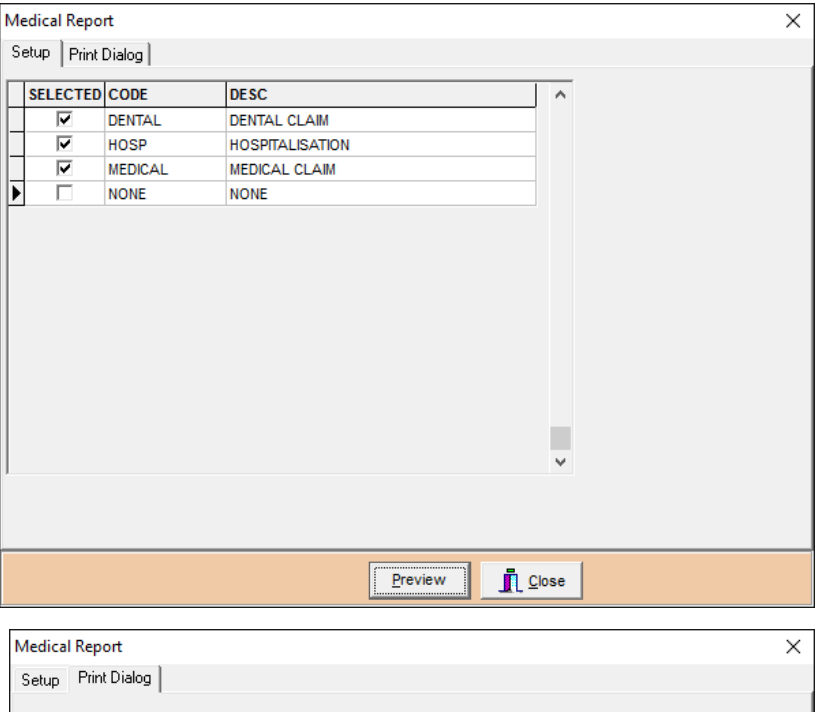

1. Select Print dialog

|                                                               |                                              |          | Preview              | <u>C</u> lose |   |
|---------------------------------------------------------------|----------------------------------------------|----------|----------------------|---------------|---|
|                                                               |                                              |          |                      |               |   |
| Medical Report                                                |                                              |          |                      |               | × |
| Setup Print Dialo                                             | g                                            |          |                      |               |   |
| From Employee#<br>From Claim Date<br>Print Period<br>Print by | 001-LC<br>01/08/2016<br>201601<br>Pay Period | To<br>To | SUP111<br>31/08/2016 | <b>v</b>      |   |
| Sort by                                                       | Record No/BatchNo                            | •        |                      |               |   |
| Report Type<br>Status                                         | Max 5 Claim code                             | •        |                      |               |   |
| Data Entry Via                                                | Entered in Both system                       | •        |                      |               |   |
| Exclude Previous<br>Show Batch No?                            | year Resigned Employee?                      |          |                      |               |   |
| Print Flexi Report?                                           | ?                                            |          |                      |               |   |
|                                                               |                                              |          | Preview              | <u>C</u> lose |   |

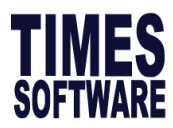

Here is a sample of the claim report – landscape format report:

| Medical Report                              |                |   |    |            |               | × |
|---------------------------------------------|----------------|---|----|------------|---------------|---|
| Setup Print Dialo                           | g              |   |    |            |               |   |
| From Employee#                              | 0009           | • | То | WP001      | •             |   |
| From Claim Date                             | 01/07/2016     | Ŧ | То | 31/07/2016 | <b>Y</b>      |   |
| Print Period                                | 201607         | • |    |            |               |   |
| Print by                                    | Pay Period     |   | Ψ  |            |               |   |
| Option                                      | Company Doctor |   | •  |            |               |   |
| Print in Detailed Fo<br>Print Flexi Report? | ormat          |   | ×  |            |               |   |
|                                             |                |   |    | Preview    | <u>C</u> lose |   |

#### TIMES SOFTWARE PTE LTD

Remark

#### STAFF BENEFIT CLAIM RECORD LISTING FROM 01/07/2016 TO 31/07/2016

Sorted by : Record No/Batch No

Status : Approved Data Entry : Entered in Both system

| Record<br>No | Staff<br>Number | Staff Name | Date of claim       | DENTAL<br>CLAIM | MEDICAL<br>CLAIM |      |      |      | Total            |
|--------------|-----------------|------------|---------------------|-----------------|------------------|------|------|------|------------------|
| Jul000047    | SG002           | TEO KYLE   | 06/07/2016<br>Total | 0.00            | 257.00<br>257.00 | 0.00 | 0.00 | 0.00 | 257.00<br>257.00 |
|              |                 |            | Grand Total         | 0.00            | 257.00           | 0.00 | 0.00 | 0.00 | 257.00           |

# **Claim Costing Report**

A claim costing report can be generated.

#### **GENERATING PROCEDURES:**

1. Select claim code(s) to be generated under setup.

| SE | LECTED   | CODE    | DESC                  |  |
|----|----------|---------|-----------------------|--|
| ·  |          | DENTAL  | DENTAL CLAIM          |  |
|    | <b>v</b> | MEDICAL | MEDICAL CLAIM         |  |
|    |          | HOSP    | HOSPITALIZATION CLAIM |  |
|    |          | CLOTHES | CLOTHING CLAIM        |  |
|    |          | HOME    | HOME LEAVE CLAIM      |  |
|    |          |         |                       |  |
|    |          |         | ~                     |  |

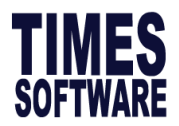

#### 2. Select print Period to preview a Claim Costing report

Here is a sample of the claim report – landscape format report:

| TRAINING TIMES SOFTWARE PTE LTD<br>CLIAM REPORT FOR THE PERIOD OF 201601 |              | Date: 08/08/2016<br>Page: 1.00 |            |        |
|--------------------------------------------------------------------------|--------------|--------------------------------|------------|--------|
| TEM EMPLOYEE NAME                                                        | VIST DATE    | EMPLOYEE\$                     | EMPLOYER\$ | TOTAL  |
| NONE (NONE )                                                             |              |                                |            |        |
| MED (MEDICAL REIMBURSEMENT )                                             |              |                                |            |        |
| .) JOSEPH UH                                                             | 13/01/2016   | 0.00                           | 100.00     | 100.00 |
| MED (MEDICAL REIMBURSEME                                                 | NT) SUBTOTAL | 0.00                           | 100.00     | 100.00 |
| NONE (NON                                                                | IE) SUBTOTAL | 0.00                           | 100.00     | 100.00 |
|                                                                          | SUBTOTAL     | 0.00                           | 100.00     | 100.00 |
|                                                                          | GRAND TOTAL  | 0.00                           | 100.00     | 100.00 |

#### Import Claim

Instead of manual entry, claims can be imported via MS Excel worksheet.

**IMPORT PROCEDURES:** 

1. Enter Claim information at MS Excel worksheet. For example:

Column A: Employee Code

Column B: Medical Code

Column C: Medical Date

Column D: Claim Amount

Column E: Claim Approve (True or False)

Column F: Sector Code (Pub or Gov)

Column G: Co-Payment (True or False)

Column H: Employer Amount

|   | A       | В           | C            | D           | E             | F         | G           | Н             |
|---|---------|-------------|--------------|-------------|---------------|-----------|-------------|---------------|
| 1 | EMPCODE | MEDICAL_COD | MEDICAL_DATE | CLAIM_AMOUN | CLAIM_APPROVE | SECTOR_CO | D CO_PAYMEN | EMPLOYER_AMOU |
| 2 | 1       | DENTAL      | 22/07/2005   | 80.00       | TRUE          | Pub       | TRUE        | 80.00         |
| 3 | 10      | MEDICAL     | 25/07/2005   | 88.00       | TRUE          | PUB       | TRUE        | 88.00         |
| 4 |         |             |              |             |               |           |             |               |

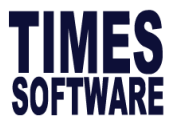

- 2. Select Claim report > Import Claim, click on Setup to enter claim Template
- Enter Column No, Field Code based on the sequence from the Excel worksheet
- Browse for excel file
- Enter Batch No.
- Click IMPORT

| arget Filenar | me MEDICAL          | <b>_</b>  | Mode Append Mode  |         |      |
|---------------|---------------------|-----------|-------------------|---------|------|
| atch No       |                     |           | Check Claim Batch | Setup   |      |
| SEQ_NO        | FIELD_CODE          | COLUMN_NO | MAP_COLUMN_NO     | MAPDESC |      |
| 1             | EMPCODE             | A         |                   |         | <br> |
| 2             | MEDICAL_CODE        | В         |                   |         |      |
| 3             | MEDICAL_DATE        | C         |                   |         |      |
| 4             | CLAIM_AMOUNT        | D         |                   |         |      |
| 5             | CLAIM_APPROVED      | E         |                   |         |      |
| 6             | SE                  | F         |                   |         |      |
| 7             | CO_PAYMENT          | G         |                   |         |      |
| 8             | EMPLOYEE_AMOUNT     | н         |                   |         |      |
| 9             | EMPLOYER_AMOUNT     | I         |                   |         |      |
| 10            | TRANSFER_TO_PAYROLL | J         |                   |         |      |
| 11            | PERIOD_TO_TRANSFER  | к         |                   |         |      |
| 12            | CYCLE               | L         |                   |         |      |

# Browse for the Excel file which store the claim information

| IMPORT UTILITY version 30/01/2015                       | _        | × |
|---------------------------------------------------------|----------|---|
| Excel Filename Target Filename MEDICAL Mode Append Mode | :]<br>•] |   |
| Batch No Check Claim Batch Setup                        |          |   |
| Enter Batch No.                                         |          |   |

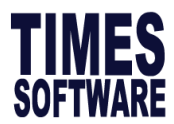

# **11. PROCESS PAYROLL**

Monthly procedure to trigger salary payment.

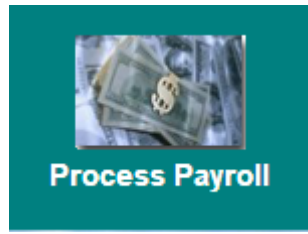

#### Pay Record

In each pay period, user would have to process/ initialize payroll before modifying a payroll record.

PROCESSING PROCEDURES:

To process the pay record for a new period/Month:

- 1. Click the Process Payroll icon
- 2. Select Pay Record
- 3. Click the **Process** button

| Period Initialize for Period 201808                                                                                                    | ×    |
|----------------------------------------------------------------------------------------------------|------|
| Process Pay Transaction                                                                                                    |      |
| IMPORTANT NOTE:<br>Please ensure all resignees are updated before processing the payroll.<br>This is to ensure that the Leave Encashment, CPF Calculations and Salaries<br>are calculated correctly. Press PROCESS to proceed. |      |
| Cancel                                                                                                    | cess |

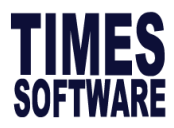

Subsequently, in the event if you need to re-process the pay record:

| Period Initialize for Period 201807                                                                            | Х |
|----------------------------------------------------------------------------------------------------|---|
| Process Pay Transaction                                                                                        |   |
| Reprocess earlier Selected Staff without clearing variable entries                                             |   |
| C Reprocess earlier Selected Staff with clearing variable entries                                              |   |
| Do not reprocess earlier Selected Staff                                                                        |   |
| IMPORTANT NOTE:                                                                                                |   |
| Please update the resignation before processing the payroll to ensure the Payroll<br>calculations are correct. |   |
| Clear record X Cancel V Process                                                                                |   |

- 1. Click the Process Payroll icon
- 2. Select Pay Record
- 3. Choose Option 1, 2 or 3
- 4. Click the **Process** button

There are three different ways to process payroll as follows:

- Reprocess earlier Selected Staff without clearing variable entries (**Reprocess payroll**)
- Reprocess earlier Selected Staff with clearing variable entries (Remove manual entries)
- Do not reprocess earlier Selected Staff (Processing newly hired staff only)

Variable entries are items user can enter manually in the modify pay records. E.g. OT, shift allowance, NPL entries, Ad-Hoc allowances/deductions (One Time Payments).
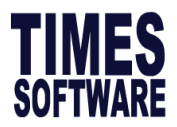

#### Bonus Record

This is an efficient way to process the Calendar year/service period bonus for a company's payroll.

PROCESSING PROCEDURES:

- 1. Click the Process Payroll icon.
- 2. Select Bonus Record.
- 3. At Bonus Parameter tab
- 4. Select the desired settings.
- 5. Click the **Process** button.

|              | Low                              | est Priority Highest                                                                                          | Priority                                                                                                    |                                  |                                      |              |  |  |
|--------------|----------------------------------|----------------------------------------------------------------------------------------------------|----------------------------------------------------------------------------------------------------|----------------------------------|--------------------------------------|--------------|--|--|
|              |                                  | A A                                                                                                    |                                                                                                    |                                  |                                      |              |  |  |
|              | Bor                              | nus Run for Period 201612                                                                                     | $\underline{\hspace{1.5cm}}$                                                                                                    |                                  |                                      |              |  |  |
|              | Bonus                            | Parameter Group   Individual   Up                                                                             | odate Bonus Factor                                                                                                    |                                  |                                      |              |  |  |
| 1            | Bonus C                          | ode :                                                                                                    | BONUAWS                                                                                                    | Report Order b                   | COMPANY+DEPARTMENT+NAM               | E            |  |  |
| 2            | Bonus M                          | ethod                                                                                                    | By Calendar 💌                                                                                                    |                                  |                                      |              |  |  |
| 3            | Cut Off I                        | Bonus (Mth/Period)                                                                                            | 12 2016                                                                                                    |                                  |                                      |              |  |  |
| 4            | Bonus<br>default E<br>if '0' bon | Factor<br>Ionus Factor From Update Employee<br>us factor entered.                                             | 1                                                                                                    |                                  |                                      |              |  |  |
| 5            | Bonus P                          | ayment by                                                                                                    | New Base Salary                                                                                                    |                                  | ]                                    |              |  |  |
| 6            | Bonus A                          | mount                                                                                                    | 0                                                                                                    |                                  |                                      |              |  |  |
|              | Include 1                        | IPVP or Service Point paid on                                                                                 | NOT APPLICABLE                                                                                                    | Union                            | Setting                              | _            |  |  |
| 7            | Which P                          | eriod to Pay Bonus                                                                                            | separately 💌                                                                                                    | Separa                           | ate Union Table For Bonus Processing | M            |  |  |
| 8            | Bonus C                          | alculation by                                                                                                 | Service Month                                                                                                    | 25                               | Union Code :                         | •            |  |  |
| 9            | Service                          | Month Cut Off Day                                                                                             | 15                                                                                                    |                                  |                                      |              |  |  |
|              | '31' mus                         | t works for full complete month                                                                               | 1                                                                                                    |                                  | I.                                   |              |  |  |
| 10<br><br>12 | Contribu                         | te Community Funds ?  Exclusion Days Iude NPL >= Iude Sick Leave >= Iude Annual leave >= Iude Absent leave >= | Yes  Rounding Formula Exclude Bonus Condition Exclude unconfirmed staff ? Exclude Employee Hired after Exclude Employee Resigned After | <b>⊡11</b>                       | <u>13</u><br>•14                     | •            |  |  |
|              | Exc                              | lude Hospitalisation leave >=                                                                                 |                                                                                                    |                                  |                                      |              |  |  |
|              | <u>C</u> lear F                  | lecordIrial Run                                                                                               | rocess <f4>-Delete cod</f4>                                                                                                    | le ≺Insert≻ - Ad                 | d Code                               | <u>Close</u> |  |  |
| lte          | em                               | E                                                                                                    | xplanation                                                                                                    |                                  | Important Remarks                    |              |  |  |
| 1            | L                                | Bonus Code: Select the                                                                                        | Please <b>DO NOT</b> use BONUSP as it is                                                                                               |                                  |                                      |              |  |  |
|              |                                  | Allowance/Deduction t                                                                                         | lare as                                                                                                    | reserved code for Bonuses for ye |                                      |              |  |  |
|              |                                  | your <b>Bonus Code</b> .                                                                                      |                                                                                                    |                                  | 2016 which are paid in the year 201  |              |  |  |
|              |                                  | We recommend using o                                                                                          | codes starting with <b>BONU</b>                                                                                                    | ):                               |                                      |              |  |  |
|              |                                  | - BONUAWS                                                                                                    | 6                                                                                                    |                                  |                                      |              |  |  |
|              |                                  |                                                                                                    |                                                                                                    |                                  |                                      |              |  |  |

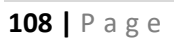

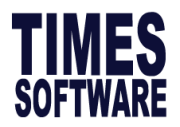

| - BONU                                                                                                |             |
|----------------------------------------------------------------------------------------------------|-------------|
| 2 Bonus Method:                                                                                       |             |
| Select the following bonus method practice by your                                                    |             |
| company:                                                                                              |             |
| - By Calendar: Based on Calendar Year (Jan 2016 to                                                    |             |
| Dec 2016)                                                                                             |             |
| - <b>By Pay Period</b> : Based on employee's pay group's                                              |             |
| period (21st Dec 2015 to 20th Dec 2016)                                                               |             |
| - By Calendar Periodical: Based on company financial                                                  |             |
| period (July 2015 to June 2016)                                                                       |             |
| 3 Cut-off Bonus (Mth/Period): Example:                                                                |             |
| If your company's bonus fo                                                                            | llows the   |
| Determines the <b>cut off period</b> of the bonus <b>calendar year</b> your bonus c                   | it off will |
| computation.                                                                                          |             |
| be in Detember.                                                                                       |             |
| 4 Bonus Factor: 1. Please see screenshot be                                                           | low:        |
| This is to define the multiplying factor for honus                                                    |             |
| rins is to define the multiplying factor for bonus                                                    |             |
| computation. If it's set to zero, the Bonus Factor Value                                              |             |
| specified in the Opdate Employee record are used                                                      |             |
| Instead.                                                                                              |             |
| Employee # EMP008 🔍 Name AUDREY PEH 🔍 🚧 🗐 🧃 🤹 Quick Menu                                              |             |
| Update Employment Other Confirm & Termination Bank Address Spouse Allow/Dedu Career 💶 🕨               |             |
| Employee # EMP008 Name AUDREY PEH Pay Group PT -                                                      |             |
|                                                                                                    |             |
| Basic Salary 9333.33                                                                                  |             |
| Birth Date 24/01/1990 26 year 10 month(s) Increment 416.67                                            |             |
| Type SN-Mthly Rated-Subj OT Vew Salary 9750.00                                                        |             |
| Mid Mth Pay 0 % / 0.00                                                                                |             |
| Bonus Factor 1 Hide Wage Data ?                                                                       |             |
| Hired Date                                                                                            |             |
| 5. Select your <b>"Bonus Payment By:"</b>                                                             |             |
| - New Base Salary                                                                                     |             |
| - Base Salary                                                                                         |             |
| - New Base Salary (Last year)                                                                         |             |
| - Fixed amount                                                                                        |             |
| - New Base Salary + (NWC)                                                                             |             |
| - Base Salary + (NWC)                                                                                 |             |
| - Base Salary + (NWC) Last Year                                                                       |             |
| - New Base Salary + (Svs pl)<br>- Base Salary + (Svs pt) - Svs pt - Service Points Only applicable to |             |
| - Base Salary + (Svs pt) - Svs pt - Service Points. Only applicable to                                |             |
| - New Base Salary + (MVC)                                                                             |             |
| - Base Salary + (MVC)                                                                                 |             |
| - Average Paid Salary                                                                                 |             |

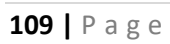

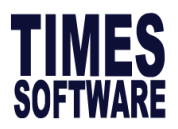

| 6.  | Bonus Amount                                                                                                    |                                                                                                    |
|-----|----------------------------------------------------------------------------------------------------|----------------------------------------------------------------------------------------------------|
|     | Only use this field if you have <b>Fixed Amount</b> payment selected in <b>Item 5</b> .                                                                                                    |                                                                                                    |
| 7.  | <ul> <li>Which Period To Pay Bonus</li> <li>Select which Pay Cycle you wish to pay out the bonus with:</li> <li>Mid-Month Period. The bonus amount will be lumped into the mid-month cycle.</li> <li>End-Month Period. The bonus amount will be lumped into the end-month cycle.</li> <li>Seperately. The bonus amount will be seperated and placed into a cycle called Bonus Cycle.</li> </ul> | We strongly recommend that you use<br><b>Seperately</b> in order for our system to<br>calculate the CPF contributions of the<br>normal pay cycle with the bonus pay<br>cycle. |
| 8.  | Bonus Calculation By<br>Prorate the bonus based on:<br>- Service Month<br>- Calendar Days<br>- Working Days<br>- None (No proration)                                                                                                    |                                                                                                    |
| 9.  | Service Month Cut-Off Day<br>This option will only appear when Service Month is<br>selected in Item 8.                                                                                                    |                                                                                                    |
| 10. | <b>Contribute Community Funds</b><br>Option to include community funds into the Bonus Cycle<br>or exclude it and lump the amount in End Month Cycle.                                                                                                    | If you had processed the End Month,<br>this option will no longer be available.                                                                                               |
| 11. | <ul> <li>Rounding Formula</li> <li>This option will round the bonus amount based on the following selection: <ul> <li>None (Default)</li> <li>Round up to Dollar</li> <li>Round down to Dollar</li> <li>&gt; 0.5 = 1 or 0.5 = 0.5 or &lt; 0.5 = 0</li> <li>&gt; 0.5 = 1 or &lt;= 0.5 = 0.5 or 0 = 0</li> </ul> </li> </ul>                                                                      |                                                                                                    |

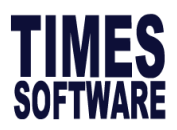

| <b>on</b> by default. |
|-----------------------|
|                       |
|                       |
|                       |
|                       |
|                       |
|                       |
|                       |

# Processing Bonus by Group:

Allows user to define Bonus factor or amount by employee category

PROCESSING PROCEDURES:

1. Press "Insert" button to insert a new record

2. Define the bonus factor or amount

3. On top of the bonus, you may use the "Variable Bonus 1", "Variable Bonus 2" to define variable bonus which you would like to pay together with bonus

| в | onus Paramete                                         | er Group Individual Update Bonu | is Factor   |              |            |          |          |   |  |  |
|---|-------------------------------------------------------|---------------------------------|-------------|--------------|------------|----------|----------|---|--|--|
| • | Generate Record Clear Record Group by Category Code 💌 |                                 |             |              |            |          |          |   |  |  |
| ſ | Variable Bonus Code Setting                           |                                 |             |              |            |          |          |   |  |  |
|   | Variable Bonus 1                                      | 1 Variable Bonus 2              | 2           |              |            |          |          |   |  |  |
|   |                                                       |                                 |             |              |            |          |          |   |  |  |
| Γ | Category                                              | Description                     | Hours /Days | Bonus Factor | Fix amount | Variable | Variable | ^ |  |  |
| ⊢ |                                                       |                                 | worked      |              |            | Bonusi   | Bonusz   |   |  |  |
|   | JUNI                                                  | JUNI                            | 0.00        | 1            | 0.00       | 0.00     | 0.00     |   |  |  |
| _ | MGRI                                                  | MGRI                            | 0.00        | 5            | 0.00       | 0.00     | 0.00     |   |  |  |
| ► | NONE                                                  | NONE                            | 0.00        | 0            | 0.00       | 0.00     | 0.00     |   |  |  |
|   | SENI                                                  | SENIOR                          | 0.00        | 3            | 0.00       | 0.00     | 0.00     |   |  |  |

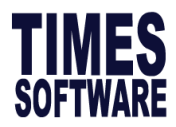

# Processing Bonus by Individual:

Allows user to enter the Bonus factor or Fix amount for all at single screen before process bonus

| Bonu                | is Paramete                                                                                                    | er Group Individual Update Bonus | Factor                |              |            |                    |                    |   |  |  |  |
|---------------------|----------------------------------------------------------------------------------------------------|----------------------------------|-----------------------|--------------|------------|--------------------|--------------------|---|--|--|--|
| Ger<br>Vari<br>Vari | Generate Record       Clear Record       Retrieve Bonus factor from Update employee ?       Image: Context of the second second secon |                                  |                       |              |            |                    |                    |   |  |  |  |
| Em                  | np No                                                                                                    | Employee                         | Hours /Days<br>Worked | Bonus Factor | Fix amount | Variable<br>Bonus1 | Variable<br>Bonus2 | ^ |  |  |  |
| 00                  | 1-LC                                                                                                    | JOSEPH UH                        | 0.00                  | 2.5          | 0.00       | 0.00               | 0.00               |   |  |  |  |
| 00                  | 2-PR                                                                                                    | SAB SCOTT                        | 0.00                  | 1            | 0.00       | 0.00               | 0.00               |   |  |  |  |
| 00                  | 3-LC                                                                                                    | LOUISA LEE                       | 0.00                  | 0            | 600.00     | 0.00               | 0.00               |   |  |  |  |
| 00                  | 4-FW01                                                                                                    | ELIZA BETH TAN                   | 0.00                  | 1            | 0.00       | 0.00               | 0.00               |   |  |  |  |
| 00                  | 5-LC                                                                                                    | GREGORY THEE                     | 0.00                  | 1            | 0.00       | 0.00               | 0.00               |   |  |  |  |
| 00                  | 6-FW                                                                                                    | HAMZAH ADILAH                    | 0.00                  | 0            | 3000.00    | 0.00               | 0.00               |   |  |  |  |

#### **Update Bonus Factor:**

Allows user to update Bonus factor for all staff at single screen

PROCESSING PROCEDURES:

- 1. Click "Generate Record" to generate employee name list
- Enter Bonus Factor( Use to update back to <Update employee><employee record>)
- Use the option at Individual tab to update this bonus factor to <Update employee><employee record>

| Bonus Parameter | Group Individual Update Bonus Factor |                                |      |
|-----------------|--------------------------------------|--------------------------------|------|
| Ceperate Record | di Clear Penord                      |                                |      |
| Generate Record |                                      |                                |      |
| Emp No          | Employee                             | Bonus Factor                   | ^    |
| 001-LC          | JOSEPH UH                            | 2.5                            |      |
| 002-PR          | SAB SCOTT                            | 1                              |      |
| 003-LC          | LOUISA LEE                           | 0                              |      |
| 004-FW01        | ELIZA BETH TAN                       | 1                              |      |
| 005-LC          | GREGORY THEE                         | 1                              |      |
| 006-FW          | HAMZAH ADILAH                        | 1                              |      |
| 007-LC4         | DENNIS LIM                           | 1                              |      |
| 008 FULL        | DAN BYAN KOH                         | 1                              |      |
| 009             | HARVEY LITT                          | 1                              |      |
| 010LC           | LORITTA SIOW                         | 1                              |      |
| 12345           | TALIA O ADAM                         | 1                              |      |
| 2               | LUO ZIXIN                            | 1                              | _    |
| 3               | ZULKIFI ABULLAH                      | 1                              |      |
| 3345            | SCOTTIE                              | 1                              |      |
| 9               | LIU SKY                              | 1                              |      |
| 999             | TAN MEL                              | 1                              |      |
| ACC01           | LIM COBY                             | 1                              |      |
| S001            | DAVIDSON                             | 3                              |      |
| SUP111          | STEFAN                               | 1                              |      |
|                 |                                      |                                |      |
|                 |                                      |                                |      |
|                 |                                      |                                |      |
|                 |                                      |                                | ¥    |
|                 | <f4>-Delete d</f4>                   | code <insert> - Add 0</insert> | Code |

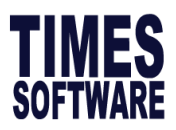

### Special Record

Allows user to process separate payments from payroll like incentive allowances, awards long service awards, etc.

#### PROCESSING PROCEDURES:

- 1. Click the **Process Payroll** icon.
- 2. Select Special Record.
- 3. Select the desired settings.
- 4. Click the **Process** button.

**Code**– Choose a defined code from the code table.

#### **Payment Method:**

- By base Salary Percentage
- By Total Wage Percentage
- By Fixed Amount

#### Pay Period:

- Mid Month: payment will be included in the mid-month payroll cycle.
- End Month: payment will be included in the end-month payroll cycle.
- Separately: If this is selected, the payment will be reflected in **Modify Special Record**'s Window.

#### Leave Transfer

Allows users to add/modify leave records after processing a payroll.

Assuming that the payroll has just been processed. However, a leave record for an employee was omitted in the process. Below is the NPL record that was not processed.

| L<br>N | eave Code  | Start Dat<br>28/08/2016 | e Da       | ay<br>1 | Hour<br>0 | End D    | 016  | Appr<br>Yes - | AM/PM   | Reason<br>Ref# |              |
|--------|------------|-------------------------|------------|---------|-----------|----------|------|---------------|---------|----------------|--------------|
|        |            | ,                       |            |         |           | ,        | -    |               | Dependa | ant NRIC       | ·<br>· · · · |
|        | Leave Code | Start Date              | End Date   | Day     | Hour      | Approval | AMPM | Remarks       |         |                | ^            |
|        | NPL        | 28/08/2016              | 29/08/2016 | 1       | 0         | Yes      |      |               |         |                |              |
|        | SICKEXT    | 24/08/2016              | 24/08/2016 | 1       | 0         | Yes      |      |               |         |                |              |

| Process Special Run for Period X |                |                 |                        |  |  |  |  |
|----------------------------------|----------------|-----------------|------------------------|--|--|--|--|
| Code                             |                | •               |                        |  |  |  |  |
| Payment method                   | 3y Old Base Sa | lary Percentage | •                      |  |  |  |  |
| Percentage                       | 0              |                 |                        |  |  |  |  |
| Fay Feriod                       |                |                 |                        |  |  |  |  |
|                                  |                |                 |                        |  |  |  |  |
| C End Month                      |                |                 |                        |  |  |  |  |
| Separately                       |                |                 |                        |  |  |  |  |
| Remove Zero Value                | e?             |                 |                        |  |  |  |  |
| Contribute Commun                | nity Funds ? 🛛 | es 🔻            |                        |  |  |  |  |
| Salary Payment Mo                | de? D          | EFAULT          | •                      |  |  |  |  |
| <u>C</u> lear Record             |                | Process         | <u>I</u> <u>C</u> lose |  |  |  |  |

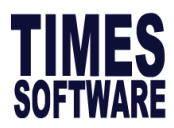

### TRANSFERING PROCEDURES:

1. Reprocess the pay records without clearing variable entries OR

2. Transfer the leaves

To transfer leaves to process payroll records:

- Click the **Process Payroll** icon.
- Select Leave Transfer.
- Click the **Process** button.

| Leave Transfer for period 201608   |         |  |  |  |  |  |
|------------------------------------|---------|--|--|--|--|--|
| Leave Transfer for period 201608   |         |  |  |  |  |  |
| Parameter                          |         |  |  |  |  |  |
| Do you wish to prorate Allowance ? |         |  |  |  |  |  |
|                                    | Process |  |  |  |  |  |

# Medical Claim Transfer

Allows users to transfer claim after processing a payroll.

Assuming that the month's payroll has just been processed. However, a medical claim record for an employee was omitted in the process. This function allows user transfer all medical to modify pay record.

#### TRANSFERING PROCEDURES:

To transfer medical claims to processed payroll records:

- Click the Process Payroll icon.
- Select Medical Claims Transfer.
- Click the **Process** button.

| Medical Claim Transfer for period 201608 |  | ×             |  |  |  |  |  |  |
|------------------------------------------|--|---------------|--|--|--|--|--|--|
| Medical Claim Transfer for period 201608 |  |               |  |  |  |  |  |  |
| Parameter                                |  |               |  |  |  |  |  |  |
| Do you wish to prorate Allowance ?       |  |               |  |  |  |  |  |  |
| Pay Period                               |  |               |  |  |  |  |  |  |
| C Mid Month                              |  |               |  |  |  |  |  |  |
| End Month                                |  |               |  |  |  |  |  |  |
| C Separately                             |  |               |  |  |  |  |  |  |
|                                          |  |               |  |  |  |  |  |  |
|                                          |  |               |  |  |  |  |  |  |
|                                          |  |               |  |  |  |  |  |  |
|                                          |  | <u>C</u> lose |  |  |  |  |  |  |
|                                          |  |               |  |  |  |  |  |  |

As you can see from the example below which the \$56.00 amount reimburse by employer is being transfer to Modify pay record

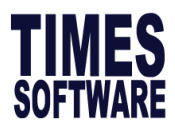

# **Claim Record**

|   | Co-Paymo<br>Co-paymen<br>Transferred<br>Reimbursen | ent & Transf<br>t? [<br>itopayroll?]<br>nent? [ | Employee<br>Payable%<br>✓ Approved ? | oll<br>0.00 P<br>▼ Allv | mployee<br>ayable\$<br>v/Dedu Code ME | 0.00 Reim<br>By E | burse%<br>mployer<br>Transfer | .00 Reimb<br>By Em<br>period 2010 | urse\$56.<br>ployer<br>508 V E | .00  |
|---|----------------------------------------------------|-------------------------------------------------|--------------------------------------|-------------------------|---------------------------------------|-------------------|-------------------------------|-----------------------------------|--------------------------------|------|
| Γ | Code                                               | Claim Date                                      | Approval Date                        | Approved                | Claim Amount                          | GST\$             | Diagnosis                     | Sector                            | Allow/Ded.                     | EE 🔨 |
|   | DENTAL                                             | 13/01/2016                                      |                                      | Yes                     | 100.00                                |                   |                               | Public Sector                     | MED                            |      |
| Þ | MEDICAL                                            | 20/08/2016                                      |                                      | Yes                     | 56.00                                 |                   |                               | Public Sector                     | MED                            |      |

# Modify Pay Record

| Leave Qui  | Leave Quick Menu Period 201608 - |           |          |      |           |            |                   |             |   |      |
|------------|----------------------------------|-----------|----------|------|-----------|------------|-------------------|-------------|---|------|
| Pay Group  | TD Oth                           | er Cycle  | Paid Ser | ni N | Ionth Pe  | riod 08/E  | Type: 2-SN C      | PF/Levy PR3 |   |      |
| Days Worke | d 12.00                          | Basic Pay | 3500.00  | Ą    | ge: 42.17 | Daily Rat  | e 304.35 Hou      | rly Rate    | 4 | 0.38 |
| NPL Day-C  | 304.347826                       | 0.00      | 0.00 🚊   |      |           | Allowa     | nces / Deduction  | S           |   |      |
| NPL Hr-C   | 40.38                            | 0.00      | 0.00 🚊   |      | Code      | Descriptio | n                 | Amount      | т | ^    |
| Absent-C   | 323.08                           | 0.00      | 0.00 🚊   | ┣    | HOUSE     | HOUSING A  | LLOWANCE          | 300.00      | 0 |      |
| Quality    | Total No                         | Pay leave | 0.00     |      | MED       | MEDICAL R  | EIMBURSEMENT      | 56.00       | Ν |      |
| Uvertime   |                                  |           |          |      | MOSO      | MOSOUE N   | ENDAKI BI DG EUND | _15.00      | N |      |

# Leave Encashment

This option allows user to pay employees their leave balance.

#### ENCASHMENT PROCEDURES:

1. Select 'Leave Encashment' option from Process Payroll

2. Under Parameter Tab, user enters the number of days annual leave that need to be paid e.g. in this case 3 days. Follow by selecting the annual leave code to be used and encashment method.

#### Annual Leave Code :

**&ANL** (Annual leave Encashment code)

#### Encashment method by:

**Current Year BF** – only encashment for the brought forward leave.

| Leave Encashment for period 201608 | Х                   |
|------------------------------------|---------------------|
| Leave Encashmen                    | t for period 201608 |
| Parameter                          |                     |
| Annual Leave code                  | &ANL -              |
| Encashment Method by               | Current Year BF     |
| Include Service Point paid on      | NOT APPLICABLE 🔻    |
| Payment Mode                       | Encashment 🗨        |
| Encashment method                  | By Day 💌            |
| No of Days Annual Leave Encashment | 3 🚔                 |
|                                    |                     |
|                                    |                     |
|                                    |                     |

**Last Year BF with last year basic** – encashment only the brought forward with last year's salary if there is any increment.

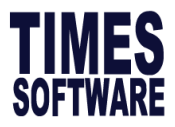

Current Year Balance - encashment for the current year leave balance.

Include Service Point Paid on: Applicable for certain service industries like Hotel

Payment Mode: Encashment or Deduction

**Encashment method**: By day or by Percentage

No of days/percentage encashment: specify the day or percentage to be process

3. Click on the 'Process' button and user will see the number of staff that has been processed. When user selected 'Close' button after the process, the following report will appear showing the balance of annual leave that need to be paid as well as the amount.

| Encashment N  | lethod : Current Year BF |                |                    |                     |
|---------------|--------------------------|----------------|--------------------|---------------------|
| Max Day Enca  | ishment : 3.00           |                |                    |                     |
| Employee#     | Name                     | Actual Balance | Paid Leave Balance | Paid Leave Amount\$ |
| 001-LC        | JOSEPH UH                | 7.00           | 3.00               | 969.23              |
| 002-PR        | SAB SCOTT                | 16.00          | 9.00               | 2616.92             |
| 003-LC        | LOUISA LEE               | 18.00          | 18.00              | 1540.26             |
| 004-FW01      | ELIZA BETH TAN           | 16.00          | 16.00              | 5933.54             |
| 005-LC        | GREGORY THEE             | 16.00          | 16.00              | 3692.31             |
| 006-FW        | HAMZAH ADILAH            | 13.00          | 13.00              | 4800.00             |
| 007-LC4       | DENNIS LIM               | 16.00          | 16.00              | 2185.85             |
| 008 FULL      | DAN BYAN KOH             | 14.00          | 13.00              | 5292.00             |
| 2             | LUO ZIXIN                | 14.00          | 14.00              | 4329.23             |
| 3             | ZULKIFI ABULLAH          | 14.00          | 14.00              | 3876.92             |
| 3345          | SCOTTIE                  | 18.00          | 16.00              | 2289.23             |
| S001          | DAVIDSON                 | 18.00          | 18.00              | 8307.69             |
| Total Employe | ee : 12                  | total          | 166.00             | 45833.18            |

4. Select Modify Pay Record if further amendment is required.

| Employee # 001-LC Vame # JOSEPH UH |                                                                               |           |         |    |            |              | • #             |          |   |      |
|------------------------------------|-------------------------------------------------------------------------------|-----------|---------|----|------------|--------------|-----------------|----------|---|------|
| Leave Quid                         | Leave Quick Menu Period 201608 -                                              |           |         |    |            |              |                 |          |   |      |
| Pay Group S                        | Pay Group STD Other Cycle Paid Semi Month Period 08/E Type: 2-SN CPF/Levy PR3 |           |         |    |            |              |                 |          |   |      |
| Days Worked                        | 12.00                                                                         | Basic Pay | 3500.00 | Aş | ge : 42.17 | Daily Rate   | 304.35 Hou      | rly Rate | 4 | 0.38 |
| NPL Day-C                          | 304.347826                                                                    | 0.00      | 0.00 🚊  |    |            | Allowanc     | es / Deduction  | \$       |   |      |
| NPL Hr-C                           | 40.38                                                                         | 0.00      | 0.00 🚊  |    | Code       | Description  |                 | Amount   | т | ^    |
| Absent-C                           | 323.08                                                                        | 0.00      | 0.00 🚊  | ▶  | &ANL       | @PAID ANNU   | AL LEAVE        | 969.23   | 0 |      |
| 0                                  | Total No                                                                      | Pay leave | 0.00    |    | HOUSE      | HOUSING ALL  | OWANCE          | 300.00   | 0 |      |
| Uvertime                           |                                                                               |           |         |    | MED        | MEDICAL REIN | IBURSEMENT      | 56.00    | Ν |      |
| OT1.0C                             | 40.38                                                                         | 0.00      | 0.00 🔨  |    | MOSQ       | MOSQUE MEN   | IDAKI BLDG FUND | -19.50   | Ν |      |
| OT4 FOC                            | CO 50                                                                         | 0.00      | 0.00    |    |            |              |                 |          |   |      |

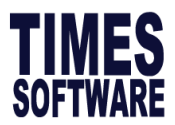

#### Festival Advance

Allows employer to pay the special payment for all the staff during festival season in advance or enable automatic deduction to be made for the advance payment in the following month.

#### ENCASHMENT PROCEDURES:

- 1. Select 'Festival Advance' from Process payroll.
- 2. From the parameter, user will select the Advance Allowance Code e.g. in this case 'FESTADV' for Hari Raya.

\*User is required to select the Advance Deduction Code so that this will be reflected in employee's allowance/ deduction table for the following month deduction.

**Note:** In order for the system to detect the type of payment, user need to set in 'Update Employee' under 'Employment the 'Festival advance' field.

| Festival advance for peri | iod X                                   | × |
|---------------------------|-----------------------------------------|---|
| Fes                       | tival advance for period                |   |
| Parameter                 |                                         |   |
| Advance Allowance Code    | FESTADV -                               |   |
| Advance Deduction Code    | FESTADV -                               |   |
| Festival advance          | Hari Raya 💌                             |   |
| Payment method            | Percentage                              |   |
| Percentage                | 50                                      |   |
| Advance Calculation By    | Base Salary                             |   |
| Re-payment Frequency      | 1 month repayment                       |   |
| Rounding Formula          | 5.00 round up 10.00 or < 5 round down 0 |   |
| Deduction Cycle           | End Month                               |   |
| Report Order by           | COMPANY+EMPLOYEE#                       |   |
| Process Option            | All                                     |   |
| Contribute Community Fun  | nds? Yes 🔻                              |   |
| C Mid Month               |                                         |   |
| C End Month               |                                         |   |
| ve Separately             |                                         |   |
|                           |                                         |   |

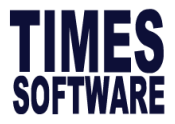

3. As for the payment method, user can select whether it is based on Percentage or Fixed Amount. So, user is required to key in the percentage or fixed amount in the following field. E.g. if user is paying by percentage and user define as 50%, the system will give according to half of their salary if user selected the **Advance Calculation By** based on 'Base Salary'

| Payment method | Fixed amount |
|----------------|--------------|
| Fix Amount     | 50           |

4. User can later define the re-payment frequency for e.g. whether it is 1 month, 2 month, 3 month or 4 month repayment. If user has selected 3 months repayment, it will be reflected on report shown deduction is split into three separate month as shown below.

| TRAINING TIMES SOFTWARE PTE LTD<br>Festival Advance Listing |             |          |           |           |           |           |
|-------------------------------------------------------------|-------------|----------|-----------|-----------|-----------|-----------|
| Repayment Period: From Period 201609 to 201610              |             |          |           |           |           |           |
| Period : 201608                                             |             |          |           |           |           |           |
| Employee# Name                                              |             | NETT PAY | 1ST MONTH | 2ND MONTH | 3RD MONTH | 4TH MONTH |
| IRAS TRAINING                                               |             |          |           |           |           |           |
| 010LC LORITTA SIOW                                          |             | 4200.00  | 2100.00   | 2100.00   | 0.00      | 0.00      |
| Total Employee : 2                                          | Total       | 9200.00  | 2500.00   | 2500.00   | 0.00      | 0.00      |
| Total Employee . 2                                          | Total       | 5200.00  | 4000.00   | 4000.00   | 0.00      | 0.00      |
| Total Employee : 2                                          | Grand Total | 9200.00  | 4600.00   | 4600.00   | 0.00      | 0.00      |
| · · · · · · · · · · · · · · · · · · ·                       |             |          |           |           |           |           |

5. **<Update Employee>< Allowance/Deduction>** Shown deduction is split into two separate month as shown below.

Allow/Dedu

|   | Code    | Description               | Туре | Amount   | Effective<br>Date | Payment<br>Date | End<br>Date | Sta ∧<br>Mti |
|---|---------|---------------------------|------|----------|-------------------|-----------------|-------------|--------------|
|   | FESTADV | FESTIVE ADVANCE DEDUCTION | Amt  | -2500.00 |                   |                 |             |              |
| [ | FESTADV | FESTIVE ADVANCE DEDUCTION | Amt  | -2500.00 |                   |                 |             |              |

6. User can select whether this payment will be made separately or together with employees mid-month or end month.

| Pay Pe | eriod- |
|--------|--------|
|--------|--------|

C Mid Month C End Month C Separately

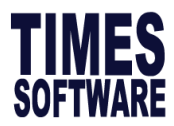

# **12. MODIFY RECORD**

Reflect payment after user process payroll. User can proceed to modify record if needed.

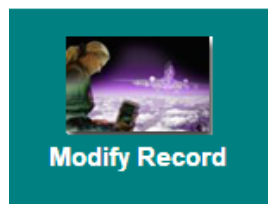

## Modify Pay Record

After payroll processing, a pay record will be created for individual staff. User can modify the pay record accordingly. This may be necessary to adjust/modify certain data.

MODIFICATION PROCEDURES:

- 1) Click the Modify Record icon
- 2) Select Modify Pay Record from the shortcut menu.
- 3) Select an employee to modify from either the employee's ID combo box or the employee's name combo box.

| nployee # <mark>S001</mark> | •                 | Name DA        | VIDSO   | N        |           |          |              | •               |        |                 |
|-----------------------------|-------------------|----------------|---------|----------|-----------|----------|--------------|-----------------|--------|-----------------|
|                             | E                 | Employee       | e ID    |          |           | _        | Employ       | /ee Name        |        |                 |
| 躜 [ Modify Pay Record ]     |                   |                |         |          |           |          |              | _               |        | ×               |
| Employee # SG001            | ▼ Name # TA       | NNY HO(SINGAPO | REAN)   |          |           | -        | <i>#</i> 4   |                 |        |                 |
| Leave Quick Menu Peri       | iod 201807 💌      | ]              |         |          |           |          |              |                 |        |                 |
| Pay Group STD Othe          | er Cycle          | Paid Monthly   | Period  | 07/E     | Type: 2   | -SN      |              | CPF             |        | SS1             |
| Days Worked 22.00           |                   | Basic Pay      | 8000.0  | 0        | Age :     | 31.50    | Daily Rate   | 0.00 Hourt      | v Rate | 44.76           |
| NPL/Hour/Absent             |                   | - 1            |         |          | <b>U</b>  |          | ,            | Deductions      | ,      |                 |
| NPL Day-C                   | 363.64            | 0.00           | 0.00    |          |           | 1-       | Allowances 7 | Deductions      |        |                 |
| NPL Day-L                   | 380.95            | 0.00           | 0.00    |          | ode       | Descri   | ption        |                 | Amount | <u>\$   T</u> ^ |
| 1                           |                   |                | 12      |          |           |          |              |                 |        |                 |
| NDL Hr C                    | 44.76             | 0.00           | 0.00    |          |           |          |              |                 |        |                 |
|                             | 44.70             | 0.00           | 0.00    |          |           |          |              |                 |        |                 |
| Absent-C                    | 369.23            | 0.00           | 0.00    | <u>-</u> |           |          |              |                 |        |                 |
| Total                       | NDL/NDL Hour/A    | heent          | 0.00    | 4        |           |          |              |                 |        |                 |
| Overtime                    |                   | bacint         | 0.00    |          |           |          |              |                 |        |                 |
| OT1.0C                      | 44.76             | 0.00           | 0.00    | -        |           |          |              |                 |        |                 |
| OT1.50C                     | 67.13             | 0.00           | 0.00    |          |           |          |              |                 |        |                 |
| 0T2.0C                      | 89.51             | 0.00           | 0.00    |          |           |          |              |                 |        |                 |
|                             |                   |                | ~       |          |           |          |              |                 |        |                 |
|                             | Total Ove         | rtime          | 0.00    | 1        |           |          |              |                 |        |                 |
| Shift                       |                   |                |         |          |           |          |              |                 |        |                 |
| SHIFT1                      | 10.00             | 0.00           | 0.00    |          |           |          |              |                 |        |                 |
| SHIFT2                      | 2.00              | 0.00           | 0.00    |          |           |          |              |                 |        |                 |
| TRANS                       | 2.50              | 0.00           | 0.00    | CP       | Contribut | ion      |              | Total Wages     |        |                 |
| SHIFT3                      | 8.00              | 0.00           | 0.00 🗸  | m        | Employe   | r        | 1020.00      | Total Allowance |        | 0.00            |
| J                           | Total             | Shift          | 0.00    |          | Employe   | e 🗌      | -1200.00     | Total Deduction |        | 0.00            |
| Restday/Public Holiday      |                   |                | <u></u> |          |           | ·        | 44.35        | CDE W           |        |                 |
| RD 0.5D-C                   | 181.82            | 0.00           | 0.00    |          | SUF       |          | 11.20        | CPF Wage        |        | 5000.00         |
| RD 0.5D-L                   | 190.48            | 0.00           | 0.00    | <b>A</b> | FWL/MSC   | 0        | .00   140.00 | Gross Wage      | -      | 8000.00         |
| Total Re                    | est Day/Public Ho | liday          | 0.00    | 1 23     |           | <b>N</b> |              | Nett Wage       |        | 6800.00         |
|                             |                   |                |         |          | Bank      | Reca     | Iculate 🗸 🖞  | ave 🗶 Canc      | el 👖   | Close           |

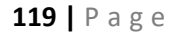

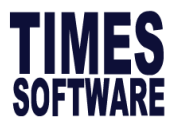

# **NPL Entry**

No pay leave entry definition is as follows:

NPL Day C- New Salary/Cur Working Days NPL Day L- Old Salary/Last Mth Working Days NPL Day N- Old Salary/Cur Working Days NPL Day O- New Salary/ Last Mth Working Days

# OT Entry – Increment

If there is an increment/salary adjustment within the month.

| Code   | Department | Category | Job Grade | Inc Date   | Paid Date  | Old Pay | Increment | New Pay | Cost Centre |
|--------|------------|----------|-----------|------------|------------|---------|-----------|---------|-------------|
| FSTART | PROD       | JUNI     | NONE      | 10/07/2011 | 10/07/2011 | 1500.00 | 0.00      | 1500.00 | NONE        |
| AINCR  | PROD       | JUNI     | NONE      | 01/08/2016 | 30/09/2016 | 1500.00 | 500.00    | 2000.00 | NONE        |

Basic pay: \$1500

Increment: \$500

Increment Effective Date: 01/08/2016

Increment Paid Date: 30/09/2016

The new rate for OT1.5C is 15.73.

The previous month's rate was 11.80

| Overtime |       |      |       |
|----------|-------|------|-------|
| OT1.0C   | 7.87  | 0.00 | 0.00  |
| OT1.50C  | 11.80 | 5.00 | 59.00 |

| OT1.0C  | 10.49 | 0.00 | 0.00  |
|---------|-------|------|-------|
| OT1.50C | 15.73 | 5.00 | 78.65 |

# If the Increment Effective Date and the Increment Paid Date is the same:

#### Example:

Increment Effective Date: 01/08/2016

Increment Paid Date: 01/08/2016

| Code   | Department | Category | Job Grade | Inc Date   | Paid Date  | Old Pay | Increment | New Pay |
|--------|------------|----------|-----------|------------|------------|---------|-----------|---------|
| FSTART | PROD       | JUNI     | NONE      | 10/07/2011 | 10/07/2011 | 1500.00 | 0.00      | 1500.00 |
| AINCR  | PROD       | JUNI     | NONE      | 01/08/2016 | 01/08/2016 | 1500.00 | 500.00    | 2000.00 |

Notice that the basic pay is now adjusted (prorated) for the month of August 2016.

In the **Modify Pay Record**, the OT rates for both OT1.5C and OT1.5L are now different.

The rate for **OT1.5L** is based on the old basic pay - \$1500

The rate for OT1.5C is based on the new basic pay - \$2000

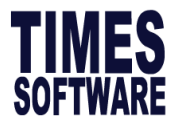

**Shift Entry** –How does GRP (Gross Rate of Pay) affect the allowance /deduction computation?

The shift setup are shown on the right in **<Company Parameter><MISC Parameter>** The shift payment is computed based on the average shift month setting.

| Shift  |       |          |      |   |
|--------|-------|----------|------|---|
| SHIFT1 | 10.00 | 0.00     | 0.00 | ^ |
| SHIFT2 | 2.00  | 0.00     | 0.00 |   |
| TRANS  | 2.50  | 0.00     | 0.00 |   |
| SHIFT3 | 8.00  | 0.00     | 0.00 |   |
|        | Tota  | al Shift | 0.00 | E |

Click on this button to get the following dialog

|   | Description | Rate\$ | Frequency | Amount\$ |  | 1 |
|---|-------------|--------|-----------|----------|--|---|
| ▶ | SHIFT1      | 10.0   | 0.00      | 0.00     |  |   |
|   | SHIFT2      | 2.0    | 0.00      | 0.00     |  |   |
|   | TRANS       | 2.5    | 0.00      | 0.00     |  |   |
|   | SHIFT3      | 8.0    | 0.00      | 0.00     |  |   |
|   |             |        |           |          |  |   |
|   |             |        |           |          |  | I |
|   |             |        |           |          |  | ł |
|   |             |        |           |          |  | I |
|   |             |        |           |          |  |   |

# NOTE:

The average Shift Month may be set to Last 1 Month to Last 6 Months with increments of one. When set to Current Month, the formula will be as follows for computation of annual paid leave:

 $\frac{(\text{Basic} + \text{Allowance}(\text{GRP}) + \text{OT}(\text{GRP}) + \frac{\text{Shift}(\text{GRP})}{\text{Factor}}) \times 12}{52 \times \text{working days per week}}$ 

121 | Page

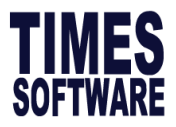

Based on the above formula, **TIMES PAY 8.0** computes, for example, the paid annual sick leave (subjected to GRP) accordingly.

Daily Rate: Working days/Month

Basic wage: \$580.00

Days Worked: 22

Daily Rate: \$580 ÷ 22 = \$26.36

However, for the code **&ANL**, the computation will not be the same.

& - denotes that the item is subjected to GRP

% - denotes that the item is not subjected to GRP

$$\frac{(\$580 + 0 + 0 + \frac{\$30}{1}) \times 12}{52 \times 5} = \$28.15$$

TIMES PAY computes the **Paid Annual Leave** amount and computes the result: \$28.15, as shown above.

If the Average Shift Month is set to **Last 2 Months**, then TIMES PAY will use the average of the last two months shift payment when computing the above formula.

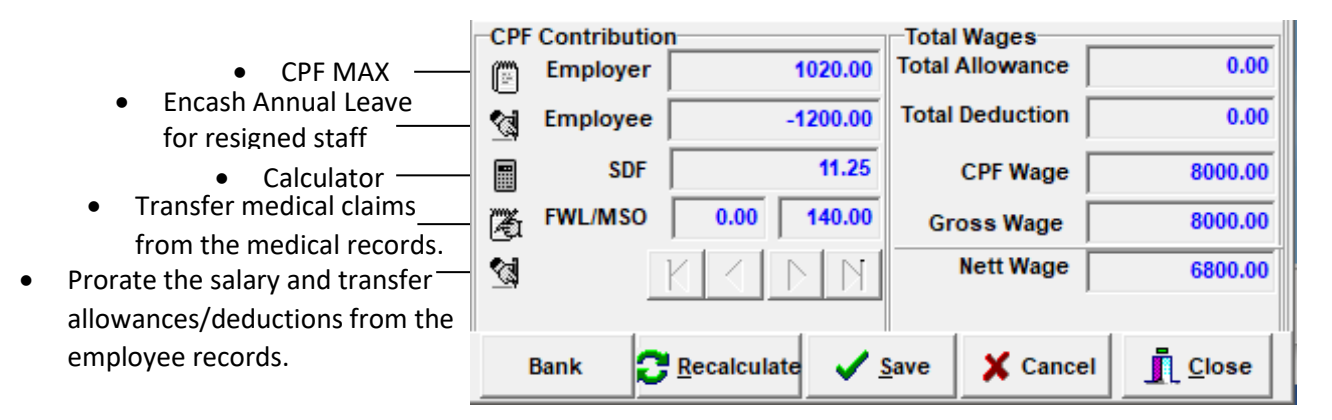

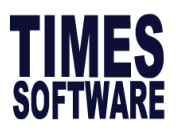

Bank button is a function for user to select the payment mode for the employee. The amount in the box of payment mode will adjusted follow the payment mode that user choose from the **Payment Mode** drop down list.

System also allows user to split payment mode by enter the amount in the field of either cheque or cash if the default payment mode from **Update employee** is bank Giro payment.

| Bank payment details             |           | ×        |
|----------------------------------|-----------|----------|
| Bank Payment                     |           |          |
| Nett wage 6800.00                | Bank Giro | 4800.00  |
| Payment mode Cheque Adjustment 💌 | Cash      | 0.00     |
| Remark                           | Cheque#   | •        |
|                                  |           |          |
|                                  |           | <u> </u> |

# Modify Bonus Record

Bonus records may be adjusted/modified if needed.

# MODIFICATION PROCEDURES:

- 1. Click the Modify Pay Record icon
- 2. Select **Modify Bonus Record** from the shortcut menu.
- 3. Select an employee to modify from either the employee's ID fieldor the employee's name field.
- 4. Edit the bonus amount field to make any changes required.

If you process the pay records before the bonus records, the community funds like CDAC, SINDA, etc. will based on both cycle and system will compute balance in the Bonus cycle.

For both cases, assuming that the bonus records were processed separately, the amount to contribute for a fund will still be based on the total of basic pay and bonus paid.

#### **IMPORTANT NOTE:**

Please backup your database first. To remove all bonus records from the payroll, click the **Clear Record** button. If you want to delete only a particular employee's bonus record, you may do so by selecting that person by query. Activate the query and click the **Clear Record** button to remove it.

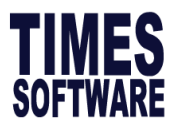

# Modify Special Record

Processed special records may be adjusted/modified as and when the need arises.

MODIFICATION PROCEDURES:

- 1. Click the **Modify Pay Record** icon
- 2. Select **Modify Special Record** from the shortcut menu.
- Select an employee to modify from either the employee's ID field or the employee's name field.
   The special records are processed separately as show on the right.
- 4. Edit the **GRATUITY** amount field to make any changes required.

| 😽 [ Modify Pay Record ] - Current Period : 201609 Cycle: S — E |             |            |      |       |             |                 | ×             |                          |             |          |             |
|----------------------------------------------------------------|-------------|------------|------|-------|-------------|-----------------|---------------|--------------------------|-------------|----------|-------------|
| Employee #                                                     |             | ▼ Name     | #    |       |             |                 |               | • #4                     |             |          |             |
| Leave Quid                                                     | ck Menu Per | iod 201609 | ) 🗸  |       |             |                 |               |                          |             |          |             |
| Pay Group                                                      | 6DAYS Othe  | er Cycle E | Paid | Мо    | nthly Pe    | riod 09/S       | Туре          | 2-SN C                   | PF/Levy     | NONE     |             |
| Days Worked                                                    |             | Basic Pay  | 0.   | .00   | Age : 25.00 | Daily R         | ate           | 9.62 Hou                 | rly Rate    |          | 1.31        |
| NPL Day-C                                                      | 9.615385    | 0.00       | 0.00 | â     |             | Allow           | ances /       | Deduction                | S           |          |             |
| NPL Hr-C                                                       | 1.31        | 0.00       | 0.00 | â     | Code        | Descript        | tion          |                          | Amou        | nt 1     | r 🔺         |
| Absent-C                                                       | 9.62        | 0.00       | 0.00 | â     | GRATUITY    | GRATUIT         | y payme       | NT                       | 1           | 200.00   | N           |
| Overtime                                                       | Total No F  | Pay leave  | 0    | 00.00 |             |                 |               |                          |             |          |             |
| OT0.5 FRI                                                      | 0.66        | 0.00       | 0.00 | ^     |             |                 |               |                          |             |          |             |
| OT0.5 PH                                                       | 0.66        | 0.00       | 0.00 |       |             |                 |               |                          |             |          |             |
| OT0.25 NOR                                                     | 0.33        | 0.00       | 0.00 |       |             |                 |               |                          |             |          |             |
| Shift                                                          | Total       | Overtime   | 0    | .00   | Pensionable | e Contrib<br>er | ution<br>0.00 | Total Wag<br>Total Allow | es<br>vance | 2        | ×<br>200.00 |
|                                                                |             |            |      | î     | M Employe   | e               | 0.00          | Total Dedu               | iction      |          | 0.00        |
|                                                                |             |            |      | ~     |             |                 |               | Pension W                | lages       |          | 0.00        |
| RestDay                                                        | Т           | otal Shift | (    | 0.00  | <u>A</u>    |                 |               | Gross                    | Vage        | 2        | 00.00       |
| 0.5D Day                                                       | 4.8         | 0.00       | 0.00 | ^     | S 🖄         | ◀ ▶             | M             | Nett                     | Wage        | 2        | 00.00       |
| 0.5LDay#                                                       | 4.8         | 0.00       | 0.00 | ¥     |             |                 |               | 1                        | 1           |          |             |
|                                                                | Res         | t Day Pay  | 0    | .00   | Bank 🔁 Rec  | alculate        | 🗸 🗸           | ve 🛛 🗙 C                 | ancel       | <u> </u> | lose        |

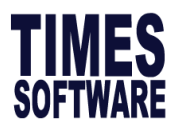

# **13. PAYROLL REPORTS**

Various reports can be generated from Payroll reports.

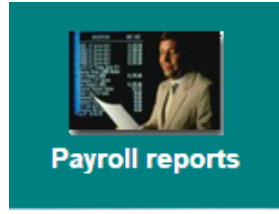

# **REPORT TYPES**

#### 1. Internal Reports – Standard payroll reports

- Payroll Department Report
- Payroll Summary Report (Landscape)
- Payroll Cost Centre Report
- YTD Departmental Report
- YTD Cost Centre Report
- Pay-Slip
- Pay History Report
- Career Progression
- Employee Data Reports
- Allowance / Deduction
- NPL/Shift/OT/Rest-day
- Code Table
- Bank Listing
- CPF MAX Report
- CPF Shortfalls Report
- CPF Variance Reports

Payroll Department Report Payroll Summary Report (Landscape) Payroll Cost Centre Report Payroll Checking Report YTD Departmental Report YTD Cost Centre Report Pay-Slip > Pay History Report Pay History - Pivot Table Pay History - Excel Format Career Progression Employee Data Reports > Allowance / Deduction > NPL/Shift/OT/Rest-day > Code Table > Bank Listing CPF MAX Report CPF Shortfalls Report **CPF Variance Reports** 

| No | Function            | Description                                                                  |
|----|---------------------|------------------------------------------------------------------------------|
| 1  | Payroll             | Payroll Department Report is a report that show the details of the           |
|    | Department          | payroll by department. The details shown such as basic salary, NPL ,CPF      |
|    | Report              | wages and etc.                                                               |
| 2  | Payroll cost Centre | Payroll Department Report is a report that show the details of the           |
|    | Report              | payroll by cost center. The details shown such as basic salary, NPL ,CPF     |
|    |                     | wages and etc.                                                               |
| 3  | Pay-slip            | Generate payslip and generate epayslip.                                      |
| 4  | Pay History Report  | Pay history report is a report that contains all the payroll CPF details for |
|    |                     | every single months from Jan to Dec.                                         |
| 5  | Pay History Report  | Pay history report is a report that contains all the payroll CPF details for |
|    | Excel               | every single months from Jan to Dec in excel format.                         |
| 6  | CPF Variance        | Report that shows employees with CPF variance. Negative value                |
|    |                     | indicates CPF shortfall                                                      |

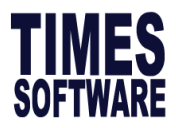

# **Payroll Department Report**

#### **GENERATING PROCEDURES:**

#### Payroll Reports >Internal Reports> Payroll Department Report>

| TRAINING TIMES SOFTWARE PTE LTD<br>PAYROLL DETAIL REPORT AS AT SEPTEMBER 2016 |                                                    |                |      |                                                                                                    |                                                                                                    |                    | AM       |
|-------------------------------------------------------------------------------|----------------------------------------------------|----------------|------|----------------------------------------------------------------------------------------------------|----------------------------------------------------------------------------------------------------|--------------------|----------|
| Month : End<br>QUERY :AL                                                      | Month<br>L plus (Emp :FW001 To Emp :SG013 Dept :AE | MIN To Dept :S | UPP) |                                                                                                    |                                                                                                    |                    |          |
| Employee                                                                      |                                                    | Salary         | Days | Hours Earnings                                                                                                    | Deductions                                                                                                    |                    | Net Pay  |
| ADMIN (C                                                                      | FFICE AND ADMIN)                                   |                |      |                                                                                                    |                                                                                                    |                    |          |
| JUNI (JUN                                                                     | II)                                                |                |      |                                                                                                    |                                                                                                    |                    |          |
| SG011                                                                         | DAN BYAN KOH WYATT                                 | 8820.00        |      | Regular pay<br>COMMISSION<br>Gross Salary<br>Employer CPF<br>SDF<br>CPF Ordinary Wage<br>CPF Ordinary Wages<br>Actual Additional Wages | 8,820.00Employee CPF<br>500.00CHINESE DEV'T ASST. FUND<br>9,320.00<br>1,105.00<br>11.25<br>8,820.00<br>500.00<br>500.00 | -1,300.00<br>-3.00 | 8,017.00 |

# Payslip

#### **GENERATING PROCEDURES:**

Payroll Reports > Internal Reports > Pay-Slip > Pay Advice

| Payslip Parameter                                                                                                    |                                                                                                    |                  | ×                                                                                                    |  |  |  |  |
|----------------------------------------------------------------------------------------------------|----------------------------------------------------------------------------------------------------|------------------|----------------------------------------------------------------------------------------------------|--|--|--|--|
| Parameter Payslip Password Free Field                                                                                                    | Parameter Payslip Password Free Field                                                                                                    |                  |                                                                                                    |  |  |  |  |
| Image: A standard of the relation of the relation of the rel | -Select Pay Period<br>C Mid Month<br>C End Month<br>C Special Period                                                                                                    | Special<br>Bonus | Sort Payslip By :<br>C Employee No<br>C Name<br>C Dept#<br>C Cost Centre<br>C Supervisor                     |  |  |  |  |
| Exclude FWL Details ?     Fink Category Code ?     Fink (Basic) ?     Fink (Basic) ?     Fink Medisave Contribution ?     Fink Current Month Balance Leave ?     Fink SDF?     Fink Mid Month Advance?     Excludes Berefits ently ?                                                                                                    | C Bonus Period C Mid & End Month From Employee (S6001                                                                                                    |                  | C Category<br>C Dept+Cate+EmpNo<br>C Comp+Dept+EmpNo<br>C Dept+Sect+Branch<br>C Dept+EmpNo#<br>C Dept+EmpNo# |  |  |  |  |
| <ul> <li>Print Occupation ?</li> <li>Print Bark Payment Amount ?</li> <li>Print E. Paysing Document?</li> <li>Print E. Password on the message footer?</li> <li>Print Volking Days?</li> <li>Prackudes Net Salaries &lt;= 0 ?</li> <li>Print Overtime Period</li> </ul>                                                                                                    | To Employee     Statuti - Epson 1       Output Type     Dot-Matrix - Epson 1       Printer     Send To OneNote 2       Pager Size     4" Format       Format     Standard | 20pi 🔹           | C Division+EmpNo# C Section+Name Payslip Msg from: C Employee                                                |  |  |  |  |
| Alway Print Basic Salary? Print option Print Company Description Print Option Cur Er/YTD Ee CPF?      MVC option None                                                                                                    | Pay Date                                                                                                    | -                | C Global Setup                                                                                               |  |  |  |  |
| View E.Pay Slip Clear E. PaySlip                                                                                                    |                                                                                                    | Print Preview    |                                                                                                    |  |  |  |  |

#### Out Type:

- If you are using **Dot-matrix** output, the payslip gap must be set to 2.
- If you are using **Graphical** output, the paper source should be set to **pre-sealed** envelope when printing to standard 4" pay-slips. If you choose to print to an A4 size paper, you should set the paper source to **Computer Form**.

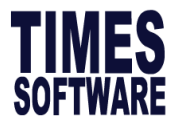

Pay Date is required before print or previewing the payslip.

Click the **Preview** button to preview the pay-slip before printing

Here is a 4" pay-slip sample payslip:

| NONE<br>  NAME: TANNY HO<br>  COM #: TIMES S | (SINGAPOREAN)<br>OFTWARE         |                    | PAYSLI<br>EMP <b>#:</b> | P FOR : 01,<br>SG001 | /JUL/2018 TO<br>PAY DATE | 31/JUL/2018<br>01/JUL/2018 |
|----------------------------------------------|----------------------------------|--------------------|-------------------------|----------------------|--------------------------|----------------------------|
| DESCRIPTION H<br> DRAWINGS 2<br>             | OUR DAY RATE<br>2.00 ( 8000.00 ) | EARNINGS           | <br> EMPLOYEE<br> <br>  | CPF                  | <br> <br>                | DEDUCTIONS<br>-1200.00     |
| 1<br> <br> <br>                              |                                  | 1<br> <br> <br>    |                         |                      |                          |                            |
| <br> <br>                                    |                                  | <br> <br>          | <br> <br>               |                      |                          |                            |
| S                                            | GD TOTAL EARNINGS                | 8000.00            | 1                       | SGD TOTAL            | DEDUCTIONS               | -1200.00                   |
| <br> <br>                                    |                                  | NETT               | PAY  <br>S WAGE         | 6800.00 <br>8000.00  | 46362.76                 | C DREAMCE/                 |
| BANK:7171018 AC                              | #:123456778                      | 6,800.00 CPF       | WAGE                    | 8000.001             | 59156.76                 |                            |
| SDF : 11.25                                  | MSO : 140.00                     | ANL.               | LEAVE                   | 0.00                 | 0.00  <br>0.00           | 20.00                      |
| <br> OVERTIME PERIOD                         | : 14/JUN/2018 TO 1:              | SICK<br>3/JUL/2018 | LEAVE  <br>             | 0.001                | 0.00                     | 14.00                      |

# 2. External Reports – for external usage such as banks and government boards.

| - Bank/Cash/Cheque listing      | Bank/Cash/Cheq       | > |
|---------------------------------|----------------------|---|
| - CPF<br>- Bank Diskette Export | Bank Diskette Export |   |
| - SDF/FWL                       | CPF                  | > |
|                                 | SDF/FWL              |   |
|                                 | Labour Market Survey |   |

| No | Function             | Description                                    |
|----|----------------------|------------------------------------------------|
| 1  | Bank/Cash/Cheq       | Generate reports for external parties such as  |
|    |                      | bank/cash/cheque listing                       |
| 2  | Bank Diskette Export | Generate bank export files                     |
| 3  | CPF LINE             | Generate CPF file – Upload using Crimson Logic |
| 4  | CPF PAL              | Generate CPF file – Upload using CPF website   |
| 5  | Labour Market Survey | Generate labour market survey                  |
|    |                      |                                                |

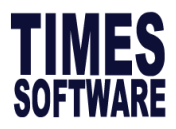

# Bank/Cash/Cheq

Users can generate Bank/Cash/Cheq to check on total pay-out type.

TIMES SOFTWARE PTE LTD Net Pay Summary For July 2018 End Month

| Line N  | 0            |                                | Bank     | Cash     | Cheque  | π    | Negative | Total    | Remarks |
|---------|--------------|--------------------------------|----------|----------|---------|------|----------|----------|---------|
| 1       | 0009         | ONG SELINA                     | 0.00     | 7911.00  | 0.00    | 0.00 | 0.00     | 7911.00  |         |
| 2       | EMPNO        | EMPLOYEE NAME                  | 0.00     | 3595.00  | 0.00    | 0.00 | 0.00     | 3595.00  |         |
| 3       | EP001        | ELLERY YAP                     | 0.00     | 1000.00  | 0.00    | 0.00 | 0.00     | 1000.00  |         |
| 4       | MCV          | FOREIGN EMP                    | 0.00     | 2100.00  | 0.00    | 0.00 | 0.00     | 2100.00  |         |
| 5       | SG001        | TANNY HO(SINGAPOREAN)          | 6800.00  | 0.00     | 0.00    | 0.00 | 0.00     | 6800.00  |         |
| 6       | SG002        | TEO KYLIE                      | 0.00     | 300.00   | 0.00    | 0.00 | 0.00     | 300.00   |         |
| 7       | SG004        | MOHAMAD SALARUDINI BIN ADULLAH | 0.00     | 0.00     | 2400.00 | 0.00 | 0.00     | 2400.00  |         |
| 3       | SG008        | STEFAN LUO KE                  | 2519.10  | 1679.40  | 0.00    | 0.00 | 0.00     | 4198.50  |         |
| )       | TEST         | MOHAMMAHEDN DINOSUAROUSNOS (C  | 0.00     | 10.00    | 0.00    | 0.00 | 0.00     | 10.00    |         |
| 10      | WP001        | CHRISTIANA JO                  | 2050.50  | 0.00     | 3000.00 | 0.00 | 0.00     | 5050.50  |         |
| fotal E | mployee:     | 10                             | 11369.60 | 16595.40 | 5400.00 | 0.00 | 0.00     | 33365.00 |         |
| otal E  | mployee Coun | t:                             | 3        | 7        | 2       | 0    | 0        | 12       |         |

Total Employee Count :

#### **Bank Diskette Export**

#### **GENERATING PROCEDURES:**

### Payroll Reports > External reports > **Diskette Export**

To generate diskette export (Giro Payment), you need to get the bank specification file and contact Times Software Pte Ltd.

- 1. Select respective bank.
- 2. Click the **Process** button to proceed.
  - 3. You may sort by Name or Employee code.

| P-[Period:201609 - End ]                                                                                                    |                                                                                              |   |                                                                                         |                                     | ×                                      |
|----------------------------------------------------------------------------------------------------|----------------------------------------------------------------------------------------------|---|-----------------------------------------------------------------------------------------|-------------------------------------|----------------------------------------|
| File Name                                                                                                    | DUTFILE.TXT                                                                                  |   |                                                                                         |                                     | 0<br> 0                                |
| ABN AMRO BANK<br>ABN-AMRO - SAP/Global B<br>ABN AMRO BANK(G3) Vers<br>AMERICAN BANK -WANDA                                                                                               | ankStation v1.03<br>sion 15<br>A                                                             | ^ | Select Pay Perio                                                                        | d Spec<br>Bonu<br>Month             | cial Period 🕅                          |
| AMERICA BANK - OLD<br>BANK OF AMERICA - EFD I<br>BANK OF AMERICA (EFD B<br>BANK OF AMERICA (GPCS<br>BANK OF AMERICA - FX W<br>ANZ G3 VERSION<br>BANGKOK BANK FUBLIC (<br>BABEL BANK (G3) | BULK PAYMENT<br>VULK PAYMENT) - CSV<br>V) - TEMPLATE CODE)<br>IRES FORMAT<br>COMPANY LIMITED | ~ | C Special Perio<br>C Bonus Perio<br>C Week1<br>C Week2<br>C Week3<br>C Week4<br>C Week5 | d Wee<br>d Wee<br>Wee<br>Wee<br>Wee | k1   <br>k2   <br>k3   <br>k4   <br>k5 |
| Transaction Date                                                                                                    | 16/09/2016 💌                                                                                 |   |                                                                                         |                                     |                                        |
| Company Code                                                                                                    |                                                                                              |   | ]                                                                                       |                                     |                                        |
| Sender's Convoy ID                                                                                                    | By Empcode                                                                                   | • |                                                                                         |                                     |                                        |
|                                                                                                    |                                                                                              |   |                                                                                         |                                     |                                        |
| 📇 Setup                                                                                                    |                                                                                              |   |                                                                                         | Process                             | <u>I</u> <u>C</u> lose                 |

Page 1 of 1

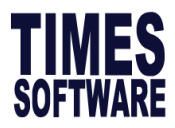

- Management Reports allows management staff to have necessary information to analyse staff overhead.
  - Audit Trail Report
  - Pay History-Variance Report
  - Total Paid Out Report
  - Staff Movement Report
  - Straight Method
  - Staff Movement Report
  - Moving Average
  - Salary Reconciliation Report
- Audit Trail Report Audit Trail Report [Bank/Career/CPF Act/Misc] Audit Trail [ User Access Right Setup ] Pay History-Variance Report Total Paid Out Report Staff Movement Report - Straight method Staff Movement Report - Moving Average Salary Reconciliation Report

| No | Function                    | Description                                                          |
|----|-----------------------------|----------------------------------------------------------------------|
| 1  | Audit Trail Report          | A data log that captures each record including information on who    |
|    |                             | creates the record, when and what changes has been made if there is. |
| 2  | Pay History Variance Report | A document that captures detailed payment of the respective months   |
|    |                             | with variance details shown if there is.                             |
| 3  | Total Paid Out Report       | A document that captures the amount of payout including gross wage,  |
|    |                             | employer CPF, FWL and SDF.                                           |
| 4  | Staff Movement Report       | Straight Method –                                                    |
|    |                             | Turnover rate (%)                                                    |
|    |                             | No. of Resignees X 100%                                              |
|    |                             | No. of Headcount                                                     |
|    |                             | Moving Average Method –                                              |
|    |                             | Turnover rate (%)                                                    |
|    |                             | Current month headcount - Last month headcount                       |
|    |                             | X 100%                                                               |
|    |                             | Current month headcount + Last month headcount                       |
|    |                             | 2                                                                    |

# Audit Trail Report

To audit user access or changes made to employee **Payroll Report > Management Reports > Audit Trail Report** 

#### TIMES SOFTWARE PTE LTD

AUDIT TRIAL REPORT

Page 1 of 1

| USERID | EMPLOYEE NAME | OPERATION             | DATE      | TIME      | PERIOD    | CYCLE | FIELD               | OLD VALUE | NEW VALUE | EMP_NO# |
|--------|---------------|-----------------------|-----------|-----------|-----------|-------|---------------------|-----------|-----------|---------|
| HR001  |               | CAREER<br>PROGRESSION | 30/05/201 | 5 9:46:51 | AM 201601 | Е     | CHANGE SECTION      | NONE      | SEC1      | 007-LC4 |
| HR001  |               | CAREER<br>PROGRESSION | 30/05/201 | 5 9:46:51 | AM 201601 | Е     | CHANGE COST CENTRE  | NONE      | COST1     | 007-LC4 |
| HR001  |               | CAREER<br>PROGRESSION | 30/05/201 | 5 9:46:51 | AM 201601 | Е     | CHANGE COMPANY      | NONE      | F1        | 007-LC4 |
| HR001  |               | UPDATE EMPLOYEE       | 30/05/201 | 6 9:46:53 | AM 201601 | Е     |                     |           |           | 007-LC4 |
| HR001  |               | CAREER<br>PROGRESSION | 30/05/201 | 5 9:47:28 | AM 201612 | Е     | CHANGE SECTION      | NONE      | SEC1      | 007-LC4 |
| HR001  |               | UPDATE EMPLOYEE       | 30/05/201 | 5 9:47:29 | AM 201612 | E     | Change SECTION CODE | NONE      | SEC1      | 007-LC4 |

129 | Page

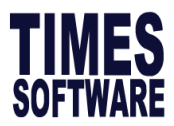

### 4. Advance Management Reports

- Project Costing Report
- Department Report
- Cost Centre Report
- YTD Department Report
- YTD Cost Centre Report
- Project Costing Report Department Report Cost Centre Report YTD Department Report YTD Cost Centre Report Journal Report

| No | Function               | Description                                                         |
|----|------------------------|---------------------------------------------------------------------|
| 1  | Project Costing Report | A document that captures the amount of payout including gross wage, |
|    |                        | employer CPF, FWL and SDF by cost centre where you can select a     |
|    |                        | range of period (months).                                           |
| 2  | Department Report      | A document that captures the amount of payout including gross wage, |
|    |                        | employer CPF, FWL and SDF by department where you can generate      |
|    |                        | base on the login period.                                           |
| 3  | Cost Centre Report     | A document that captures the amount of payout including gross wage, |
|    |                        | employer CPF, FWL and SDF by cost centre where you can generate     |
|    |                        | base on the login period.                                           |
| 4  | YTD Department         | A document that captures the amount of payout including gross wage, |
|    | Report                 | employer CPF, FWL and SDF by department where you can generate      |
|    |                        | from 201501 to 201512.                                              |
| 5  | YTD Cost Centre        | A document that captures the amount of payout including gross wage, |
|    | Report                 | employer CPF, FWL and SDF by cost centre where you can generate     |
|    |                        | from 201501 to 201512.                                              |

#### 5. Quick Employee List

To generate an employee listing

By Employee No By Employee's Name By Department By NRIC No

Here is a sample of Quick employee listing by employee number:

| TRAINI                             | TRAINING TIMES SOFTWARE PTE LTD Page 1 of 1 |            |           |      |             |                     |             |  |  |  |  |  |
|------------------------------------|---------------------------------------------|------------|-----------|------|-------------|---------------------|-------------|--|--|--|--|--|
| QUERY :AL                          | L                                           |            |           |      |             | 16/09/2016 10:20:19 | AM          |  |  |  |  |  |
| LIST BY EMPLOYEE NO Userid :MASTER |                                             |            |           |      |             |                     |             |  |  |  |  |  |
| From Employee : FW001              |                                             |            |           |      |             |                     |             |  |  |  |  |  |
| To Employe                         | To Employee : SG013                         |            |           |      |             |                     |             |  |  |  |  |  |
|                                    |                                             |            | NRIC      |      | BASE        |                     | TERMINATION |  |  |  |  |  |
| EMP-NO                             | EMPLOYEE NAME                               | DEP        | PASSPORT  | CAT  | SALARY TYPE | AGE HIRED DATE      | DATE        |  |  |  |  |  |
| NONE (TI                           | MES SOFTWARE)                               |            |           |      |             |                     |             |  |  |  |  |  |
| FW002                              | LOUISA LEE TENG (WOR                        | K PEF HR   | S0987654E | JUNI | 80.95 D1    | 41.00 12/04/2016    |             |  |  |  |  |  |
| FW003                              | ELIZA BETHRINA (EP HO                       | LDER) PROD | S9876543C | JUNI | 2,000.00 SN | 59.08 10/07/2011    |             |  |  |  |  |  |
| SG001                              | JOSEPH UH                                   | MGMT       | S2345678H | MGRI | 7,000.00 SN | 42.33 17/01/2009    |             |  |  |  |  |  |
| SG002                              | LUO ZIXIN                                   | SUPP       | S7289234H | NONE | 6,500.00 SN | 44.67 01/01/2014    |             |  |  |  |  |  |
| SG004                              | ZULKIFI ABULLAH                             | NONE       | S7089234J | NONE | 6,000.00 SN | 2.92 06/11/2013     |             |  |  |  |  |  |
| SG006                              | LIU YAN SKY                                 | NONE       | S9834567A | NONE | 3,450.00 SN | 18.08 24/09/2014    | 12/04/2016  |  |  |  |  |  |
| SG008                              | STEFAN LUO KE                               | NONE       | S8312939E | NONE | 3,000.00 SN | 50.25 05/04/2015    | 02/08/2016  |  |  |  |  |  |
| SG009                              | DENNIS LIM FEI YU                           | SUPP       | S2345009G | JUNI | 2,700.00 SN | 49.58 03/05/2016    |             |  |  |  |  |  |
| Subtotal Em                        | ployee # 8                                  |            |           |      |             |                     |             |  |  |  |  |  |

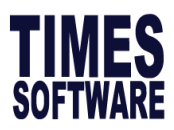

# 6. Leaves Reports

The leave reports will assist HR to monitor employee's leave records.

Leave Entitlement Leave Balance Report Leave Taken Report Leave Attendance Report Leave Costing Report Leave Costing Report [Landscape] Leave Adjustment Report Full Attendance Report Departmental Medical Leave Report

| No | Function                                                     | Description                                                                                    |
|----|--------------------------------------------------------------|------------------------------------------------------------------------------------------------|
| 1  | Leave Balance Report                                         | A document that captures the amount of leave balance for all type of leaves for all employees. |
| 2  | Leave Taken Report                                           | A document that captures the amount of leave taken for all type of leaves for all employees.   |
| 3  | Leave Costing Report                                         | A document that captures the amount of leave taken and leave balance with cost calculated.     |
| 4  | Leave Adjustment<br>Report                                   | A document that captures the amount of leave adjusted for all employees at which date.         |
| 5  | Full Attendance<br>Report                                    | Shows employee who has full attendance and active employees in the current year.               |
| 6  | Departmental<br>Medical Leave Report<br>(Customized Feature) | Compares monthly sick leave taken by department.                                               |

#### Leave Costing Report Preview:

#### TIMES SOFTWARE PTE LTD

LEAVE COSTING REPORT FOR THE PERIOD OF 201506

28/06/2015 8:34:02 PM Page 1 of 1

Query: and EMPLOYEE.EMP\_NO IN (ZH)

|                                                 | (LEA)<br>CURREN | (E TAKEN)<br>(T MONTH | (LEAVE TAKEN)<br>YEAR TO DATE |        | LEAVE BALANCE |         | EMPLOYER | TOTAL   | AVERAGE |
|-------------------------------------------------|-----------------|-----------------------|-------------------------------|--------|---------------|---------|----------|---------|---------|
|                                                 | DAYS            | AMOUNT                | DAYS                          | AMOUNT | DAYS          | AMOUNT  | CPF      | AMOUNT  | AMOUNT  |
| DEPARTMENT NONE (NONE)<br>ANNU ( ANNUAL LEAVE ) | 1.00            | 403.85                | 2.00                          | 807.70 | 2.81          | 1134.82 | 182.00   | 1316.82 | 219.47  |
| DEPT SUBTOTAL                                   | 1.00            | 403.85                | 2.00                          | 807.70 | 2.81          | 1134.82 | 182.00   | 1316.82 | 219.47  |
| GRAND TOTAL                                     | 1.00            | 403.85                | 2.00                          | 807.70 | 2.81          | 1134.82 | 182.00   | 1316.82 | 219.47  |

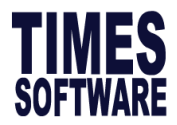

- 1. Shows the number of annual leave taken and cost of it in current month.
- 2. Shows the YTD annual leave taken based on your login period and YTD overall cost.
- 3. Shows the YTD balance leave amount based on your login period
- 4. Calculate the employer CPF for the leave balance amount (Item 3).
- 5. Total amount of the leave balance amount and employer CPF amount.

6. Calculate the average amount by dividing the total amount with the total of months based on the login period. If you login to December period, the average amount will be divided by 12.

| TIMES SOFTWARE PTE LTD             |       | 21        | 28/06/2015 10:01:40 PM |              |      |               |          |         |         |
|------------------------------------|-------|-----------|------------------------|--------------|------|---------------|----------|---------|---------|
| LEAVE COSTING REPORT FOR TH        |       | P         |                        |              |      |               |          |         |         |
| Query: and EMPLOYEE.EMP_NO IN (2H) |       | OF TAKEND |                        |              |      |               |          |         |         |
|                                    | CURRE | INT MONTH |                        | YEAR TO DATE |      | LEAVE BALANCE | EMPLOYER | TOTAL   | AVERAGE |
|                                    | DAYS  | AMOUNT    | DAYS                   | AMOUNT       | DAYS | ANOUNT        | CPF      | AMOUNT  | AMOUNT  |
| DEPARTMENT NONE (NONE)             |       |           |                        |              |      |               |          |         |         |
| ANNU ( ANNUAL LEAVE )              | 0.00  | 0.00      | 3.00                   | 1211.55      | 6.67 | 2693.68       | 431.00   | 3124.68 | 260.39  |
| DEPT SUBTOTAL                      | 0.00  | 0.00      | 3.00                   | 1211.55      | 6.67 | 2693.68       | 431.00   | 3124.68 | 260.39  |
| GRAND TOTAL                        | 0.00  | 0.00      | 3.00                   | 1211.55      | 6.67 | 2693.68       | 431.00   | 3124.68 | 260.39  |

# Average Amount: 3124.68 / 12 = 260.39

# Leave Costing Report (Landscape) Preview:

#### TIMES SOFTWARE PTE LTD

Value Of Annual Leave Balance As At Jun/2015

| Cost Centre : NONE |              |              |             |        | Division : NONE |        |         |       |         |          |  |  |  |  |
|--------------------|--------------|--------------|-------------|--------|-----------------|--------|---------|-------|---------|----------|--|--|--|--|
| Employee           |              | Basic Salary | Entitlement | Earned | B/F(1)          | B/F(2) | In-lieu | Taken | Balance | Amount   |  |  |  |  |
| ZH                 | ZUO HAO      | 8,750.00     | 9.67        | 4.81   | 0.00            | 0.00   | 0.00    | 2.00  | 2.81    | 1,134.81 |  |  |  |  |
| Cost Centre        | e Subtotal : |              | 9.67        | 4.81   | 0.00            | 0.00   | 0.00    | 2.00  | 2.81    | 1,134.81 |  |  |  |  |
| Division Su        | btotal :     |              | 9.67        | 4.81   | 0.00            | 0.00   | 0.00    | 2.00  | 2.81    | 1,134.81 |  |  |  |  |
| GrandTotal :       |              |              | 9.67        | 4.81   | 0.00            | 0.00   | 0.00    | 2.00  | 2.81    | 1,134.81 |  |  |  |  |

Page 1 of 1 Date : 28 Jun 2015

- 1. Shows the basic salary of the employee.
- 2. Shows the current year December leave entitlement.
- 3. Shows the current month YTD entitlement based on your login period.
- 4. Customized Feature.
- 5. Customized Feature.
- 6. Shows the current year total number of 'LIEU' credited to the employee.

7. Shows the YTD leave taken based on your login period.

8. Shows the YTD leave balance based on your login period.

9. Calculate the leave costing for the YTD leave balance.

Amount: (Basic Salary \* 12 / Total Working Days per Year) \* YTD leave balance 8750 \* 12 / 260 = 403.85

403.85 \* 2.81 = 1134.81

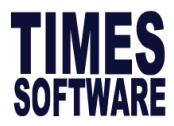

# 7. Graphical Analysis – Tee Chart Analysis

A Tee chart can be generated. Click on analysis to change analysis type.

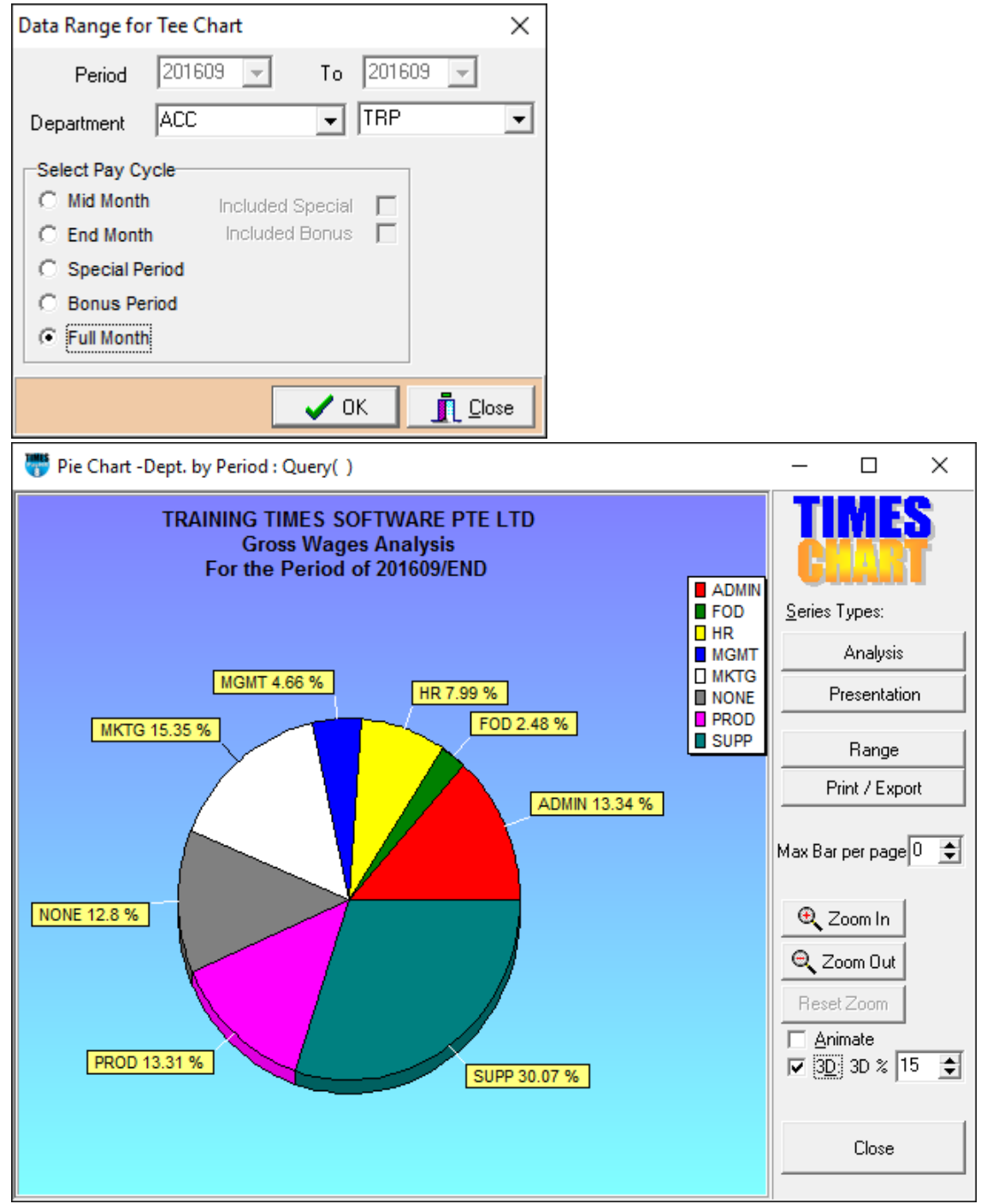

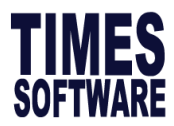

# 8. Gross Rate Pay Report

| TRAINING                                                                      | TRAINING TIMES SOFTWARE PTE LTD Page 1 |         |           |      |      |      |      |      |      |        |         |         |         |  |
|-------------------------------------------------------------------------------|----------------------------------------|---------|-----------|------|------|------|------|------|------|--------|---------|---------|---------|--|
| Gross Pay Rate Checking Report as of End September 2016 16/09/2016 10:34-24 A |                                        |         |           |      |      |      |      |      |      |        |         |         |         |  |
| Query : ALL                                                                   |                                        |         |           |      |      |      |      |      |      |        |         |         |         |  |
| EMPLOYEE                                                                      | NAME                                   | BASIC A | ALLOWANCE | AUG  | JUL  | JUN  | MAY  | APR  | MAR  | SHFAVG | TOTAL   | DRATE   | HRATE   |  |
| FW001                                                                         | ADILAHH HAMZAH (SPAS                   | 8000.00 | 0.00      | 0.00 | 0.00 | 0.00 | 0.00 | 0.00 | 0.00 | 0.00   | 8000.00 | 363.64  | 46.15   |  |
| FW002                                                                         | LOUISA LEE TENG (WOR                   | 80.95   | 100.00    | 0.00 | 0.00 | 0.00 | 0.00 | 0.00 | 0.00 | 0.00   | 180.95  | 85.50   | 11.62   |  |
| FW003                                                                         | ELIZA BETHRINA (EP H                   | 2000.00 | 0.00      | 0.00 | 0.00 | 0.00 | 0.00 | 0.00 | 0.00 | 0.00   | 2000.00 | 90.91   | 10.49   |  |
| FW004                                                                         | HARVEY ROSS (EP hOLD                   | 3534.85 | 0.00      | 0.00 | 0.00 | 0.00 | 0.00 | 0.00 | 0.00 | 0.00   | 3534.85 | 160.68  | 20.39   |  |
| PR001                                                                         | SAB SCOTT                              | 6000.00 | 300.00    | 0.00 | 0.00 | 0.00 | 0.00 | 0.00 | 0.00 | 0.00   | 6300.00 | 6000.00 | 6000.00 |  |
| PR002                                                                         | LORITTA SIOW                           | 8400.00 | 200.00    | 0.00 | 0.00 | 0.00 | 0.00 | 0.00 | 0.00 | 0.00   | 8600.00 | 0.00    | 49.62   |  |
| SG001                                                                         | JOSEPH UH                              | 7000.00 | 0.00      | 0.00 | 0.00 | 0.00 | 0.00 | 0.00 | 0.00 | 0.00   | 7000.00 | 318.18  | 40.38   |  |
| SG002                                                                         | LUO ZIXIN                              | 6500.00 | 200.00    | 0.00 | 0.00 | 0.00 | 0.00 | 0.00 | 0.00 | 0.00   | 6700.00 | 304.55  | 38.65   |  |
| SG003                                                                         | TALIA O ADAM                           | 7128.50 | 300.00    | 0.00 | 0.00 | 0.00 | 0.00 | 0.00 | 0.00 | 0.00   | 7428.50 | 0.00    | 41.56   |  |
| SG004                                                                         | 7ULKIELABULLAH                         | 6000.00 | 0.00      | 0.00 | 0.00 | 0.00 | 0.00 | 0.00 | 0.00 | 0.00   | 6000.00 | 272 73  | 34.62   |  |

# 9. Hire Confirm Listing

User can generate a hire confirm listing report from the system.

| TRAINING TIMES SOFTWARE PTE LTD                     |                    | Page No 1         |
|-----------------------------------------------------|--------------------|-------------------|
| EMPLOYEE CONFIRMATION, HIRE AND TERMINATION LISTING |                    | Date : 16/00/2016 |
| From Date : 01/09/2016 To 30/09/2016                |                    | Date . 10/09/2010 |
| QUERY :                                             |                    | USERID : MASTER   |
| EMPLOYEE NO EMPLOYEE                                | Category           |                   |
| Title : CONFIRM DATE                                |                    |                   |
| Department : SUPP (SUPP)                            |                    |                   |
| SG012 GREGORY KOH FENG                              | 05/09/2016 JUNI    |                   |
|                                                     | Title Count : 1    |                   |
|                                                     | Employee Count : 1 |                   |
|                                                     | Total 1            |                   |

# 10. Quick Search by Dates Report

Provides a quick reference on employment pass expiry date, birthday, hired date and etc.

| TT. Auto Prompting | 11. | Auto | Prompting |
|--------------------|-----|------|-----------|
|--------------------|-----|------|-----------|

#### Report

Long Service Awards, Date Expiry (Passport, Contract..)

|         | Service Year award                |         |                    | ,                    | _ |
|---------|-----------------------------------|---------|--------------------|----------------------|---|
| REPLINE | Free Field<br>Other               | ENABLED | Parameter<br>Value | Months<br>In Advance |   |
| 01      | 5 YRS ANNIVERSARY SERVICE AWARDS  |         | 5                  | 1                    | ĺ |
| 02      | 10 YRS ANNIVERSARY SERVICE AWARDS |         | 10                 | 1                    |   |
| 03      | 20 YRS ANNIVERSARY SERVICE AWARDS |         | 20                 | 1                    |   |
| 04      | 25 YRS ANNIVERSARY SERVICE AWARDS |         | 25                 |                      |   |
| 05      | 30 YRS ANNIVERSARY SERVICE AWARDS |         | 30                 |                      |   |
| 06      | 35 YRS ANNIVERSARY SERVICE AWARDS |         | 35                 |                      |   |
| 07      | 40 YRS ANNIVERSARY SERVICE AWARDS |         | 40                 |                      |   |
|         |                                   |         |                    |                      |   |

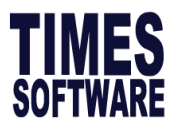

# 12. Mail Merge

The mail merge function provides a convenient way to generate letters or reports, which includes data from all/selected employees.

E.g. Confirmation letters

### MAIL MERGE PROCEDURES:

1. Go under Report Writer to create a custom report if you have not done so. The mail merge setup will refer to the fields specified in this report.

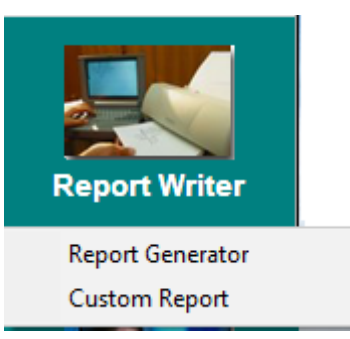

-

- 2. Click the **Payroll Reports icon** and choose **Mail merge.**
- 3. Select the desired custom report from the Report Name field.
- 4. Select the desired Query.
- 5. Select Pay Period, click on your desired pay period.
- 6. Click the **Editor** button to prepare the document.

| 🐨 Mail Mei                                                                                | rge                            |     |                            | _                      |           | ×             |
|-------------------------------------------------------------------------------------------|--------------------------------|-----|----------------------------|------------------------|-----------|---------------|
| Report Name<br>Use Query :                                                                | EMPLOYEE                       | •   |                            |                        |           |               |
| Merge File                                                                                |                                |     |                            | <u>6</u>               |           |               |
| Included Term                                                                             | ninated Employ                 | yee |                            |                        |           |               |
|                                                                                           |                                |     |                            |                        |           |               |
|                                                                                           |                                |     |                            |                        |           |               |
| Select Pay Pe<br>Mid Month                                                                | riod                           |     |                            |                        |           |               |
| <ul> <li>End Month</li> <li>Mid and Ei</li> <li>Special Per</li> <li>Bonus Per</li> </ul> | n<br>nd Month<br>eriod<br>riod |     | Included Sp<br>Included Bo | ecial Per<br>nus Perio | iod<br>od |               |
| <u>E</u> ditor                                                                            | Pri                            | nt  | Preview                    |                        | j         | <u>C</u> lose |

#### NOTE:

<FIELD4> ∏ Column one <FIELD5> ∏ Column two <FIELD6> ∏ Column three <FIELD7> ∏ Column four **Example:** 

<Field4> correspond to column one of the custom report.

| TIMES SOFTWARE PTE LTD                                                                                     |
|----------------------------------------------------------------------------------------------------|
| 10 Jalan Besar, Sim Lim Tower, Singapore 208787                                                            |
| Company Reg No: 199804415D                                                                                 |
| Tel: 6295-1998 Fax: 6295-0998                                                                              |
|                                                                                                    |
| <field4></field4>                                                                                          |
| <field5></field5>                                                                                          |
| <field6></field6>                                                                                          |
| <field7> <field8></field8></field7>                                                                        |
| REF.: LETTER OF CONFIRMATION                                                                               |
| Dear <field9>,</field9>                                                                                    |
| Congratulation!                                                                                            |
| This is to inform you that you have been confirmed as a <field10> with effective from 01/03/2008</field10> |
| Your salary will be \$\$ <field11> as at specified in our agreed contract signed by you.</field11>         |
| Please keep up the good job!                                                                               |
| Thank you.                                                                                                 |
| Regards,                                                                                                   |
| Mr. Charles Liaw                                                                                           |
| Managing Director                                                                                          |
|                                                                                                    |
| Notes: This is the computer generated letter, no signature is required.                                    |

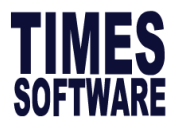

- 7. Save the document in the desired location. (E.g. D:\confirm.rtf) **NOTE**: the document is saved in Rich Text Format ".rtf"
- 8. Provide the required document in the merge file input field.
- 9. Click the Preview button to preview the report before printing.
- 10. Click the Print button to print the merged documents.

Sample letter after mail merge

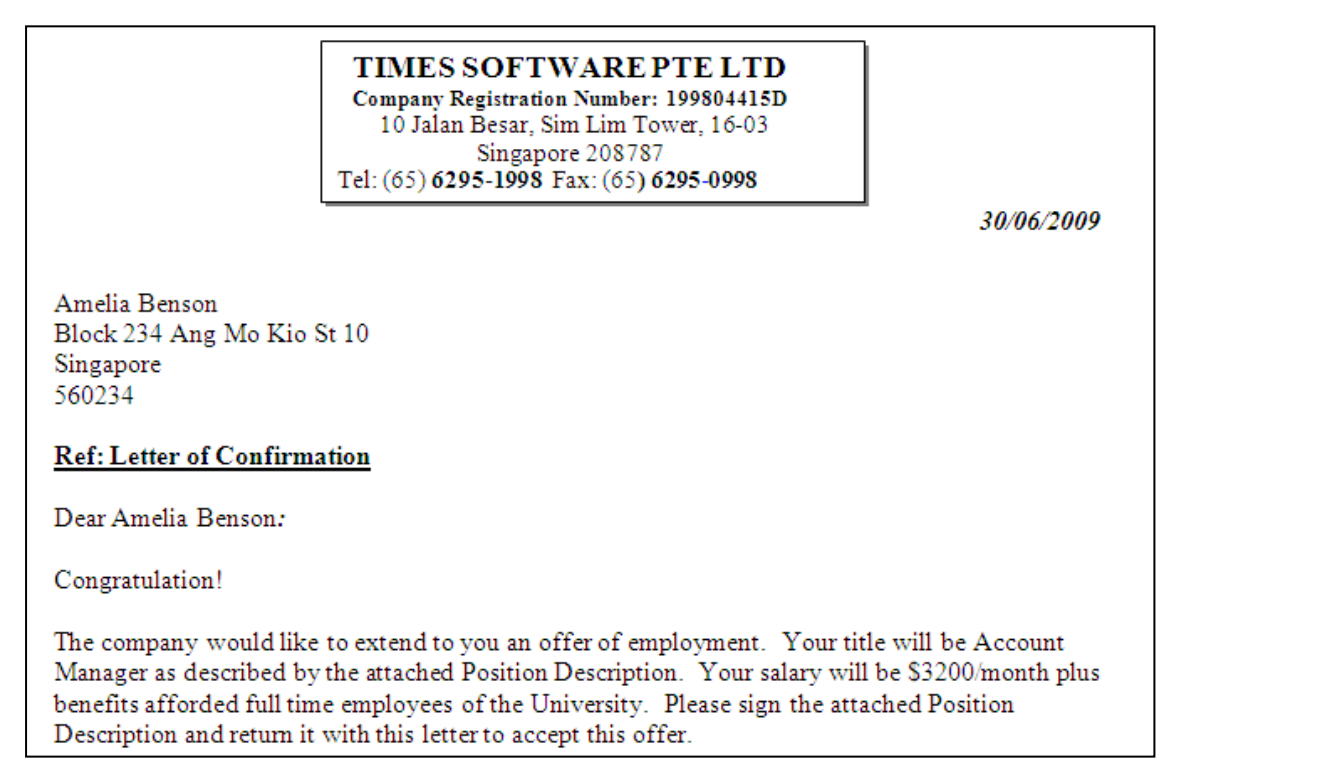

# 13. Label Wizard LABEL – Steps to Perform a Label Wizard

- 1) Select Payroll report, Label Wizard,
- At Report Explorer, right click at the All Folders, select the New Folder to create a new folder.
- You can also rename the new folder by right hand click on the folder itself.
- Please do a right hand click at the "New Folder" and select the "New Report" to start a new report builder.

| Keport Explorer  |                        | _ |  |
|------------------|------------------------|---|--|
| Sorting File Vie | v Help                 |   |  |
| 🖻 💣 🗅 🧉          | ) & × 🖽 🗰              |   |  |
| All Folders      | Contents of New Folder |   |  |
| All Folders      | •                      |   |  |
| Recycle          | Open                   |   |  |
|                  | New Folder             |   |  |
|                  | New Report             |   |  |
|                  | Delete                 |   |  |
|                  | Rename                 |   |  |
|                  |                        |   |  |
|                  |                        |   |  |
|                  |                        |   |  |
|                  |                        |   |  |
|                  |                        |   |  |
| ) items          |                        |   |  |

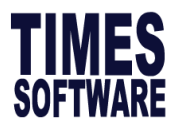

5) User should see a "**Report Explorer**" attached below.

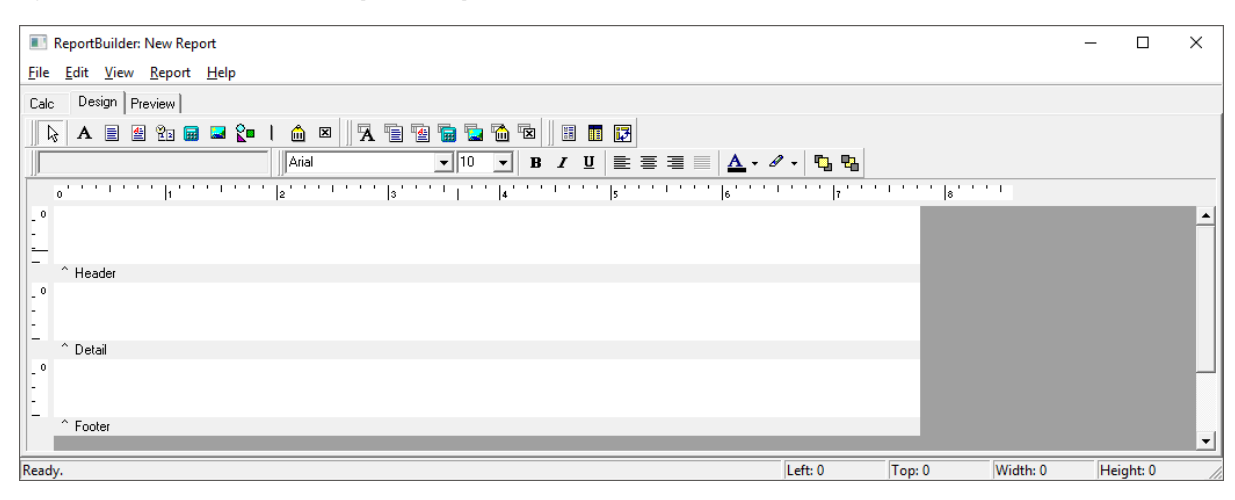

# **14. REPORT WRITER**

**Report Writer** is a powerful, robust and flexible report generator built into TIMES PAY. The Report Writer generates report by pay period:

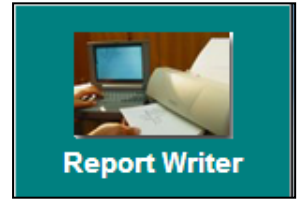

#### Report Generator

TIMES PAY report generator provides the user with a quick and efficient way to tailor-build reports to the specific needs of your payroll reporting.

CUSTOM REPORT PROCEDURES:

- 1. Click the Report Writer icon.
- 2. Choose Report Generator.
- 3. Click the **New** button to add a new custom report.
- 4. Enter a name and the report title for the new report.

| 🐻 Re   | port G      | enerator     |             |           |                  |     |               |         |              | -               |                     | ×   | < |
|--------|-------------|--------------|-------------|-----------|------------------|-----|---------------|---------|--------------|-----------------|---------------------|-----|---|
| Upda   | te U        | pdate Allow  | ance Ac     | tivity Ac | cident           | Арр | oraisal       | A       | ssets Achi   | evement         | Benefit (           | •   | ► |
| NO     | H           | IEADING      |             |           |                  |     | ^ No          |         | Description  |                 |                     | 1   | ^ |
|        | 1 E         | MPLOYEE COD  | )E          |           |                  |     |               | 301     | DAY WORK     |                 |                     |     |   |
|        | 2 E         | MPLOYEE NAM  | 1E          |           |                  |     |               | 302     | PAID WAGE\$  |                 |                     |     |   |
|        | 3 F         | AY GROUP     |             |           |                  |     |               | 303     | DAILY RT\$   |                 |                     |     |   |
|        | 4 E         | BATCH NO     |             |           |                  |     |               | 304     | HRLY RT\$    |                 |                     |     |   |
|        | 5 C         | OLD BASIC    |             |           |                  |     |               | 305     | NPLC #       |                 |                     |     |   |
|        | 6 INCREMENT |              |             |           |                  |     |               | 306     | NPLC RT\$    |                 |                     |     |   |
|        | 7 NEW BASIC |              |             |           |                  |     |               | 307     | NPLC \$      |                 |                     |     |   |
|        | 8 0         | CITIZEN CODE |             |           |                  |     |               | 308     | NPLL #       |                 |                     |     |   |
|        | 9 E         | BONUS FACTOR | 2           |           |                  |     |               | 309     | NPLL RT\$    |                 |                     |     |   |
|        | 10 F        | AY_TYPE      |             |           |                  |     | 310           | NPLL \$ |              |                 |                     |     |   |
|        | 11 S        | SEMVMONHLY   |             |           |                  |     |               | 311     | TOT-NPL(C/L) | S               |                     |     |   |
|        |             |              |             |           |                  |     | ~             |         |              |                 |                     | 1   | ۷ |
| Rep    | oort Nar    | me :         |             | Title :   |                  |     |               |         |              | W               | idth : 0            |     |   |
| D      | ESC         | COLUMN1      | COLUMN2     | COLUMN3   | COLUI            | MN4 | COLUN         | AN5     | COLUMN6      | COLUMN7         | COLUMN8             | C   | ^ |
| I Colu | ımn No      | 0 0          | 0           |           | 0                | 0   |               | 0       | ) 0          | 0               | 0                   |     |   |
| Fron   | n #         | 0            | 0           |           | 0                | 0   |               | 0       | ) 0          | 0               | 0                   |     |   |
| To #   |             | 0            | 0           |           | 0                | 0   |               | 0       | ) 0          | 0               | 0                   |     | ¥ |
| <      |             |              |             |           |                  |     |               |         |              |                 |                     | >   |   |
| N      | ew          | <u>O</u> pen | <u>S</u> av | ve S      | i <u>a</u> ve As |     | <u>D</u> elet | e       |              | <u>P</u> review | <u>i</u> <u>c</u> i | ose | , |

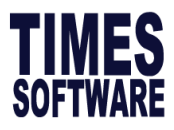

| 5. | Choose the preferred report |             |            |              |          |             |                  | 🐺 Custom Report 🛛 🗙 |                |                  |           |          |               |           | ×   |   |  |  |  |  |
|----|-----------------------------|-------------|------------|--------------|----------|-------------|------------------|---------------------|----------------|------------------|-----------|----------|---------------|-----------|-----|---|--|--|--|--|
|    | <b>Fina</b>                 | ancia       | n as<br>I. | Tap          | ular     | JI          | Re               | port N              | lame :         |                  |           |          |               |           |     |   |  |  |  |  |
|    |                             |             |            |              |          |             | E E              | enor                | t Title ·      |                  |           |          |               |           |     |   |  |  |  |  |
|    |                             |             |            |              |          |             |                  | opon                |                |                  |           |          |               |           |     |   |  |  |  |  |
|    |                             |             |            |              |          |             |                  | leport              | type :         | ibular           | _         |          |               |           |     |   |  |  |  |  |
|    |                             |             |            |              |          |             |                  |                     | Fir            | bular<br>hancial |           |          |               |           |     |   |  |  |  |  |
|    |                             |             |            |              |          |             |                  |                     |                |                  |           |          |               |           |     |   |  |  |  |  |
|    |                             |             |            |              |          |             |                  |                     |                |                  |           |          |               | Cancel    | пок |   |  |  |  |  |
|    |                             |             |            |              |          |             |                  |                     |                |                  |           |          |               | _         |     |   |  |  |  |  |
|    |                             |             |            |              |          |             |                  |                     |                |                  |           |          |               |           |     |   |  |  |  |  |
|    | The                         | e list k    | o xo       | n the        | e right  | contai      | ns               |                     | The            | list box         | on the l  | eft d    | onta          | ains      |     |   |  |  |  |  |
|    | fie                         | lds fro     | m U        | odate        | e Emp    | loyee       |                  |                     | field          | s from I         | Modify I  | Pay I    | Reco          | rd.       |     |   |  |  |  |  |
|    |                             |             |            | 1            | •        |             |                  |                     |                |                  | •         | <u>,</u> |               |           |     |   |  |  |  |  |
|    | 2                           | 📅 Report    | Generat    | tor          |          |             |                  |                     |                |                  | _         |          | ] ]           | X         |     |   |  |  |  |  |
|    | l                           | Update      | Undate     |              |          | ctivity 4   | Accident         | Δnr                 | oraisal 🛛      | ssets Ach        | ievement  | Bene     | fit ( 1       |           |     |   |  |  |  |  |
|    | N                           | IO          | HEADIN     | IG           |          | icarrig   r | loondoni         |                     | ∧ No           | Description      |           | Denie    | ···· <u>·</u> | ~         |     |   |  |  |  |  |
|    |                             | 1           | EMPLO      | YEE COD      | E        |             |                  |                     | 301            | DAY WORK         |           |          |               |           |     |   |  |  |  |  |
|    |                             | 2           | EMPLO      | YEE NAN      | 1E       |             |                  |                     | 302            | PAID WAGE        | 1         |          |               |           |     |   |  |  |  |  |
|    |                             | 3           | PAY GF     | OUP          |          |             |                  |                     | 303            | DAILY RT\$       |           |          |               |           |     |   |  |  |  |  |
|    |                             | 4 BATCH NO  |            |              |          |             |                  |                     |                |                  |           |          | 304           | HRLY RT\$ |     |   |  |  |  |  |
|    |                             | 5           | OLD BA     | SIC          |          |             |                  |                     | 305            | NPLC #           |           |          |               |           |     |   |  |  |  |  |
|    |                             | e           | INCREM     | ENT          |          |             |                  |                     |                | 306              | NPLC RT\$ |          |               |           |     |   |  |  |  |  |
|    |                             | 7           | NEW BA     | ASIC         |          |             |                  |                     |                | 307              | NPLC \$   |          |               |           |     |   |  |  |  |  |
|    |                             | 8           | CITIZEN    | CODE         |          |             |                  |                     | 308            | NPLL #           |           |          |               |           |     |   |  |  |  |  |
|    |                             | 9           | BONUS      | FACTOR       | 2        |             |                  | _                   | 309            | NPLL RT\$        |           |          |               |           |     |   |  |  |  |  |
|    |                             | 10          | PAY_T      | (PE          |          |             |                  | _                   | 310            | NPLL \$          |           |          |               |           |     |   |  |  |  |  |
|    |                             | 11          | SEMVM      | ONHLY        |          |             |                  |                     | ✓ 311          | TOT-NPL(C/L      | )\$       |          |               | <b>.</b>  |     |   |  |  |  |  |
|    |                             | Report N    | lame :     |              |          | Title :     |                  |                     |                |                  | w         | /idth :  | 0             |           |     |   |  |  |  |  |
|    | Г                           | DESC        | CO         | UMN1         | COLUMN   | 2 COLUM     | N3 COL           | UMN4                | COLUMN         | COLUMN6          | COLUMN7   | COLL     | MN8 0         |           |     |   |  |  |  |  |
|    |                             | Column      | Not        | 0            |          | 0           | 0                | 0                   |                | 0 (              | ) (       | )        | 0             |           |     |   |  |  |  |  |
|    |                             | From #      |            | 0            |          | 0           | 0                | 0                   | )              | 0 (              | ) (       | 1        | 0             |           |     |   |  |  |  |  |
|    |                             | To #        |            | 0            |          | 0           | 0                | 0                   | )              | 0 (              | ) (       | )        | 0             | <b>v</b>  |     |   |  |  |  |  |
|    |                             | <           |            |              |          |             |                  |                     |                |                  |           |          | >             |           |     |   |  |  |  |  |
|    |                             | <u>N</u> ew |            | <u>O</u> pen | <u>s</u> | ave         | S <u>a</u> ve As | s                   | <u>D</u> elete | 1                | Preview   |          | <u>C</u> los  | e         |     |   |  |  |  |  |
|    |                             |             |            |              |          |             |                  |                     |                |                  | -         |          |               |           |     |   |  |  |  |  |
|    |                             |             |            |              |          |             |                  |                     |                |                  | Lookup    |          |               |           |     | × |  |  |  |  |
|    |                             |             |            |              |          |             |                  |                     |                |                  |           |          |               |           |     | ~ |  |  |  |  |

6. Double-click on **HEADING/NO** field to search for items.

# To search by field name:

Click the **Description** field and enter "**EMP**". (Case Sensitive)

| .01        | жир                    |              |          |   |
|------------|------------------------|--------------|----------|---|
| <u>S</u> e | earch Characters       |              |          |   |
| E          | MP                     |              |          |   |
| Г          | HEADING                |              | NO       | ^ |
| Γ          | EMG_SAME_ADDR_IND      |              | 163      |   |
|            | EMG_TEL2               |              | 155      |   |
|            | EMP PASS CANCEL DATE   |              | 1243     |   |
|            | EMPL PASS              |              | 43       |   |
|            | EMPL PASS EXPIRY DATE  |              | 47       |   |
|            | EMPL PASS PERIOD       |              | 46       |   |
| Þ          | EMPLOYEE CODE          |              | 1        |   |
|            | EMPLOYEE NAME          |              | 2        |   |
|            | END_DATE               |              | 1286     |   |
| L          | EP/WP                  |              | 252      |   |
| L          | EP/WP APPLICATION DATE |              | 44       | Υ |
| Se         | earch <u>B</u> y       |              |          |   |
| F          | EADING                 |              |          | • |
|            |                        | ✓ <u>0</u> K | 🗙 Cancel |   |

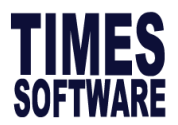

7. Insert the desired fields into their respective columns.

For example, the following is a sample custom report.

|   | Report Name | e : PAYRO | )LL     | Title : MTHLY PAYROLL |         |         |         |         | Width : 108 |          |  |
|---|-------------|-----------|---------|-----------------------|---------|---------|---------|---------|-------------|----------|--|
| Γ | DESC        | COLUMN1   | COLUMN2 | COLUMN3               | COLUMN4 | COLUMN5 | COLUMN6 | COLUMN7 | COLUMN8     | С ^      |  |
|   | Column No   | 1         | 2       | 393                   | 396     | 397     | 399     | 394     | 0           |          |  |
|   | From #      | 0         | 0       | 0                     | 0       | 0       | 0       | 0       | 0           |          |  |
|   | To #        | 0         | 0       | 0                     | 0       | 0       | 0       | 0       | 0           | <b>v</b> |  |

To clear a column assignment, enter "**0**" in the column.

If you choose report type: **Financial**, then enter the period for all transaction field from modify pay record example:

From #: 201501

**To #:** 201512

Tip: Double-click the From/To cell to select a pay period from a list.

Below is an example:

| Report Nam | e : MGR M | INTH    | Title : M/ | ANAGER MON | Wi      | Width : 76 |         |         |     |
|------------|-----------|---------|------------|------------|---------|------------|---------|---------|-----|
| DESC       | COLUMN1   | COLUMN2 | COLUMN3    | COLUMN4    | COLUMN5 | COLUMN6    | COLUMN7 | COLUMN8 | С ^ |
| Column No  | 1         | 2       | 394        | 0          | 0       | 0          | 0       | 0       |     |
| From #     | 0         | 0       | 201501     | 0          | 0       | 0          | 0       | 0       |     |
| To #       | 0         | 0       | 201512     | 0          | 0       | 0          | 0       | 0       | ~   |

To **delete** a column – press the **F4** function key.

To **insert** a column – press the **F3** function key.

User must click on **Save** before clicking on the **Preview** button to view the report.

# Notes:

If you need to assign a field column as a sort key, you will need to set its field width to zero.

\_

Double-click column one, set the field width to zero.

Г

|   |          | Double click o | on COLUMN1    |               |
|---|----------|----------------|---------------|---------------|
|   | DESC     | COLUMN1        | Field Setting | ×             |
| ► | Column N | lo; 1          | Desc/Width    |               |
|   | From #   | 0              |               |               |
|   | To #     | 0              | Description   | EMPLOYEE CODE |
| < |          |                | Field Width   | 0             |

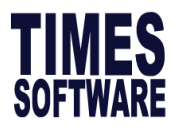

Sample report

| Preview Size                        | 0 💌                                                                        |                                       | <u> </u> |   |
|-------------------------------------|----------------------------------------------------------------------------|---------------------------------------|----------|---|
| TRAINING TI                         | MES SOFTWARE PTE LTD 16/08/201                                             | L6 10:50:08 AM                        | PAGE :   | 1 |
| CUSTOM REPO<br>REPORT TITL<br>QUERY | RT : REPORT FOR THE MONTH OF AU<br>E : MANAGER MONTHLY REPORT REP<br>: ALL | JGUST Period : 201608 Cycle :<br>PORT | : End    |   |
| EMPLOYEE CO                         | D EMPLOYEE NAME                                                            | 15/01-15/12<br>NETT WAGES\$           |          |   |
| 001-LC                              | JOSEPH UH                                                                  | 26010.42                              |          |   |
| 002-PR                              | SAB SCOTT                                                                  | 3824.00                               |          |   |
| 004-FW01                            | ELIZA BETH TAN                                                             | 30340.00                              |          |   |
| 006-FW                              | HAMZAH ADILAH                                                              | 7042.65                               |          |   |
| 007-LC4                             | DENNIS LIM                                                                 | 0.00                                  |          |   |
| 009                                 | HARVEY LITT                                                                | 14352.00                              |          |   |
| 12345                               | TALIA O ADAM                                                               | 24356.00                              |          |   |
| 2                                   | LUO ZIXIN                                                                  | 22736.00                              |          |   |
| 3                                   | ZULKIFI ABULLAH                                                            | 9796.00                               |          |   |
| 3345                                | SCOTTIE                                                                    | 0.00                                  |          |   |
| 9                                   | LIU SKY                                                                    | 11583.88                              |          |   |
| 999                                 | TAN MEL                                                                    | 0.00                                  |          |   |
| ACC01                               | LIM COBY                                                                   | 53750.73                              |          |   |
| SUP111                              | STEFAN                                                                     | 0.00                                  |          |   |
| GRAND TOTAL                         |                                                                            | 203791.68                             |          |   |

#### Custom Report

Allows user to generate report created from report generator.

Select Pay Period: If Mid and End Month option is selected, the user may choose to include either Special Period/Bonus Period records.

**Sorted by:** Report may be sorted by a user defined key either ascending /descending.

- Use Query: Based on Query Selection
- First Column Sort (Refer to pg.72)
- Second Column Sort (Refer to pg.72)

# Report By:

- Detailed report

Grouped By Sub-Total.

- Summary report

| Print Report                                                                                                    | ×                                                                                                    |
|----------------------------------------------------------------------------------------------------|----------------------------------------------------------------------------------------------------|
| Report Name :                                                                                                    | A                                                                                                    |
| Sort report by : 1. Employee Code                                                                                                    |                                                                                                    |
| Select Pay Period<br>Mid Month<br>End Month<br>Mid and End Month<br>Special Period<br>Bonus Period<br>Full Month                                                                                                    | C Week1 Claim1 Period □<br>C Week2 Claim2 Period □<br>C Week3 Claim2 Period □<br>C Week4<br>C Week5 Special Period □<br>Bonus Period □ |
| Sorted by : 1. Ascending Key  First Column sort :  Second Column sort :  New Page After Each Group Included Terminated Employee Excluded Report Heading Print First page Header only? Exclude Zero Value ? Print Negative Value as Positive ? Include All Employee for HR Report Shows log message? Character Size 1 | Use Query : ALL                                                                                                    |
| Output Destination                                                                                                    | File Clipboard Excel                                                                                                    |
| Output Directory C:\TIMESOFT                                                                                                    | Ä                                                                                                    |
|                                                                                                    | <u>G</u> o <b>I</b> Close                                                                                                    |

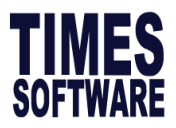

New Page After Each Group: Print new page after each sort group
Included Terminated Employee: By default, report excludes terminated employees
Print First page Header only? : No page break, report prints continuously
Exclude Zero Value? : Zero value will be excluded in report
Print Negative Value as Positve? : Figures with (-) sign will be removed from report.
Include All Employee for HR Report : To reflect all employee in the report

Character Size: To set the report font size, set the character size field

| New Page After Each Group            | Report By             |       |
|--------------------------------------|-----------------------|-------|
| Included Terminated Employee         | Detailed report       | œ     |
| Excluded Report Heading              | Orevered Dr. CubTatal |       |
| Print First page Header only?        | Grouped by SubTotal   |       |
| Exclude Zero Value ?                 | Summary report        | 0     |
| Print Negative Value as Positive ?   |                       |       |
| Include All Employee for HR Report 🔽 |                       |       |
| Shows log message?                   |                       |       |
| Character Size                       |                       |       |
| Output Destination                   |                       |       |
| Preview Printer Export File          | Clipboard             | Excel |
| Output Directory C:\TIMESOFT         |                       | è     |
|                                      |                       | ise   |

# **Output Destination:**

| Preview: | Preview report before printing. |
|----------|---------------------------------|
|----------|---------------------------------|

- **Printer:** Send the report to the assigned printer.
- **Export**: Export the report as a delimited text file, excel or PDF file
- File: Export the report as a formatted text file.

Clipboard: Export the report to the Windows clipboard. (Sharing of data with other

applications.)

#### NOTE:

The Print Preview may be set to work from a query as shown on the right.

- 8. Click the **Save** button to save the new custom report.
- 9. Click the **Close** button to exit **Report Writer**.

| Print Report                      |                 | ×               |
|-----------------------------------|-----------------|-----------------|
| Report Name : MGR MNTH            | ·               | A               |
| Sort report by : 1. Employee Code | ▼               |                 |
| Select Pay Period                 |                 |                 |
| C Mid Month<br>C End Month        | C Week1         | Claim1 Period 🔲 |
| C Mid and End Month               | C Week3         | Claim2 Period 🔲 |
| C Special Period                  | C Week4         |                 |
| C Bonus Period                    | C Week5         | Special Period  |
| C Full Month                      |                 | Bonus Period 🔲  |
| Sorted by : 1. Ascending Key 💌    | Use Query : ALL | •               |
| First Column sort :               |                 |                 |
| Second Column sort :              |                 |                 |

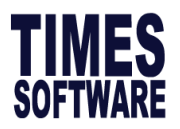

# 15. QUERY

The Query function enables user to retrieve records that meet certain criteria. It provides a means to work specifically on employees that satisfies the user-defined conditions.

|                 | 😽 Query   | Generator       |              |     |       |         |   |   |   |        |            |                     | ×     |
|-----------------|-----------|-----------------|--------------|-----|-------|---------|---|---|---|--------|------------|---------------------|-------|
|                 | NO        | HEADING         |              |     |       |         |   |   |   |        |            |                     | ^     |
|                 | Þ         | 1 EMPLOYEE CODE |              |     |       |         |   |   |   |        |            |                     |       |
|                 |           | 2 EMPLOYEE NAME |              |     |       |         |   |   |   |        |            |                     |       |
|                 |           | 3 PAY GROUP     |              |     |       |         |   |   |   |        |            |                     |       |
|                 | _         | 4 BATCH NO      |              |     |       |         |   |   |   |        |            |                     |       |
|                 | _         | 5 OLD BASIC     |              |     |       |         |   |   |   |        |            |                     |       |
|                 | -         | 6 INCREMENT     |              |     |       |         |   |   |   |        |            |                     |       |
| Query           | -         | 7 NEW BASIC     |              |     |       |         |   |   |   |        |            |                     |       |
| -               | _         | 8 CITIZEN CODE  |              |     |       |         |   |   |   |        |            |                     |       |
|                 |           | 9 BOINDS FACTOR |              |     |       |         |   |   |   |        |            |                     | ~     |
| Query Expert    | Query Nam | e: [            | escription : |     |       |         |   | 1 |   | Deport | t Order by | <b>F</b> aulaus ett |       |
|                 |           |                 | . 1          |     |       |         |   |   |   | Report | l order by | LE unbiologeett     | • •   |
| Query Selection | Access Op | ion Exclusive   |              |     |       |         |   |   |   |        |            |                     |       |
| A dha a Owens   | ( NO      | DESCRIPTION     |              | OP  | VALUE |         |   |   | þ | REL    |            |                     | ^     |
| Adnoc Query     | Þ         |                 |              |     |       |         |   |   |   |        | -          |                     |       |
|                 |           |                 |              |     |       |         |   |   |   |        |            |                     | Ŷ     |
|                 | New       | Delete          | Savo         | Can |       | Save As | 1 |   |   |        | 2          |                     | Close |
| -               | New       | Delete          | 3076         |     |       | Jave As |   |   |   |        | 1 G Plevie |                     | Ciose |

# Query Expert

# QUERY PROCEDURES:

To view all Employee records whose birthday falls on the month of May:

Click on the Query icon

- 1. Select Query Expert to get into Query Generator.
- 2. Click on New
- 3. Type BIRTHDAY at Query Name :
- Double-click No. 24
   In the value column type in MONTH(05) Alternatively YEAR(1999) or DAY(12) may be used.
- 5. Click the **Preview** button.

| 📅 C            | Query Gen             | erator                |             |       |                 |      |   |        |           |     |              | ×    |
|----------------|-----------------------|-----------------------|-------------|-------|-----------------|------|---|--------|-----------|-----|--------------|------|
| NO             | )                     | HEADING               |             |       |                 |      |   |        |           |     |              | ^    |
|                | 1                     | EMPLOYEE CODE         |             |       |                 |      |   |        |           |     |              |      |
|                | 2                     | EMPLOYEE NAME         |             |       |                 |      |   |        |           |     |              |      |
|                | 3                     | PAY GROUP             |             |       |                 |      |   |        |           |     |              |      |
|                | 4                     | BATCH NO              |             |       |                 |      |   |        |           |     |              |      |
|                | 5                     | OLD BASIC             |             |       |                 |      |   |        |           |     |              |      |
|                | 6                     | INCREMENT             |             |       |                 |      |   |        |           |     |              |      |
|                | 7                     | NEW BASIC             |             |       |                 |      |   |        |           |     |              |      |
|                | 8                     | CITIZEN CODE          |             |       |                 |      |   |        |           |     |              |      |
|                | 9                     | BONUS FACTOR          |             |       |                 |      |   |        |           |     |              |      |
|                |                       |                       |             |       |                 |      |   |        |           |     |              | ~    |
| Query<br>Acces | v Name :<br>ss Option | BDATE Description : E | BIRTH D     | ATE   |                 |      |   | Report | Order by  | Emp | oloyee#      | •    |
| (              | NO                    | DESCRIPTION           | OP          | VALUE |                 | <br> | ) | REL    |           |     |              | ^    |
|                | 2                     | 4 BIRTH DATE          | =           | MONTH | 1(05)           |      |   |        | J         |     |              |      |
|                |                       |                       |             |       |                 |      |   |        |           |     |              | ~    |
|                | <u>N</u> ew           | Delete Save           | <u>C</u> an | cel   | <u>S</u> ave As |      |   |        | ?{] Previ | ew  | <u>i</u> t ⊆ | lose |

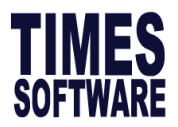

| No | Description                                                                                |                                                                                 |  |  |  |  |  |  |  |
|----|--------------------------------------------------------------------------------------------|---------------------------------------------------------------------------------|--|--|--|--|--|--|--|
| 1  | The criteria available to choose. You can do a quick search of the criteria by clicking on |                                                                                 |  |  |  |  |  |  |  |
|    | HEADING                                                                                    |                                                                                 |  |  |  |  |  |  |  |
| 2  | Once you had selected the criteria from (1) it will appear here.                           |                                                                                 |  |  |  |  |  |  |  |
| 3  | OP stands f                                                                                | or Operators. The Operators available are                                       |  |  |  |  |  |  |  |
|    | Symbol                                                                                     | Description                                                                     |  |  |  |  |  |  |  |
|    | =                                                                                          | Equals. Only select employees with the exact criteria.                          |  |  |  |  |  |  |  |
|    | <                                                                                          | Lesser than (for numeric values e.g, Basic Pay)                                 |  |  |  |  |  |  |  |
|    | <=                                                                                         | Equal or lesser than (for numeric values e.g, Basic Pay)                        |  |  |  |  |  |  |  |
|    | >                                                                                          | Greater than (for numeric values e.g, Basic Pay)                                |  |  |  |  |  |  |  |
|    | >=                                                                                         | Equal or greater than (for numeric values e.g, Basic Pay)                       |  |  |  |  |  |  |  |
|    | <>                                                                                         | Not equals. Select everything except of employees meeting selected              |  |  |  |  |  |  |  |
|    |                                                                                            | criteria.                                                                       |  |  |  |  |  |  |  |
|    | Like                                                                                       | Wild card.                                                                      |  |  |  |  |  |  |  |
| 4  | The value o                                                                                | f the criteria.                                                                 |  |  |  |  |  |  |  |
| 5  | REL stands                                                                                 | for Relational Operator.                                                        |  |  |  |  |  |  |  |
|    | REL                                                                                        | Description                                                                     |  |  |  |  |  |  |  |
|    | AND                                                                                        | Used to combine different criterion into one. All criteria linked with "AND"    |  |  |  |  |  |  |  |
|    |                                                                                            | operator must be fulfilled                                                      |  |  |  |  |  |  |  |
|    | OR                                                                                         | Select by either criterion within the query. Select by either this condition or |  |  |  |  |  |  |  |
|    |                                                                                            | that condition                                                                  |  |  |  |  |  |  |  |
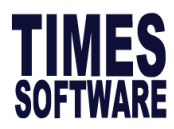

Sample of report generated:

| TRAINING      | TIMES SOFTWARE PTE LTD |            |          | 16/08/2016 11:21:44 AM |                  |  |
|---------------|------------------------|------------|----------|------------------------|------------------|--|
| Query Listing | : ABOVE 2000           |            |          | Page 1 of 1            |                  |  |
| Employee#     | Name                   | Department | Category | Hired Date             | Termination Date |  |
| 002-PR        | SAB SCOTT              | HR         | NONE     | 01/01/2013             |                  |  |
| 005-LC        | GREGORY THEE           | SUPP       | JUNI     | 05/06/2016             |                  |  |
| 009           | HARVEY LITT            | HR         | NONE     | 22/11/2012             |                  |  |
| 010LC         | LORITTA SIOW           | MKTG       | MGRI     | 01/04/2016             |                  |  |
| Total Employe | e 4                    |            |          |                        |                  |  |

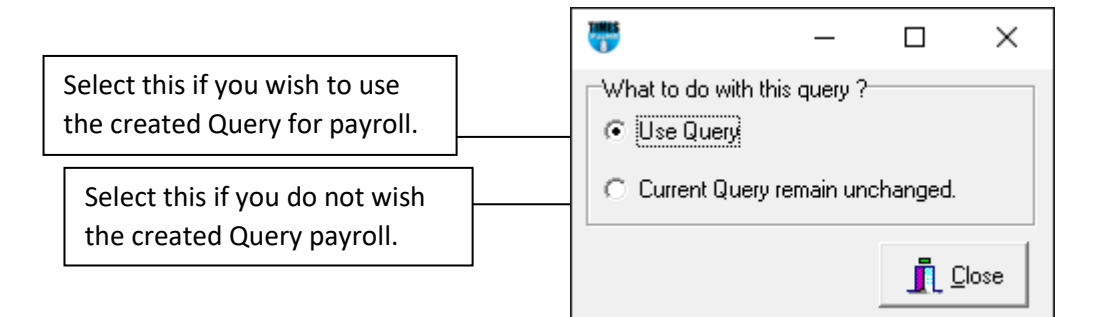

#### **Query Selection**

To open up a specific Query to work with.

- 1. Click the Query Icon.
- 2. Choose Query Selection.
- 3. Select the query based on query created in query expert.
- 4. Click the OK button.

| Qu                | ery Selecti | on Lookup                  | × |  |  |  |  |  |
|-------------------|-------------|----------------------------|---|--|--|--|--|--|
| Search Characters |             |                            |   |  |  |  |  |  |
|                   |             |                            |   |  |  |  |  |  |
| Γ                 | CODE        | DESCRIPTION                | ^ |  |  |  |  |  |
| Þ                 | ACTIVE      | ACTIVE STAFF               |   |  |  |  |  |  |
|                   | AD-HOC      | AD-HOC QUERY               |   |  |  |  |  |  |
|                   | ALL         | SELECT ALL EMPLOYEE        |   |  |  |  |  |  |
|                   | CONF        | CURRENT MONTH CONFIRMED ST |   |  |  |  |  |  |
|                   | HIRE        | CURRENT MONTH HIRED STAFF  |   |  |  |  |  |  |
|                   | TERM        | CURRENT MONTH TERMINATED S |   |  |  |  |  |  |
|                   |             |                            |   |  |  |  |  |  |
|                   |             |                            | Ť |  |  |  |  |  |

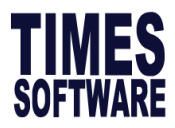

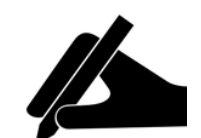

# **Tips and Tricks**

#### **Intermediate-Level Queries**

1. To select more than 1 employee

| Query Name : 2EMP |   |    |               | escript | ion : Select 2 Employees | _ |     |
|-------------------|---|----|---------------|---------|--------------------------|---|-----|
|                   | ( | NO | DESCRIPTION   | OP      | VALUE                    | ) | REL |
| ►                 |   | 1  | EMPLOYEE CODE | =       | 005                      |   | OR  |
|                   |   | 1  | EMPLOYEE CODE | =       | 006                      |   |     |

To select 2 employees by using **OR** function under **REL** 

2. To select 3 employees

|   | ( | NO | DESCRIPTION   | OP | VALUE | ) | REL |
|---|---|----|---------------|----|-------|---|-----|
|   |   | 1  | EMPLOYEE CODE | =  | 005   |   | OR  |
|   |   | 1  | EMPLOYEE CODE | =  | 006   |   | OR  |
| ► |   | 1  | EMPLOYEE CODE | -  | 008   |   |     |

To select 3 employees by using **OR** function under **REL** 

3. To select all the employees in 3 departments

|   | ( | NO | DESCRIPTION | OP | VALUE | ) | REL |
|---|---|----|-------------|----|-------|---|-----|
|   |   | 24 | DEPARTMENT  | =  | ADMIN |   | OR  |
|   |   | 24 | DEPARTMENT  | =  | MGT   |   | OR  |
| ۲ |   | 24 | DEPARTMENT  | =  | HR    |   |     |

To select all employees under ADMIN, MGT and HR department

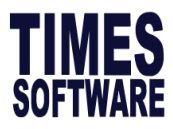

#### **Advance-level Queries**

1. To select those employees whose race is Chinese and basic salary  $\geq$  \$2000

|   | C | NO | DESCRIPTION | OP | VALUE | ) | REL |
|---|---|----|-------------|----|-------|---|-----|
|   |   | 18 | RACE        | =  | CHIN  |   | AND |
| ► |   | 7  | NEVV BASIC  | >= | 2000  |   |     |

**REL** – **AND**, used to combine different criterion into one. All criterion linked with "**AND**" operator must be fulfilled.

 To select those employees whose race is Chinese, Occupation as CSO and their basic salary ≥ \$2000

|   | ( | NO | DESCRIPTION | OP | VALUE | ) | REL |
|---|---|----|-------------|----|-------|---|-----|
|   |   | 18 | RACE        | =  | CHIN  |   | AND |
|   |   | 57 | OCCUPATION  | =  | CSO   |   | AND |
| ۲ |   | 7  | NEVV BASIC  | >= | 2000  |   |     |

3. To select those employees with basic salary ≥ \$2000 and work in Admin department or HR department.

|   | C | NO | DESCRIPTION | OP | VALUE | ) | REL |
|---|---|----|-------------|----|-------|---|-----|
|   | ( | 24 | DEPARTMENT  | =  | ADMIN |   | OR  |
|   |   | 24 | DEPARTMENT  | =  | HR    | ) | AND |
| Þ |   | 7  | NEW BASIC   | >= | 2000  |   |     |

Multiple-condition criteria:

- Use the parenthesis or brackets "()" to select 2 department.

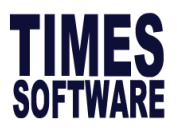

#### Adhoc Query

Users can use this feature to select the employees using field such as employee code, employee name, department, occupation by putting 'tick' at the 'selected' column and click the button 'Use query'. User can also apply exclusion on the selected group or employee.

### ADHOC QUERY PROCEDURES:

- 1. Click on Query Icon
- 2. Click on Adhoc Query
- 3. Select **Query Field**: By Employee No, Name, etc.
- 4. Tick under Selected
- 5. Click on **Use Query** when done.
- 6. Click on the Close button.

Notes: Apply Exclusion is to be selected when you want to exclude them from all staff.

Eg. To process payroll for all staff except for 2 employees.

| 😽 Adhoc                                            | Query                                                                                                    |               |   | -        |   | × |
|----------------------------------------------------|----------------------------------------------------------------------------------------------------|---------------|---|----------|---|---|
| Query Field                                        | Employee#                                                                                                    | -             |   |          |   |   |
| Search                                             | Name<br>Classification                                                                                                    |               |   |          |   |   |
| EMP_NO<br>▶ 001<br>002<br>003<br>005<br>006<br>007 | Department<br>Company<br>Cost Centre<br>Category Code<br>Divison Code<br>EMPLOYEE B (FEMALE)<br>PAIGE (MARRIED WITH KID<br>Lisa LEE<br>LEONARINE LEE | S ABOVE 7)    |   | Selected |   |   |
|                                                    |                                                                                                    |               |   |          |   |   |
|                                                    |                                                                                                    |               |   |          |   |   |
|                                                    |                                                                                                    |               |   |          |   |   |
|                                                    |                                                                                                    |               |   |          |   |   |
|                                                    |                                                                                                    |               |   |          |   |   |
|                                                    | Ánn                                                                                                    | lu Evolusion? | 0 |          | - |   |

## To ensure query is used check on Emp Size (Highlighted in the RED)

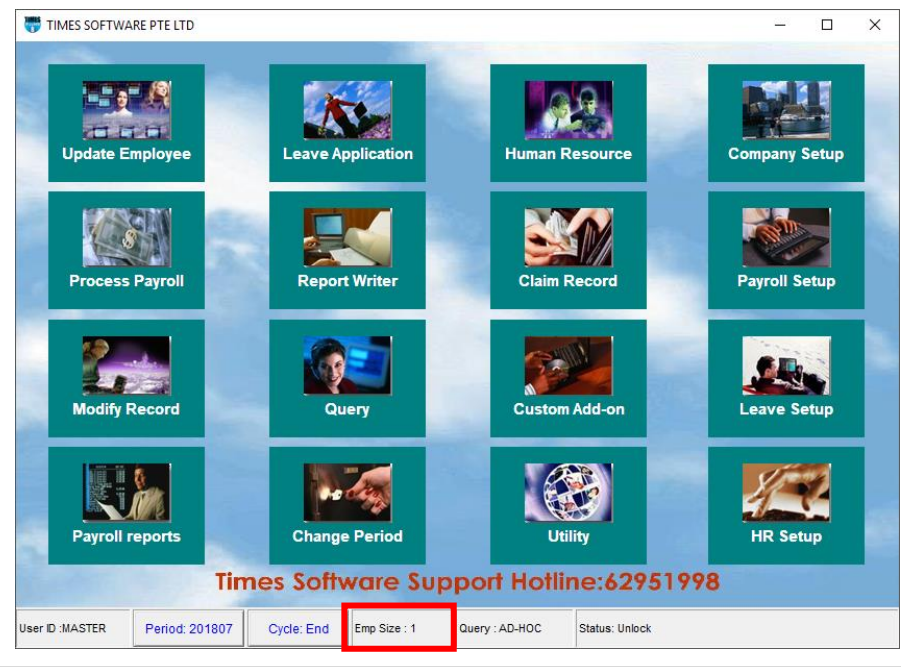

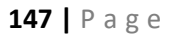

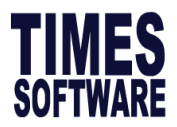

### Exporting a Standard Report to Excel, PDF etc

If the user wanted to export any of the standard report (e.g. Payroll Department Report in the Internal Reports, Pay History Report or any other reports) to excel these the are following steps:-

1. Click the printer icon on the top left of the report.

|    |                                                                                                    |                                                                                 |                                                                                                    | Close                                 |                   |
|----|----------------------------------------------------------------------------------------------------|---------------------------------------------------------------------------------|----------------------------------------------------------------------------------------------------|---------------------------------------|-------------------|
| 2. | When the user click on printer icon, the print screen will appear.                                                                                 | Print<br>Printer<br>Name:                                                       | Send To OneNote 2013                                                                                             | · · · · · · · · · · · · · · · · · · · | <u>Properties</u> |
| 3. | Put a tick on the 'Print to File'<br>option and select 'Excel File' or<br>PDF for the type of file and<br>where to store the file.                 | Type:<br>Where:<br>Page Range<br>← <u>A</u> II<br>← Curr <u>e</u> nt<br>← Pages | Page                                                                                                    | Copies<br>Number of <u>c</u> opies:   | 1 📩               |
| 4. | The user can choose to save<br>the report name according to<br>the name they want by<br>selecting the button next to the<br>file name to be saved. | Enter page<br>separated b                                                       | numbers and/or page ranges<br>y commas. For example, 1,3,5-12.<br>File<br>PDF File<br>Lotus File<br>Quartee File | Print All pages in range              | · ·               |
| 5. | Once user click on the button<br>to be saved, user will be able to<br>see the Save As window where<br>they can type in the File name               | wnere:                                                                          | Luattro File<br>Excel File<br>Graphic File<br>HTML File<br>XHTML File<br>PDF File                                | - ОК                                  | <br>Cancel        |

6. User can then proceed to open the file in Excel, PDF format on the saved directory.

of the file.